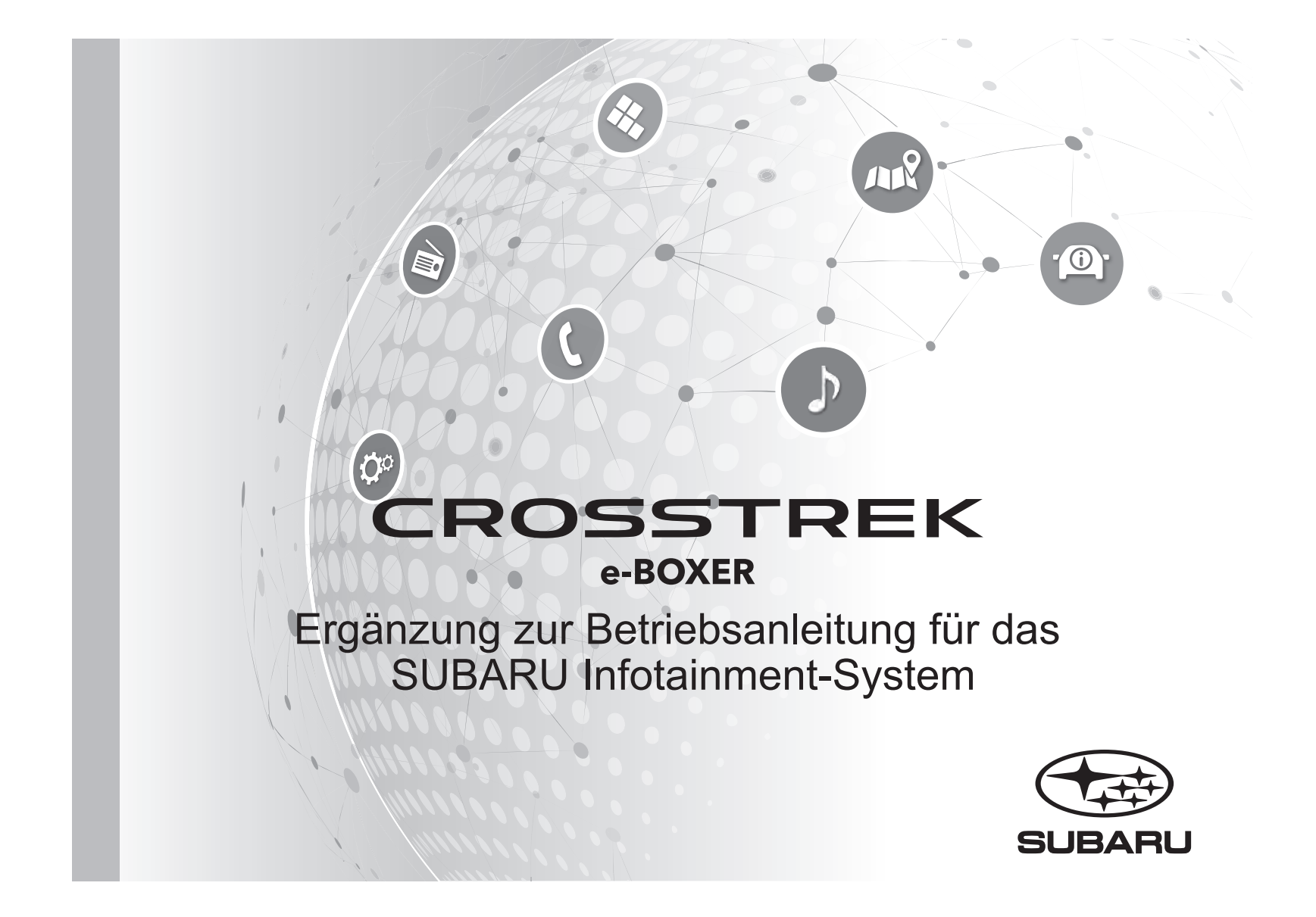

Subaru Crosstrek 2.0ie: Energieverbrauch (l/100 km) kombiniert: 7,7; CO<sub>2</sub>-Emission (g/km) kombiniert: 174; CO<sub>2</sub>-Klasse: F

### Vorwort

Dieser Zusatz enthält Beschreibungen und Anweisungen zur ordnungsgemäßen Bedienung der folgenden Systeme.

- Navigationssystem
- · Audio- und Videosystem
- Freisprechanlage
- $\cdot$  APPS

Wenn Ihr Fahrzeug über eines der oben genannten Systeme verfügt, gehen Sie den Inhalt dieses Zusatzes sorgfältig durch. Wenn die Eigentumsrechte dieses Fahrzeugs auf eine andere Person übertragen werden, stellen Sie sicher, dass sich dieser Zusatz mit der

Betriebsanleitung im Fahrzeug befindet.

Die Informationen, technischen Angaben und Abbildungen in diesem Zusatz sind zum Zeitpunkt der Veröffentlichung gültig. SUBARU CORPORATION behält sich das Recht vor, technische Angaben und Designs ohne vorherige Ankündigung zu ändern, ohne dass sich dabei die Verpflichtung ergibt, die gleichen oder ähnlichen Änderungen an zuvor verkauften Fahrzeugen durchzuführen.

Dieser Zusatz zur Betriebsanleitung gilt für alle Modelle und beschreibt alle Geräte, einschließlich werkseitig eingebaute Optionen. Daher können einige Informationen enthalten sein, die Geräte betreffen, die nicht in Ihrem Fahrzeug vorhanden sind. Siehe S.14 zu Einzelheiten bezüglich der einzelnen Modelle.

#### SUBARU STARLINIK

SUBARU STARLINK ist das "interne Verbindungssystem", das in ausgewählten Fahrzeugen von Subaru verfügbar ist.

SUBARU CORPORATION, TOKYO, JAPAN

"SUBARU" und das Sechs-Sterne-Logo sind eingetragene Marken der SUBARU CORPORATION.

©Copyright 2023, SUBARU CORPORATION

## INHALTSVERZEICHNIS

| 1 Kurzanleitung                              |
|----------------------------------------------|
| 2 Grundfunktionen                            |
| 3 Einstellungen                              |
| 4 Telefon                                    |
| 5 Apps                                       |
| 6 Audio                                      |
| <b>7</b> Navigationssystem (Falls vorhanden) |
| 8 Spracherkennungssystem                     |
| 9 Anhang/Was Tun, Wenn/Index                 |

| <br>· Systemarten 14 · Dual 7,0-Zoll-Displaysystem 15 · 11,6-Zoll-Displaysystem/11,6-Zoll-Display Mit Navigationssystem 37                                                                                                    |   | 13  |
|----------------------------------------------------------------------------------------------------|---|-----|
| <br>· Grundlegende Informationen Vor Dem Betrieb 64                                                                                                    | _ | 63  |
| <br><ul> <li>Erstmaliges Anmelden Eines Bluetooth-Telefons/-Geräts 76 · Anmelden Eines Bluetooth-Telefons/-Geräts 80</li> <li>Telefoneinstelllungen 79 · Allgemeine Einstellungen 88 · Klangeinstellungen 94 · Radioeinstellungen 96</li> </ul> |   | 75  |
| <br><ul> <li>Anrufen Mit Dem Bluetooth-Telefon 104</li> <li>Anrufe Mit Dem Bluetooth-Telefon Entgegennehmen 107</li> <li>Telefonieren Mit Dem Bluetooth-Telefon 108</li> <li>Nachrichtenfunktion Des Bluetooth-Telefons* 111</li> </ul>         |   | 99  |
| <br>· Apple CarPlay 121 · Android Auto 125                                                                                                    | _ | 117 |
| <br>• Grundlegender Betrieb 130 • Radiobetrieb 137 • Medienbetrieb 144 • Fernbedienung Des Audio-/Videosystems 160                                                                                                    |   | 129 |
| <br>· SUBARU-Karten-Update 170 · Kartenbildschirm 175 · Hauptmenübildschirm 182 · Routenführung 191 · Einrichtung 198                                                                                                    |   | 169 |
| <br>· Bedienung Des Spracherkennungssystems 204                                                                                                    |   | 203 |
| <br>· Problembehandlung 221 · Index 231                                                                                                    |   | 211 |

\*: In Hongkong nicht verfügbar.

### EINLEITUNG

## **EINLEITUNG**

Die unten beschriebenen Symbole finden sich sowohl in dieser Betriebsanleitung als auch auf dem Gerät selbst und sollen für die korrekte und sichere Verwendung desselben und die Vermeidung von Verletzungen sowie Sachschäden sorgen. Sorgen Sie dafür, dass Sie die Bedeutung dieser Symbole vor dem weiteren Lesen dieser Anleitung verstehen.

### **ZUERST LESEN**

Wir empfehlen, bis zur Stabilisierung der Positionierung zu warten, bevor Sie losfahren.

Wenn Sie bei nicht abgeschlossener Positionierung losfahren, kann die angezeigte Position von der tatsächlichen Fahrzeugposition abweichen.

Die in dieser Anleitung dargestellten Bildschirme können von den tatsächlichen Bildschirmen je nach Datentyp und je nach Erstellungsdatum der Kartendaten abweichen.

Wenn Karten erstellt werden, werden Landvermessungen durchgeführt sowie Informationen über Straßenverbesserungen und -wiederöffnungen gesammelt, um so genaue Informationen wie möglich bieten zu können. Nichtsdestoweniger können jederzeit Veränderungen an Straßen, Ortsnamen und Einrichtungen vorgenommen werden. Daher können wir nicht dafür garantieren, dass die Kartendaten hinsichtlich Straßenpositionen, -konfigurationen und -namen bzw. Einrichtungsnamen keine Fehler aufweisen.

EINLEITUNG

In dieser Anleitung enthaltene, bei dem Gerät zu beachtende Informationen sowie nützliche Informationen werden wie folgt angezeigt.

## **WARNUNG**

• Dieses Zeichen weist auf eine Situation hin, bei der falsche Handhabung durch Missachtung schriftlicher Informationen zu Tod oder schwerer Verletzung führen kann.

### 

• Dieses Zeichen weist auf eine Situation hin, bei der falsche Handhabung durch Missachtung schriftlicher Informationen zu Verletzung oder Sachschaden führen kann.

### **HINWEIS**

• Beschreibt nützliche Informationen für den Benutzer.

- Lesen Sie unbedingt alle Materialien, wie z. B. Anleitungen und Garantien, die dem Produkt beigelegt sind. SUBARU CORPORATION ist nicht verantwortlich für Probleme, die aufgrund der Missachtung dieser Anweisungen entstehen.
- Änderungen an den Produktspezifikationen können zu Unterschieden zwischen dem Inhalt des Handbuchs und den Funktionen der Einheit führen.

## ABBILDUNGSSYMBOLE

### Sicherheitssymbol

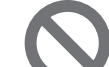

Das Kreissymbol mit einem Schrägstrich bedeutet "Nicht", "Unterlassen Sie dies" oder "Vermeiden Sie dies".

### Pfeile, die Vorgänge anzeigen

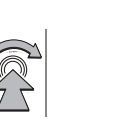

Zeigt die Vorgehensweise (Auswählen, Drehen usw.), mit der die Schalter und andere Vorrichtungen betätigt werden.

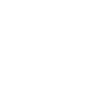

## VORSICHTSMASSNAHMEN BEI DER BENUTZUNG

## WARNUNG

- Das Hauptgerät erfordert eine Energieversorgung von 12 V DC. Das Hauptgerät darf nicht in ein Fahrzeug eingebaut werden, das nicht über ein 12-V-Energiesystem mit einer masseverbundenen Minusseite verfügt. Ein anderer als der vorgesehene Einbau kann schweren Schaden am Hauptgerät anrichten sowie einen Stromschlag auslösen und Verletzungen der bedienenden Personen verursachen.
- Selbst bei Verwendung der Routenführung des Navigationssystems müssen unbedingt die geltenden Verkehrsregeln eingehalten werden. Wenn Sie beim Fahren ausschließlich der Routenführung des Navigationssystems folgen, verstoßen Sie möglicherweise gegen geltende Verkehrsregeln und können einen Verkehrsunfall verursachen.
- Aus Sicherheitsgründen sollte der/die Fahrer/in das Navigationssystem nicht während der Fahrt bedienen. Die Bedienung des Navigationssystems während der Fahrt kann zu unbeabsichtigter Lenkradbetätigung oder zur Verursachung eines Unfalls führen. Halten Sie das Fahrzeug an, bevor Sie das Navigationssystem bedienen. Schauen Sie während der Fahrt aus Sicherheitsgründen nicht auf den Bildschirm (ETC). Unaufmerksamkeit gegenüber den Straßenbedingungen kann zu einem Unfall führen.
- Während der Fahrt sollte der/die Fahrer/in keine Bedienvorgänge wie z. B. eine Lautstärkeeinstellung vornehmen. Unaufmerksamkeit gegenüber den Straßenbedingungen kann zu einem Unfall führen. Halten Sie deshalb unbedingt das Fahrzeug an einem sicheren Ort an, bevor Sie die jeweilige Betätigung vornehmen.

- Während der Fahrt sollte der/die Fahrer/in keine Betätigungen wie das Hinzufügen eines Orts oder das Einstellen des Speichers vornehmen. Unaufmerksamkeit gegenüber den Straßenbedingungen kann zu einem Unfall führen. Halten Sie deshalb unbedingt das Fahrzeug an einem sicheren Ort an, bevor Sie die jeweilige Betätigung vornehmen.
- Halten Sie das Fahrzeug vor dem Ansehen eines Videos unbedingt an einem sicheren Ort an und betätigen Sie die Feststellbremse. Um die Sicherheit zu gewährleisten, werden Videos während der Fahrt nicht wiedergegeben.
- Um die Sicherheit zu gewährleisten, während der Fahrt kein Mobiltelefon bedienen.
- Zerlegen oder verändern Sie das Gerät nicht. Andernfalls kann es zu einem Unfall, einem Feuer oder einem Stromschlag kommen.
- Lassen Sie kein Wasser oder Fremdkörper in Innenteile des Geräts gelangen. Andernfalls kann es zu Rauch, einem Feuer oder einem Stromschlag kommen.
- Verwenden Sie das Gerät nicht bei Störungen, z. B. wenn der Bildschirm nicht leuchtet oder kein Ton zu hören ist. Andernfalls kann es zu einem Unfall, einem Feuer oder einem Stromschlag kommen.
- Tauschen Sie Sicherungen stets gegen solche der gleichen Kapazität (Amperezahl) aus. Das Verwenden einer Sicherung mit einer höheren Amperezahl kann zu einem Feuer führen.
- Wenn ein Fremdkörper oder Wasser in das Gerät gelangt, können Rauch oder ein auffälliger Geruch austreten. Wenn dies eintritt, brechen Sie die Benutzung des Geräts sofort ab und wenden Sie sich an Ihren SUBARU-Händler. Es können ein Unfall, ein Feuer oder ein Stromschlag auftreten, wenn Sie das Gerät unter diesen Bedingungen weiter benutzen.
- Berühren Sie bei Gewitter nicht die Antennenleitung oder das Gerät. Blitze können einen elektrischen Schlag verursachen.

EINLEITUNG

- Parken oder halten Sie das Fahrzeug zur Nutzung des Geräts nicht an Orten an, wo dies verboten ist.
- Wenn direkte Sonneneinstrahlung auf das Fahrzeug trifft, kann das Gerät Licht reflektieren. Seien Sie während der Fahrt vorsichtig.
- Verwenden Sie niemals Kopfhörer während der Fahrt. Das Fahren ohne in der Lage zu sein, Geräusche von außerhalb des Fahrzeugs wahrzunehmen, kann zu einem Verkehrsunfall führen.

- Obwohl das Gerät benutzt werden kann, wenn der Zündschalter auf "ACC" oder "ON" steht, sollten Sie zum Schonen der Batterie erst den Motor anlassen, bevor Sie das Gerät benutzen.
- Benutzen Sie das Gerät nicht an einem anderen Ort als im Fahrzeug. Andernfalls kann es zu einem Stromschlag bzw. zu einer Verletzung kommen.
- Halten Sie die Lautstärke während der Fahrt so niedrig, dass Sie Geräusche von außerhalb wahrnehmen können. Das Fahren ohne in der Lage zu sein, Geräusche von außerhalb des Fahrzeugs wahrzunehmen, kann zu einem Unfall führen.
- Beim Einschalten der Energieversorgung darauf achten, dass die Lautstärke nicht zu hoch eingestellt ist. Wenn beim Einschalten der Energieversorgung ein lautes Geräusch ertönt, kann es zu einer Gehörschädigung kommen.
- Üben Sie keine Kraft auf das Display aus. Andernfalls kann es zu einer Fehlfunktion kommen.
- Berühren Sie nicht die heißen Teile des Geräts. Die heißen Teile können Verbrennungen verursachen.
- Benutzen Sie das Gerät nicht, wenn eine Unregelmäßigkeit, z. B. ein Tonabbruch oder eine Verzerrung, auftritt. Andernfalls kann es zu einem Feuer kommen.

- Die Benutzung des Geräts bei extrem hoher oder niedriger Temperatur kann zu Fehlfunktionen führen. So kann die Temperatur im Inneren des Fahrzeugs im Sommer oft auf einen hohen Wert ansteigen. Kühlen Sie das Fahrzeug z. B. durch Öffnen eines Fensters, bevor Sie das Gerät benutzen.
- Achten Sie darauf, dass kein Metall oder Wasser in das Gerät gelangt oder das Gerät einem starken Stoß ausgesetzt wird, da andernfalls Fehlfunktionen auftreten können.
- Die Berührungstasten auf dem Anzeigebildschirm können nicht korrekt funktionieren, wenn es in ihnen zu Kondensation kommt. Wenn dies auftritt, versuchen Sie nicht, die Schalter zu betätigen, bevor der Beschlag verschwunden ist.
- Wenn Saft oder ähnliche Flüssigkeit auf dem Display verschüttet wird, wischen Sie sie sofort ab. Andernfalls kann es zu einer Fehlfunktion des Geräts kommen.
- Auf dem Bildschirm sammeln sich leicht Fingerabdrücke und Staub. Er sollte daher gelegentlich gesäubert werden. Schalten Sie beim Säubern die Energieversorgung aus und wischen Sie den Bildschirm mit einem weichen, trockenen Tuch ab. Zum Entfernen von Schmutz weichen Sie ein weiches Tuch in einen neutralen Reiniger ein und wringen Sie es gut aus, bevor Sie mit ihm den Schmutz entfernen. Verwenden Sie keinen nassen Scheuerlappen, keine organischen Lösungsmittel (Benzol, Ethanol, Verdünner usw.), keine Säuren oder Basen. Die Verwendung solcher Mittel führt zu einer Schädigung des Bildschirms. Setzen Sie außerdem den Bildschirm keinen Stößen aus und reiben Sie nicht mit harten Gegenständen an ihm.

### **HINWEIS**

- SUBARU CORPORATION trägt keine Verantwortung für Schäden, die dem Käufer oder Dritten widerfahren und auf die Nutzung der Kartendaten zurückzuführen sind.
- Wir bieten weder Ersatz noch Rückerstattung für mögliche Fehler in den Kartendaten bzw. ihrer Anzeige, wie z. B. Schreibfehler, Auslassungen oder falsch ausgerichtete Positionen.
- SUBARU CORPORATION übernimmt keine Garantie für die Eignung der in den Kartendaten enthaltenen Funktionen für die jeweiligen Ziele des Käufers.
- Funktionen, die während der Fahrt nicht bedient werden können, weisen während der Fahrt abgeschwächte Farben auf und ihre Bedienung ist deaktiviert. Das Berühren eines deaktivierten Schalters kann die Anzeige einer Nachricht über eine untersagte Funktion auf dem Bildschirm auslösen.
- Wenn Sie das Gerät zum ersten Mal nach dem Kauf oder nachdem die Batterie eine längere Zeit ausgebaut war benutzen, wird die aktuelle Position möglicherweise nicht richtig angezeigt. Warten Sie eine kurze Zeit, bis die GPS-Positionierung die angezeigte Position korrigiert.
- Dieses Gerät ist eine präzisionstechnische Vorrichtung. Aufgezeichnete Daten können aufgrund von statischer Elektrizität, Elektrorauschen, Vibration oder anderen Einflüssen verloren gehen. Um das Gerät vor Datenverlust zu schützen, empfehlen wir, einen separaten Datensatz, den Sie nach dem Kauf anfertigen, aufzubewahren.
- Die Funktion des Bildschirms kann durch nahes elektrisches Gerät, das starkes Elektrorauschen erzeugt, beeinträchtigt bzw. gestört werden. In solch einem Fall muss das elektrische Gerät ferngehalten werden bzw. seine Verwendung eingestellt werden.
- Das Display erscheint bei niedriger Temperatur oder direkt nach dem Anlassen des Motors heller. Dies ist eine Eigenschaft der LED-Elemente und stellt keine Störung dar. Die ursprüngliche Helligkeit des Displays wird wieder hergestellt, wenn sich der Fahrgastraum aufgewärmt hat.

### **HINWEIS**

- Wenn Sie den Bildschirm durch polarisiertes Material, wie z. B. polarisierte Sonnenbrillen, betrachten, kann der Bildschirm dunkel wirken oder nur schwer zu erkennen sein. Schauen Sie in diesem Fall aus anderen Winkeln auf den Bildschirm, justieren Sie die Bildschirmeinstellungen auf dem Bildschirm Allgemeine Einstellungen oder nehmen Sie die Sonnenbrille ab.
- Es kann schwierig sein, den Bildschirm zu erkennen, wenn das Display der Sonneneinstrahlung aus bestimmten Winkeln ausgesetzt ist.
- Der LCD-Bildschirm funktioniert möglicherweise nicht korrekt, wenn er mit einer Schutzfolie bedeckt ist. Bringen Sie keine Schutzfolie an.
- Das Bildschirm-Tastfeld funktioniert möglicherweise nicht korrekt oder reagiert nicht, wenn es nicht mit Fingern bedient wird (mit Fingernägeln, Handschuhen, Stiften, usw.)
- Wenn das System unerwartet funktioniert, z. B. wenn ein anderer als der ausgewählte Bereich betätigt wird, oder keine Reaktion bei Berührung erfolgt, besteht die Möglichkeit, dass zwischen einem weiteren Finger oder einem Teil der Hand und mit dem Display ein Kontakt besteht.
- Kratzer sind auf dem Tastfeld des Systems leicht sichtbar. Es sollte daher vorsichtig behandelt werden.
- Wenn im Fahrzeug ein Gerät installiert ist, das die drahtlose Kommunikation nutzt, kann dies unter Umständen zu Störungen bei bestimmten Bluetooth nutzenden Funktionen, dem Rundfunkempfänger, dem Navigationssystem und dergleichen führen.

## **VERKAUF ODER ENTSORGUNG DES FAHRZEUGS**

Die im System registrierten Informationen können personenbezogene Daten enthalten. Wenn Sie das Fahrzeug freigeben, müssen Sie das System initialisieren. (Factory Data Reset (Zurücksetzen auf Werkseinstellungen):  $\rightarrow$  S.88)

Allerdings werden die personenbezogenen Daten eventuell nicht vollständig durch die Benutzerinitialisierung gelöscht. Um personenbezogene Daten vollständig zu löschen, wenden Sie sich an Ihren SUBARU-Händler.

## SICHERHEITSHINWEIS (nur 11,6-Zoll-Displaysystem/Dual 7,0-Zoll-Displaysystem)

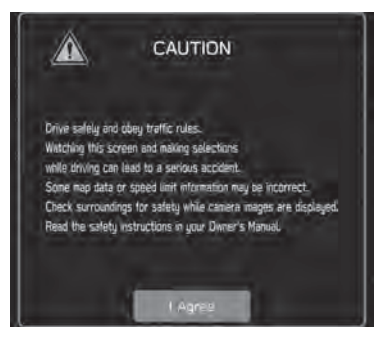

Um dieses System so sicher wie möglich zu benutzen, befolgen Sie die unten aufgeführten Sicherheitshinweise.

Verwenden Sie keine Funktion dieses Systems auf eine Weise, die Sie vom sicheren Fahren ablenken könnte. Während der Fahrt sollte immer der sichere Betrieb des Fahrzeugs die höchste Priorität haben. Beachten Sie alle Verkehrsvorschriften, während Sie fahren.

Bevor Sie das System erstmals verwenden, machen Sie sich gründlich mit der Bedienung vertraut. Lesen Sie die gesamte Anleitung, um sicherzustellen, dass Sie das System verstehen. Erlauben Sie anderen Personen die Benutzung dieses Systems nur, wenn sie die Anweisungen in dieser Anleitung gelesen und verstanden haben.

Aus Sicherheitsgründen stehen bestimmte Funktionen während der Fahrt möglicherweise nicht zur Verfügung. Nicht verfügbare Bildschirmtasten sind abgedunkelt.

## \_\_\_\_\_

EINLEITUNG

## **WARNUNG**

• Aus Sicherheitsgründen sollte der/die Fahrer/in das System nicht während der Fahrt bedienen. Mangelhafte Aufmerksamkeit auf Straße und Verkehr kann zu einem Unfall führen.

## SICHERHEITSHINWEIS (nur 11,6-Zoll-Display mit Navigationssystem)

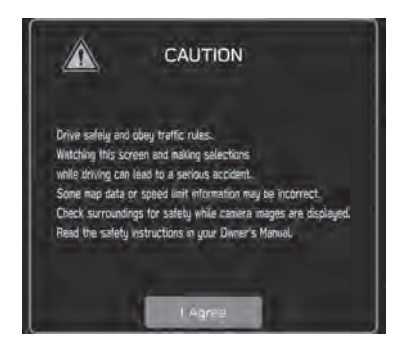

Um dieses System so sicher wie möglich zu benutzen, befolgen Sie die unten aufgeführten Sicherheitshinweise.

Dieses System soll Ihnen helfen, Ihren Zielort zu erreichen. Voraussetzung dafür ist eine ordnungsgemäße Benutzung. Sie als Fahrer sind für den sicheren Betrieb Ihres Fahrzeugs und für die Sicherheit Ihrer Fahrgäste verantwortlich. Verwenden Sie keine Funktion dieses Systems auf eine Weise, die Sie vom sicheren Fahren ablenken könnte. Während der Fahrt sollte immer der sichere Betrieb des Fahrzeugs die höchste Priorität haben. Beachten Sie alle Verkehrsvorschriften, während Sie fahren.

Bevor Sie das System erstmals verwenden, machen Sie sich gründlich mit der Bedienung vertraut. Lesen Sie die gesamte Anleitung, um sicherzustellen, dass Sie das System verstehen. Erlauben Sie anderen Personen die Benutzung dieses Systems nur, wenn sie die Anweisungen in dieser Anleitung gelesen und verstanden haben.

Aus Sicherheitsgründen stehen bestimmte Funktionen während der Fahrt möglicherweise nicht zur Verfügung. Nicht verfügbare Bildschirmtasten sind abgedunkelt. Eine Auswahl des Ziels und der Route kann nur vorgenommen, wenn sich das Fahrzeug nicht bewegt.

## WARNUNG

- Aus Sicherheitsgründen sollte der/die Fahrer/in das System nicht während der Fahrt bedienen. Mangelhafte Aufmerksamkeit auf Straße und Verkehr kann zu einem Unfall führen.
- Halten Sie sich während der Fahrt an die Verkehrsvorschriften und achten Sie auf den Straßenzustand. Falls ein Verkehrsschild an der Straße geändert wurde, verfügt die Routenführung möglicherweise nicht über die aktualisierten Informationen, z. B. über die Richtung einer Einbahnstraße.

EINLEITUNG

Hören Sie während der Fahrt hauptsächlich auf die gesprochenen Anweisungen und schauen Sie nur kurz auf den Bildschirm, wenn dies gefahrlos möglich ist. Verlassen Sie sich jedoch nicht ausschließlich auf die Sprachführung. Nutzen Sie sie nur zur Orientierung. Falls das System die aktuelle Position nicht korrekt bestimmen kann, erfolgt die Sprachführung möglicherweise fehlerhaft, zu spät oder gar nicht.

Die Daten im System können manchmal unvollständig sein. Straßenzustände und Fahreinschränkungen (Linksabbiegen verboten, Straßensperrungen usw.) ändern sich oft. Prüfen Sie daher immer, ob Sie den Anweisungen des Systems gefahrlos und gesetzeskonform folgen können.

Dieses System kann Ihnen keine Hinweise zur Sicherheit eines Gebiets, zum Straßenzustand und zur Verfügbarkeit von Notfalldiensten geben. Falls Sie Zweifel haben, ob ein Gebiet sicher ist, meiden Sie dieses Gebiet. Auf keinen Fall ist dieses System ein Ersatz für das Urteilsvermögen des Fahrers.

Setzen Sie dieses System nur dort ein, wo es erlaubt ist. In bestimmten Ländern kann die Verwendung von Video- und Navigationsbildschirmen neben dem Fahrer gesetzlich unzulässig sein.

## **GEBRAUCH DIESER ANLEITUNG**

#### Bluetooth®-EINSTELLUNGEN

|                                                                    | ANMELDEN EINES Bluetooth-TELEFONS/-GERÄTS                                                                                                    |  |
|--------------------------------------------------------------------|----------------------------------------------------------------------------------------------------|--|
| [1]                                                                | Bis zu 7 (11,6-Zoll-Displaysystem/11,6-Zoll-Display mit Navi-<br>System) beziehungsweise 5 (Dual-7,0-Zoll-Displaysystem)<br>Bluetooth-Telefone/-Geräte können angemeldet werden. |  |
|                                                                    | Bluetooth-kompatible Telefone (HFP) und Geräte (AVP) können gleichzeitig angemeldet werden.                                                                                      |  |
| 11,6-Zoll-Displaysystem/11,6-Zoll-Display mit<br>Navigationssystem |                                                                                                    |  |
| 2                                                                  | 1. Wählen Sie 🔘.                                                                                                    |  |
|                                                                    | 2. Wählen Sie Add (Hinzufügen).                                                                                                    |  |
| 3                                                                  | <ul> <li>Wenn eine Meldung erscheint, befolgen Sie die F</li></ul>                                                                                                    |  |

**3.** Befolgen Sie zur Bedienung des Bluetooth-Telefons/-Geräts die angezeigten Anweisungen.

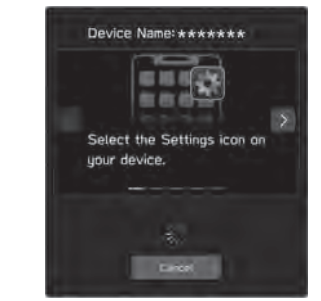

- •
- Cancel (Abbrechen): Wählen, um die Anmeldung abzubrechen.
- Einzelheiten zum Betrieb des Bluetooth-Telefons/-Geräts finden Sie in der dem Gerät beiliegenden Anleitung.

| Nr. | Bezeichnung            | Beschreibung                                                                      |  |
|-----|------------------------|-----------------------------------------------------------------------------------|--|
| 1   | Betriebsbeschreibungen | Erklärt die Merkmale einer Funktion.                                              |  |
| 2   | Hauptfunktionen        | Erklärt die Schritte für die Durchführung einer Funktion.                         |  |
| 3   | Zusatzinformationen    | Beschreibt Zusatzinformationen, die im Zusammenhang mit der Hauptfunktion stehen. |  |

• Wenn eine Taste am Bedienfeld gewählt werden soll, werden Tastennamen wie folgt angezeigt: (000).

• Wenn eine Berührungstaste am Bildschirm ausgewählt werden soll, werden Tastennamen wie folgt angezeigt: 000 .

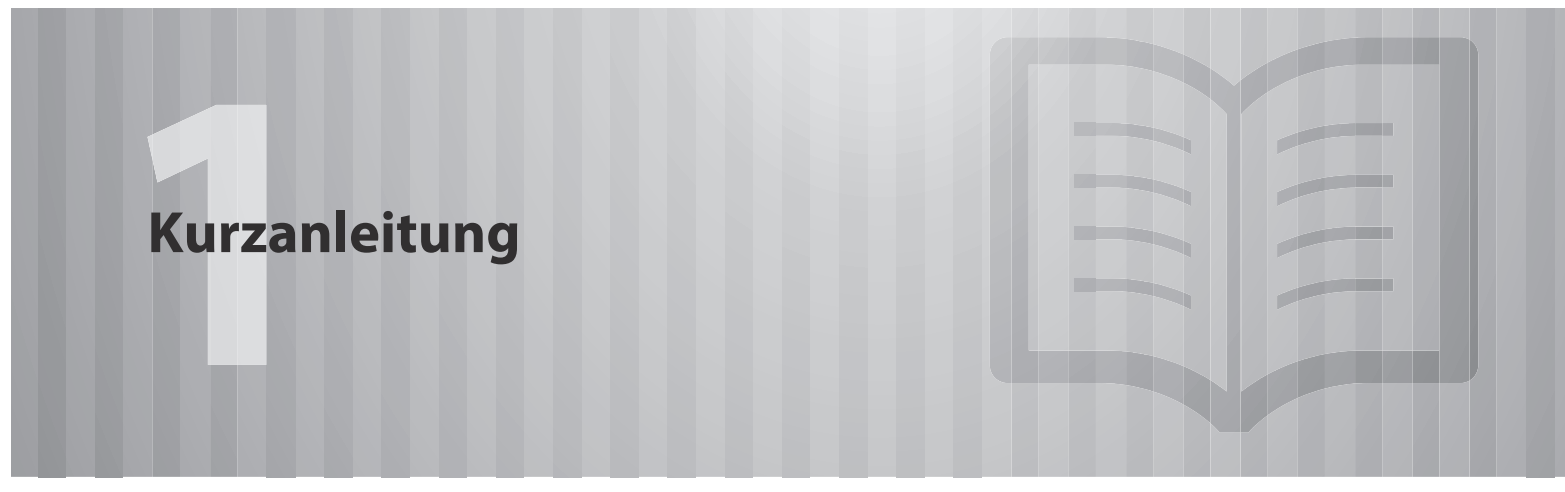

Einige Funktionen können während der Fahrt nicht bedient werden.

| Systemarten                                                                 | 14             |
|-----------------------------------------------------------------------------|----------------|
| Dual 7,0-Zoll-Displaysystem                                                 |                |
| Funktionsübersicht                                                          | 15             |
| Wichtigste Produktmerkmale                                                  | 16             |
| Grundfunktionen                                                             | 19             |
| Tastenübersicht<br>Startbildschirm<br>Bildschirm Der Fahrzeuginformationen/ | ···19<br>···20 |
| Klimaregelung<br>Koppeln Des Systems Mit Einem<br>Pluetenth Telefon / Geröt | ···22          |
| Hinzufügen Eines Bluetooth-Telefons/-Geräts<br>Ein Fahrerprofil Anlegen     | ···24<br>···25 |
| Apps-Bildschirm                                                             | 29             |

| Radiobildschirm                                                                                               | ····30<br>····32            |
|----------------------------------------------------------------------------------------------------|-----------------------------|
| Anschließen Eines USB-Speichergerats/                                                                         | 22                          |
| Iragbaren Gerats                                                                                              |                             |
| Einstellungsbildschirm                                                                                        | 34                          |
| Lenkradbedienelemente                                                                                         | 36                          |
| Lenkradbedienelemente                                                                                         | 36                          |
| 11,6-Zoll-Displaysystem/                                                                                      |                             |
| 11,6-Zoll-Display Mit Navigationssyste                                                                        | em                          |
| 11,6-Zoll-Display Mit Navigationssyste<br>Funktionsübersicht                                                  | <b>em</b><br>37             |
| 11,6-Zoll-Display Mit Navigationssyste<br>Funktionsübersicht<br>Wichtigste Produktmerkmale                    | 37<br>38                    |
| 11,6-Zoll-Display Mit Navigationssyste<br>Funktionsübersicht<br>Wichtigste Produktmerkmale<br>Grundfunktionen | <b>2m</b><br>37<br>38<br>41 |

| Koppeln Des Systems Mit Einem                       |
|-----------------------------------------------------|
| Bluetooth-Telefon/-Gerät ·····44                    |
| Verwalten Eines Bluetooth-Telefons/-Geräts ······45 |
| Ein Fahrerprofil Anlegen ······46                   |
| Fahrzeuginformationsbildschirm ······47             |
| Telefonbildschirm                                   |
| Kartenbildschirm                                    |
| Radiobildschirm                                     |
| Medienbildschirm ······56                           |
| Anschließen Eines USB-Speichergeräts/               |
| Tragbaren Geräts ······57                           |
| Apps-Bildschirm                                     |
| Einstellungsbildschirm                              |
| Lenkradbedienelemente 61                            |

### Lenkradbedienelemente

Lenkradbedienelemente ···· ..61

## SYSTEMARTEN

Diese Betriebsanleitung beschreibt die folgenden drei Arten des Systems.

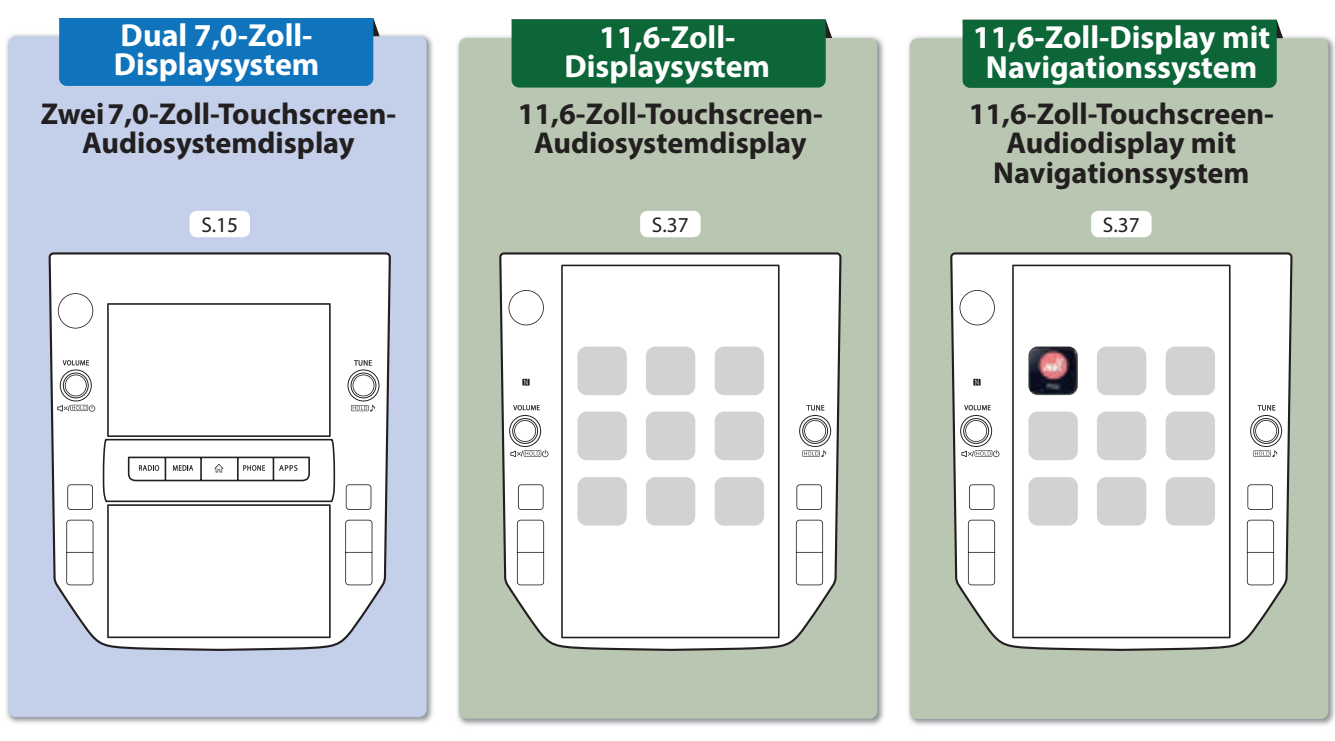

Diese Abbildungen beziehen sich auf Fahrzeuge mit Linkslenkung. Die Positionen und Formen der Tasten weichen bei Fahrzeugen mit Rechtslenkung ab.

### FUNKTIONSÜBERSICHT

1

## FUNKTIONSÜBERSICHT FUNKTIONSÜBERSICHT

Funktionen: - Zwei 7,0-Zoll-Touchscreens

|        | 7,0-Zoll-Touchscreen     |      |
|--------|--------------------------|------|
| VOLUME |                          | TUNE |
|        | RADIO MEDIA 🟠 PHONE APPS |      |
|        |                          |      |
|        | 7 0-7oll-To              |      |

| » HAUPTFUNKTIONEN                        |                                                                    | -        |
|------------------------------------------|--------------------------------------------------------------------|----------|
| Koppeln (Bluetooth 4.2)                  | S.23                                                               | (urza    |
| Apple CarPlay                            | S.121                                                              | anleit   |
| Android Auto                             | S.125                                                              | tung     |
| AM/FM-Radio                              | S.30                                                               | (DU/     |
| Medienbetrieb                            | USB: S.144 iPod/iPhone: S.147<br>Bluetooth-Audio: S.149 AUX: S.153 | AL 7,0-Z |
| Telefon                                  | S.26                                                               | OLL-     |
| Spracherkennungssystem                   | S.204                                                              | DISP     |
| PIN-Code-Sperre                          | S.18                                                               | LAYS     |
| Lenkradbedienelemente                    | S.36                                                               | YSTI     |
| Rückfahrkamera                           |                                                                    | EM)      |
| Fahrzeugeinstellungen/<br>-informationen | Siehe Fahrzeugbetriebsanleitung.                                   |          |
| Klimaregelung                            |                                                                    |          |

7,0-Zoll-Touchscreen

## WICHTIGSTE PRODUKTMERKMALE WICHTIGSTE PRODUKTMERKMALE

## Einführung einer intuitiven und einfach anzuwendenden grafischen Nutzeroberfläche, ähnlich der eines Smartphones

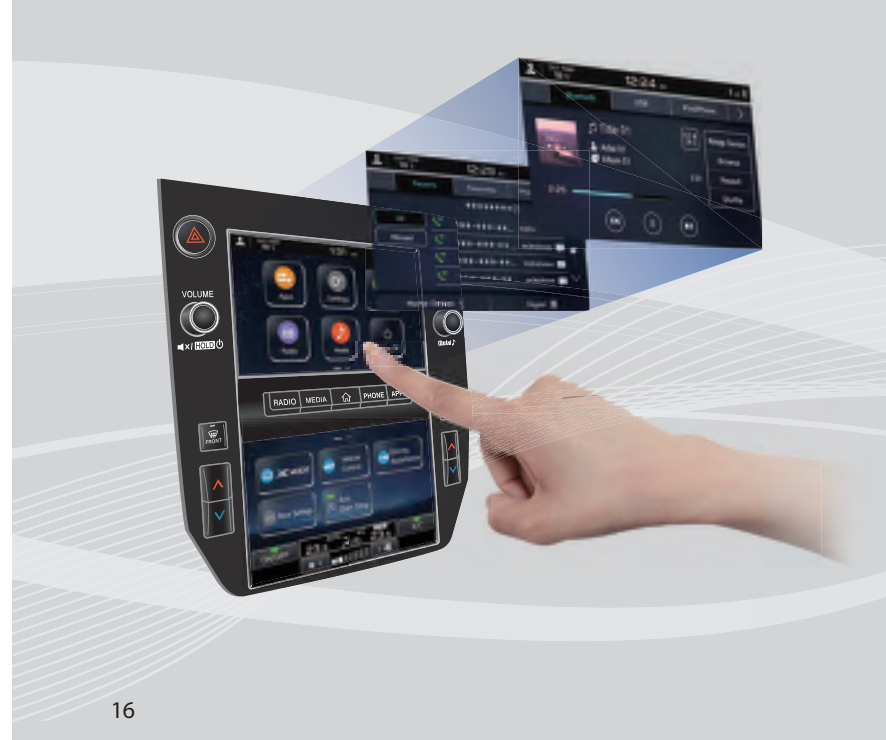

### Mit der Instrumentengruppe verlinktes Display

Zwei 7,0-Zoll-Touchscreendisplays wurden eingeführt. Es findet ein reibungsloser Informationsaustausch zwischen diesen Displays und dem Display in der Instrumentengruppe statt.

### **Beschreibung der Displayfunktion**

Funktionsbeschreibungen oder Bedienhinweise können angezeigt werden, wenn ein 💽 Symbol neben der Funktionsbezeichnung angezeigt wird.

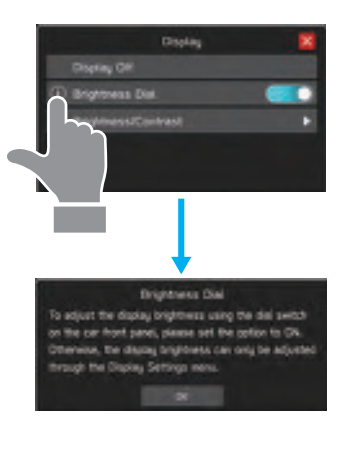

### Angepasster Aufbau des Startbildschirms S.72

Häufig genutzte Funktionen und Betätigungen können dem Startbildschirm hinzugefügt werden.

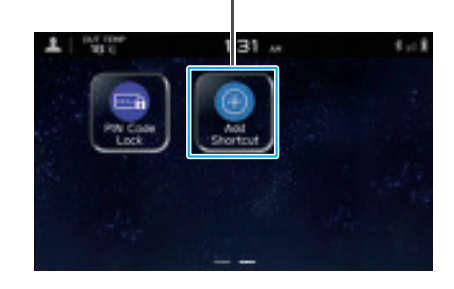

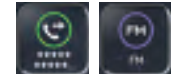

Beispiel: Zum Anrufen bestimmter Telefonnummern, Hören bestimmter FM-Radiosender usw.

Die Lage der Bildschirmtasten kann durch Auswählen und Halten geändert werden; dann werden sie in die gewünschte Position gezogen.

### WICHTIGSTE PRODUKTMERKMALE

### Apple CarPlay/Android Auto

Unterstützung für Apple CarPlay und Android Auto ermöglicht den Zugang zu Funktionen wie beispielsweise Karten, Anrufe und Musik.

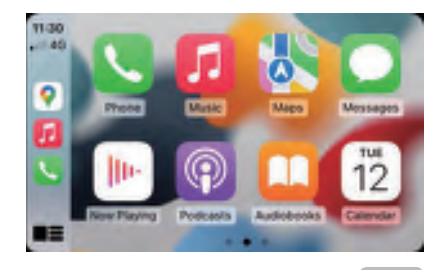

S.121

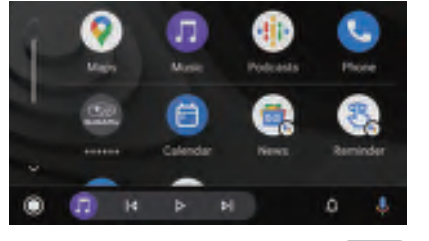

S.125

Kurzanleitung (DUAL 7,0-ZOLL-DISPLAYSYSTEM)

### WICHTIGSTE PRODUKTMERKMALE

### Koppelung - System und Bluetooth-Telefon/-Gerät S.23

Funktionen wie Freisprechen und Anwendungen können genutzt werden, wenn das System drahtlos mit Bluetooth-Telefonen/-Geräten verbunden wird.

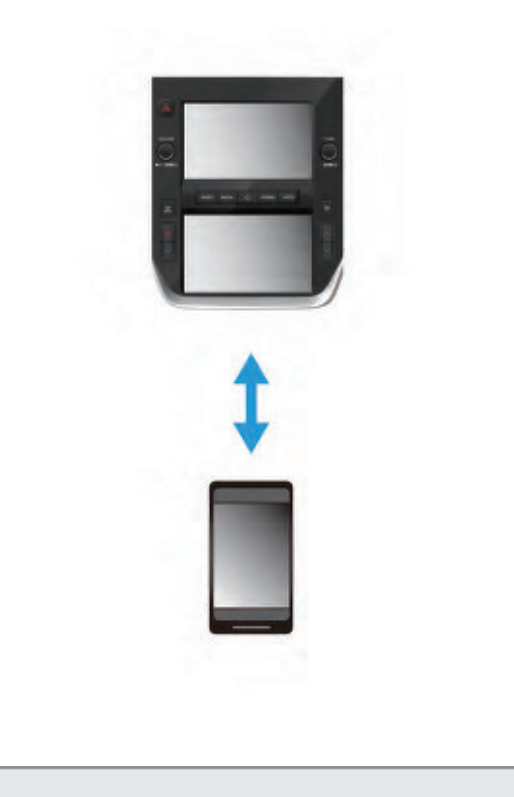

### **PIN-Code-Sperre**

Die PIN-Code-Sperre beschränkt den Systembetrieb, wenn Parkdienste in Anspruch genommen werden, damit kein Zugriff auf im System gespeicherte, persönliche Informationen möglich ist.

Geben Sie zum Aktivieren/Deaktivieren der PIN-Code-Sperre ein benutzerspezifisches Passwort ein. Siehe Fahrzeugbetriebsanleitung.

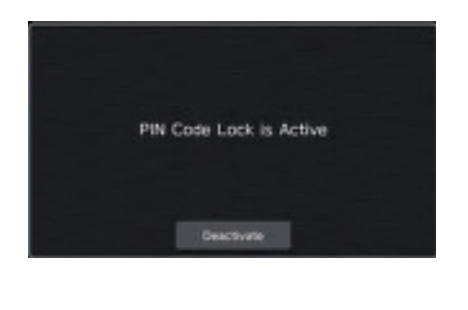

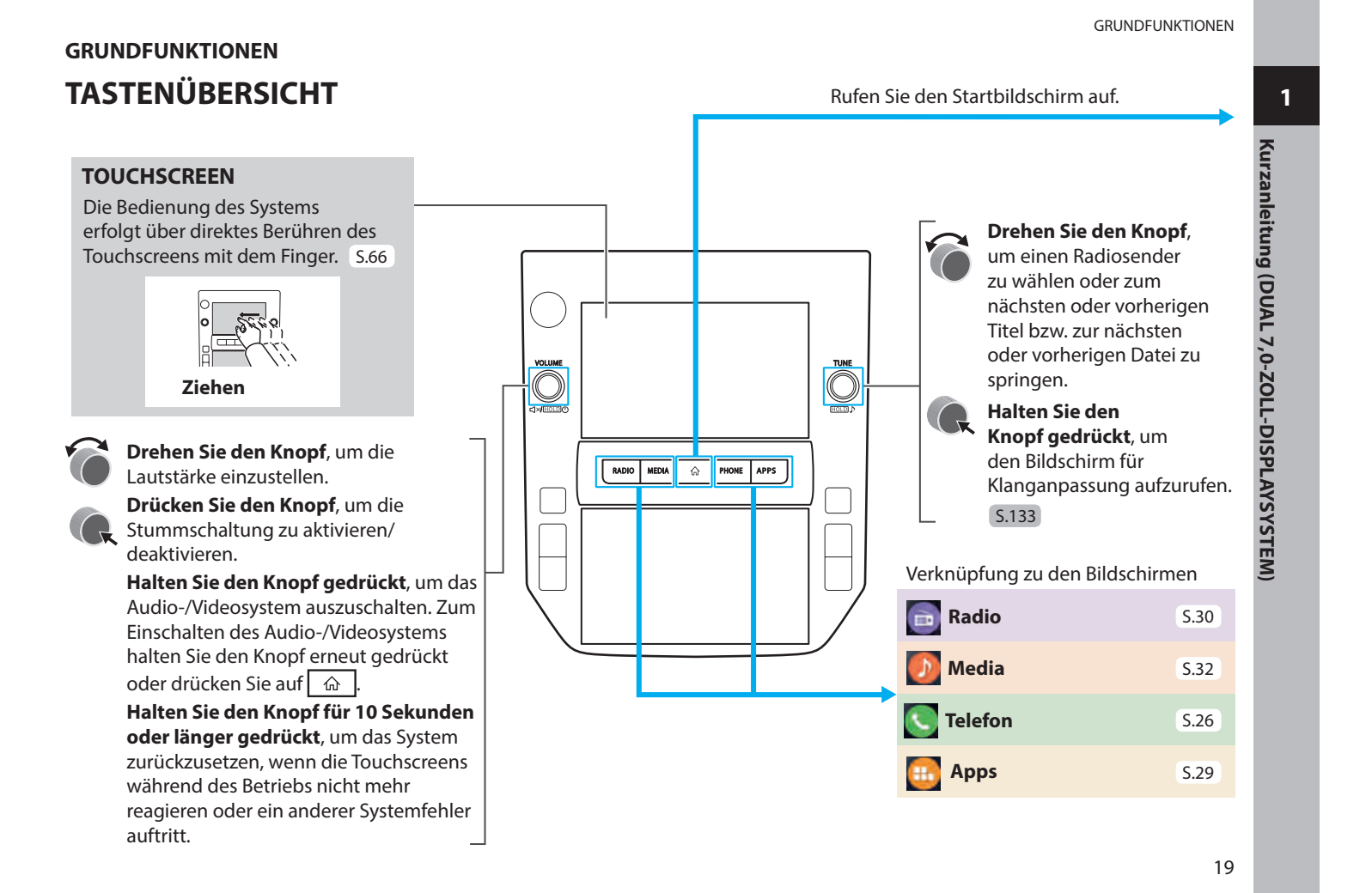

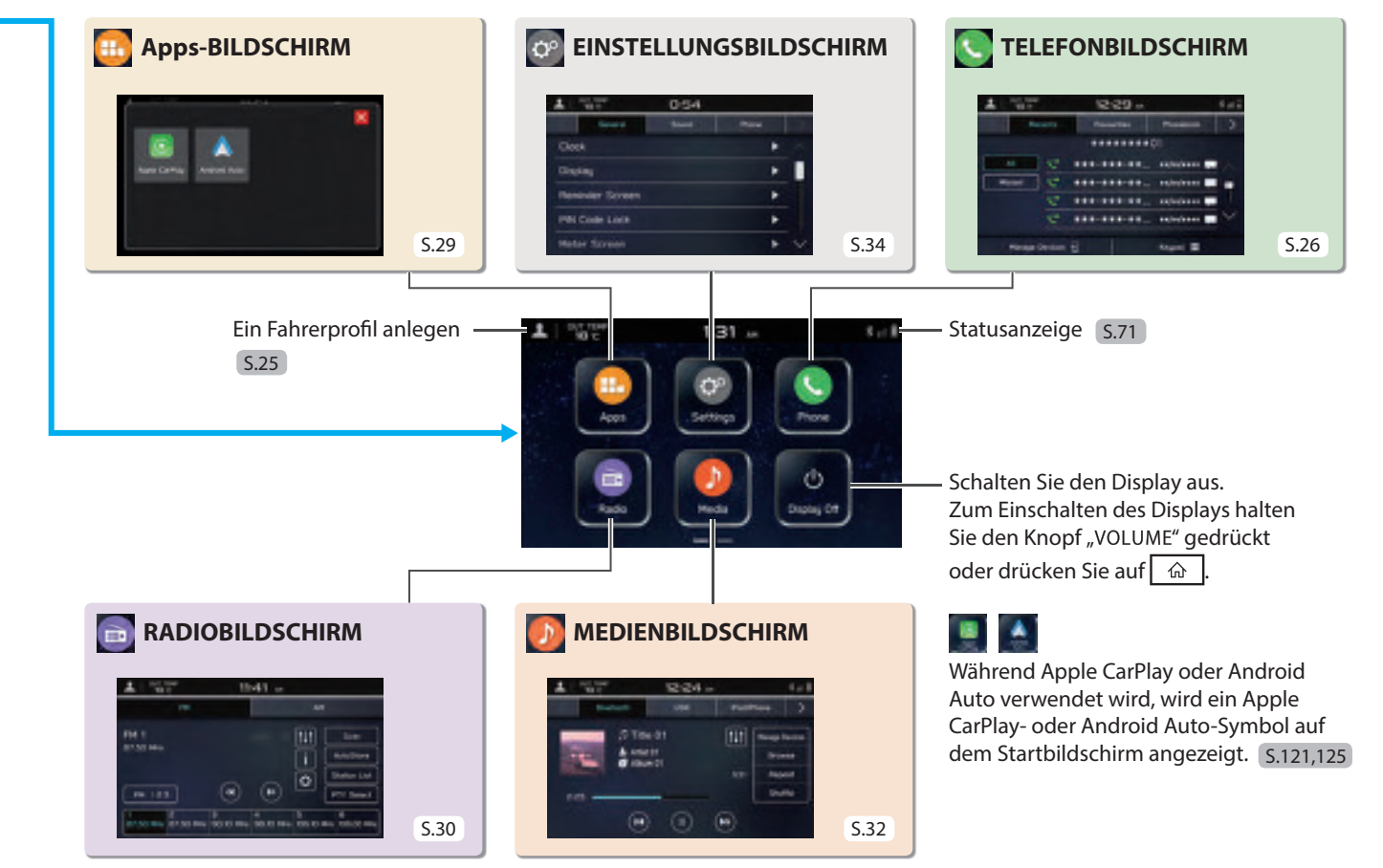

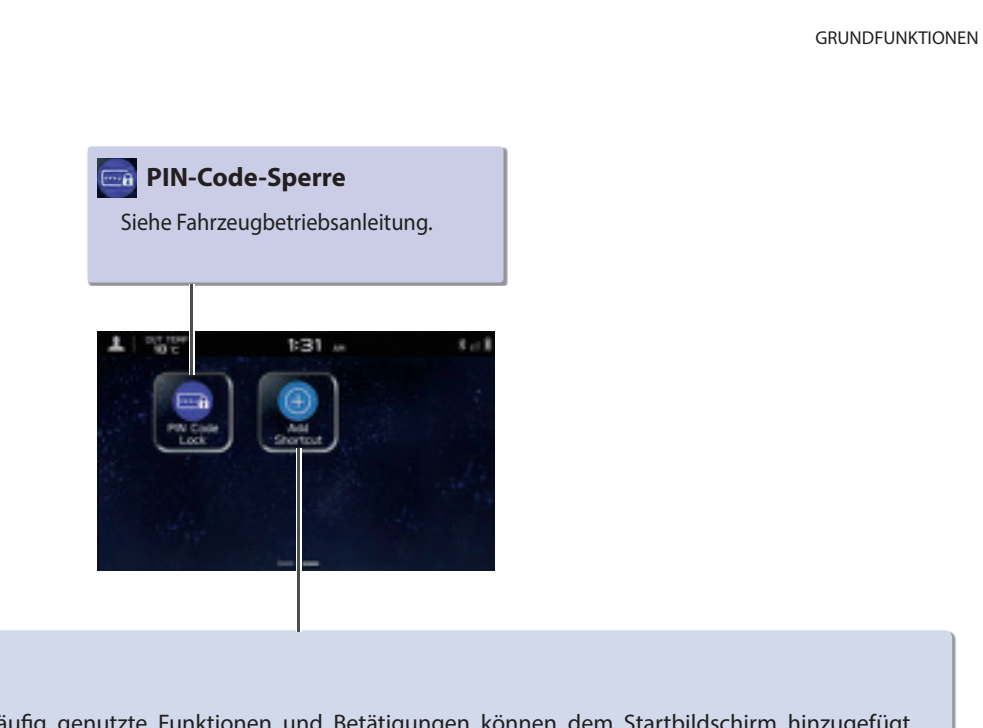

## 💮 Verknüpfung hinzufügen

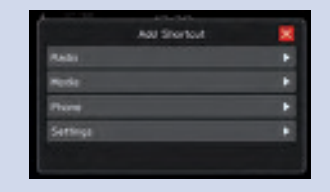

Häufig genutzte Funktionen und Betätigungen können dem Startbildschirm hinzugefügt werden. S.72

Schaltflächenpositionen können nach Belieben geändert werden. S.73

## GRUNDFUNKTIONEN BILDSCHIRM DER FAHRZEUGINFORMATIONEN/KLIMAREGELUNG

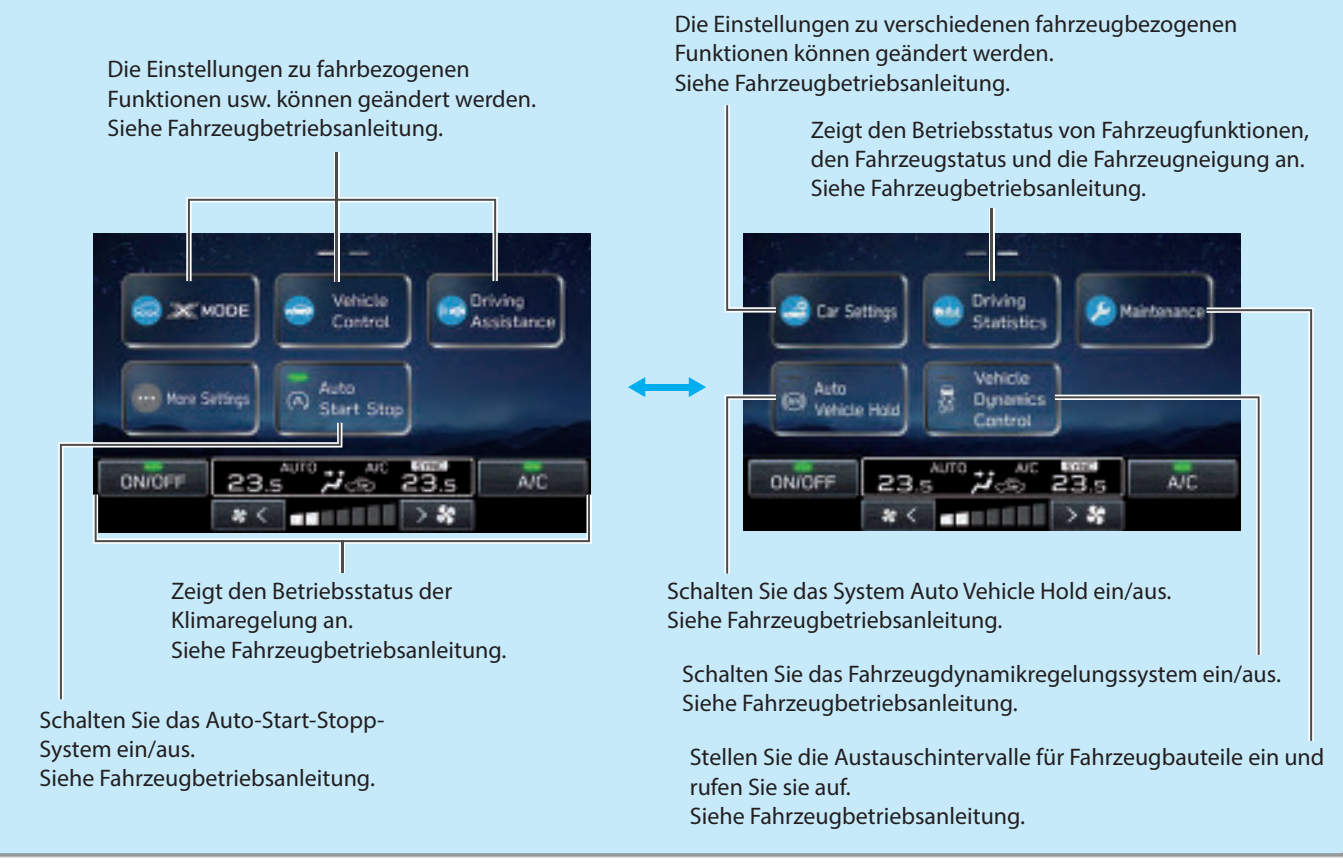

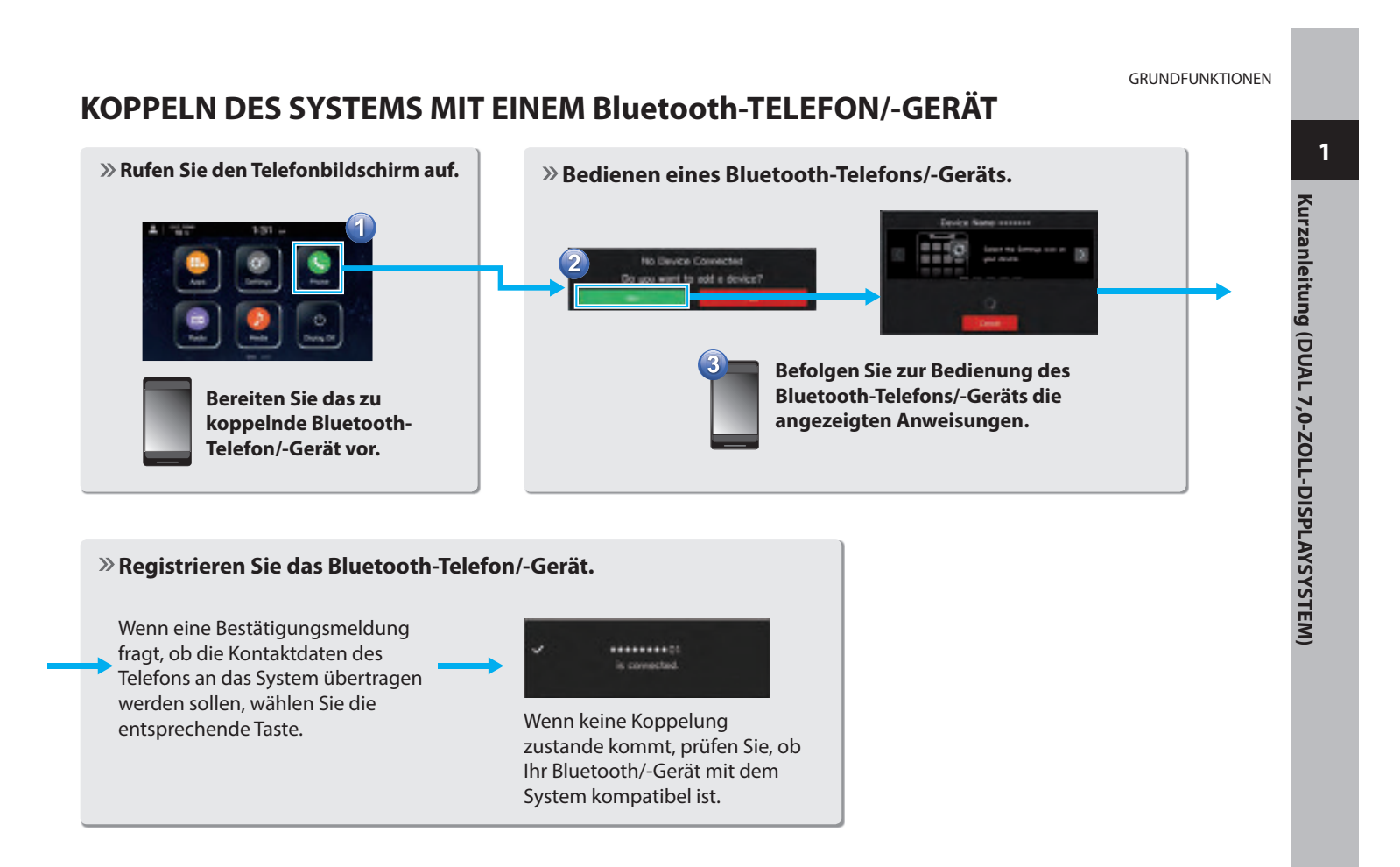

## GRUNDFUNKTIONEN HINZUFÜGEN EINES Bluetooth-TELEFONS/-GERÄTS

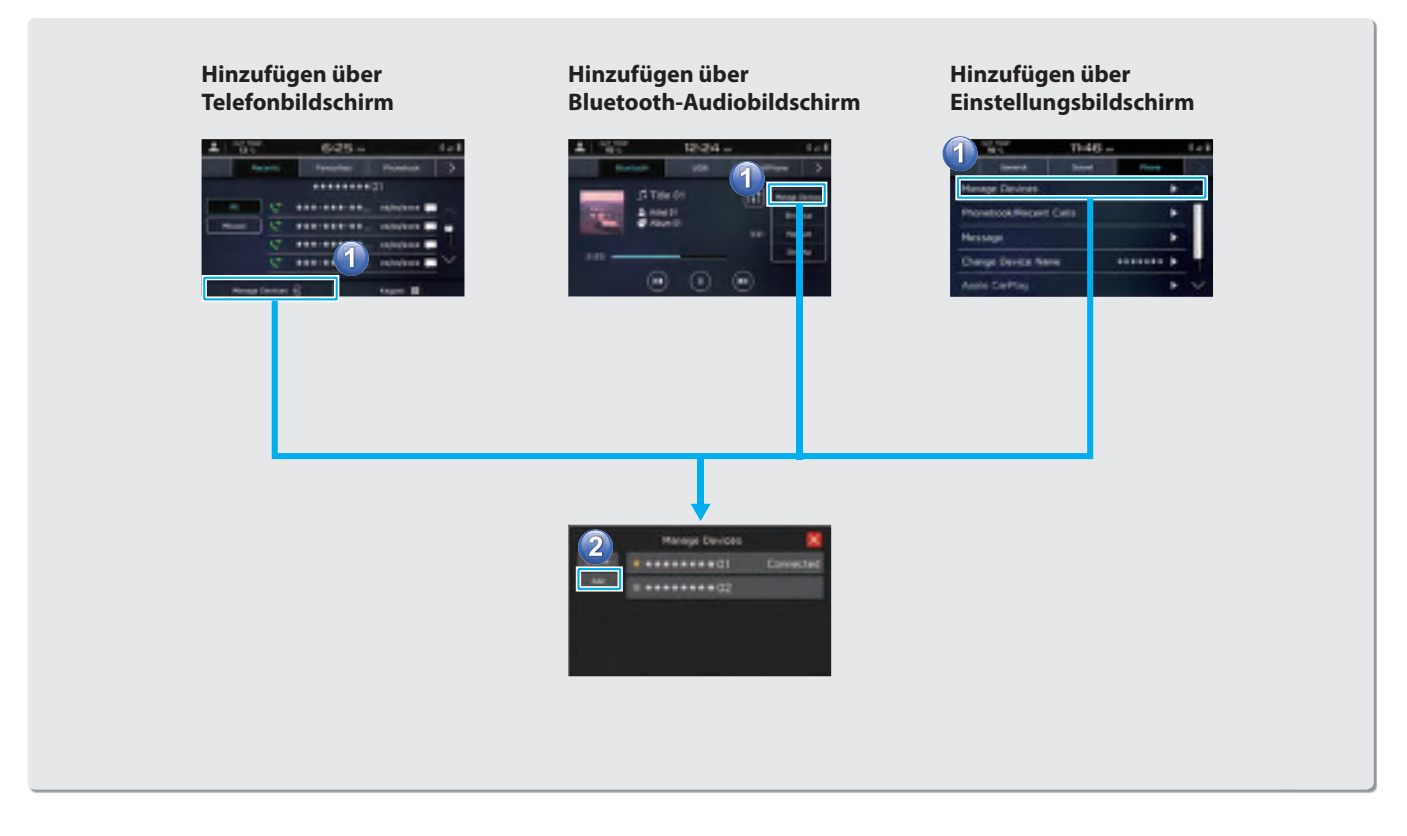

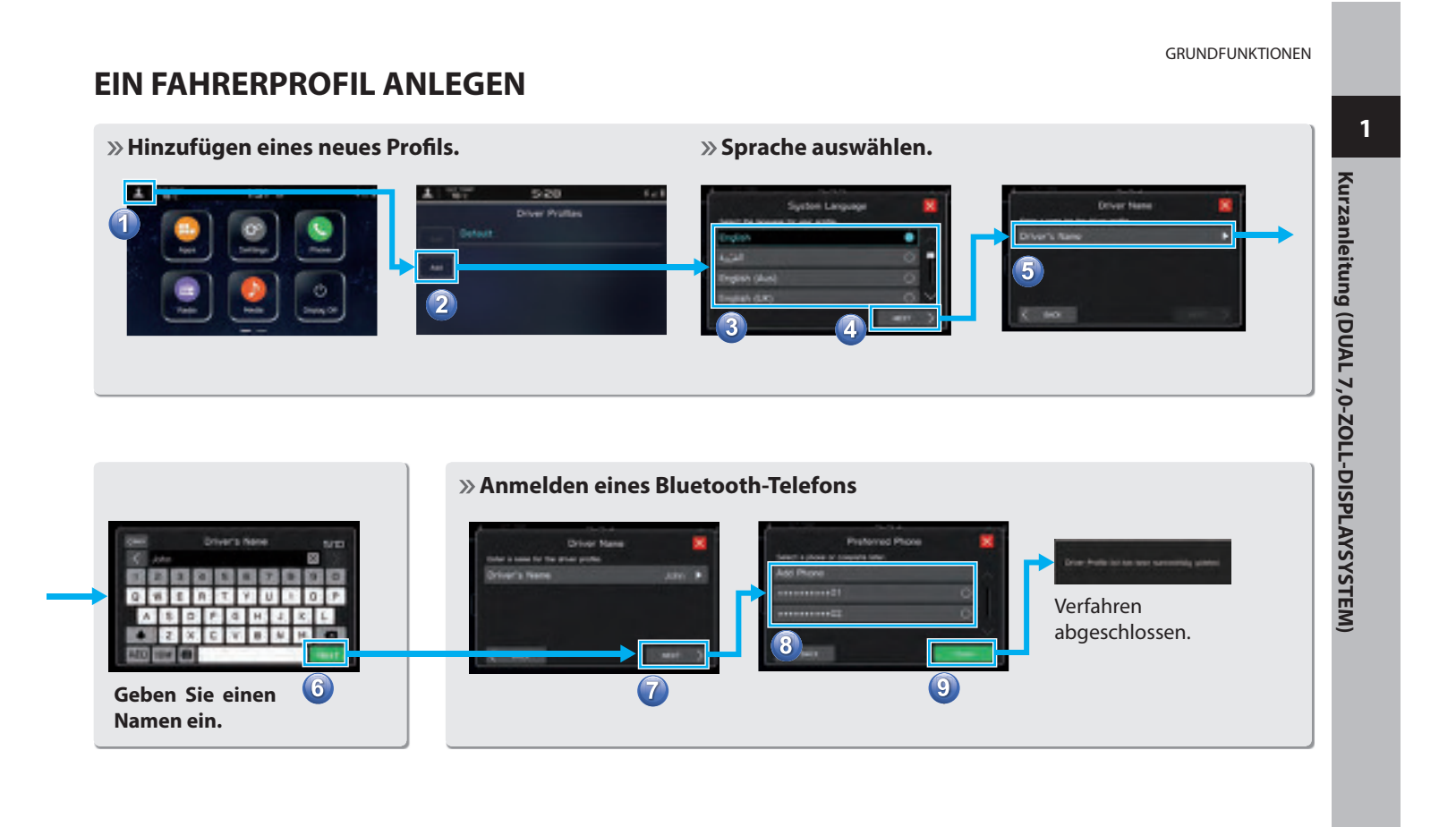

| Anrufen eines kürzlichen Kontakts<br>oder Senden einer Textnachricht* <sup>1*2</sup><br>an einen kürzlichen Kontakt 5.104.114             | Anrufen eines Kontakts oder Senden<br>einer Textnachricht <sup>*1*2</sup> an einen<br>Kontakt aus dem Telefonbuch des über<br>Bluetooth verbundenen Telefons |
|----------------------------------------------------------------------------------------------------|----------------------------------------------------------------------------------------------------|
| Anrufen eines gespeicherten<br>Favoriten oder Senden einer<br>Textnachricht <sup>*1*2</sup> an einen<br>gespeicherten Favoriten S.105,114 | S.106,114<br>Prüfen oder Beantworten <sup>*1*2</sup><br>von Nachrichten/Tätigen von<br>Anrufen aus der Liste der<br>empfangenen Nachrichten<br>S.113,114,115 |
| 1 BT 625M ##1                                                                                                    | 1 19t 3:34 H ##1                                                                                                    |
| Peccetts Pavountas Phonebook >                                                                                                    | Favournes Phonetook Messages                                                                                                    |
|                                                                                                    | ······································                                                                                                    |
| Missed 🥰 ***-*** **/**/**** 🖬 🝙                                                                                                    | a ********* **/**/****                                                                                                    |
| 😴 ***-*** **/**/**** 🛄                                                                                                    | ▲ ********* **/**/**** ▲                                                                                                    |
| 😌 ***-*** **/**/**** 📰 🗠                                                                                                    | ▲ ********** **/** /**** 100 ×                                                                                                    |
| Manage Devices 🗐 Keypad 🎟                                                                                                    | Manage Devices 🗐 Keypad 🇮                                                                                                    |
| Direktes Eingeben einer<br>Nummer, um einen Anruf zu<br>tätigen S.106                                                                     | *1: Falls verfügbar (Empfang nur für iOS möglich)<br>*2: In Hongkong ist die Textnachrichtenfunktion nicht verfügbar.                                        |

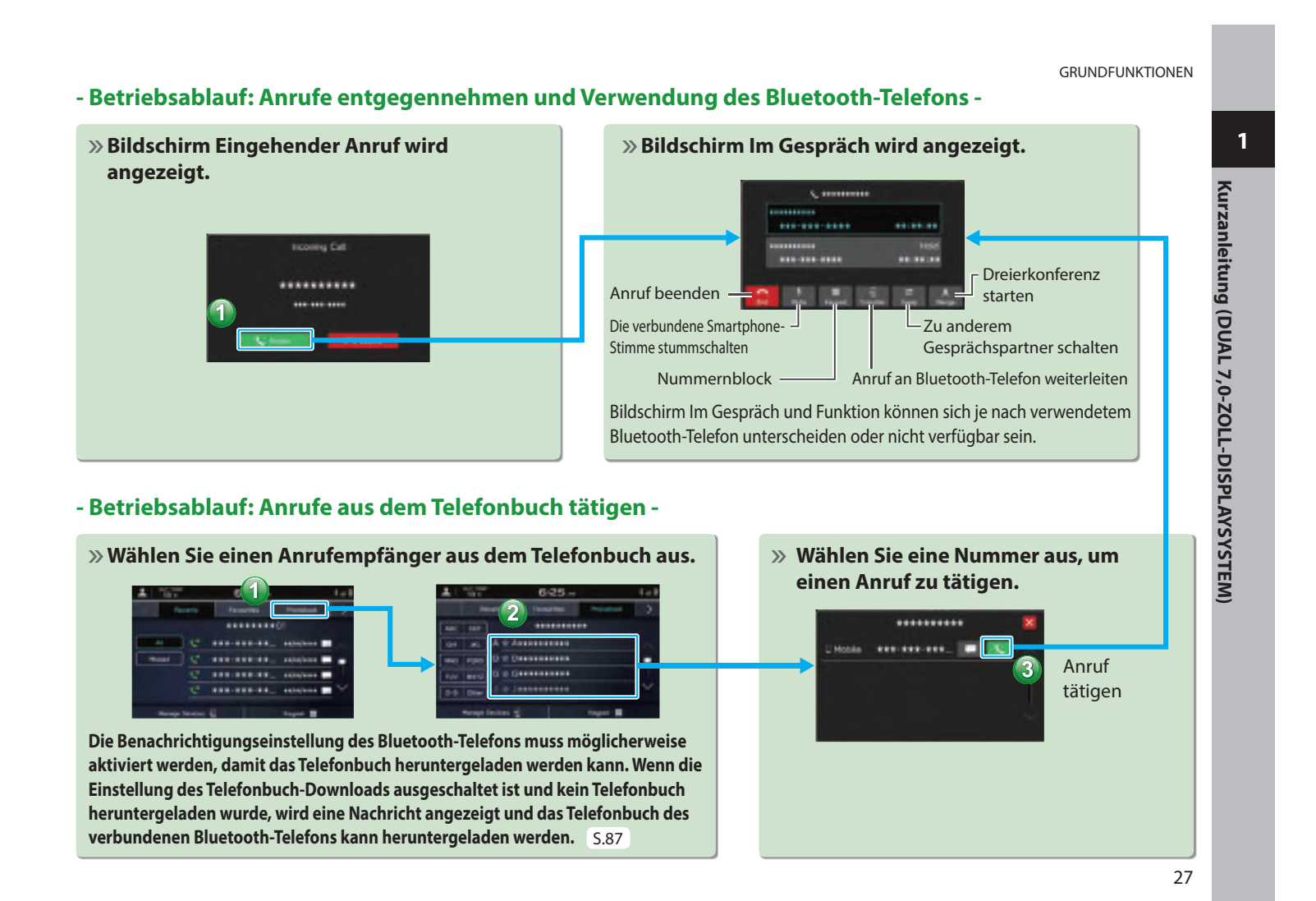

- Betriebsablauf: Empfangen einer Nachricht\*1\*2 -

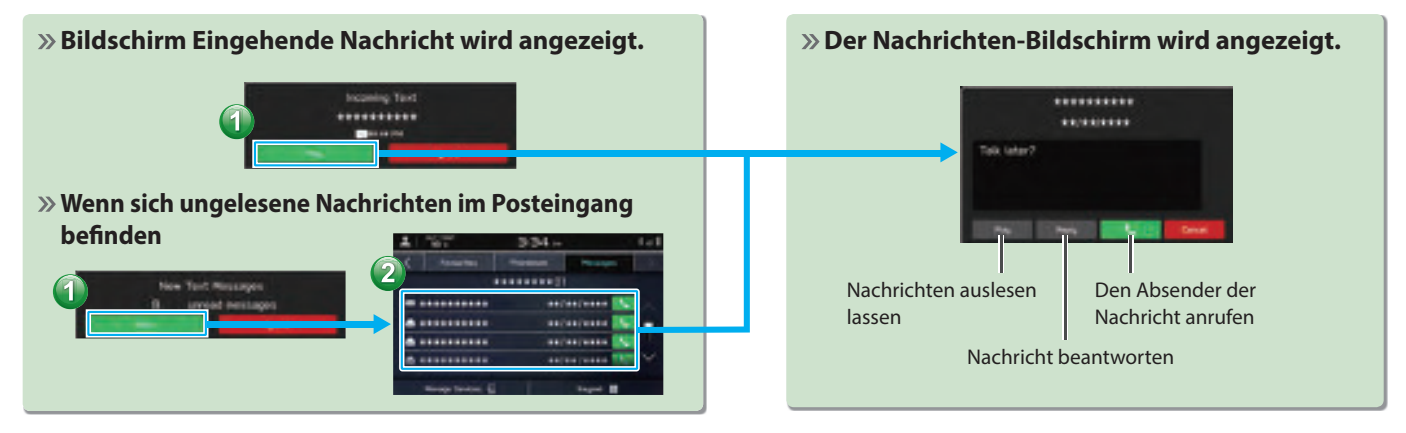

- Betriebsablauf: Senden einer Nachricht\*1\*2 aus dem Telefonbuch -

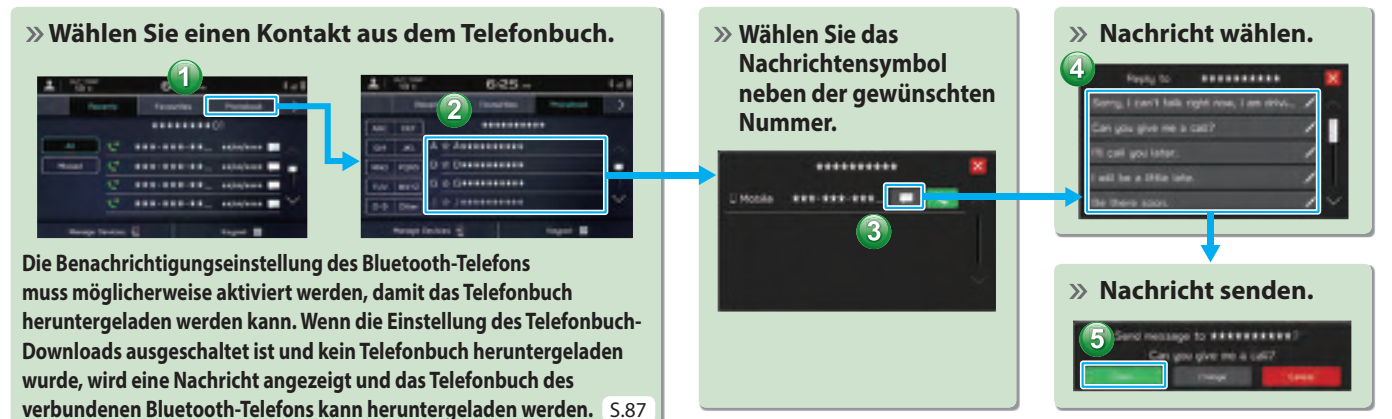

\*1: Falls verfügbar (Empfang nur für iOS möglich)
 \*2: In Hongkong ist die Textnachrichtenfunktion nicht verfügbar.

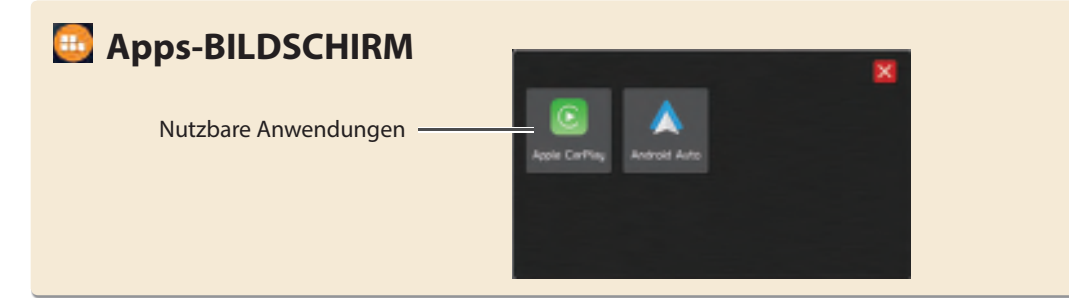

## Apple CarPlay

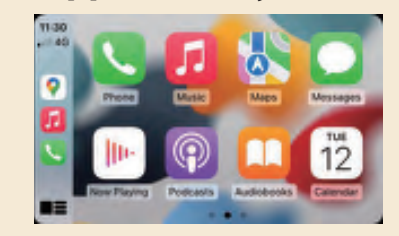

Wenn Sie ein Apple CarPlay-Gerät mit dem System verbinden, kann Apple CarPlay genutzt werden, um sich Apple Maps anzeigen zu lassen, Musik wiederzugeben und Anrufe zu tätigen. Es können auch unterstützte Anwendungen ausgeführt werden.

Verbinden Sie zur Nutzung der Apple CarPlay-Anwendung ein Apple CarPlay-Gerät mit dem USB-Anschluss und verwenden Sie dabei ein unbeschädigtes original USB-Kabel. S.121

Einzelheiten zu den Diensten oder Funktionen entnehmen Sie der Apple CarPlay-Website (https://www.apple.com/ios/carplay/).

## Android Auto

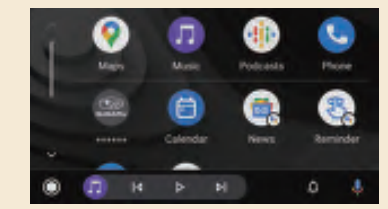

Wenn Sie ein Android Auto-Gerät über ein USB-Kabel und Bluetooth mit dem System verbinden, kann Android Auto genutzt werden, um Google Maps anzuzeigen, Musik wiederzugeben und Anrufe zu tätigen. Es können auch unterstützte Anwendungen ausgeführt werden.

Verbinden Sie zur Nutzung der Android Auto-Anwendung Ihr Android Auto-Gerät mit dem USB-Anschluss und verwenden Sie dazu ein unbeschädigtes Original-USB-Kabel. S.125 Einzelheiten zu den Diensten oder Funktionen entnehmen Sie der Android Auto-Website

(https://www.android.com/auto/) und (https://support.google.com/androidauto/).

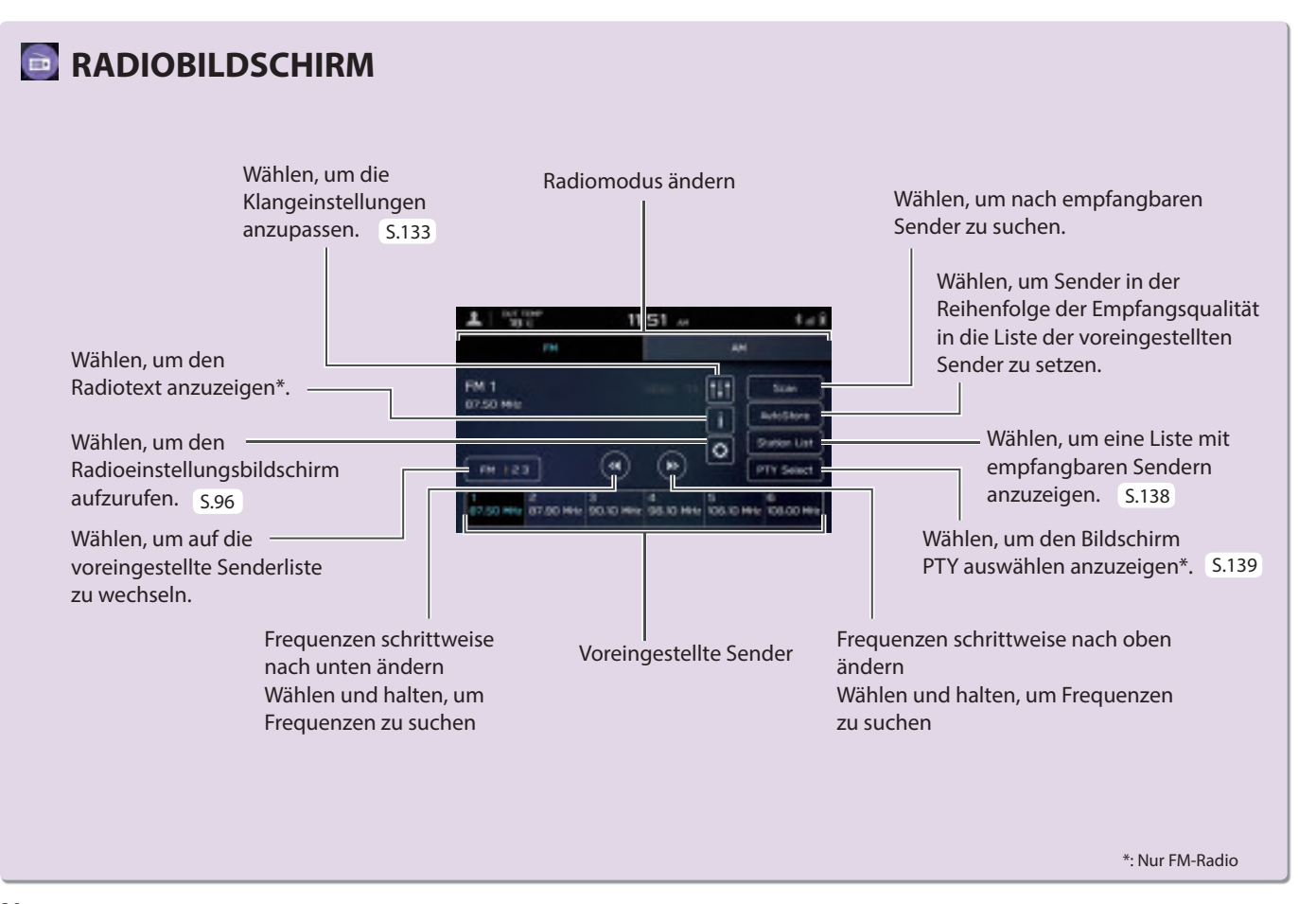

## - Betriebsablauf: Voreinstellen eines Senders -» Wählen Sie den Frequenzbereich und den » Speichern Sie den Radiosender. 1 Radiosender aus. 1 202 11:51 1 Wählen und halten Sie eine der voreingestellten Tasten.

GRUNDFUNKTIONEN

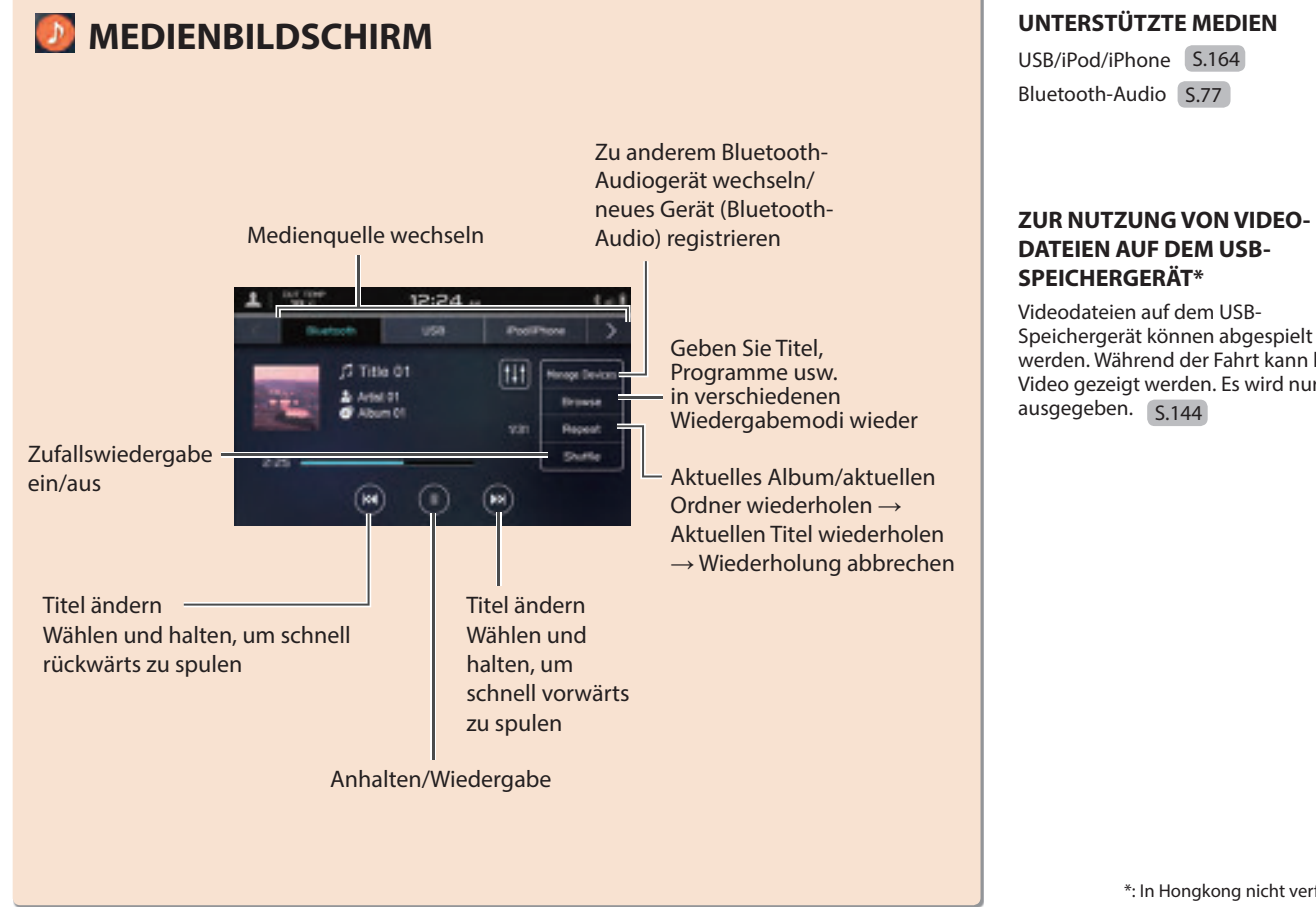

Speichergerät können abgespielt werden. Während der Fahrt kann kein Video gezeigt werden. Es wird nur Ton

\*: In Hongkong nicht verfügbar

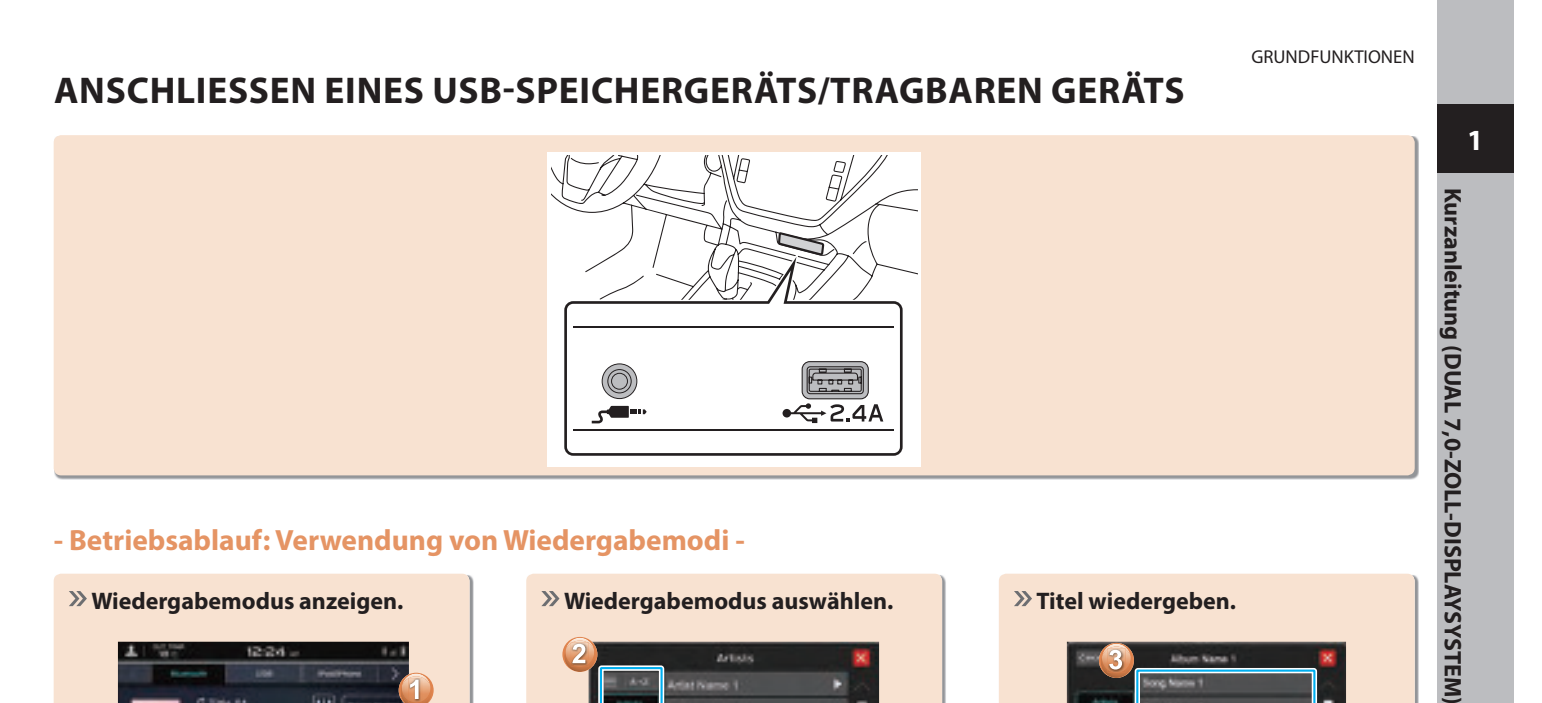

## - Betriebsablauf: Verwendung von Wiedergabemodi -

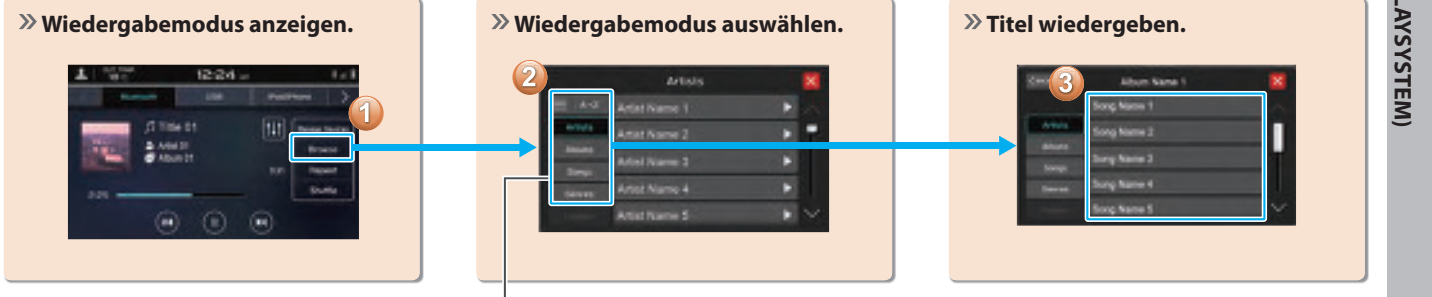

Je nach Audioquelle werden verschiedene Punkte aus diesen Kategorien in einer Liste angezeigt.

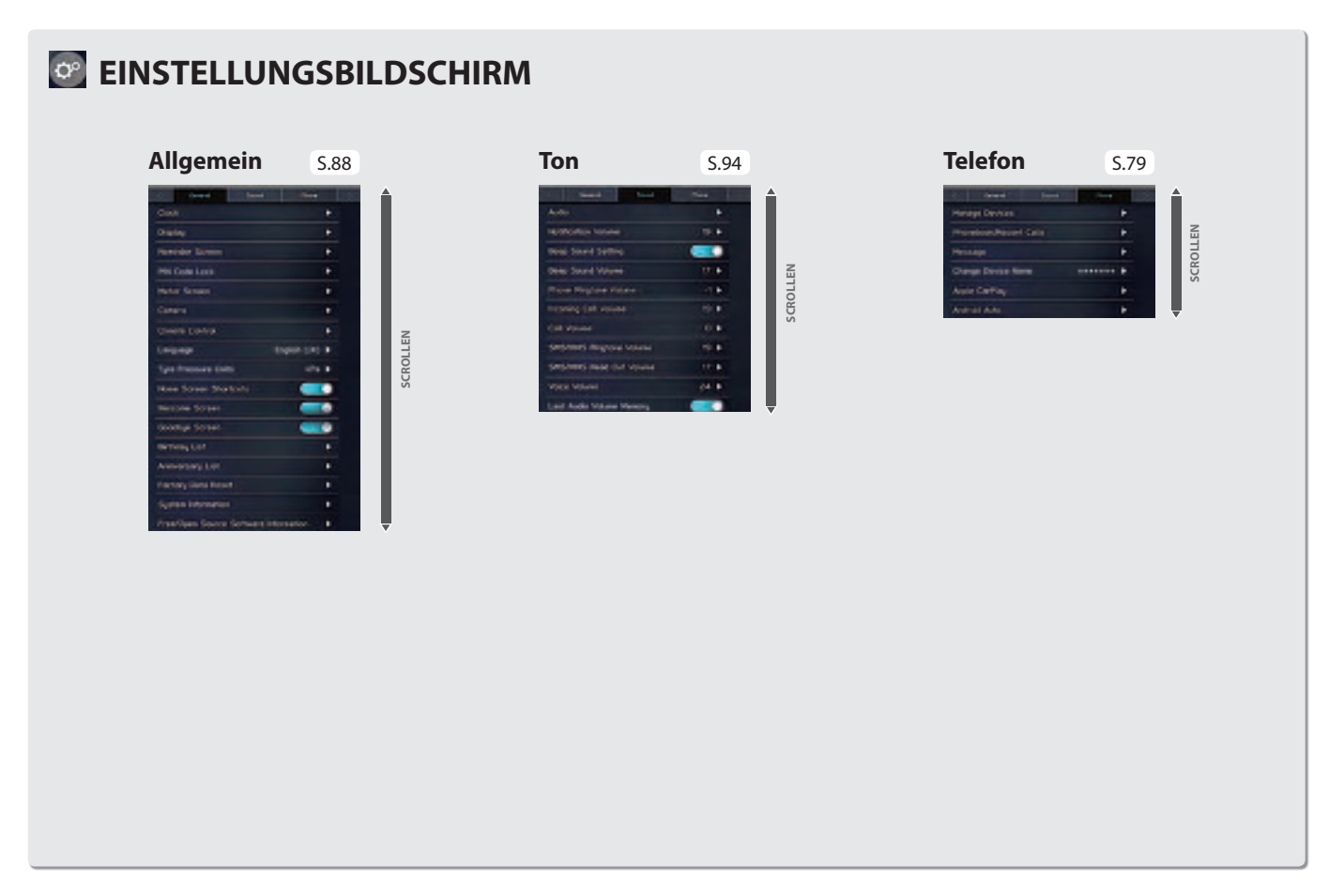
# 1 Unter normalen Bedingungen » Anzeigen des Bildschirms Uhreinstellungen. stellt sich die Uhr automatisch Kurzanleitung (DUAL 7,0-ZOLL-DISPLAYSYSTEM) ein, sobald ein Bluetooth-12:23 Telefon mit dem System verbunden wird. Stellt sich die Uhr nicht automatisch ein oder ist kein Bluetooth-Telefon angeschlossen, muss die Uhr manuell eingestellt werden. Tine Setting 2 . **Dock Format** ( m) Display keninder Soreer . ÷ . » Manuellen Modus auswählen. » Uhr einstellen. Time Setting Tine Setting 1 27 1 202 1200 34

# - Betriebsablauf: Manuelles Einstellen der Uhr -

35

### LENKRADBEDIENELEMENTE

LENKRADBEDIENELEMENTE

# LENKRADBEDIENELEMENTE

# RADIO

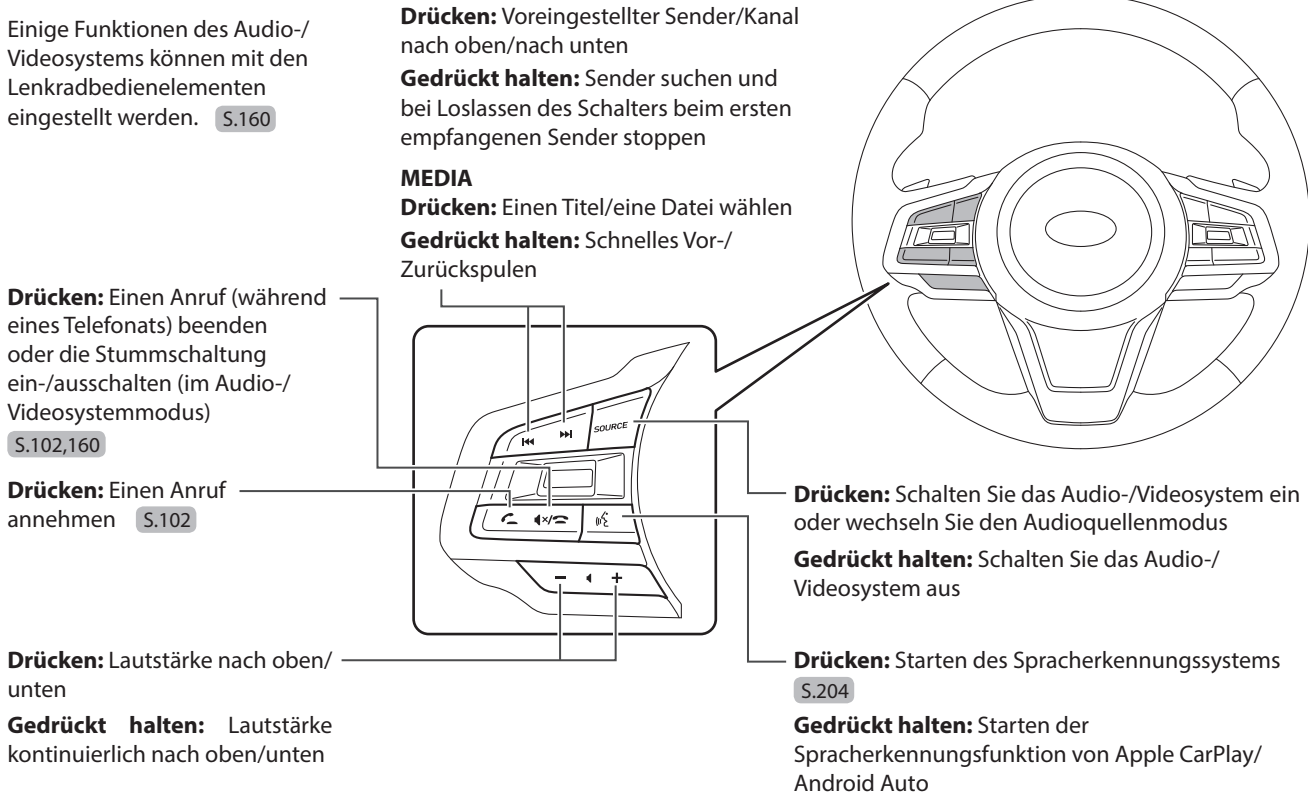

## FUNKTIONSÜBERSICHT

1

# FUNKTIONSÜBERSICHT

Funktionen: - 11,6-Zoll-Touchscreen - Taste Map (Karte)\*<sup>1\*2</sup>

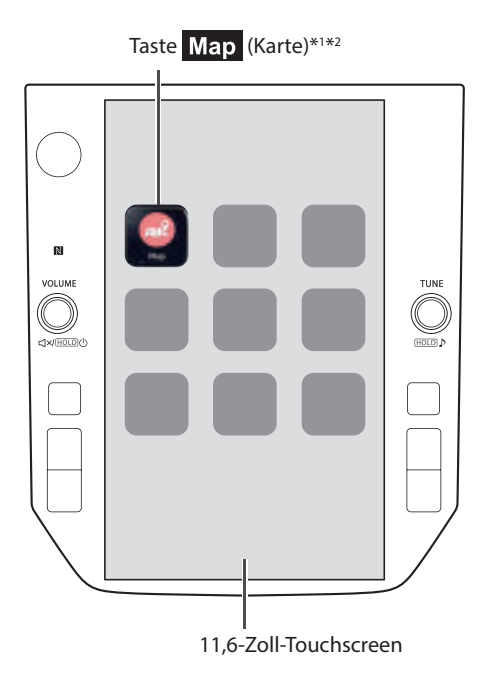

|                                          | 6.44                                                               |
|------------------------------------------|--------------------------------------------------------------------|
| Koppeln (Bluetooth 5.0)                  | 5.44                                                               |
| Navigationssystem*1                      | S.52                                                               |
| Apple CarPlay                            | S.121                                                              |
| Android Auto                             | S.125                                                              |
| AM/FM-Radio                              | S.54                                                               |
| DAB                                      | S.140                                                              |
| Medienbetrieb                            | USB: S.144 iPod/iPhone: S.147<br>Bluetooth-Audio: S.149 AUX: S.153 |
| Telefon                                  | S.48                                                               |
| Spracherkennungssystem                   | S.204                                                              |
| NFC                                      | S.44                                                               |
| PIN-Code-Sperre                          | S.40                                                               |
| Lenkradbedienelemente                    | S.61                                                               |
| Rückfahrkamera                           |                                                                    |
| Fahrzeugeinstellungen/<br>-informationen | Siehe Fahrzeugbetriebsanleitung.                                   |
| Klimaregelung                            |                                                                    |

\*1: Falls vorhanden
 \*2: Angezeigte Position kann abweichen

# WICHTIGSTE PRODUKTMERKMALE WICHTIGSTE PRODUKTMERKMALE

# Einführung einer intuitiven und einfach anzuwendenden grafischen Nutzeroberfläche, ähnlich der eines Smartphones

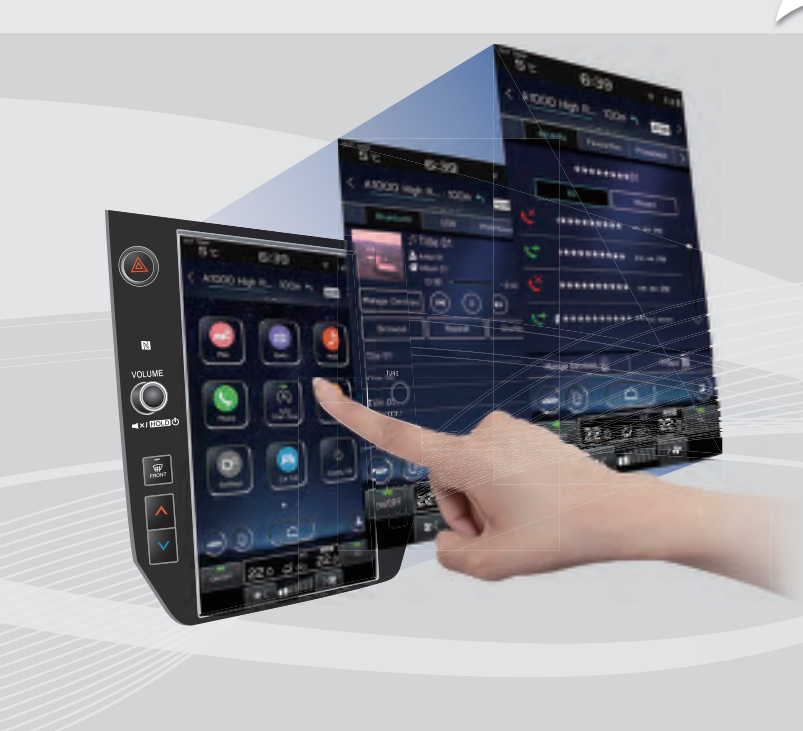

# Mit der Instrumentengruppe verlinktes Display

Ein großes 11,6-Zoll-Touchscreendisplay wurde eingeführt. Informationen können nahtlos auf diesem Display und dem Display in der Instrumentengruppe angezeigt werden.

# Beschreibung der Displayfunktion

Funktionsbeschreibungen oder Bedienhinweise können angezeigt werden, wenn ein Symbol neben der Funktionsbezeichnung angezeigt wird.

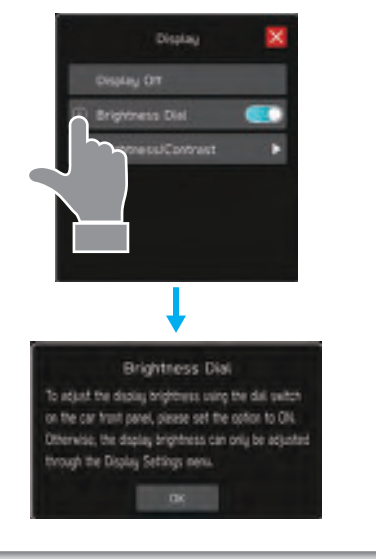

# Erweiterter Kartenbildschirm\*

Der Kartenbildschirm lässt sich erweitern, um so das Display weiter auszufüllen.

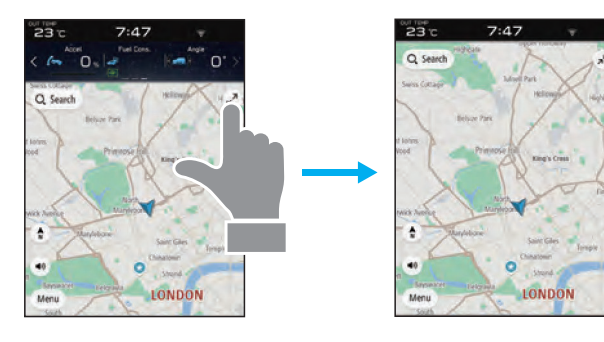

# Grobe Zielortsuchfunktion\* 5.184

Beginnen Sie eine Suche mit unterschiedlichen Wörtern, z. B. Adressen, Namen von Einrichtungen, Name von Kreuzungen, Breitengrad/Längengrad, oder mit "what3words".

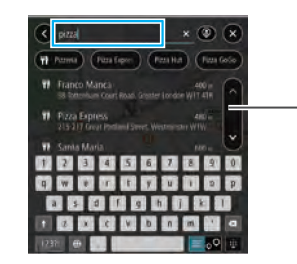

- Zeigt Suchvorschlag an

- Suchergebnisse werden vorgeschlagen bzw. angezeigt, auch wenn nur ein Teil des Wortes bekannt ist
- Die Suche kann auch mit mehreren Suchbegriffen durchgeführt werden.

\*: Falls vorhanden

### WICHTIGSTE PRODUKTMERKMALE

# Angepasster Aufbau des Startbildschirms S.72

Häufig genutzte Funktionen und Betätigungen können dem Startbildschirm hinzugefügt werden.

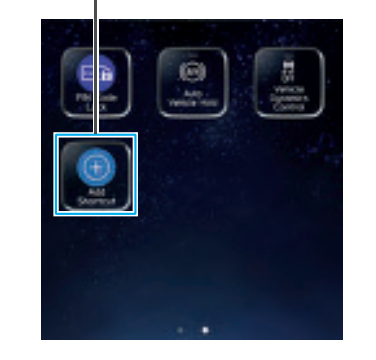

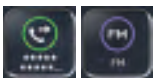

Beispiel: Zum Anrufen bestimmter Telefonnummern, Hören bestimmter FM-Radiosender usw.

Die Lage der Bildschirmtasten kann durch Auswählen und Halten geändert werden; dann werden sie in die gewünschte Position gezogen.

### WICHTIGSTE PRODUKTMERKMALE

# Koppelung - System und Bluetooth-Telefon/-Gerät 5.44

Funktionen wie Freisprechen und Anwendungen können genutzt werden, wenn das System drahtlos mit Bluetooth-Telefonen/-Geräten verbunden wird.

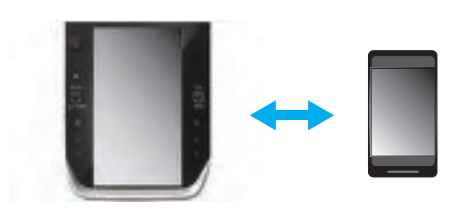

# Apple CarPlay/Android Auto

Apple CarPlay/Android Auto können drahtlos verwendet werden.

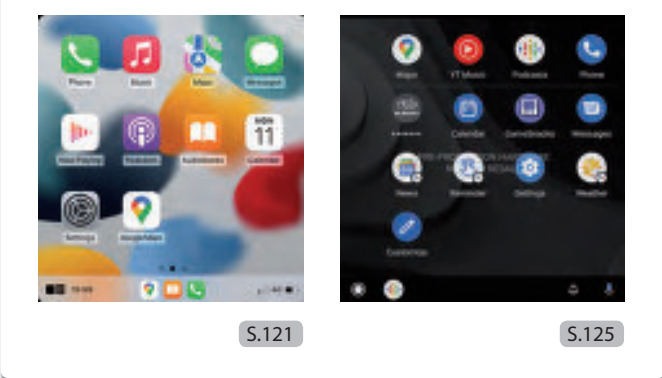

# **PIN-Code-Sperre**

Die PIN-Code-Sperre beschränkt den Systembetrieb, wenn Parkdienste in Anspruch genommen werden, damit kein Zugriff auf im System gespeicherte, persönliche Informationen möglich ist.

Geben Sie zum Aktivieren/Deaktivieren der PIN-Code-Sperre ein benutzerspezifisches Passwort ein.

Siehe Fahrzeugbetriebsanleitung.

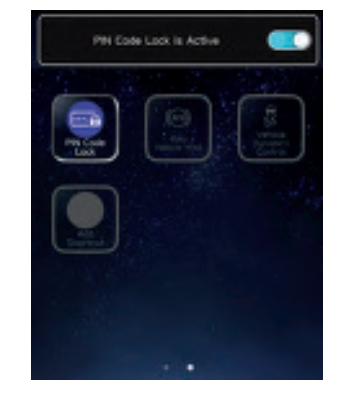

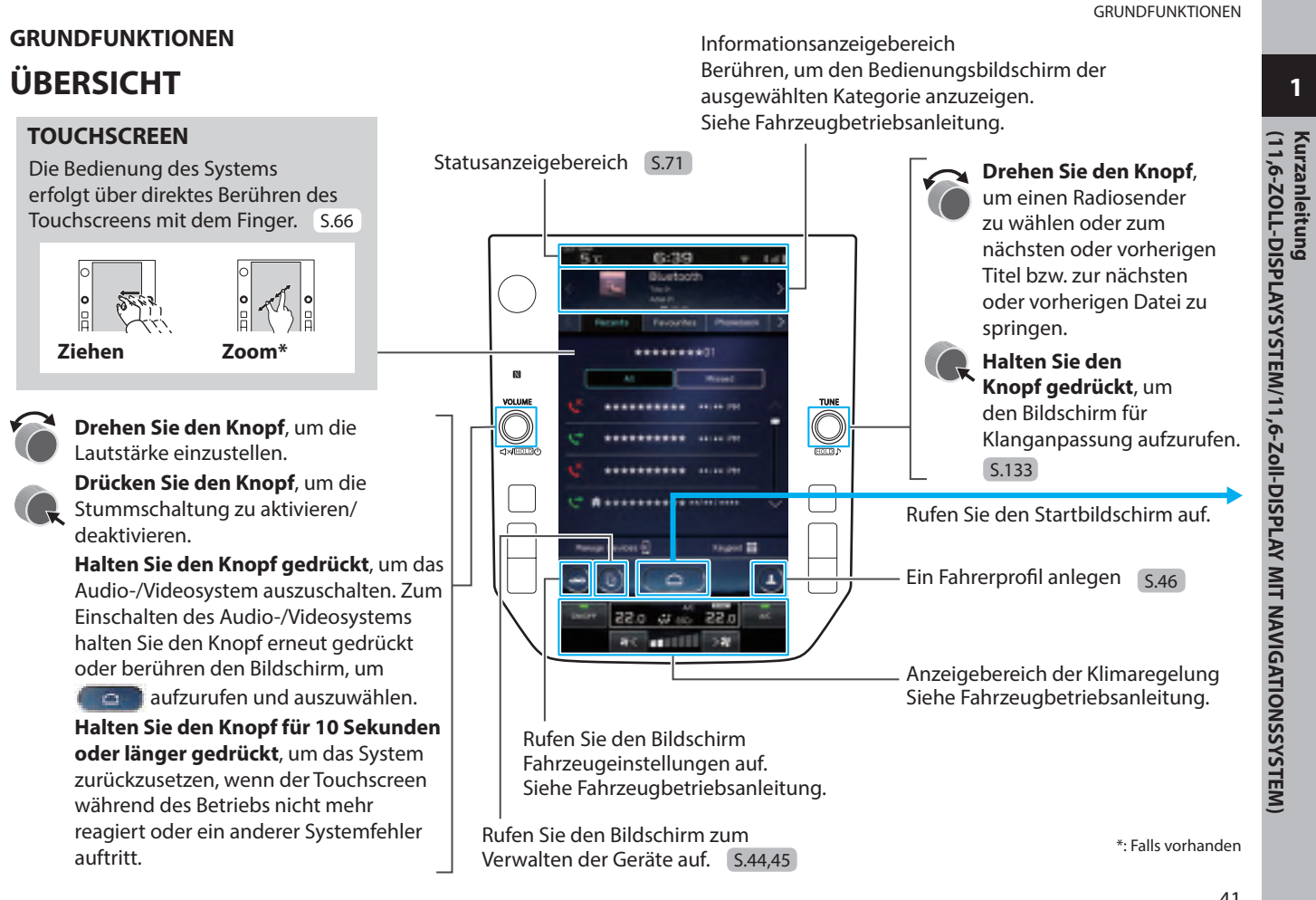

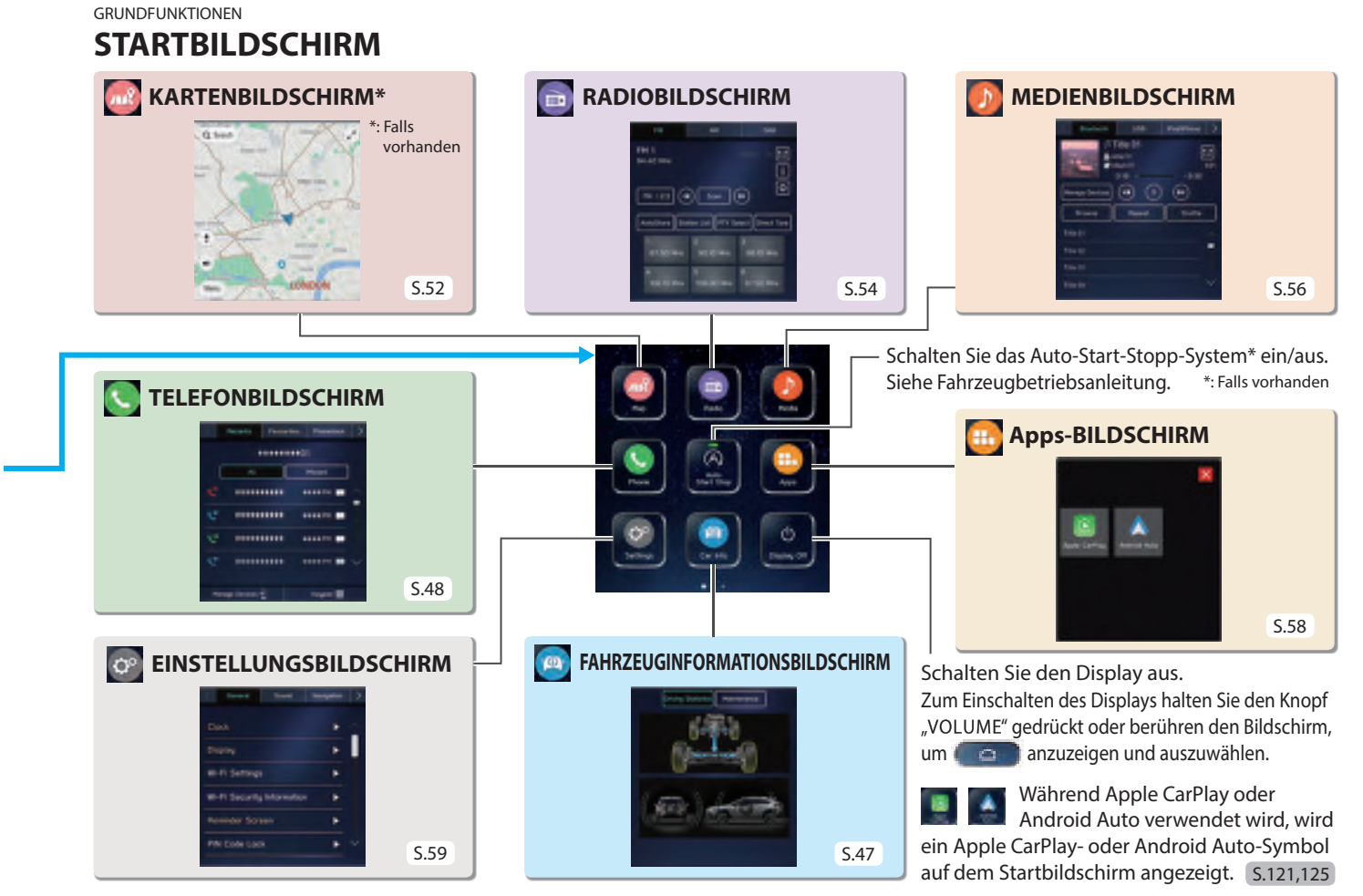

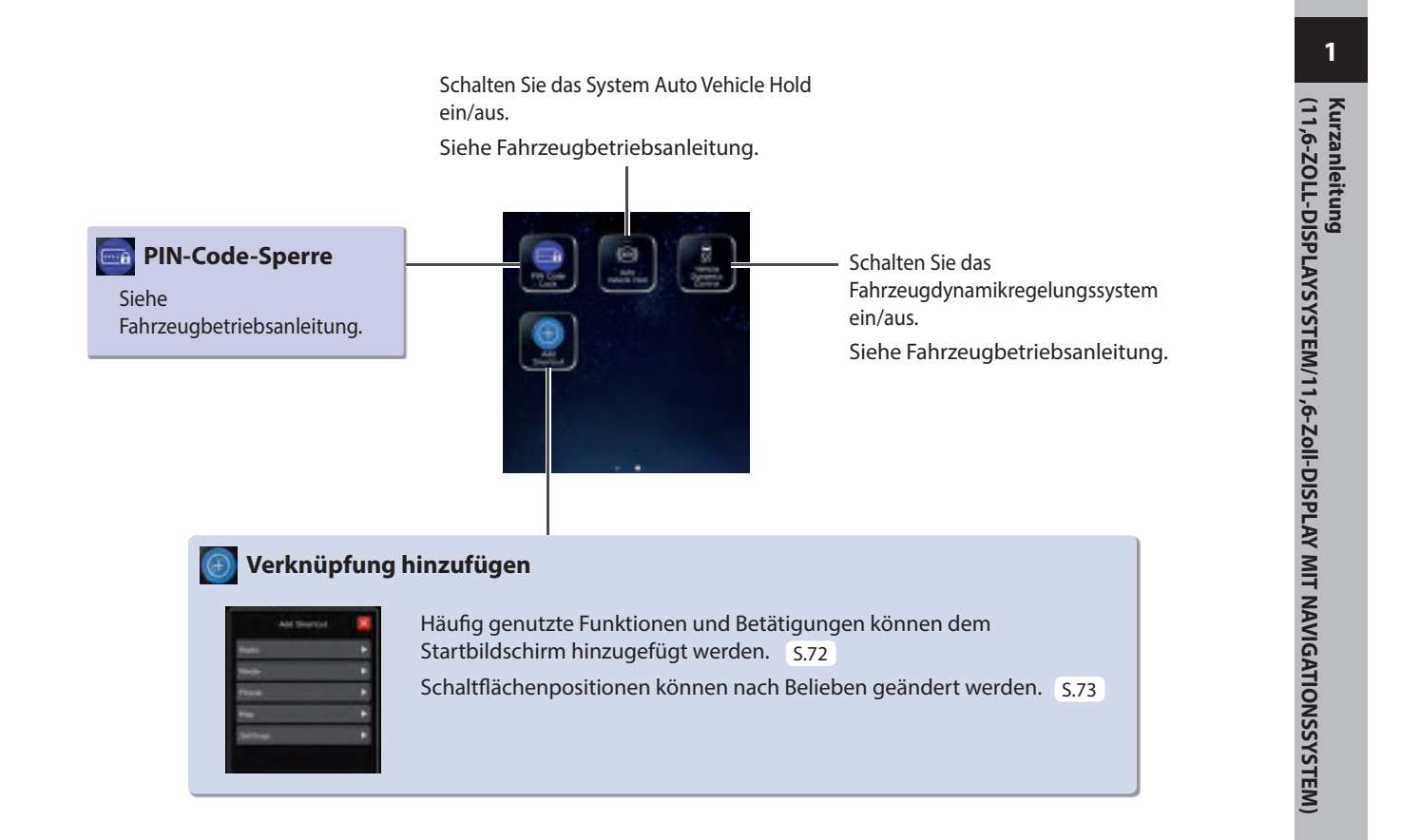

# GRUNDFUNKTIONEN KOPPELN DES SYSTEMS MIT EINEM Bluetooth-TELEFON/-GERÄT

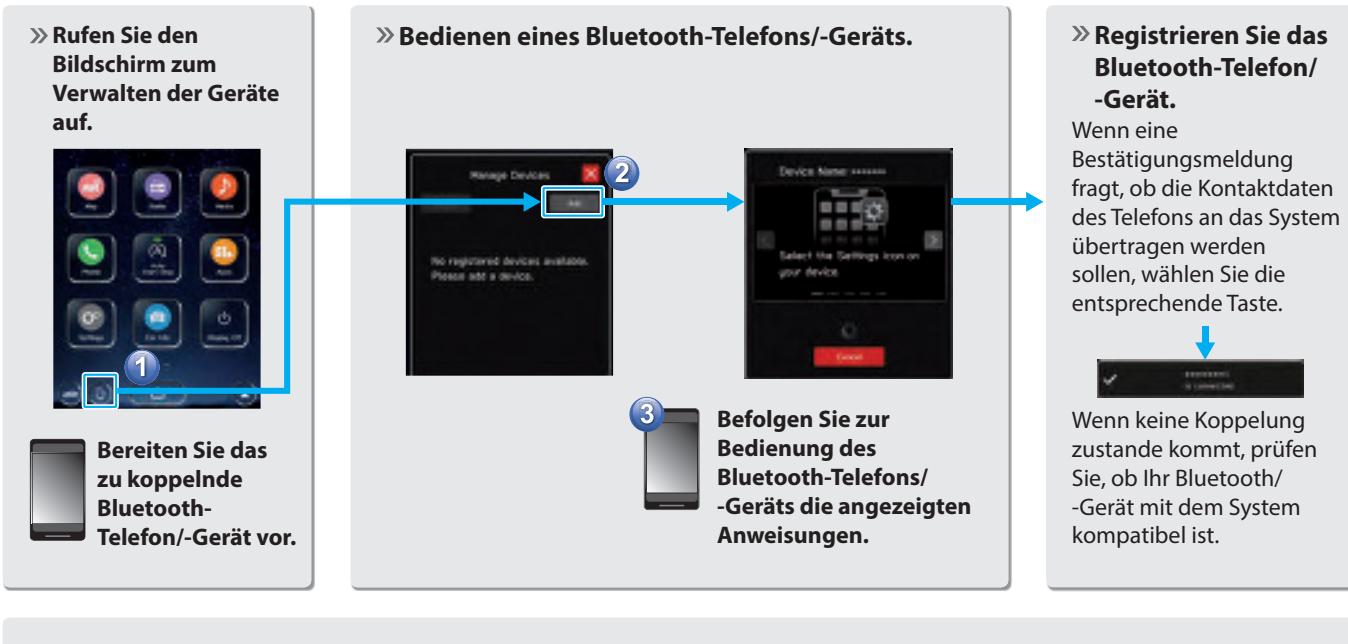

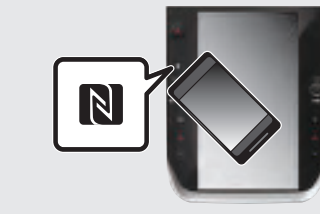

Bei Verwendung eines NFC-kompatiblen Geräts ist es nicht notwendig, das vorstehende Verfahren durchzuführen.

Das Kopplungsverfahren kann durch Halten des Geräts an das NFC-Logo des Audio-/Videosystems durchgeführt werden. Dabei sollte die NFC-Einstellung eingeschaltet sein.

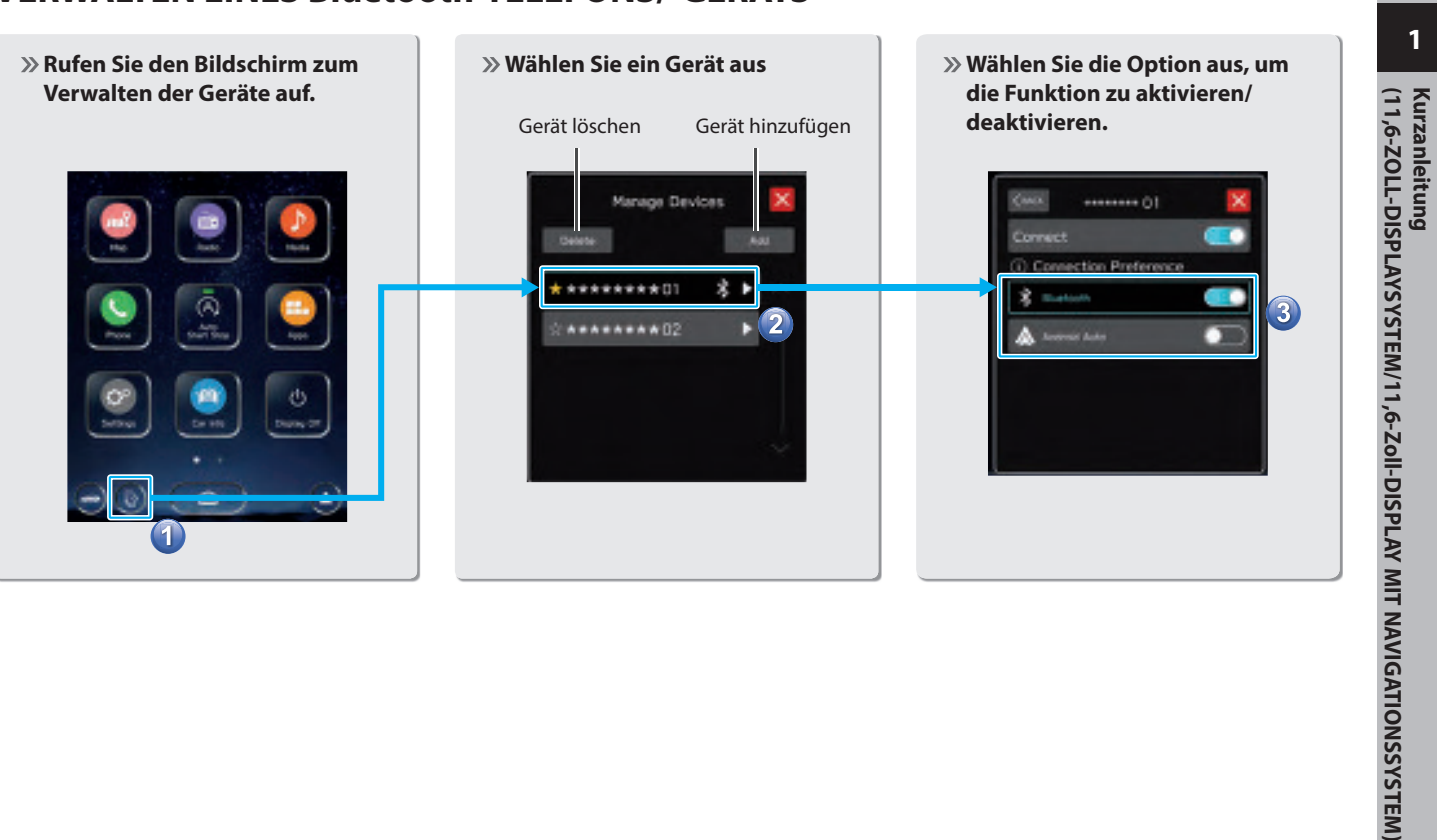

# **VERWALTEN EINES Bluetooth-TELEFONS/-GERÄTS**

45

# GRUNDFUNKTIONEN **EIN FAHRERPROFIL ANLEGEN**

» Hinzufügen eines neues Profils.

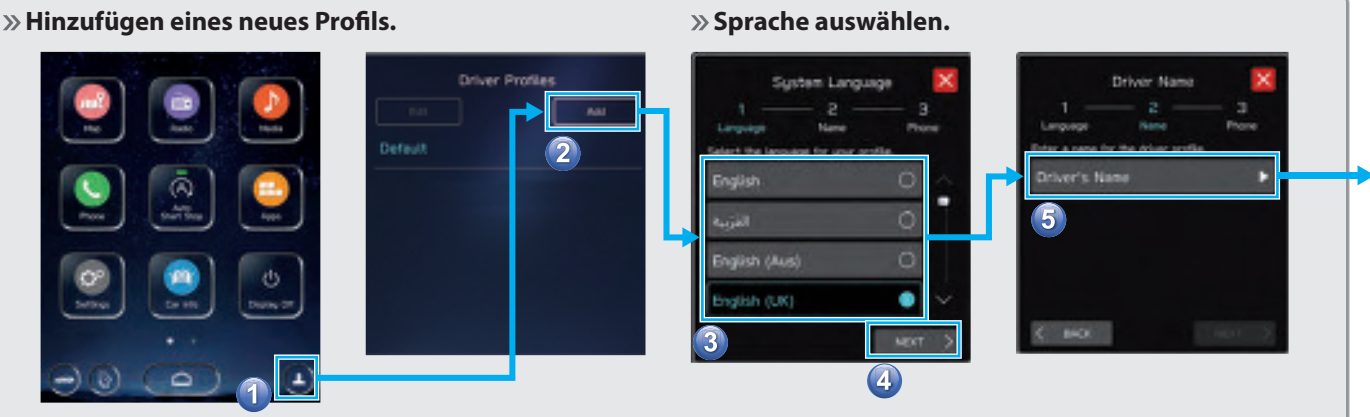

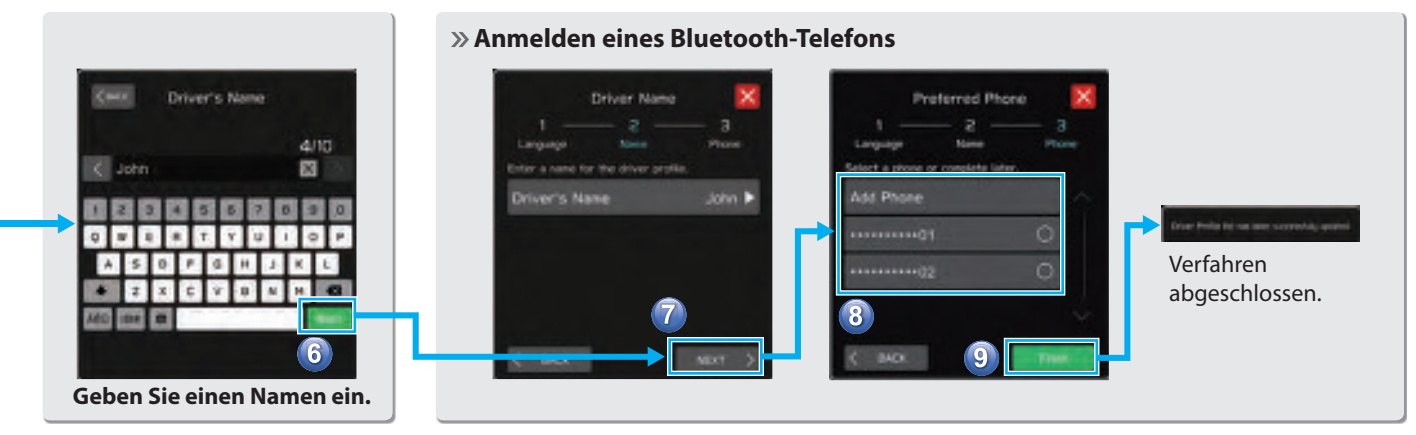

# FAHRZEUGINFORMATIONSBILDSCHIRM

Zeigt den Betriebsstatus von Fahrzeugfunktionen, den Fahrzeugstatus und die Fahrzeugneigung an. Siehe Fahrzeugbetriebsanleitung.

Driving Statistics Maintenance

Stellen Sie die Austauschintervalle für Fahrzeugbauteile ein und rufen Sie sie auf.

Siehe Fahrzeugbetriebsanleitung.

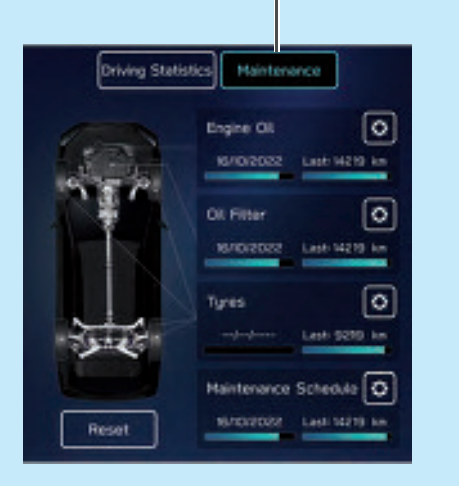

Kurzanleitung (11,6-ZOLL-DISPLAYSYSTEM/11,6-Zoll-DISPLAY MIT NAVIGATIONSSYSTEM)

1

| <b>ELEFONBILDSCHIRM</b> Anrufen eines kürzlichen Kontakts         oder Senden einer Textnachricht*1*2         an einen kürzlichen Kontakt         S.104,114         Anrufen eines gespeicherten         Favoriten oder Senden einer         Textnachricht*1*2 an einen         gespeicherten Favoriten         S.105,114 | Anrufen eines Kontakts oder Senden<br>einer Textnachricht <sup>*1*2</sup> an einen<br>Kontakt aus dem Telefonbuch des<br>über Bluetooth verbundenen Telefons<br>S.106,114<br>Prüfen oder Beantworten <sup>*1*2</sup><br>von Nachrichten/Tätigen von<br>Anrufen aus der Liste der<br>empfangenen Nachrichten<br>S.113,114,115 |
|----------------------------------------------------------------------------------------------------|----------------------------------------------------------------------------------------------------|
| **************************************                                                                                                    |                                                                                                    |
| Direktes Eingeben einer<br>Nummer, um einen Anruf<br>zu tätigen <u>S.106</u>                                                                                                    | *1: Falls verfügbar (Empfang nur für iOS möglich)<br>*2: In Hongkong ist die Textnachrichtenfunktion nicht verfügbar.                                                                                                    |

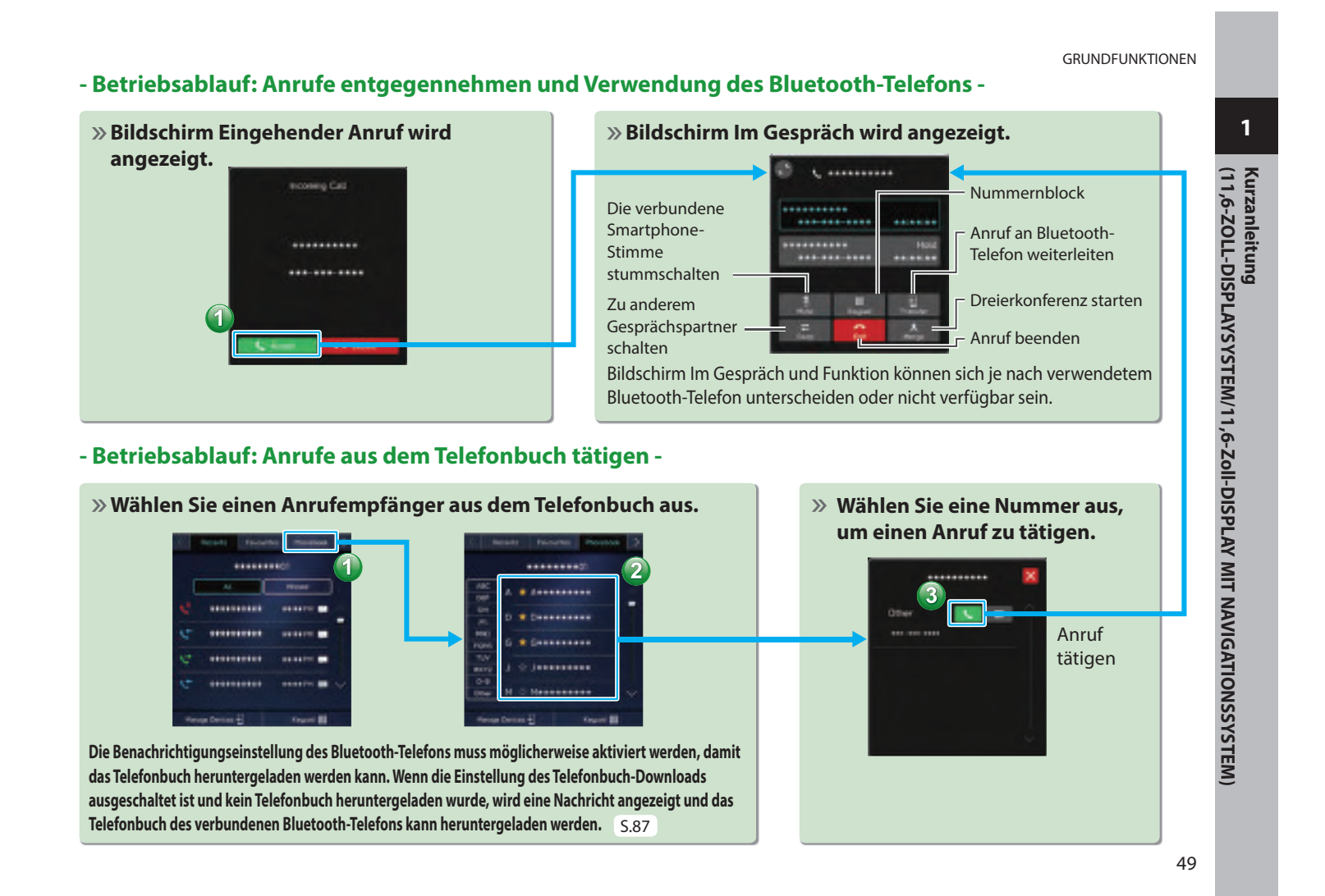

- Betriebsablauf: Empfangen einer Nachricht\*1\*2 -

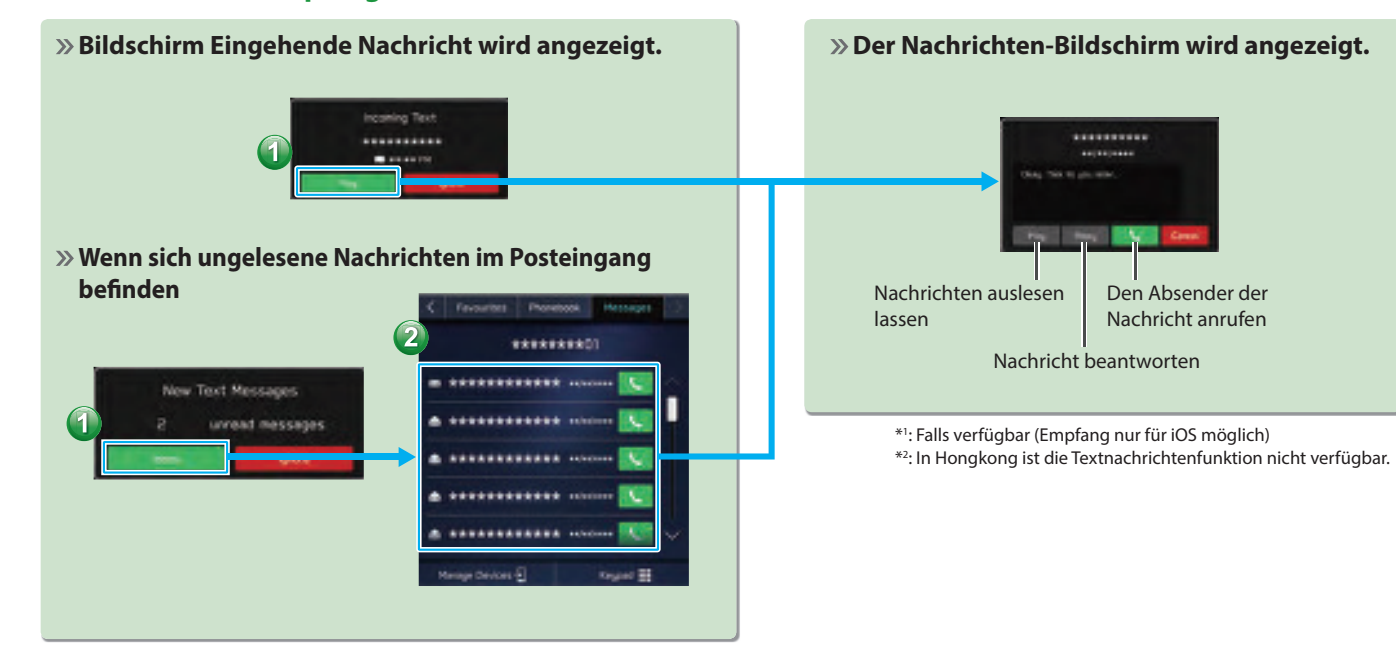

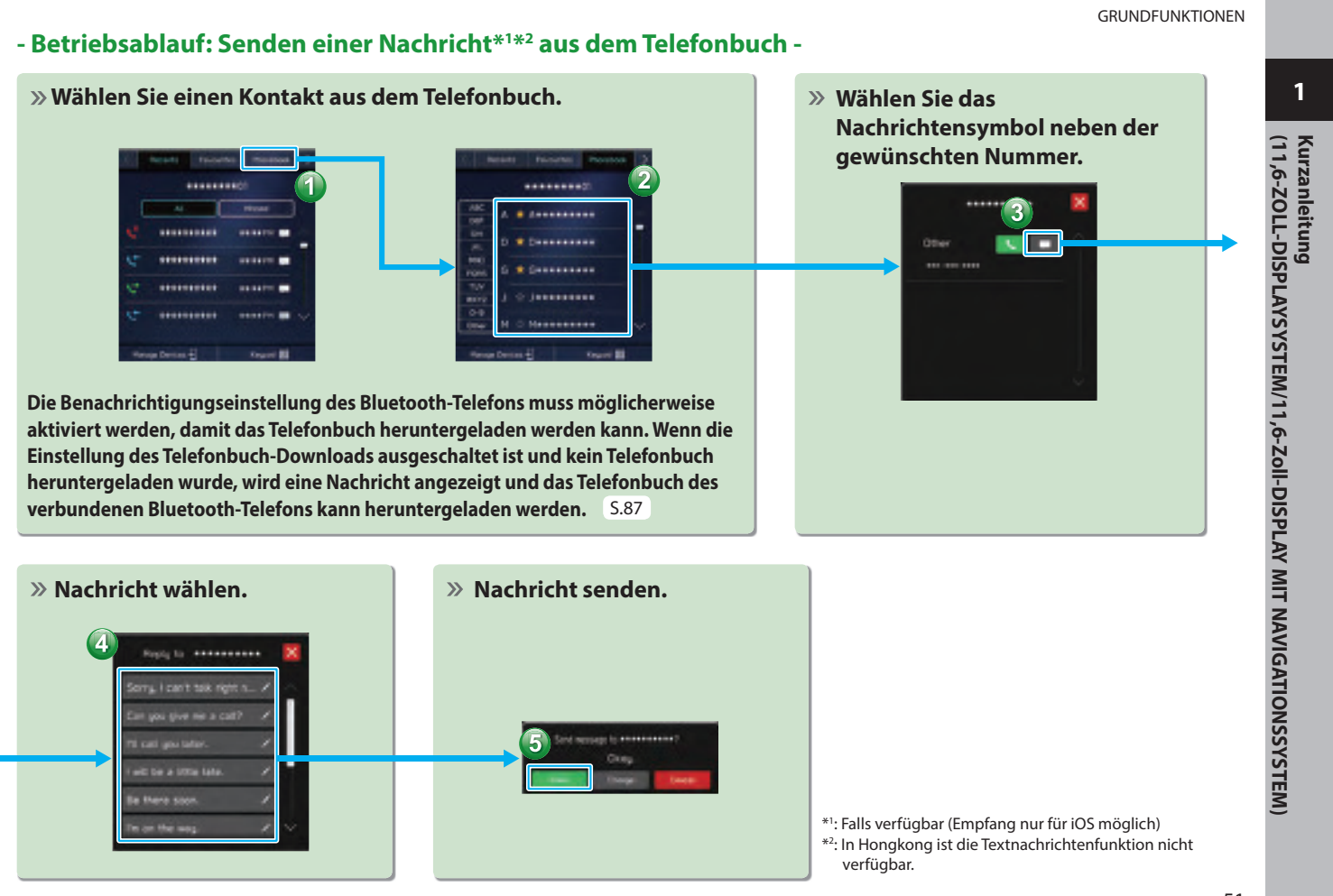

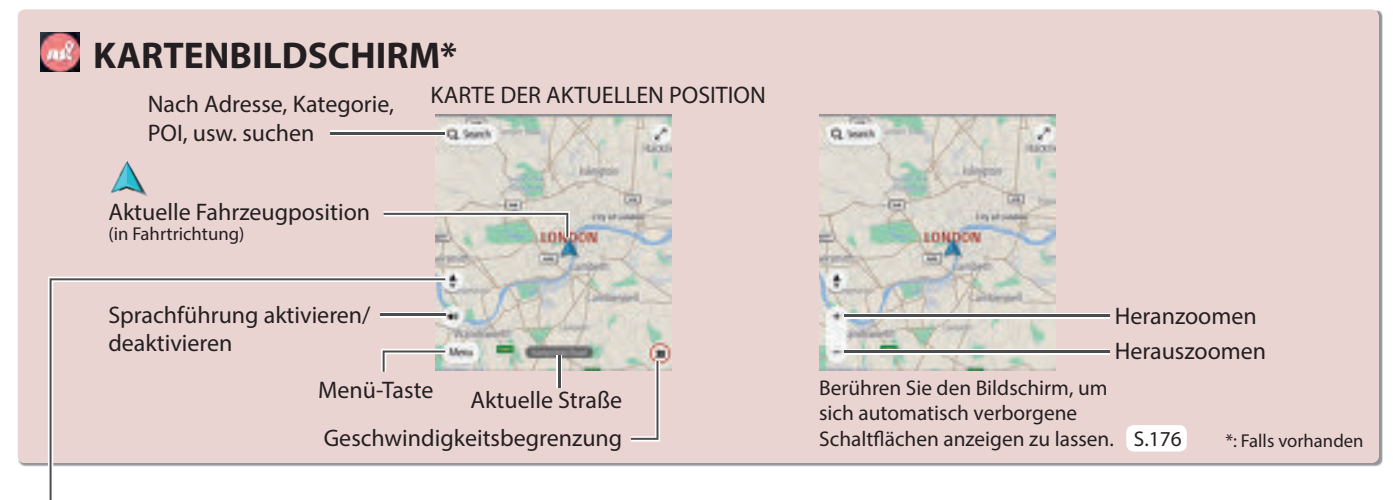

Bei der Ausrichtung der Karte kann zwischen 2D Norden oben, 3D in Fahrtrichtung oder 2D in Fahrtrichtung umgeschaltet werden. [S.178]

Q lauri

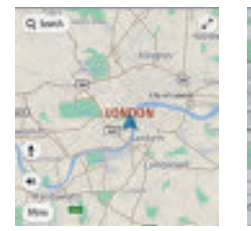

Bildschirm 2D NordenBildschirm 3D inobenFahrtrichtung

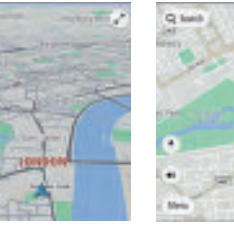

Bildschirm 2D in Fahrtrichtung

# ROUTENFÜHRUNGSBILDSCHIRM

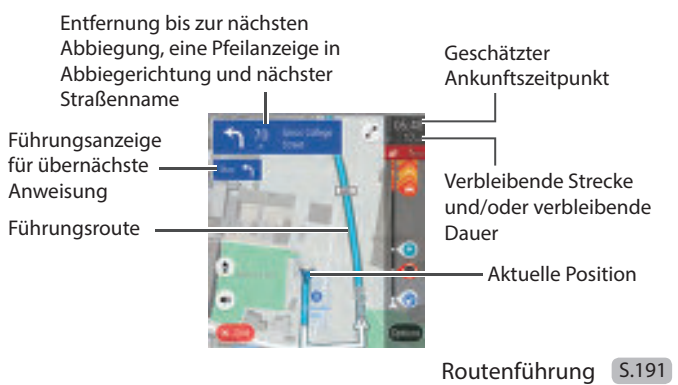

# - Betriebsablauf: Routenführung -

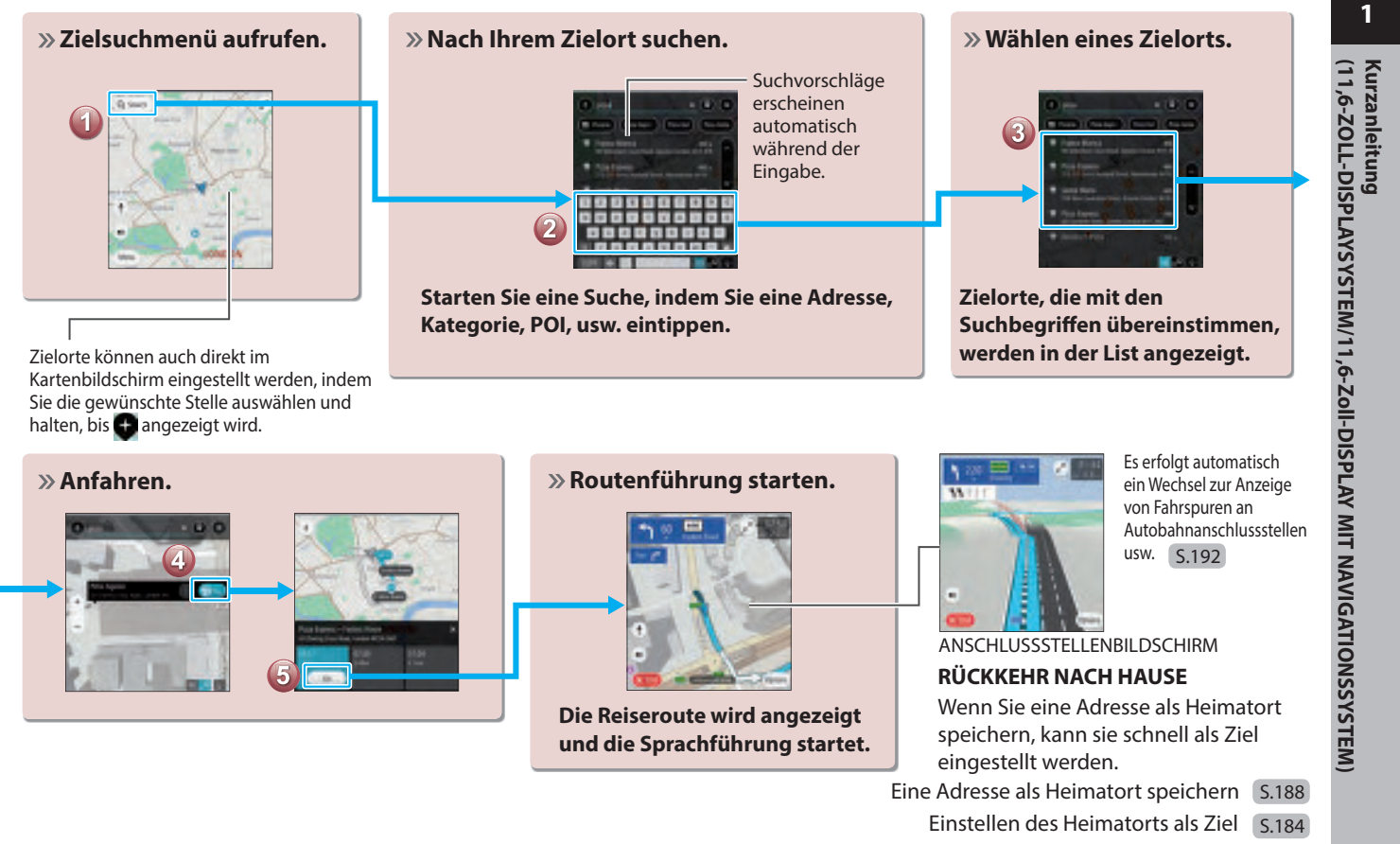

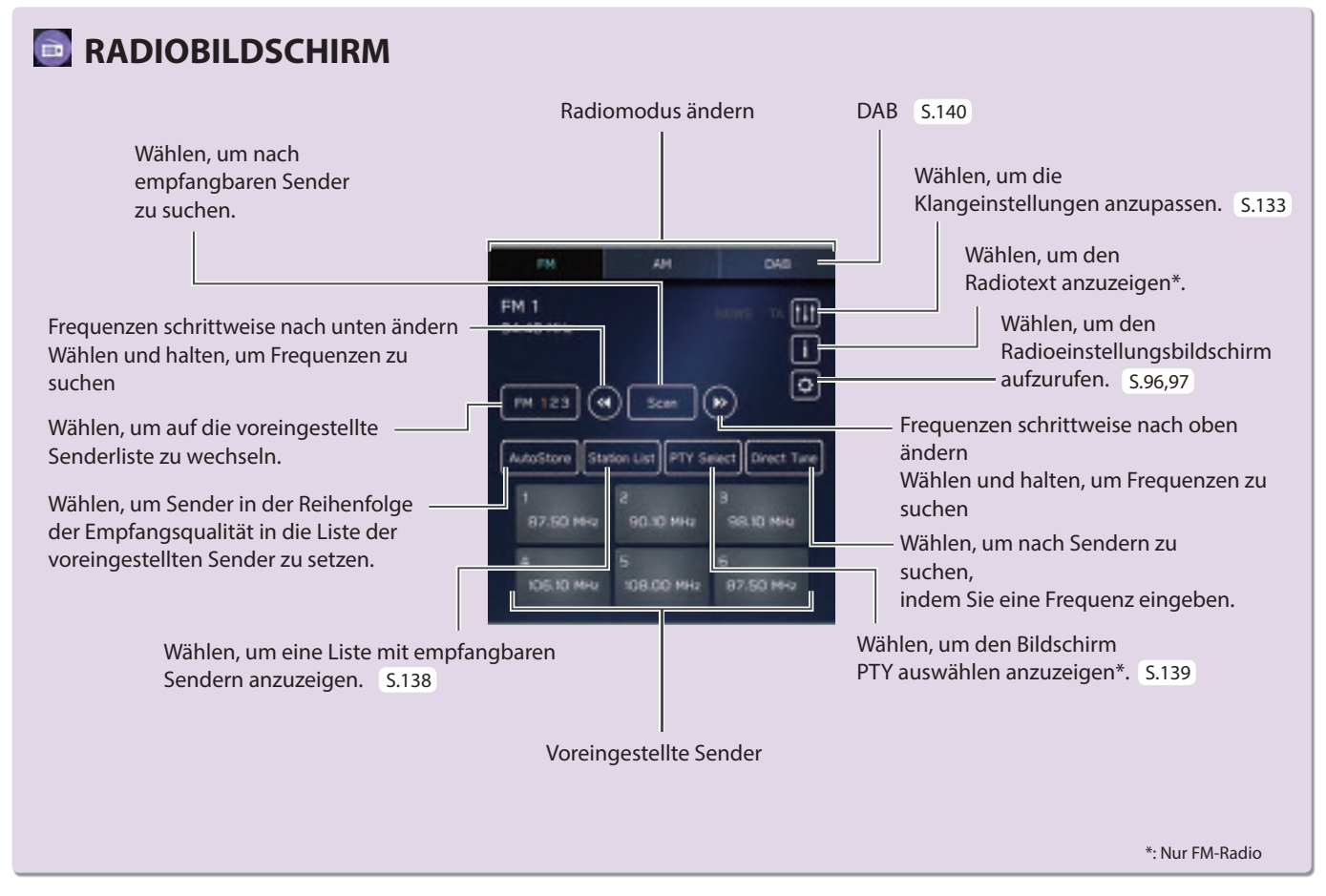

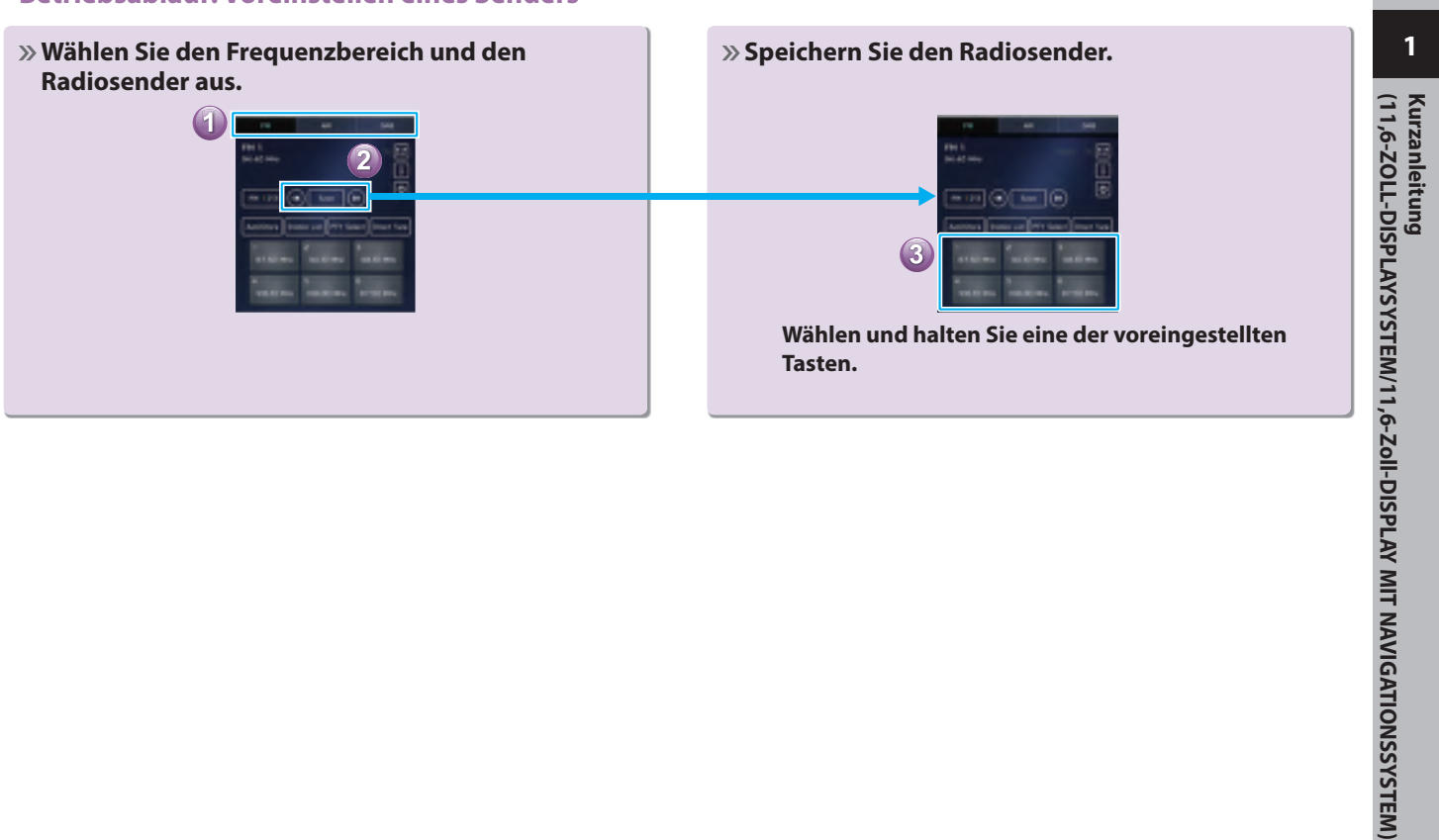

# - Betriebsablauf: Voreinstellen eines Senders -

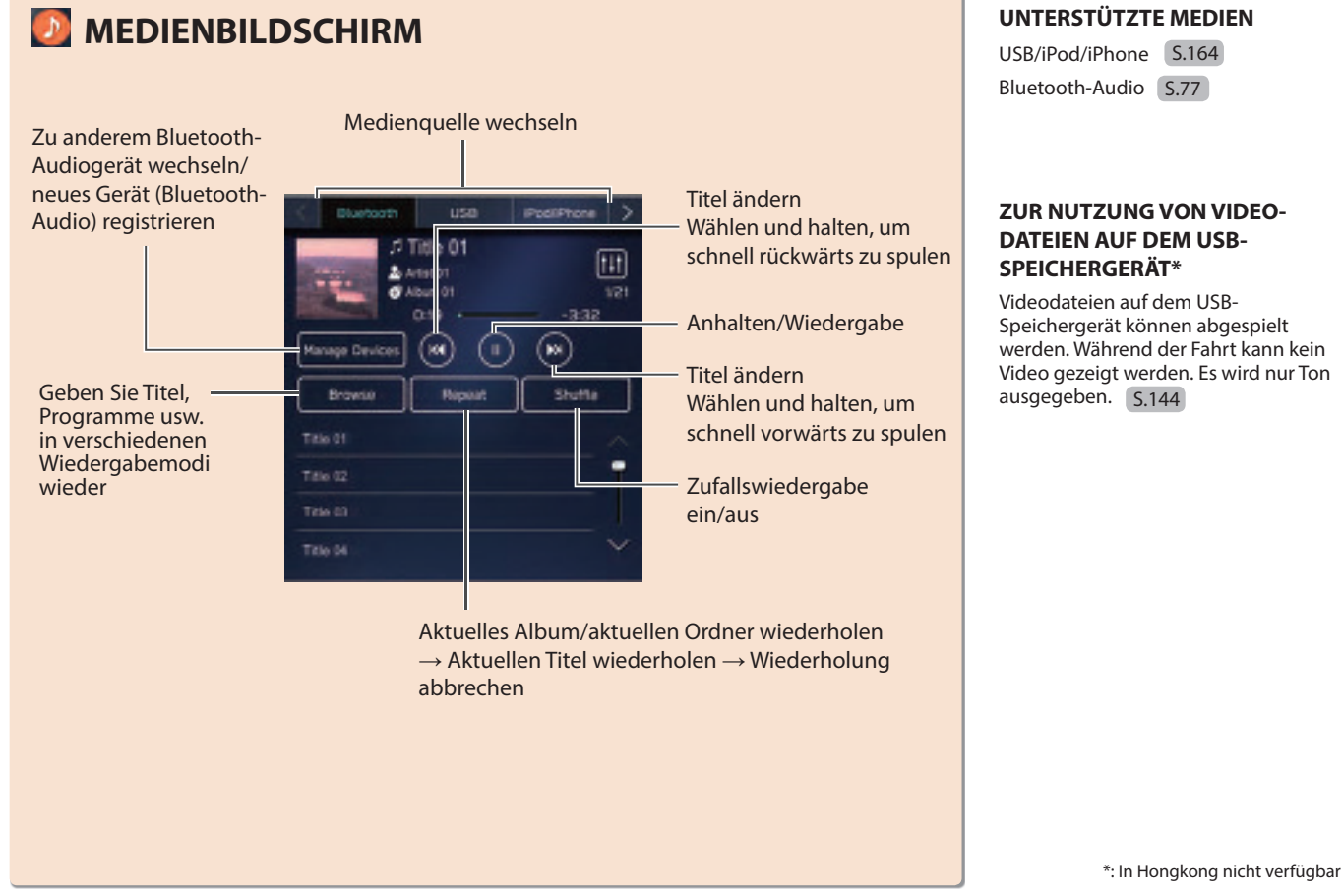

Speichergerät können abgespielt werden. Während der Fahrt kann kein Video gezeigt werden. Es wird nur Ton

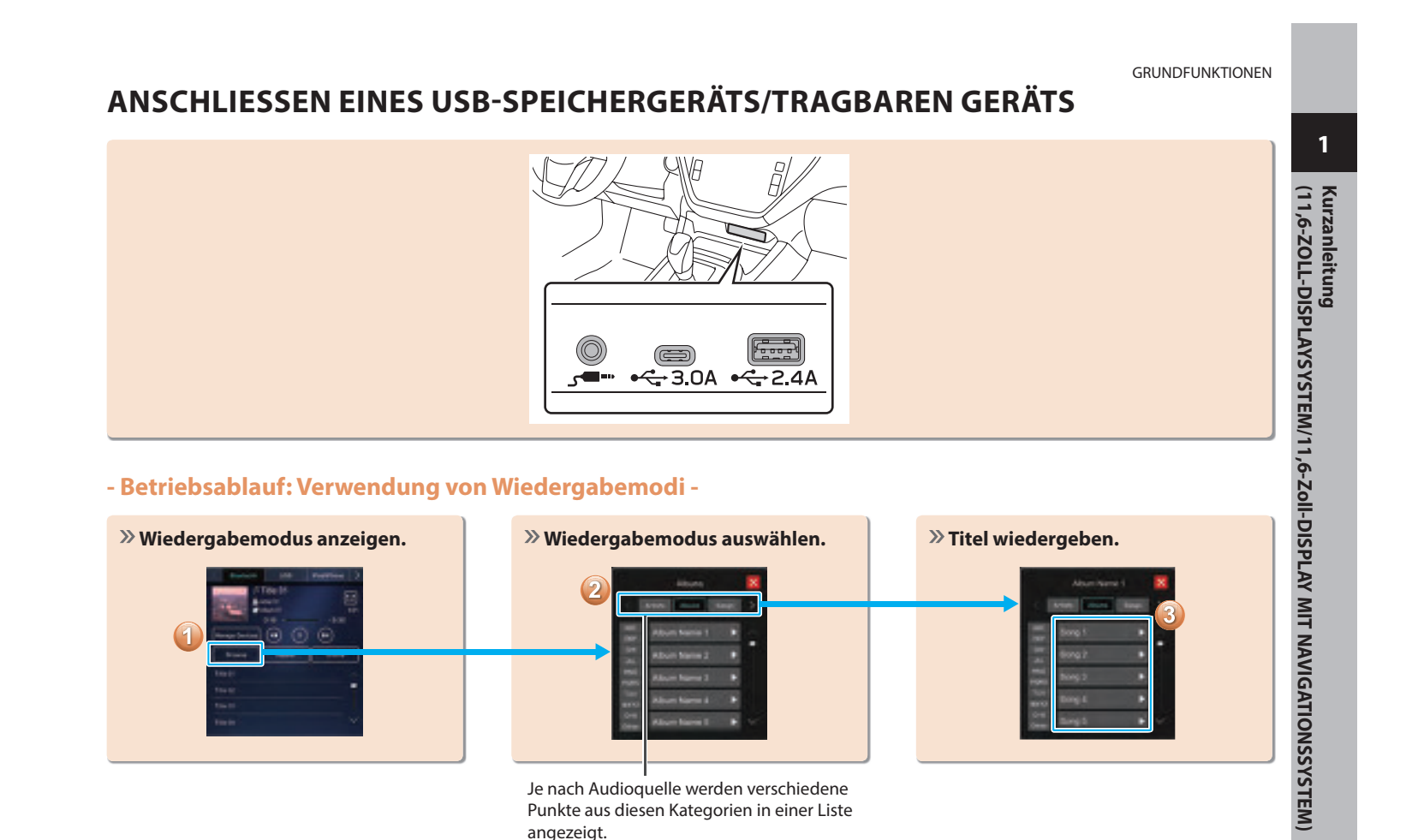

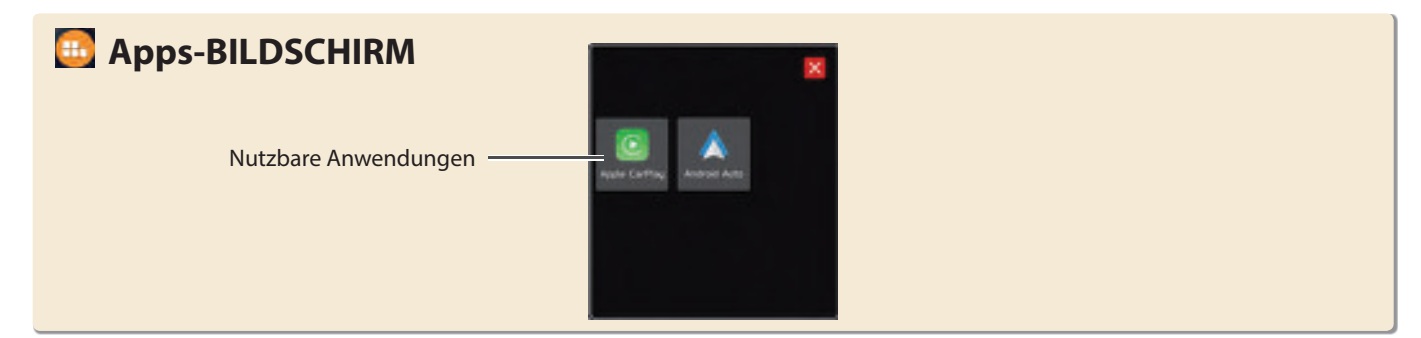

# Apple CarPlay

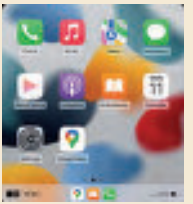

Wenn Sie ein Apple CarPlay-Gerät mit dem System verbinden, kann Apple CarPlay genutzt werden, um sich Apple Maps anzeigen zu lassen, Musik wiederzugeben und Anrufe zu tätigen. Es können auch unterstützte Anwendungen ausgeführt werden.

Zum Nutzen der Apple CarPlay-Anwendung stellen Sie eine drahtlose Verbindung zwischen dem Apple CarPlay-Gerät und dem System her. 5.121

Einzelheiten zu den Diensten oder Funktionen entnehmen Sie der Apple CarPlay-Website (https://www.apple.com/ios/carplay/).

# Android Auto

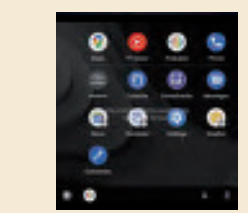

Wenn Sie ein Android Auto-Gerät mit dem System verbinden, kann Android Auto genutzt werden, um sich Google Maps anzeigen zu lassen, Musik wiederzugeben und Anrufe zu tätigen. Es können auch unterstützte Anwendungen ausgeführt werden.

Zum Nutzen der Android Auto-Anwendung stellen Sie eine drahtlose Verbindung zwischen dem Android Auto-Gerät und dem System her. 5.125

Einzelheiten zu den Diensten oder Funktionen entnehmen Sie der Android Auto-Website (https://www.android.com/auto/) und (https://support.google.com/androidauto/).

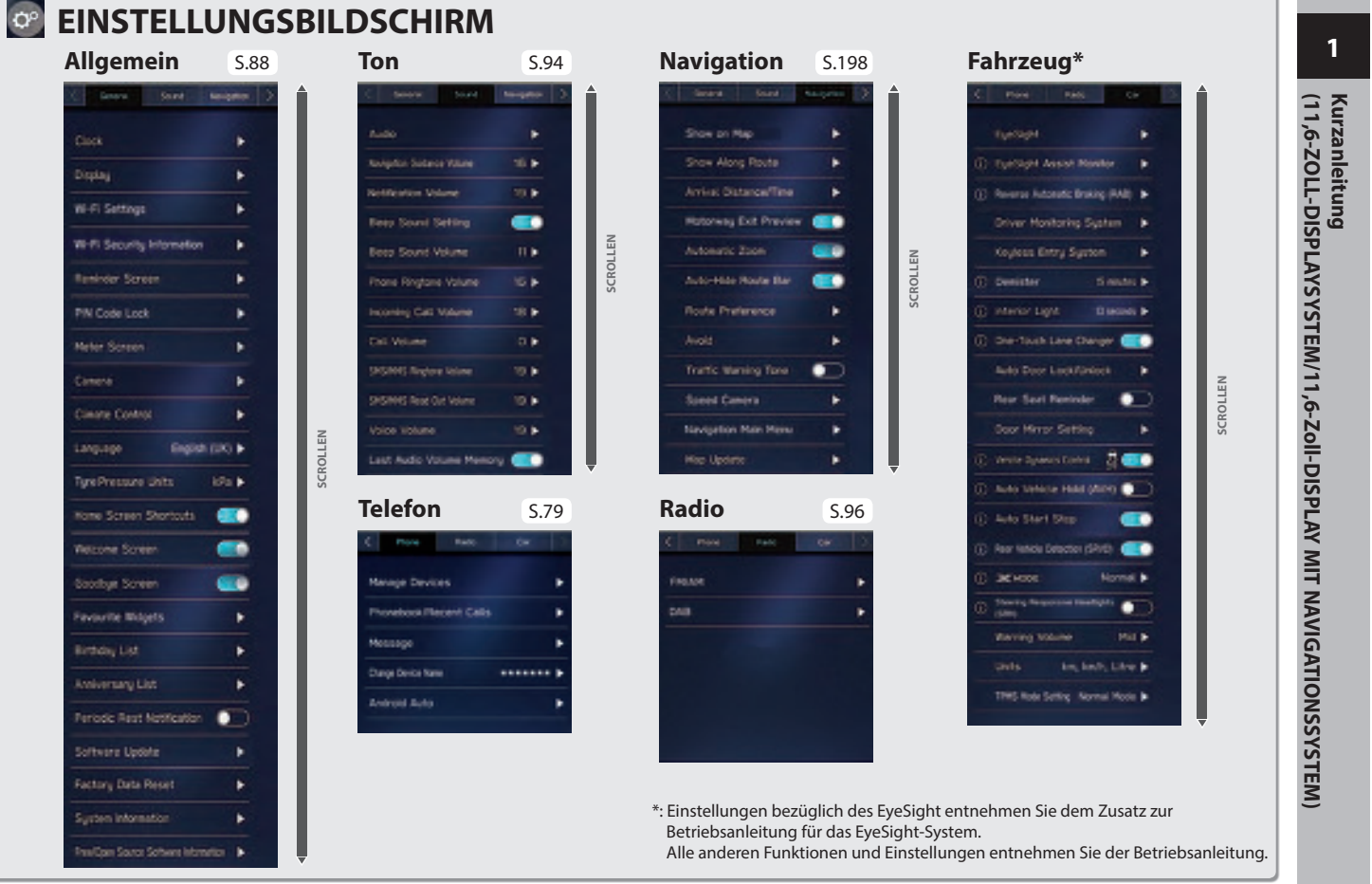

# - Betriebsablauf: Manuelles Einstellen der Uhr -

Unter normalen Bedingungen stellt sich die Uhr automatisch ein, sobald das System GPS-Signale<sup>\*1</sup> empfängt oder wenn ein Bluetooth-Telefon mit dem System verbunden wird<sup>\*2</sup>. Stellt sich die Uhr nicht automatisch ein, muss die Uhr manuell eingestellt werden.

| » Anzeigen des Bild                                                                                                    | schirms Uhreir | nstellungen.                                                           |  |
|----------------------------------------------------------------------------------------------------|----------------|------------------------------------------------------------------------|--|
|                                                                                                    |                |                                                                        |  |
| 2<br>Cont<br>Cont<br>Con |                | Cox<br>The Series Arts +<br>Dec Series Arts +<br>Dec Yorker The Arts + |  |

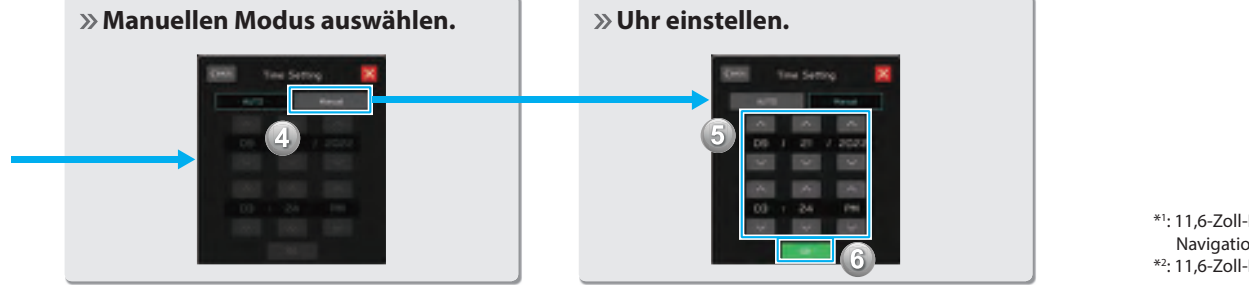

 \*1: 11,6-Zoll-Display mit Navigationssystem
 \*2: 11,6-Zoll-Displaysystem

### LENKRADBEDIENELEMENTE

# LENKRADBEDIENELEMENTE

# LENKRADBEDIENELEMENTE

# RADIO

Einige Funktionen des Audio-/ Videosystems können mit den Lenkradbedienelementen eingestellt werden. 5.160 **Drücken:** Voreingestellter Sender/Kanal nach oben/nach unten

**Gedrückt halten:** Sender suchen und bei Loslassen des Schalters beim ersten empfangenen Sender stoppen

### **MEDIA**

Drücken: Einen Titel/eine Datei wählen Gedrückt halten: Schnelles Vor-/ Zurückspulen

- HI HI

- + +

ωĘ.

C 4×/=

**Drücken:** Einen Anruf (während – eines Telefonats) beenden oder die Stummschaltung ein-/ausschalten (im Audio-/ Videosystemmodus)

# S.102,160

Drücken: Einen Anruf annehmen S.102

Drücken: Lautstärke nach oben/ unten

Gedrückt halten: Lautstärke kontinuierlich nach oben/unten

 Drücken: Schalten Sie das Audio-/Videosystem ein oder wechseln Sie den Audioquellenmodus

**Gedrückt halten:** Schalten Sie das Audio-/ Videosystem aus

Drücken: Starten des Spracherkennungssystems 5.204 Gedrückt halten: Starten der Spracherkennungsfunktion von Apple CarPlay/Android Auto

Wenn Apple CarPlay/Android Auto nicht verwendet wird, wird der Anmeldebildschirm eines Bluetooth-Telefons/ -Geräts angezeigt. 5.80

# MEMO

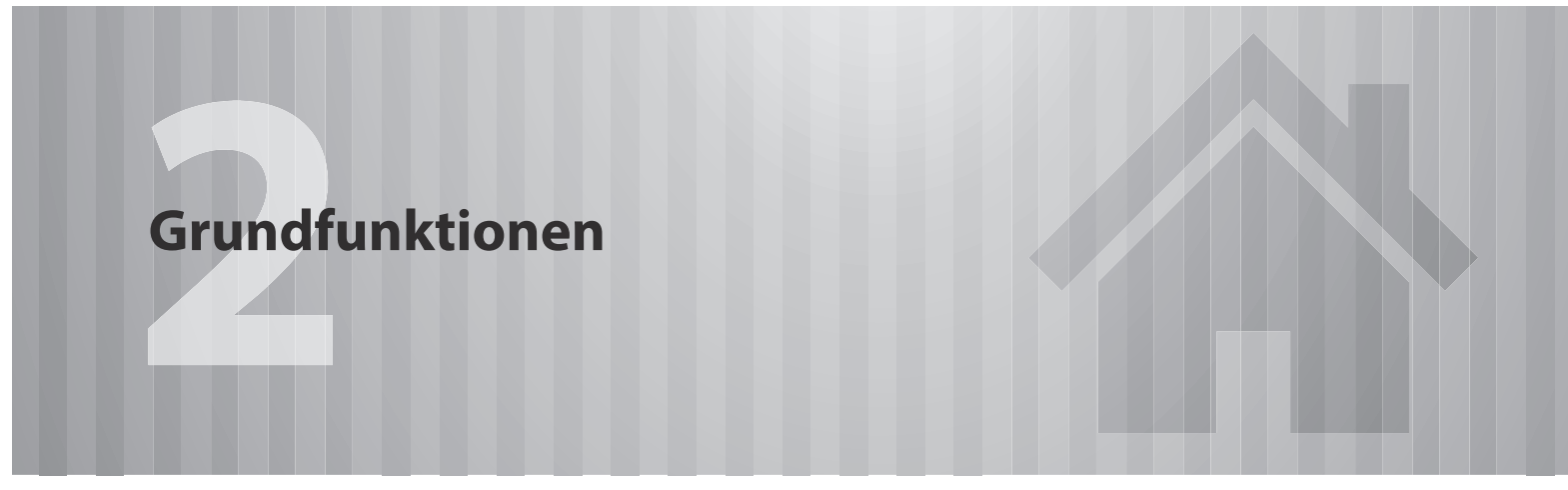

Einige Funktionen können während der Fahrt nicht bedient werden.

| Grundlegende Informationen Vor<br>Dem Betrieb | 64 |
|-----------------------------------------------|----|
| Anfangsbildschirm                             | 64 |
| Anfangsbildschirm                             | 64 |
| Verbinden Und Trennen Eines                   |    |
| USB-Speichergeräts/Tragbaren Geräts           | 65 |
| Anschließen Eines Geräts                      | 65 |
| Touchscreen-Gesten                            | 66 |
| Touchscreen-Bedienung                         | 67 |
|                                               |    |

# Eingabe Von Buchstaben Und Zahlen/Bedienung Von Listenbildschirmen 68 Eingeben Von Buchstaben Und Zahlen 68 Bedienung Von Listenbildschirmen 70 Bildschirmeinstellung 71 Helligkeit Einstellen 71 Umschalten Zwischen Tag- Und Nachtmodus 71 Statusanzeige 71 Bedienung Des Startbildschirms 72

| Unischalten Zwischen Tag- Und Nachthoudus/     |
|------------------------------------------------|
| tatusanzeige ·····71                           |
| edienung Des Startbildschirms72                |
| Verknüpfungspunkte Zum                         |
| Startbildschirm Hinzufügen ·····72             |
| Verknüpfungspunkte Verschieben Und Löschen …73 |

**GRUNDLEGENDE INFORMATIONEN VOR DEM BETRIEB** 

# ANFANGSBILDSCHIRM

# ANFANGSBILDSCHIRM

# WARNUNG

• Wenn Sie das Fahrzeug bei laufendem Motor anhalten, betätigen Sie zur Sicherheit stets die Feststellbremse.

**1.** Wenn der Zündschalter auf "ACC" oder "ON" geschaltet wird, erscheint der Anfangsbildschirm und das System nimmt den Betrieb auf.

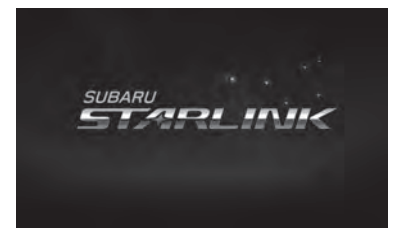

• Nach einigen Sekunden wird der Bildschirm "CAUTION (ACHTUNG)" angezeigt.

2. Wählen Sie I Agree (Ich stimme zu).

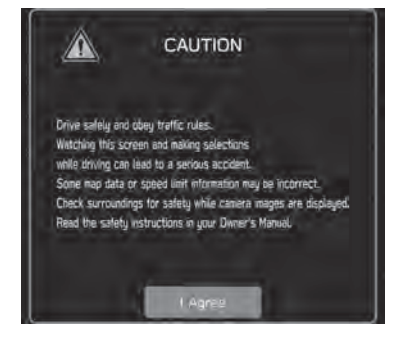

# VERBINDEN UND TRENNEN EINES USB-SPEICHERGERÄTS/TRAGBAREN GERÄTS

# **ANSCHLIESSEN EINES GERÄTS**

- **1.** Schließen Sie ein Gerät an.
  - 11,6-Zoll-Displaysystem/11,6-Zoll-Display mit Navigationssystem

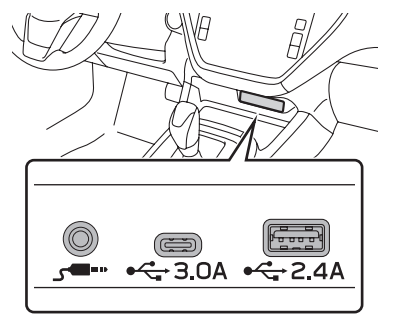

Dual 7,0-Zoll-Displaysystem

GRUNDLEGENDE INFORMATIONEN VOR DEM BETRIEB

• Falls das Gerät noch nicht eingeschaltet ist, tun Sie dies.

# **HINWEIS**

● Kompatibles USB-Speichergerät: →S.164

- Kompatibler/s iPod/iPhone: →S.164
- Dieses Gerät unterstützt keine handelsüblichen USB-Hubs.
- Durch Anschluss einen Geräts wie zum Beispiel eines Mobiltelefons, beginnt der Ladevorgang abhängig vom Gerät.

# **TOUCHSCREEN-GESTEN**

Die Bedienung des Systems erfolgt über direktes Berühren des Touchscreens mit dem Finger.

| Bedienungsmethode | Überblick                                                                                                    | Hauptsächliche<br>Verwendung                                                                     |                                    |
|-------------------|----------------------------------------------------------------------------------------------------|--------------------------------------------------------------------------------------------------|------------------------------------|
|                   | <b>Berühren</b><br>Einmal kurz<br>berühren und<br>wieder loslassen.                                                                                                | Verändern<br>und Wählen<br>verschiedener<br>Einstellungen                                        |                                    |
|                   | Doppeltes<br>Berühren mit<br>einem Finger* <sup>1</sup><br>Berühren Sie mit<br>einem Finger<br>kurz zweimal den<br>Bildschirm und<br>lassen Sie ihn<br>wieder los. | Vergrößern des<br>Maßstabs des<br>Kartenbildschirms                                              |                                    |
|                   | <b>Ziehen</b> * <sup>2</sup><br>Tippen Sie auf<br>den Bildschirm<br>und schieben Sie<br>den Bildschirm in<br>die gewünschte<br>Position.                           | <ul> <li>Scrollen der Listen</li> <li>Scrollen des<br/>Kartenbildschirms<sup>*1</sup></li> </ul> | *1: Nur 11,6-Zo<br>*2: Die oben be |
|                   | Ziehen mit zwei<br>Fingern*1<br>Berühren Sie<br>den Bildschirm<br>mit zwei Fingern<br>und bewegen Sie<br>den Bildschirm in<br>die gewünschte<br>Position.          | Ändern des<br>angezeigten<br>Winkels des<br>3D-Kartenbildschirms                                 | HINWEIS<br>• Bedienung<br>sein.    |

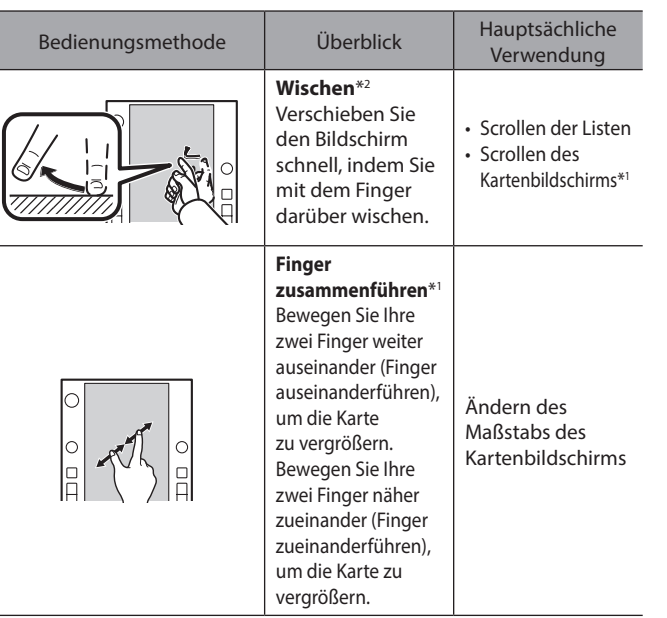

oll-Display mit Navigationssystem

eschriebenen Vorgänge sind nicht auf allen Bildschirmen möglichen.

### S

gen per Wischbewegung können in großer Höhe erschwert

# **TOUCHSCREEN-BEDIENUNG**

Dieses System wird hauptsächlich über die Tasten auf dem Bildschirm bedient. (In dieser Anleitung Bildschirmtasten genannt.)

 Wenn Sie eine Bildschirmtaste berühren, ertönt ein Ton. Der Ton kann eingestellt werden. (→S.94)

# 

- Um Beschädigung des Bildschirms zu vermeiden, berühren Sie die Bildschirmtasten leicht mit dem Finger.
- Benutzen Sie keine Objekte außer Ihrem Finger, um den Bildschirm zu berühren.
- Wischen Sie Fingerabdrücke mit einem Glasputztuch ab. Benutzen Sie keine chemischen Reinigungsmittel für den Bildschirm, da diese den Touchscreen beschädigen können.

# **HINWEIS**

- Falls das System auf die Berührung einer Bildschirmtaste nicht reagiert, nehmen Sie ihren Finger vom Bildschirm und berühren Sie ihn dann erneut.
- Abgedunkelte Bildschirmtasten können nicht bedient werden.
- Das angezeigte Bild kann dunkler werden und bewegte Bilder leicht verzerrt werden, wenn der Bildschirm kalt ist.
- Bei extrem kalten Temperaturen kann es sein, dass Bildschirme nicht einwandfrei angezeigt werden und die Dateneingabe des Anwenders gelöscht wird. Außerdem können die Bildschirmtasten nicht korrekt funktionieren.

# HINWEIS

• Wenn 🗙 auf dem Bildschirm angezeigt wird, wählen Sie 🗙, um einen Pop-up-Bildschirm zu schließen.

 Wenn der Touchscreen mit Handschuhen bedient wird, kann dieser nicht reagieren oder nicht einwandfrei funktionieren.

# EINGABE VON BUCHSTABEN UND ZAHLEN/BEDIENUNG VON LISTENBILDSCHIRMEN

# **EINGEBEN VON BUCHSTABEN UND ZAHLEN**

Bei der Eingabe von Daten können Buchstaben und Zahlen direkt am Bildschirm eingegeben werden.

► Typ A

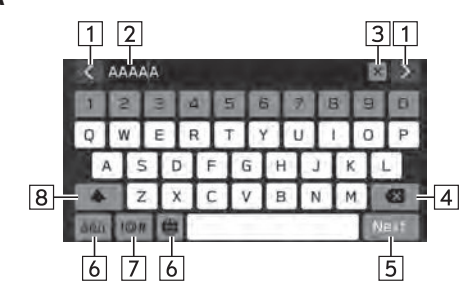

1 Wählen, um den Cursor zu bewegen. Eingabefeld 2 • Die Position des Cursors kann durch Auswahl des gewünschten Orts im Eingabefeld verschoben werden. 3 Wählen, um das Eingabefeld zu löschen. 4 Wählen, um ein Zeichen zu löschen. 5 Wählen, um den Punkt einzugeben. 6 Wählen, um Tastaturtypen zu wechseln. 7 Wählen, um Symbole einzugeben. Wählen, um Zeichen in Kleinschreibung oder Großschreibung 8 einzugeben.

# Typ B

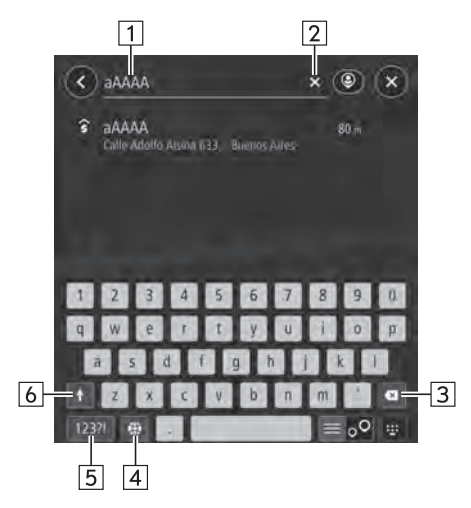

### GRUNDLEGENDE INFORMATIONEN VOR DEM BETRIEB

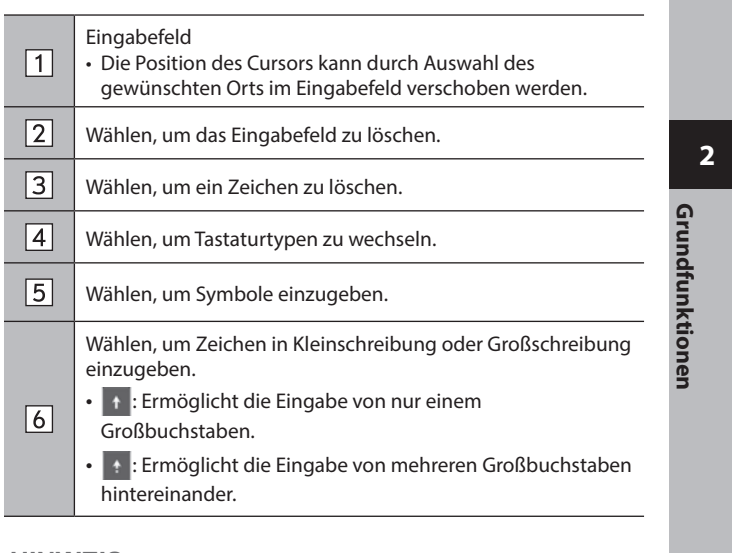

# **HINWEIS**

- Die Erscheinung der Tastatur kann sich verändern oder die Eingabemöglichkeit kann begrenzt sein, je nachdem, wo die Bildschirmtastatur angezeigt wird.
- Wenn die Sprache geändert wurde, kann es je nach Sprache in seltenen Fällen vorkommen, dass der Text nicht ordnungsgemäß angezeigt werden kann.

# **BEDIENUNG VON LISTENBILDSCHIRMEN**

Der Listenbildschirm kann durch eine Wischbewegung gescrollt werden.

Einzelheiten zur Bedienung:  $\rightarrow$  S.66

11,6-Zoll-Displaysystem/11,6-Zoll-Display mit Navigationssystem

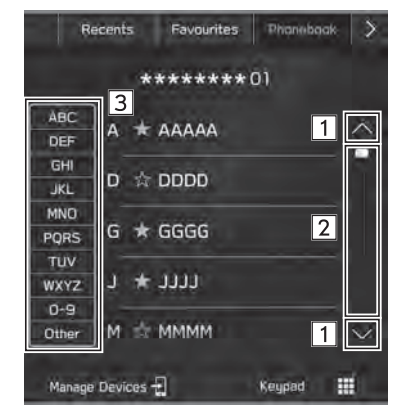

# ► Dual 7,0-Zoll-Displaysystem

| ABC DEF   | Bents Favourites | ***01      |
|-----------|------------------|------------|
| GHI JKL   | A 🛪 AAAAA        | 1          |
| MNO PORS  | D 🛧 DDDD         |            |
| TUV WXYZ  | G \star GGGG     |            |
| 0-9 Other | $1 \approx 100$  | 1 🗠        |
| Minage 0  | evices +E        | Keypad III |

| 1 | Wählen, um zur nächsten oder vorherigen Seite zu springen.                                                                                                    |
|---|----------------------------------------------------------------------------------------------------|
| 2 | Dies zeigt die Position des angezeigten Bildschirms an.<br>Zum Scrollen: Den Positionsanzeiger durch Ziehen bewegen.<br>Zum Springen: Die gewünschte Position der Leiste berühren.                                                                                                    |
| 3 | Einige Listen enthalten Bildschirmtasten, die Nutzern<br>ermöglichen, direkt zu Listeneinträgen zu springen, die mit<br>dem gleichen Buchstaben wie die Zeichentaste beginnen.<br>Jedes Mal, wenn dieselbe Zeichentaste erneut gewählt<br>wird, werden die Einträge mit dem jeweils nächsten<br>Anfangsbuchstaben angezeigt. |
# BILDSCHIRMEINSTELLUNG

# **HELLIGKEIT EINSTELLEN**

Sie können die Helligkeit des Bildschirms anpassen.

Siehe Fahrzeugbetriebsanleitung für Einzelheiten.

# UMSCHALTEN ZWISCHEN TAG- UND NACHTMODUS (Nur 11,6-Zoll-Display mit Navigationssystem)

Der Bildschirmmodus des Kartenbildschirms wechselt in den Tag- oder Nachtmodus je nach Stellung des Scheinwerferlichtschalters. Der Bildschirmmodus wechselt auch abhängig von der Stellung des Beleuchtungsreglers und der Umgebungshelligkeit in den Tag- oder Nachtmodus. GRUNDLEGENDE INFORMATIONEN VOR DEM BETRIEB

# STATUSANZEIGE

Der Status der Bluetooth-Verbindung usw. wird auf dem Bildschirm angezeigt.

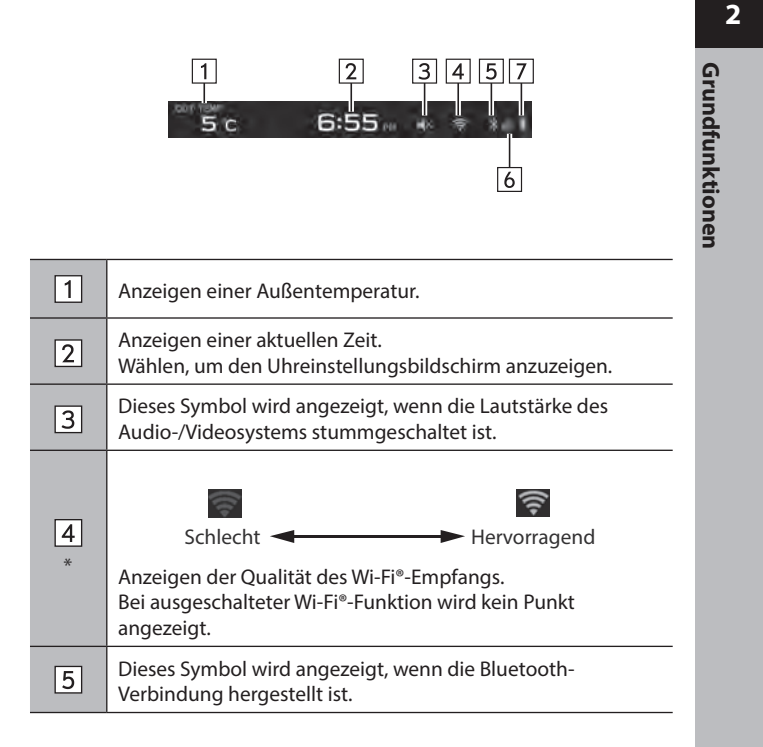

#### GRUNDLEGENDE INFORMATIONEN VOR DEM BETRIEB

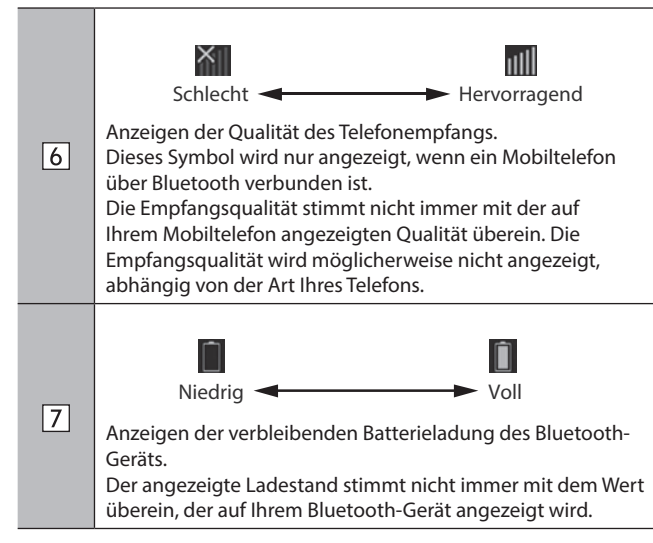

\*: Nur 11,6-Zoll-Displaysystem/11,6-Zoll-Display mit Navigationssystem

# **BEDIENUNG DES STARTBILDSCHIRMS**

## VERKNÜPFUNGSPUNKTE ZUM STARTBILDSCHIRM HINZUFÜGEN

- **1.** Rufen Sie den Startbildschirm auf.  $(\rightarrow S.19, 41)$
- 2. Wählen Sie Add Shortcut (Verknüpfung hinzufügen).
- **3.** Wählen Sie die gewünschte Funktion.
- **4.** Wählen Sie die gewünschte Verknüpfungsfunktion.
  - Wählen Sie je nach Funktion andere Punkte und geben Sie die erforderlichen Informationen ein.
- **5.** Vergewissern Sie sich, dass der Verknüpfungspunkt auf dem Startbildschirm angezeigt wird.

### HINWEIS

Wenn Verknüpfungen hinzugefügt werden, lässt sich der Startbildschirm auf bis zu 3 Seiten (Dual 7,0-Zoll-Displaysystem) oder auf bis zu 4 Seiten (11,6-Zoll-Displaysystem/11,6-Zoll-Display mit Navigationssystem) erweitern. Die Seite kann durch Wischen gewechselt werden.

# VERKNÜPFUNGSPUNKTE VERSCHIEBEN UND LÖSCHEN

Nutzer können die Startbildschirmtasten neu anordnen, wenn die Verknüpfungsfunktion des Startbildschirms eingeschaltet ist.  $(\rightarrow S.88)$ 

**1.** Wählen und halten Sie den Verknüpfungspunkt, um den Änderungsmodus aufzurufen.

### ▶ Wenn Verknüpfungspunkte verschoben werden

- 2. Ziehen Sie die Taste zur gewünschten Position.
  - Nutzer können Tasten zu einer anderen Seite verschieben, indem sie zum jeweiligen Ende des Bildschirms gezogen werden, vorausgesetzt, die Tastenanzahl lässt mehrere Seiten zu.

### ▶ Wenn Verknüpfungspunkte gelöscht werden

- **2.** Ziehen Sie die Taste in den Bereich "DRAG HERE TO DELETE (ZUM LÖSCHEN HIERHER ZIEHEN)".
- **3.** Drücken Sie (Dual 7,0-Zoll-Displaysystem) oder wählen Sie (11,6-Zoll-Displaysystem/11,6-Zoll-Display mit Navigationssystem), um den Änderungsmodus zu verlassen.

| <br> |
|------|
|      |
|      |
|      |
|      |
|      |
|      |
|      |

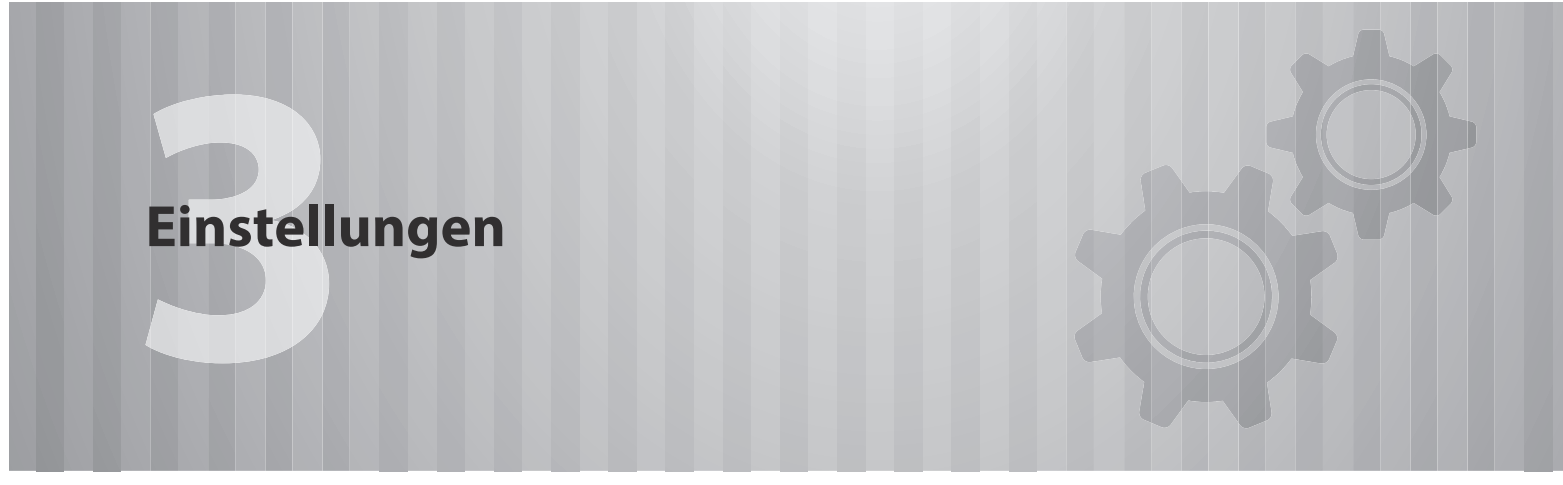

Einige Funktionen können während der Fahrt nicht bedient werden.

| Bluetooth <sup>®</sup> -Einstellungen 7    | 6 |
|--------------------------------------------|---|
| Erstmaliges Anmelden Eines                 |   |
| Bluetooth-Telefons/-Geräts ······7         | 6 |
| Profile ·····7                             | 7 |
| Bluetooth-Einstellungen ······7            | 9 |
| Bildschirm Telefoneinstellungen ······7    | 9 |
| Anmelden Eines Bluetooth-Telefons/-Geräts8 | 0 |
| Verbinden Oder Trennen Von                 |   |
| Bluetooth-Telefon/-Gerät ·····8            | 3 |
| Löschen Von Bluetooth-Telefonen/-Geräten8  | 6 |
| Einstellen Des Downloads Von               |   |
| Telefonbuch/Letzte Anrufe ·····8           | 7 |

| Weitere Einstellungen               | 88   |
|-------------------------------------|------|
| Allgemeine Einstellungen            | 88   |
| Bildschirm Allgemeine Einstellungen | 88   |
| Einstellen Der Wi-Fi®-Verbindung    | 89   |
| Aktualisieren Des Systems           | 92   |
| Klangeinstellungen                  | 94   |
| Bildschirm Klangeinstellungen       | 94   |
| Radioeinstellungen                  | 96   |
| AM/FM-Radioeinstellungen            | 96   |
| DAB-Einstellungen ·····             | ··97 |
|                                     |      |

### **Bluetooth®-EINSTELLUNGEN**

# ERSTMALIGES ANMELDEN EINES Bluetooth-TELEFONS/-GERÄTS

Um die Freisprechanlage oder das Bluetooth-Audiosystem zu verwenden, ist es erforderlich, ein Bluetooth-Telefon/-Gerät im System anzumelden.

Sobald Sie das Bluetooth-Telefon/-Gerät angemeldet haben, ist die Verwendung der Freisprechanlage und des Bluetooth-Audiosystems möglich.

Einzelheiten zum Anmelden eines Bluetooth-Telefons/-Geräts:  $\rightarrow S.80$ 

### 11,6-Zoll-Displaysystem/11,6-Zoll-Display mit Navigationssystem

- **1.** Aktivieren Sie die Bluetooth-Verbindungseinstellung Ihres Bluetooth-Telefons/-Geräts.
  - Diese Funktion ist nicht verfügbar, wenn die Bluetooth-Verbindungseinstellung Ihres Bluetooth-Telefons/-Geräts ausgeschaltet ist.
- 2. Wählen Sie 🔞.
- **3.** Befolgen Sie die "SCHRITTE 2 bis 6" unter "ANMELDEN EINES Bluetooth-TELEFONS/-GERÄTS". ( $\rightarrow$  S.80)

### Dual 7,0-Zoll-Displaysystem

- **1.** Aktivieren Sie die Bluetooth-Verbindungseinstellung Ihres Bluetooth-Telefons/-Geräts.
  - Diese Funktion ist nicht verfügbar, wenn die Bluetooth-Verbindungseinstellung Ihres Bluetooth-Telefons/-Geräts ausgeschaltet ist.
- **2.** Rufen Sie den Telefonbildschirm auf. ( $\rightarrow$ S.100)
- **3.** Wählen Sie **Yes** (Ja), um ein Bluetooth-Telefon/-Gerät anzumelden.

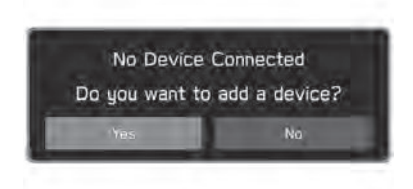

**4.** Befolgen Sie "SCHRITTE 4 bis 7" unter "ANMELDEN EINES Bluetooth-TELEFONS/-GERÄTS". ( $\rightarrow$ S.80)

Bluetooth®-EINSTELLUNGEN

# PROFILE

### Dieses System unterstützt die folgenden Services.

| Bluetooth-Gerät          | Spez.                                         | Funktion                                      | Voraussetzungen | Empfehlungen                                             |         |
|--------------------------|-----------------------------------------------|-----------------------------------------------|-----------------|----------------------------------------------------------|---------|
| Bluetooth-Telefon/-Gerät | Bluetooth-Spezifikation                       | Anmelden eines Bluetooth-<br>Telefons/-Geräts | Version 2.1     | Version 5.0 <sup>*2</sup><br>Version 4.2 <sup>*3</sup>   | - 3     |
|                          |                                               |                                               |                 |                                                          |         |
| Bluetooth-Gerät          | Profil                                        | Funktion                                      | Voraussetzungen | Empfehlungen                                             | Ę       |
| Bluetooth-Telefon        | HFP (Hands-Free Profile)                      | Freisprechanlage                              | Version 1.0     | Version 1.8 <sup>*2</sup><br>Version 1.7 <sup>*3</sup>   | nstellu |
|                          | PBAP (Phonebook Access<br>Profile)            | Übertragen der Kontakte                       | Version 1.0     | Version 1.2.3 <sup>*2</sup><br>Version 1.2 <sup>*3</sup> | ngen    |
|                          | MAP (Message Access<br>Profile)*1             | Bluetooth-Telefonnachricht                    | -               | Version 1.4.2* <sup>2</sup><br>Version 1.3* <sup>3</sup> | _       |
|                          | SPP (Serial Port Profile)                     | APPS-Funktion                                 | -               | Version 1.2                                              |         |
| Bluetooth-Gerät          | A2DP (Advanced Audio<br>Distribution Profile) |                                               | Version 1.0     | Version 1.3.2* <sup>2</sup><br>Version 1.3* <sup>3</sup> | -       |
|                          | AVRCP (Audio/Video<br>Remote Control Profile) | Bluetooth-Audiosystem                         | Version 1.0     | Version 1.6.2 <sup>*2</sup><br>Version 1.6 <sup>*3</sup> |         |

\*1: In Hongkong nicht verfügbar

\*2: 11,6-Zoll-Displaysystem/11,6-Zoll-Display mit Navigationssystem

\*3: Dual 7,0-Zoll-Displaysystem

Bluetooth\*-EINSTELLUNGEN

### **HINWEIS**

- Wenn Ihr Mobiltelefon HFP nicht unterstützt, können Sie das Bluetooth-Telefon nicht anmelden oder die Profile PBAP, MAP oder SPP nicht individuell nutzen.
- Wenn die Version des verbundenen Bluetooth-Telefons/-Geräts älter als die empfohlene Version oder nicht kompatibel ist, funktioniert diese Bluetooth-Telefon-/-Gerätefunktion möglicherweise nicht ordnungsgemäß.
- Wenn die Anwendung nicht einwandfrei läuft oder instabil ist, trennen Sie das Bluetooth-Telefon/-Gerät und schließen Sie es erneut über Bluetooth (→S.83) und/oder USB-Kabel (→S.65) an. Wenn das Problem weiterhin besteht, starten Sie das Bluetooth-Telefon/-Gerät neu.

# **Bluetooth-EINSTELLUNGEN**

- **1.** Rufen Sie den Startbildschirm auf.  $(\rightarrow S.19, 41)$
- 2. Wählen Sie Settings (Einstellungen).
- **3.**  $\rightarrow$  **Phone** (Telefon)
- 4. Wählen Sie die einzustellenden Punkte.

## BILDSCHIRM TELEFONEINSTELLUNGEN

| Manage Devices        |        | ۲ | 1 |
|-----------------------|--------|---|---|
| Phonebook/Recent Call | s      | ۲ | 2 |
| Message               |        |   | 3 |
| Change Device Name    | ****** | ۲ | 4 |
| Apple CarPlay         |        | ۲ | 5 |
| Android Auto          |        | • | 6 |

Anmelden eines Bluetooth-Telefons/-Geräts: →S.80

 $\fbox{1} \qquad \mbox{Verbinden oder Trennen von Bluetooth-Telefonen/-Geräten:} \\ \rightarrow S.83$ 

Löschen von Bluetooth-Telefonen/-Geräten:→S.86

|         | Einstellen des Downloads von Telefonbuch/Letzte Anrufe: $\rightarrow$ S.87                                              |         |
|---------|----------------------------------------------------------------------------------------------------|---------|
| 2       | Sortieren der Liste der letzten Anrufe und Kontaktliste:<br>→S.105                                                      |         |
|         | Löschen aller Favoritenlisten: →S.106                                                                                   |         |
| 3       | Einstellen der Nachricht*1:→S.112                                                                                       | 2       |
| 4       | Ändern des Gerätenamens                                                                                                 | 3       |
| 5<br>*2 | Einstellen von Apple CarPlay: →S.124                                                                                    | Einstel |
| 6       | Zeigt das aktuelle Wi-Fi <sup>®</sup> -Passwort an.* <sup>3</sup><br>Generate (Erstellen): Erstellt ein neues Passwort. | lungen  |
|         | Einstellen von Android Auto*²: →S.128                                                                                   |         |

\*1: In Hongkong nicht verfügbar

\*2: Nur Dual 7,0-Zoll-Displaysystem

\*3: 11,6-Zoll-Displaysystem/11,6-Zoll-Display mit Navigationssystem, nur für Länder/Regionen, die das 5 GHz-Frequenzband für Wi-Fi® nutzen können

### **HINWEIS**

Der Bildschirm "Manage Devices (Geräte verwalten)" kann auch durch Auswählen von Manage Devices (Geräte verw.) oder Add Device (Gerät hinzufügen/Gerät hinzuf.) auf dem Telefonbildschirm (→S.100) oder Bluetooth-Audiobedienbildschirm (→S.150) oder () (nur 11,6-Zoll-Displaysystem/11,6-Zoll-Display mit Navigationssystem) angezeigt werden.

#### Bluetooth\*-EINSTELLUNGEN

# ANMELDEN EINES Bluetooth-TELEFONS/-GERÄTS

Bis zu 7 (11,6-Zoll-Displaysystem/11,6-Zoll-Display mit Navi-System) beziehungsweise 5 (Dual-7,0-Zoll-Displaysystem) Bluetooth-Telefone/-Geräte können angemeldet werden.

Bluetooth-kompatible Telefone (HFP) und Geräte (AVP) können gleichzeitig angemeldet werden.

- 11,6-Zoll-Displaysystem/11,6-Zoll-Display mit Navigationssystem
- 1. Wählen Sie 🔞.
- 2. Wählen Sie Add (Hinzufügen).
  - Wenn eine Meldung erscheint, befolgen Sie die Führung auf dem Bildschirm.

**3.** Befolgen Sie zur Bedienung des Bluetooth-Telefons/-Geräts die angezeigten Anweisungen.

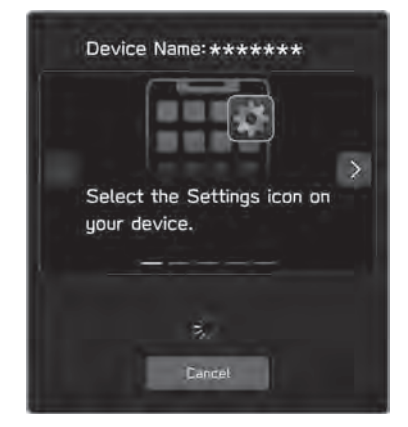

- < / >: Wählen, um durch die Anweisungen zu scrollen.
- **Cancel** (Abbrechen): Wählen, um die Anmeldung abzubrechen.
- Einzelheiten zum Betrieb des Bluetooth-Telefons/-Geräts finden Sie in der dem Gerät beiliegenden Anleitung.

- 4. Melden Sie Ihr Bluetooth-Telefon/-Gerät an.
  - Für SSP-kompatible (Secure Simple Pairing) Bluetooth-Telefone/-Geräte wird kein PIN-Code benötigt. Je nach Typ des zu verbindenden Bluetooth-Telefons/-Geräts wird möglicherweise eine Meldung, die die Anmeldung bestätigt, auf dem Display des Bluetooth-Telefons/-Geräts angezeigt. Reagieren und bedienen Sie das Bluetooth-Telefon/-Gerät entsprechend den Anweisungen der Bestätigungsmeldung.

### **HINWEIS**

- Um das Bluetooth-Telefon/-Gerät erneut zu registrieren, wenn Sie es aus dem System gelöscht haben, löschen Sie die zuvor gespeicherten Systeminformationen vom Bluetooth-Telefon/-Gerät und nehmen Sie die Registrierung dann über das Bluetooth-Telefon/ -Gerät vor.
- Achten Sie darauf, ob möglicherweise der folgende Pop-up-Bildschirm angezeigt wird.

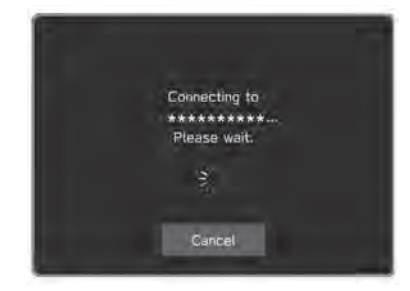

• Cancel (Abbrechen): Wählen, um die Anmeldung abzubrechen.

- Wenn eine Bestätigungsmeldung fragt, ob die Kontaktdaten des Telefons an das System übertragen werden sollen, wählen Sie die entsprechende Taste.
- **6.** Wenn die Verbindung hergestellt wurde, bestätigen Sie, dass ein verbundener Gerätenamen angezeigt wird.
  - Wenn eine Fehlermeldung erscheint, folgen Sie den Anweisungen auf dem Bildschirm, um es erneut zu versuchen.

### HINWEIS

 Beim Registrieren eines NFC-kompatiblen Gerätes wird das Bluetooth-Telefon/-Gerät an das NFC-Logo des Audio-/Videosystems gehalten, bis eine Verbindung hergestellt ist.

#### Dual 7,0-Zoll-Displaysystem

- **1.** Rufen Sie den Bildschirm Telefoneinstellungen auf.  $(\rightarrow S.79)$
- 2. Wählen Sie Manage Devices (Geräte verwalten).
- **3.**  $\rightarrow$  Add (Hinzufügen)

3

tellunger

**4.** Befolgen Sie zur Bedienung des Bluetooth-Telefons/-Geräts die angezeigten Anweisungen.

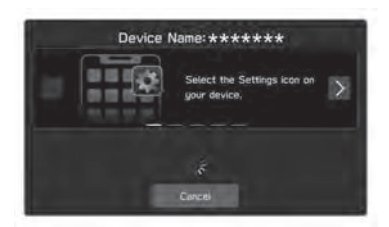

- $\langle / \rangle$ : Wählen, um durch die Anweisungen zu scrollen.
- **Cancel** (Abbrechen): Wählen, um die Anmeldung abzubrechen.
- Einzelheiten zum Betrieb des Bluetooth-Telefons/-Geräts finden Sie in der dem Gerät beiliegenden Anleitung.
- 5. Melden Sie Ihr Bluetooth-Telefon/-Gerät an.
  - Für SSP-kompatible (Secure Simple Pairing) Bluetooth-Telefone/-Geräte wird kein PIN-Code benötigt. Je nach Typ des zu verbindenden Bluetooth-Telefons/-Geräts wird möglicherweise eine Meldung, die die Anmeldung bestätigt, auf dem Display des Bluetooth-Telefons/-Geräts angezeigt. Reagieren und bedienen Sie das Bluetooth-Telefon/-Gerät entsprechend den Anweisungen der Bestätigungsmeldung.

#### HINWEIS

- Um das Bluetooth-Telefon/-Gerät erneut zu registrieren, wenn Sie es aus dem System gelöscht haben, löschen Sie die zuvor gespeicherten Systeminformationen vom Bluetooth-Telefon/-Gerät und nehmen Sie die Registrierung dann über das Bluetooth-Telefon/ -Gerät vor.
- **6.** Achten Sie darauf, ob möglicherweise der folgende Pop-up-Bildschirm angezeigt wird.

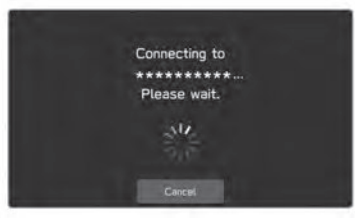

- **Cancel** (Abbrechen): Wählen, um die Anmeldung abzubrechen.
- Wenn eine Bestätigungsmeldung fragt, ob die Kontaktdaten des Telefons an das System übertragen werden sollen, wählen Sie die entsprechende Taste.
- **7.** Wenn die Verbindung hergestellt wurde, bestätigen Sie, dass ein verbundener Gerätenamen angezeigt wird.
  - Wenn eine Fehlermeldung erscheint, folgen Sie den Anweisungen auf dem Bildschirm, um es erneut zu versuchen.

# VERBINDEN ODER TRENNEN VON Bluetooth-TELEFON/-GERÄT

### 11,6-Zoll-Displaysystem/11,6-Zoll-Display mit Navigationssystem

Bis zu 7 Bluetooth-Telefone/-Geräte (Telefone (HFP) und Geräte (AVP)) können angemeldet werden.

Wenn mehr als 1 Bluetooth-Telefon/-Gerät angemeldet wurde, wählen Sie das Bluetooth-Telefon/-Gerät, zu dem eine Verbindung hergestellt werden soll.

- 1. Wählen Sie 🔞.
- **2.** Wählen Sie das Bluetooth-Telefon/-Gerät, das verbunden oder getrennt werden soll.

|                | Manage Devices | X   |
|----------------|----------------|-----|
| Delete         |                | Add |
| * ****         | ****01         | •   |
| <b>☆ ***</b> * | ****02 🛦 🖇     | •   |

 Durch das Auswählen von ☆ neben dem Namen des gewünschten Bluetooth-Telefons/-Geräts wird das Symbol ☆ (gelb). Das ausgewählte Bluetooth-Telefon/ -Gerät wird als Favorit gespeichert und in der Liste ganz oben angezeigt. Wenn der Zündschalter in die Stellung "ACC" oder "ON" gedreht wird, wird das als Favorit gespeicherte Gerät automatisch verbunden. (→S.85)

- Das aktuell verbundene Bluetooth-Telefon/-Gerät wird im blauen Rahmen angezeigt. Die aktivierten Funktionen werden neben den Ziffern angezeigt.
- Wenn das gewünschte Bluetooth-Telefon/-Gerät nicht in der Liste erscheint, wählen Sie Add (Hinzufügen), um das Bluetooth-Telefon/-Gerät anzumelden. (→S.80)
- **3.** Zum Verbinden/Trennen des Bluetooth-Telefons/-Geräts wählen Sie die Option "Connect (Verbinden)" ganz oben oder "Bluetooth (Bluetooth)" oder "Connection Preference (Bevorzugte Verbindung)" ganz unten.
  - Bei der Verwendung von "Connection Preference (Bevorzugte Verbindung)" kann die Funktion ausgewählt werden, die beim Verbinden des Bluetooth-Telefons/ -Geräts aktiv war.

3

#### Bluetooth\*-EINSTELLUNGEN

• Wenn eine Fehlermeldung erscheint, folgen Sie den Anweisungen auf dem Bildschirm, um es erneut zu versuchen.

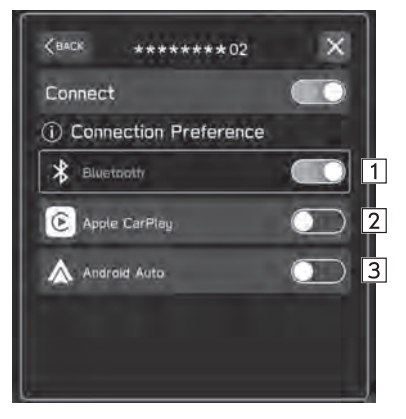

| 3 | Wählen, um Android Auto zu verbinden/trennen.  |
|---|------------------------------------------------|
| 2 | Wählen, um Apple CarPlay zu verbinden/trennen. |
| 1 | Wählen, um Bluetooth zu verbinden/trennen.     |

\*: Wird angezeigt, wenn die Funktion bei der Anmeldung aktiviert wurde.

### HINWEIS

- Das Verbinden des Bluetooth-Telefons/-Geräts kann eine Weile dauern, wenn gleichzeitig Bluetooth-Audiowiedergabe erfolgt.
- Abhängig von der Art des Bluetooth-Telefons/-Geräts, das verbunden wird, kann es notwendig sein, zusätzliche Schritte auf dem Bluetooth-Telefon/-Gerät durchzuführen.

### Dual 7,0-Zoll-Displaysystem

Bis zu 5 Bluetooth-Telefone/-Geräte (Telefone (HFP) und Geräte (AVP)) können angemeldet werden.

Wenn mehr als 1 Bluetooth-Telefon/-Gerät angemeldet wurde, wählen Sie das Bluetooth-Telefon/-Gerät, zu dem eine Verbindung hergestellt werden soll.

- **1.** Rufen Sie den Bildschirm Telefoneinstellungen auf.  $(\rightarrow S.79)$
- 2. Wählen Sie Manage Devices (Geräte verwalten).
- **3.** Wählen Sie das Bluetooth-Telefon/-Gerät, das verbunden oder getrennt werden soll.

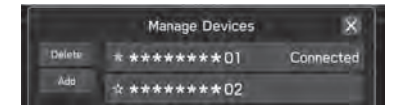

- Um die Verbindung des Bluetooth-Telefons/-Geräts zu trennen, wählen Sie **Yes** (Ja).
- Neben dem zurzeit verbundenen Bluetooth-Telefon/ -Gerät wird "Connected (Verbunden)" angezeigt.

- Durch das Auswählen von ☆ neben dem Namen des gewünschten Bluetooth-Telefons/-Geräts wird das Symbol ☆ (gelb). Das ausgewählte Gerät wird ganz oben in der Liste angezeigt.
- Wenn das gewünschte Bluetooth-Telefon/-Gerät nicht in der Liste erscheint, wählen Sie Add (Hinzufügen), um das Bluetooth-Telefon/-Gerät anzumelden. (→S.80)
- **4.** Vergewissern Sie sich, dass "Connected (Verbunden)" neben dem Bluetooth-Telefon/-Gerät angezeigt wird, wenn die Verbindung hergestellt ist.
  - Wenn eine Fehlermeldung erscheint, folgen Sie den Anweisungen auf dem Bildschirm, um es erneut zu versuchen.

### **HINWEIS**

- Das Verbinden des Bluetooth-Telefons/-Geräts kann eine Weile dauern, wenn gleichzeitig Bluetooth-Audiowiedergabe erfolgt.
- Abhängig von der Art des Bluetooth-Telefons/-Geräts, das verbunden wird, kann es notwendig sein, zusätzliche Schritte auf dem Bluetooth-Telefon/-Gerät durchzuführen.

### AUTOMATISCHER VERBINDUNGSMODUS

Positionieren Sie das Bluetooth-Telefon/-Gerät so, dass eine Verbindung hergestellt werden kann.

- Wenn der Zündschalter in die Stellung "ACC" oder "ON" gedreht wird, sucht das System nach einem angemeldeten Bluetooth-Telefon/-Gerät in der Nähe.
- Wenn ein in der Nähe angemeldetes Bluetooth-Telefon/-Gerät als Favorit gespeichert ist, wird das Gerät automatisch verbunden. (→S.83)

Wenn keine Geräte als Favoriten gespeichert sind, stellt das System eine Verbindung mit dem zuletzt verbundenen Bluetooth-Telefon/-Gerät her, falls es sich in der Nähe befindet.

### MANUELL VERBINDEN

Wenn die automatische Verbindung fehlgeschlagen ist, müssen Sie die Bluetooth-Verbindung manuell herstellen.

Befolgen Sie "VERBINDEN ODER TRENNEN VON Bluetooth-TELEFON/-GERÄT". ( $\rightarrow$ S.83)

nstellung

Jer

Bluetooth®-EINSTELLUNGEN

### ERNEUTES VERBINDEN DES Bluetooth-TELEFONS/-GERÄTS

Falls ein Bluetooth-Telefon/-Gerät wegen eines schlechten Empfangs vom Bluetooth-Netzwerk ausgeloggt wird, während sich der Zündschalter in der Stellung "ACC" oder "ON" befindet, verbindet das System das Bluetooth-Telefon/-Gerät automatisch wieder.

 Wenn die Verbindung eines Bluetooth-Telefons/ -Geräts absichtlich, z. B. durch Ausschalten des Geräts, unterbrochen wurde, geschieht dies nicht. Verbinden Sie das Bluetooth-Telefons/-Geräts wieder manuell.

## LÖSCHEN VON Bluetooth-TELEFONEN/-GERÄTEN

- 11,6-Zoll-Displaysystem/11,6-Zoll-Display mit Navigationssystem
- 1. Wählen Sie 🔞.
- 2. Wählen Sie Delete (Löschen).
- 3. Wählen Sie 🐼 für Bluetooth-Telefon/-Gerät, das Sie löschen möchten.
- **4.** Wählen Sie **OK** (OK), wenn die Bestätigungsmeldung erscheint.

#### HINWEIS

 Auch nach dem Löschen des Bluetooth-Telefons/-Geräts sind weiterhin Informationen des Systems im Bluetooth-Telefon/-Gerät enthalten. Bedienen Sie das Bluetooth-Telefon/-Gerät, um die im Bluetooth-Telefon/-Gerät enthaltenen Systeminformationen zu löschen.

### Dual 7,0-Zoll-Displaysystem

- Rufen Sie den Bildschirm Telefoneinstellungen auf. (→S.79)
- 2. Wählen Sie Manage Devices (Geräte verwalten).
- **3.**  $\rightarrow$  **Delete** (Löschen)
- **4.** Wählen Sie Sie löschen möchten.
- 5. Wählen Sie OK (OK), wenn die Bestätigungsmeldung erscheint.

#### **HINWEIS**

Auch nach dem Löschen des Bluetooth-Telefons/-Geräts sind weiterhin Informationen des Systems im Bluetooth-Telefon/-Gerät enthalten. Bedienen Sie das Bluetooth-Telefon/-Gerät, um die im Bluetooth-Telefon/-Gerät enthaltenen Systeminformationen zu löschen.

# EINSTELLEN DES DOWNLOADS VON TELEFONBUCH/LETZTE ANRUFE

Wenn diese Funktion aktiviert ist, werden die Telefonbuchdaten des verbundenen Bluetooth-Telefons automatisch heruntergeladen.

- **1.** Rufen Sie den Bildschirm Telefoneinstellungen auf.  $(\rightarrow S.79)$
- 2. Wählen Sie Phonebook/Recent Calls (Telefonbuch/ Letzte Anrufe).
- **3.** Wählen, um "Automatically Download Phonebook/ Recent Calls (Telefonbuch/Letzte Anrufe automatisch herunterladen)" ein-/auszuschalten.

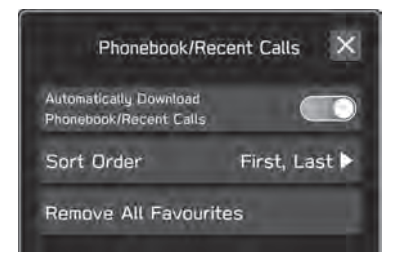

### HINWEIS

 Die Profilversion des verbundenen Bluetooth-Telefons ist möglicherweise nicht mit dem Herunterladen von Telefonbuchdaten kompatibel. Für Einzelheiten kontaktieren Sie Ihren SUBARU-Händler.

- Bis zu 2000 Kontakte im Telefonbuch des verbundenen Bluetooth-Telefons können heruntergeladen werden. Pro Kontakt können bis zu 5 gespeicherte Nummern heruntergeladen werden.
- Die Benachrichtigungseinstellung des Bluetooth-Telefons muss möglicherweise aktiviert werden, damit das Telefonbuch heruntergeladen werden kann. Einzelheiten entnehmen Sie der Anleitung des angeschlossenen Bluetooth-Telefons. Wenn die Uhreinstellungen des Systems auf Auto gestellt sind, funktionieren die automatische Einstellfunktion und die Nachrichtenfunktion ( $\rightarrow$ S.111) nicht einwandfrei, wenn das Telefonbuch nicht heruntergeladen wurde.
- Auch nach dem Herunterladen der Telefonbuchdaten vom Bluetooth-Telefon wird die Favoritenliste des Bluetooth-Telefons nicht automatisch heruntergeladen. Dieses System unterstützt aktuell keine Übertragung von Daten aus der Favoritenliste des Bluetooth-Telefons. Um die Favoritenliste des Bluetooth-Telefons der Favoritenliste des Systems hinzuzufügen, müssen Sie sie über die Telefonbuchkontaktliste des Systems registrieren. (→S.106)

tellung

Jer

### WEITERE EINSTELLUNGEN

# **ALLGEMEINE EINSTELLUNGEN**

- **1.** Rufen Sie den Startbildschirm auf.  $(\rightarrow S.19, 41)$
- 2. Wählen Sie Settings (Einstellungen).
- **3.**  $\rightarrow$  **General** (Allgemein)
- 4. Wählen Sie die einzustellenden Punkte.

# **BILDSCHIRM ALLGEMEINE EINSTELLUNGEN**

Einzelheiten zu dem folgendem Menü entnehmen Sie der Betriebsanleitung.

- Clock (Uhr)
- Display (Anzeige)
- Reminder Screen (Erinnerungsbildschirm)
- PIN Code Lock (PIN-Code-Sperre)
- Meter Screen (Messbildschirm)
- Camera (Kamera)
- Climate Control (Klimaregelung)
- Language (Sprache)
- Tyre Pressure Units (Reifendruckeinheiten)
- Welcome Screen (Begrüßungsbildschirm)
- Goodbye Screen (Verabschiedungsbildschirm)
- Favourite Widgets (Beliebte Widgets)

- Birthday List (Geburtstagsliste)
- Anniversary List (Jahrestagsliste)

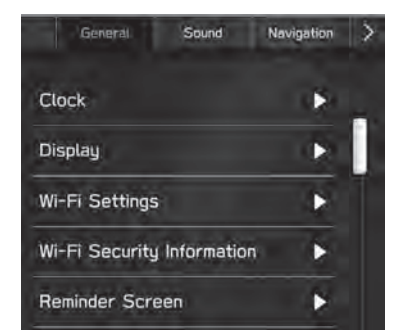

| <b>Wi-Fi Settings</b><br>Ni-Fi-Einstellungen)*1                             | Wählen, um die Wi-Fi®-<br>Funktionseinstellungen<br>einzustellen. (→S.89)                                                       |
|-----------------------------------------------------------------------------|----------------------------------------------------------------------------------------------------|
| <b>Wi-Fi Security Information</b><br>Wi-Fi-<br>icherheitsinformationen)*1*2 | Wählen, um den vom drahtlosen<br>Apple CarPlay oder Android Auto<br>genutzten Wi-Fi <sup>®</sup> -Sicherheitstyp<br>anzuzeigen. |
| Home Screen Shortcuts<br>/erknüpfungen Startbildschirm)                     | Wählen, um die<br>Verknüpfungsfunktion<br>des Startbildschirmsein-∕<br>auszuschalten. (→S.72)                                   |

| <b>Periodic Rest Notification</b><br>(Hinweis auf regelmäßige<br>Pausen)* <sup>3</sup>   | Wählen, um die Anzeige für die<br>Pop-up-Benachrichtigungen<br>über regelmäßige Pausen ein-/<br>auszuschalten. (→S.181)                                                                                                    |
|------------------------------------------------------------------------------------------|----------------------------------------------------------------------------------------------------|
| Software Update<br>(Software-Update)*1                                                   | Wählen, um<br>Systemsoftwareversionen zu<br>aktualisieren. (→S.92)                                                                                                    |
| <b>Factory Data Reset</b><br>(Zurücksetzen auf<br>Werkseinstellungen)                    | Wählen, um alle Einstellpunkte<br>zurückzusetzen.<br>Das Audio-/Videosystem startet<br>nach dem Zurückstellen auf die<br>Werkseinstellungen automatisch<br>neu. Um die Zurückstellung<br>abzuschließen, schalten Sie den<br>Zündschalter in die Stellung<br>"LOCK"/"OFF", nachdem das<br>Audio-/Videosystem neu<br>gestartet wurde, und schalten<br>Sie dann nach ca. 3 Minuten in<br>die Stellung "ACC" oder "ON". |
| System Information<br>(Systeminformationen)                                              | Wählen, um die<br>Systeminformationen<br>anzuzeigen.                                                                                                    |
| Free/Open Source Software Information<br>(Informationen zu Free/Open<br>Source Software) | Wählen, um die Free-/Open-<br>Source-Software anzuzeigen.                                                                                                    |

\*1: Nur 11,6-Zoll-Displaysystem/11,6-Zoll-Display mit Navigationssystem

\*2: Wird angezeigt, wenn Wireless Apple CarPlay/Wireless Android Auto verwendet wird.

\*3: Nur 11,6-Zoll-Display mit Navigationssystem

| El<br>1 <sup>-1</sup><br>N | INSTELLEN DER Wi-Fi®-VERBINDUNG (Nur<br>1,6-Zoll-Displaysystem/11,6-Zoll-Display mit<br>avigationssystem)  |          |
|----------------------------|----------------------------------------------------------------------------------------------------|----------|
| VE                         | RBINDEN MIT EINEM WI-FI®-NETZ                                                                              |          |
| 1.                         | Rufen Sie den Bildschirm Allgemeine Einstellungen auf.<br>(→S.88)                                          | 3        |
| 2.                         | Wählen Sie Wi-Fi Settings (Wi-Fi-Einstellungen).                                                           | E        |
| 3.                         | → <b>Available Wi-Fi Networks</b> (Verfügbare Wi-Fi-<br>Netzwerke)                                         | ıstellur |
| 4.                         | Wählen Sie das gewünschte Netz.                                                                            | nger     |
|                            | <back< td="">    Available Wi-Fi Networks    X      Add      * ***********************************</back<> |          |

 Wenn ein Netz mit gewählt wird und der Bildschirm Kennworteingabe angezeigt wird, geben Sie das Kennwort ein und wählen Sie dann OK (OK).

### SCHNELLES HERSTELLEN EINER VERBINDUNG

Wenn ein Wi-Fi<sup>®</sup>-Gerät mit Wi-Fi<sup>®</sup> Protected Setup kompatibel ist, kann die Verbindung schneller hergestellt werden.

- **1.** Rufen Sie den Bildschirm Allgemeine Einstellungen auf.  $(\rightarrow S.88)$
- 2. Wählen Sie Wi-Fi Settings (Wi-Fi-Einstellungen).
- 3. → Wi-Fi Protected Setup (Wi-Fi Protected Setup)
- Wählen Sie PIN Setup (PIN-Modus) oder
  Push Button Setup (Tastendruck-Modus) wie durch das Gerät bestimmt.
- 5. Bedienen Sie das Wi-Fi®-Gerät zum Verbinden.
  - Wenn PIN Setup (PIN-Modus) ausgewählt ist: Geben Sie den angezeigten PIN-Code im Gerät des Wi-Fi<sup>®</sup>-Netzwerks ein.
  - Wenn Push Button Setup (Tastendruck-Modus) ausgewählt ist: Drücken Sie die WPS-Taste im Wi-Fi<sup>®</sup>-Netzwerk.

### HINZUFÜGEN EINES Wi-Fi®-NETZES

Es können verfügbare Netze, die nicht über die Suchfunktion angezeigt werden, hinzugefügt werden.

- **1.** Rufen Sie den Bildschirm Allgemeine Einstellungen auf.  $(\rightarrow S.88)$
- 2. Wählen Sie Wi-Fi Settings (Wi-Fi-Einstellungen).
- Available Wi-Fi Networks (Verfügbare Wi-Fi-Netzwerke)
- **4.**  $\rightarrow$  Add (Hinzufügen)
- 5. → Wi-Fi Name (SSID) (Wi-Fi-Name (SSID))
- **6.** Geben Sie den Netzwerknamen ein.  $\rightarrow$  **OK** (OK)
- **7.**  $\rightarrow$  **Security** (Sicherheit)
- 8. Wählen Sie den Sicherheitstyp.
- 9. → Start Connection (Verbindung starten)
  - Wird ein Passwort angefragt, geben Sie es ein. → OK (OK)

### LÖSCHEN EINES Wi-Fi®-NETZES

- **1.** Rufen Sie den Bildschirm Allgemeine Einstellungen auf.  $(\rightarrow S.88)$
- 2. Wählen Sie Wi-Fi Settings (Wi-Fi-Einstellungen).
- **3.** Wählen **Wi-Fi** (Wi-Fi), um die Wi-Fi<sup>®</sup>-Funktion auszuschalten.
- **4.** → **Registered Wi-Fi Networks** (Registrierte Wi-Fi-Netzwerke)
- 5. → Delete (Löschen)
- 6. Wählen Sie ⊗ für das Wi-Fi®-Netzwerk, das Sie löschen möchten. → OK (OK)

# WARNUNG

- Nutzen Sie Wi-Fi\*-Geräte nur, wenn dies gefahrlos und rechtlich möglich ist.
- Dieses System ist mit Wi-Fi<sup>®</sup>-Antennen ausgerüstet. Personen mit implantierbaren Herzschrittmachern, Schrittmachern für kardiale Resynchronisierungstherapie oder implantierbaren Kardioverter-Defibrillatoren sollten ausreichend Abstand zu den Wi-Fi<sup>®</sup>-Antennen wahren. Die Funkwellen können den Betrieb solcher Geräte beeinträchtigen.
- Personen mit elektrisch-medizinischen Geräten, die keine implantierbaren Herzschrittmacher, Schrittmacher für kardiale Resynchronisierungstherapie oder implantierbare Kardioverter-Defibrillatoren sind, sollten vor der Verwendung von Wi-Fi®-Geräten beim Gerätehersteller Informationen zum Gerätebetrieb unter Funkwelleneinfluss erfragen.

Funkwellen können sich unerwartet auf den Betrieb solcher medizinischen Geräte auswirken.

Einstellunger

### SPEZIFIKATIONEN FÜR UNTERSTÜTZTES Wi-Fi®-NETZWERK

Das System kann mit einem Wi-Fi<sup>®</sup>-Netz verbunden werden, das die folgenden Standards unterstützt.

- Kommunikationsstandards:
- IEEE802.11a
- IEEE802.11b
- IEEE802.11g
- IEEE802.11n
- IEEE802.11ac
- Sicherheit:
- WPA<sup>TM</sup>
- WPA2<sup>™</sup>
- WPA3<sup>™</sup>

#### **HINWEIS**

- WPA, WPA2 und WPA3 sind eingetragene Marken der Wi-Fi Alliance®.
- Da das für Wi-Fi<sup>®</sup> genutzte Frequenzband je nach Land oder Region unterschiedlich ist, ist die Nutzung des 5 GHz-Frequenzbands unter Umständen nicht möglich.

## **AKTUALISIEREN DES SYSTEMS**

Bitten Sie Ihren Händler, die Systemsoftware\*1 zu aktualisieren.

Nur 11,6-Zoll-Displaysystem/11,6-Zoll-Display mit

Navigationssystem: Sie können die Systemsoftware auch über Wi-Fi<sup>®</sup> aktualisieren. Die Aktualisierung erfordert das Herunterladen und Installieren eines Softwareupdates<sup>\*2</sup>. Beachten Sie, dass die Systemfunktionalität während der Installation eingeschränkt ist.

- \*1: Einzelheiten über den Inhalt des Updates erfragen Sie bitte bei Ihrem Händler.
- \*2: Je nach Software-Update können Ihre voreingestellten Radiosender und Lautstärkeeinstellungen aufgrund des Aktualisierungsprozesses zurückgesetzt sein.

### HINWEIS

 Die Aktualisierung über Wi-Fi<sup>®</sup> ist in einigen Ländern möglicherweise nicht verfügbar.

### UPDATE HERUNTERLADEN

- **1.** Rufen Sie den Startbildschirm auf.  $(\rightarrow$  S.41)
- 2. Wählen Sie Settings (Einstellungen).
- **3.**  $\rightarrow$  **General** (Allgemein)
- **4.**  $\rightarrow$  **Clock** (Uhr)  $\rightarrow$  **Time Setting** (Zeiteinstellung)
- **5.**  $\rightarrow$  **AUTO** (AUTOM.)<sup>\*1</sup> oder **Sync With Phone** (Sync. mit Telefon)<sup>\*2</sup>
- Stellen Sie eine Verbindung mit einem Wi-Fi<sup>®</sup>-Netzwerk her. (→S.89)
- **7.** Rufen Sie den Bildschirm Allgemeine Einstellungen auf.  $(\rightarrow S.88)$
- **8.**  $\rightarrow$  **Software Update** (Software-Update)
- **9.**  $\rightarrow$  **Update** (Aktualisieren)
- **10.**  $\rightarrow$  Check for Updates (Nach Updates suchen)
  - **Cancel** (Abbrechen): Wählen, um die Suche nach verfügbaren Updates zu beenden.
  - Wenn Automatically Check for Updates

(Automatisch nach Updates suchen) eingeschaltet ist, wird automatisch nach Updates gesucht und, falls verfügbar, eine Meldung angezeigt. Wenn eine Meldung angezeigt wird, wählen Sie **OK** (OK) und fahren Sie mit dem nächsten Schritt fort.

- Wenn Automatically Download Updates (Updates autom. herunterladen) eingeschaltet ist, werden Updates automatisch heruntergeladen. Nachdem der Download abgeschlossen ist, wird eine Meldung angezeigt. Wählen Sie OK (OK), um die Installation zu starten, und fahren Sie mit SCHRITT 3 unter "INSTALLATION DES UPDATES" fort. (→S.93)
- **11.** Wählen Sie **Download Now** (Jetzt herunterladen), um das Update herunterzuladen (falls verfügbar).
  - **Cancel** (Abbrechen): Wählen, um den Aktualisierungsvorgang anzuhalten.
  - Der Downloadfortschritt wird im Kategoriebereich angezeigt.
  - Wenn die Aktualisierung fehlschlägt, siehe den Abschnitt "PROBLEMBEHANDLUNG". (→S.227)
- \*1: 11,6-Zoll-Display mit Navigationssystem
- \*2: 11,6-Zoll-Displaysystem

### INSTALLATION DES UPDATES

### 

- Parken Sie Ihr Fahrzeug an einem sicheren Ort, wenn Sie das Update installieren.
- Während der Installation des Updates sind die folgenden Systemfunktionen eingeschränkt.
- Es ist nicht möglich, allgemeine Systemfunktionen zu nutzen.
- Lediglich das Bild der Rückfahrkamera wird angezeigt. Oder das Bild verschwindet vorübergehend.

3

- 1. Laden Sie alle verfügbaren Updates herunter.
- **2.** Wählen Sie **Install Now** (Jetzt installieren), um das Update zu installieren.
  - Die Installation dauert mehrere Minuten.

#### **HINWEIS**

- Während der Software-Updateinstallation kann der Bildschirm flackern. Dies ist jedoch keine Störung.
- **3.** Wenn die Installation abgeschlossen ist, wählen Sie **OK** (OK) auf der Bestätigungsmeldung.
  - Wenn die Aktualisierung fehlschlägt, siehe den Abschnitt "PROBLEMBEHANDLUNG". (→S.227)
- Drehen Sie den Zündschalter in die Stellung "LOCK"/"OFF" und verlassen Sie das Fahrzeug.
- Schließen Sie die Fahrertür und verriegeln Sie die Türen. Entfernen Sie sich dann mindestens 3 m vom Fahrzeug, damit der Schlüssel keinerlei Störungen verursacht.
- **6.** Lassen Sie mindestens 5 Minuten vergehen und starten Sie dann erneut den Motor.
  - Die neue Software wird nun angewendet.

# **KLANGEINSTELLUNGEN**

- **1.** Rufen Sie den Startbildschirm auf.  $(\rightarrow S.19, 41)$
- 2. Wählen Sie Settings (Einstellungen).
- **3.**  $\rightarrow$  **Sound** (Klang)
- 4. Wählen Sie die einzustellenden Punkte.

## **BILDSCHIRM KLANGEINSTELLUNGEN**

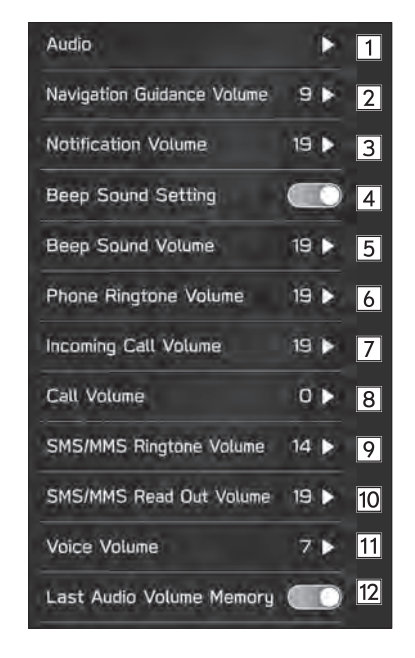

| 1              | Sound Customisation (Klanganpassung): Wählen,<br>um den Bildschirm für Klanganpassung anzuzeigen.                                                                                                    | <b>3</b><br>*3                         | Wählen, ur<br>Unterbrecl                                          |
|----------------|----------------------------------------------------------------------------------------------------|----------------------------------------|-------------------------------------------------------------------|
|                | (→S.133)<br>Sound Restorer (Klangwiederherstellung)*1:                                                                                                    | 4                                      | Wählen, ur                                                        |
|                | Wählen, um die Klangwiederherstellungsfunktion ein-/<br>auszuschalten.                                                                                                    | 5                                      | Wählen, ur                                                        |
|                | Diese Funktion spielt komprimierte Audiodateien ab, deren<br>Qualität dem Original durch das Hinzufügen eines Hochton-                                                                                                    | 6                                      | Wählen, ur                                                        |
|                | Virtual Bass (Virtueller Bass)*1: Wählen, um die virtuelle                                                                                                    | 7                                      | Wählen, ur<br>anzupasse                                           |
|                | Diese Funktion korrigiert den Bassklang durch das<br>Hinzufügen von harmonischen Tönen.                                                                                                    | 8                                      | Wählen, ur                                                        |
|                | Dynamic Beat Enhancer (Dynamic Beat Enhancer)*1:                                                                                                    | 9                                      | Wählen, ur<br>anzupasse                                           |
|                | einzustellen.<br>Diese Funktion erweitert den Dynamikbereich für die                                                                                                    | 10                                     | Wählen, ur                                                        |
|                | verlorengegangene Datenkompression und erzeugt einen sauberen Klang.                                                                                                    | 11                                     | Wählen, ur<br>Spracherke                                          |
|                | <b>Speed Volume Control</b> (Geschwindigkeitsabhängige<br>Lautstärkeregelung)* <sup>1</sup> : Wählen, um die<br>geschwindigkeitsabhängige Lautstärke einzustellen.<br>Das System passt die Lautstärke und Klangqualität<br>entsprechend der Fahrgeschwindigkeit automatisch an, um<br>erhöhtes Fahrzeuggeräusch auszugleichen. | 12                                     | Wählen Sie<br>Lautstärke<br>deaktiviere<br>Wenn dies<br>"LOCK/OFF |
|                | AUX Volume Gain (Audioverstärkung (AUX)): Wählen,                                                                                                    |                                        | verwendet                                                         |
| <b>2</b><br>*2 | Wählen, um die Lautstärke der Navigationsansage<br>einzustellen.                                                                                                    | *1: Diese Ei<br>werden<br>*2: Nur 11,0 | nstellung kan<br>5-Zoll-Display                                   |

| <b>3</b><br>*3 | Wählen, um die Lautstärke der Sprachführung bei<br>Unterbrechungen anzupassen.                                                                                                    |         |
|----------------|----------------------------------------------------------------------------------------------------|---------|
| 4              | Wählen, um den Ton ein-/auszuschalten.                                                                                                    |         |
| 5              | Wählen, um die Tonlautstärke anzupassen.                                                                                                    |         |
| 6              | Wählen, um die Klingeltonlautstärke anzupassen.                                                                                                    | 3       |
| 7              | Wählen, um die Lautstärke eines eingehenden Anrufs<br>anzupassen.                                                                                                    | Ein     |
| 8              | Wählen, um die Anruflautstärke anzupassen.                                                                                                    | ıstellu |
| 9              | Wählen, um die SMS-/MMS-Klingeltonlautstärke anzupassen.                                                                                                    | Ingen   |
| 10             | Wählen, um die SMS-/MMS-Ausleselautstärke anzupassen.                                                                                                    |         |
| 11             | Wählen, um die Lautstärke der<br>Spracherkennungsaufforderungen einzustellen.                                                                                                    |         |
| 12             | Wählen Sie diese Taste, um das Speichern des<br>Lautstärkepegels der Audioquelle zu aktivieren/<br>deaktivieren.<br>Wenn diese Funktion aktiviert ist und die Zündung von<br>"LOCK/OFF" auf "ACC" oder "ON" gedreht wird, wird der<br>zuletzt verwendete Lautstärkepegel der Audioquelle<br>verwendet. |         |
| Diese Ei       | nstellung kann je nach verbundenem Verstärkertyp vorgenommen                                                                                                    |         |

y mit Navigationssystem

\*3: Nur 11,6-Zoll-Displaysystem/Dual 7,0-Zoll-Displaysystem

# **RADIOEINSTELLUNGEN\***

- \*: Die Verwendung dieser Funktion ist je nach Land und Fahrzeug möglicherweise nicht verfügbar.
- **1.** Rufen Sie den Startbildschirm auf.  $(\rightarrow S.41)$
- 2. Wählen Sie Settings (Einstellungen).
- **3.**  $\rightarrow$  **Radio** (Radio)

# AM/FM-RADIOEINSTELLUNGEN

- **1.** Anzeigen des Bildschirms Radioeinstellungen. ( $\rightarrow$ S.96)
- 2. Wählen Sie FM/AM (FM/AM).
- **3.** Wählen Sie den Punkt, den Sie einstellen möchten.

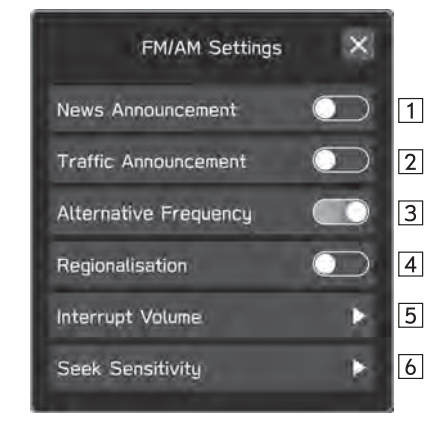

| 1 | Wählen, um die Nachrichtenmeldung ein-/auszuschalten.                                                                                                    |
|---|----------------------------------------------------------------------------------------------------|
| 2 | Wählen, um die TA (Verkehrsdurchsage) ein-/auszuschalten.                                                                                                    |
| 3 | Wählen, um die AF (Alternativfrequenz) ein-/auszuschalten.                                                                                                    |
| 4 | Wählen, um REG (Regionalisierung) ein-/auszuschalten.<br>Zum Umschalten zu einem anderen Sender in demselben<br>Regionalsendernetz.<br>Dieser Punkt kann eingestellt werden, wenn "Alternative<br>Frequency (Alternative Frequenz)" eingeschaltet ist. |
| 5 | Wählen, um die Lautstärke für eine Unterbrechung einzustellen.                                                                                                    |
| 6 | Wählen, um die Empfindlichkeit des Suchlaufs auf <b>DX (Distance)</b> (DX (Entfernung)) oder      LO (Local)      (LO (Lokal)) einzustellen.                                                                                                    |

# DAB-EINSTELLUNGEN

- **1.** Anzeigen des Bildschirms Radioeinstellungen. ( $\rightarrow$ S.96)
- 2. Wählen Sie DAB (DAB).
- **3.** Wählen Sie den Punkt, den Sie einstellen möchten.

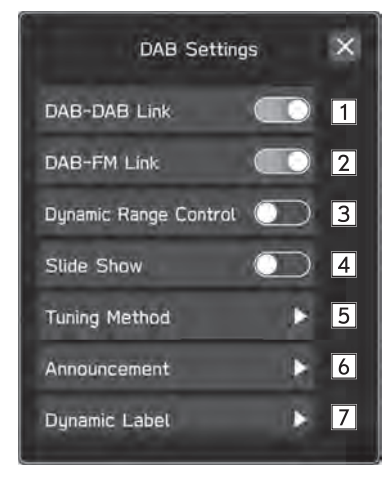

| 1 | Wählen, um die DAB-zu-DAB-Umschaltung ein-/<br>auszuschalten.<br>Wenn bei eingeschalteter Funktion die Empfangsqualität<br>des aktuellen DAB-Senders abnimmt und die Station nicht<br>auf FM sendet, wird ein DAB-Sender mit einer identischen<br>Service-ID gesucht und wechselt bei einer besseren<br>Empfangsqualität auf diesen.                         |            |
|---|----------------------------------------------------------------------------------------------------|------------|
| 2 | Wählen, um die DAB-zu-FM-Umschaltung ein-/<br>auszuschalten.<br>Wenn bei eingeschalteter Funktion die Empfangsqualität<br>des aktuellen DAB-Senders auf ein bestimmtes Niveau<br>absinkt, schaltet das System automatisch auf einen FM-<br>Sender, falls dieser verfügbar ist. "FM (FM)" erscheint auf<br>dem Bildschirm, wenn ein FM-Sender empfangen wird. | Einstellur |
| 3 | Wählen, um die Regelfunktion für den Dynamikbereich ein-/<br>auszuschalten.                                                                                                    | ıgen       |
| 4 | Wählen, um die Diashow von übermittelten Daten auf dem<br>DAB-Bildschirm zu aktivieren/deaktivieren.                                                                                                    |            |
| 5 | Wählen, um die Einstellungsmethode auf <b>Seek</b> (Suchen)<br>oder Manual Tune (Manuell einstellen) einzustellen.                                                                                                    |            |
| 6 | Wählen, um die Meldungsfunktion auszuwählen, mit der die<br>Wiedergabe unterbrochen wird.                                                                                                    |            |
| 7 | Wählen, um die Informationstaste auf dem DAB-Bildschirm<br>zu aktivieren/deaktivieren und den angezeigten<br>Informationstyp auszuwählen.                                                                                                    |            |
|   |                                                                                                    |            |

# MEMO

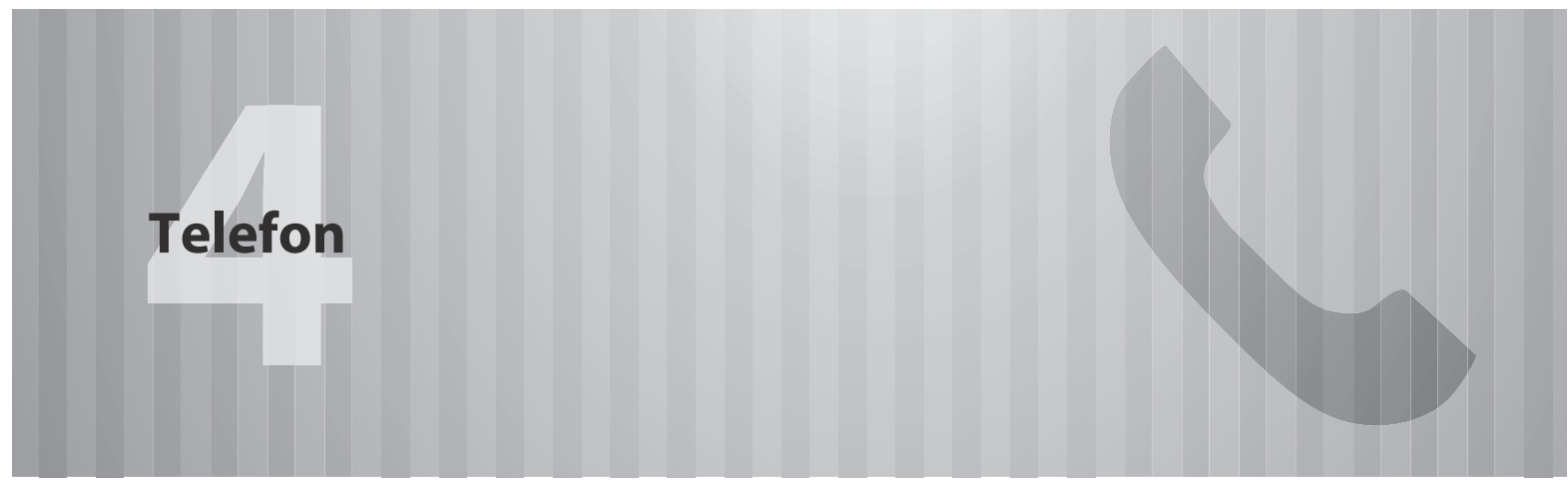

Einige Funktionen können während der Fahrt nicht bedient werden.

| Telefonbedienung                              | 10  |
|-----------------------------------------------|-----|
| Telefonbildschirm                             | 100 |
| Grundlegende Funktionen                       | 10  |
| Anmelden/Verbinden Eines Bluetooth-Telefons … | 102 |
| Verwendung Des Telefonschalters/Mikrofons …   | 102 |
| Spracherkennungssystem                        | 103 |
| Über Die Kontakte In Der Kontaktliste         | 103 |
| Anrufen Mit Dem Bluetooth-Telefon             | 104 |
| Über Die Liste Der Letzten Anrufe             | 104 |
| Über Favoritenliste ·····                     | 10  |
| Über Die Tastatur                             | 106 |
| Über Kontaktliste                             | 106 |

#### Anrufe Mit Dem Bluetooth-Telefon

| Entgegennehmen ·····10<br>Eingehende Anrufe ······10 | )7<br>07 |
|------------------------------------------------------|----------|
| Telefonieren Mit Dem Bluetooth-Telefon1              | 98       |
| Anklopffunktion10                                    | 09       |
| Nachrichtenfunktion Des Bluetooth-Telefons …1        | 11       |
| Einstellen Der Nachricht ······                      | 12       |
| Empfangen Einer Nachricht ······                     | 12       |
| Nachrichten Ansehen1                                 | 13       |
| Antworten Auf Eine Nachricht (Kurzantwort) ·····1    | 14       |
| Eine Neue Kurznachricht Senden ······                | 14       |
| Bearbeiten Von Kurzantwortmeldungen1                 | 14       |
| Löschen Der Kurzantwortmeldung                       | 15       |
| Hinzufügen Der Kurzantwortmeldung1                   | 15       |
| Den Absender Der Nachricht Anrufen1                  | 15       |

### TELEFONBEDIENUNG (FREISPRECHANLAGE FÜR MOBILTELEFONE)

# **TELEFONBILDSCHIRM**

Der Telefonbildschirm kann wie folgt aufgerufen werden:

- Rufen Sie den Startbildschirm auf ( $\rightarrow$ S.19, 41) und wählen Sie dann **Phone** (Telefon).
- Drücken Sie den Schalter 🕿 am Lenkrad.
- Nur Dual 7,0-Zoll-Displaysystem: Drücken Sie (PHONE).
- 11,6-Zoll-Displaysystem/11,6-Zoll-Display mit Navigationssystem

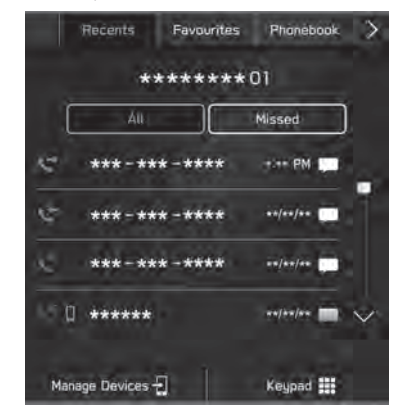

### Dual 7,0-Zoll-Displaysystem

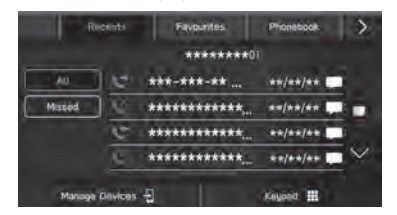

|                              | Anmelden eines Bluetooth-Telefons/-Geräts:<br>→S.76                 |
|------------------------------|---------------------------------------------------------------------|
| Telefenhedienung             | Anrufen mit dem Bluetooth-Telefon:<br>→S.104                        |
| lelefonbedienung             | Anrufe mit dem Bluetooth-Telefon<br>entgegennehmen: →S.107          |
|                              | Telefonieren mit dem Bluetooth-Telefon:<br>→S.108                   |
| Nachrichtenfunktion*         | Verwenden der Nachrichtenfunktion des<br>Bluetooth-Telefons: →S.111 |
| Einrichten eines<br>Telefons | Einrichten eines Bluetooth-Telefons/-Geräts:<br>→S.79               |

\*: In Hongkong nicht verfügbar

# **GRUNDLEGENDE FUNKTIONEN**

Mit der Freisprechanlage können Sie Anrufe tätigen und entgegennehmen, ohne die Hände vom Lenkrad nehmen zu müssen.

Dieses System unterstützt Bluetooth. Bluetooth ist ein drahtloses Datenübertragungssystem, das die Verwendung von Mobiltelefonen ermöglicht, ohne dass ein Kabel angeschlossen oder ein Dock verwendet werden muss.

Die Bedienung des Telefons wird nachfolgend erläutert.

# \Lambda WARNUNG

- Benutzen Sie beim Fahren kein Mobiltelefon und verbinden Sie das Bluetooth-Telefon nicht während der Fahrt.
- Dieses System ist mit Bluetooth-Antennen ausgerüstet. Personen mit implantierbaren Herzschrittmachern, Schrittmachern für kardiale Resynchronisierungstherapie oder implantierbaren Kardioverter-Defibrillatoren sollten ausreichend Abstand zu den Bluetooth-Antennen wahren. Die Funkwellen können den Betrieb solcher Geräte beeinträchtigen.
- Personen mit elektrisch-medizinischen Geräten, die keine implantierbaren Herzschrittmacher, Schrittmacher für kardiale Resynchronisierungstherapie oder implantierbare Kardioverter-Defibrillatoren sind, sollten vor der Verwendung von Bluetooth-Telefonen beim Gerätehersteller Informationen zum Gerätebetrieb unter Funkwelleneinfluss erfragen. Funkwellen können sich unerwartet auf den Betrieb solcher medizinischen Geräte auswirken.

## 

 Lassen Sie Ihr Mobiltelefon nicht im Fahrzeug. Die Temperatur im Innenraum könnte ein Niveau erreichen, das Ihr Telefon beschädigen könnte.

### HINWEIS

- Wenn Ihr Mobiltelefon Bluetooth nicht unterstützt, funktioniert dieses System nicht. Je nach Art des Mobiltelefons kann es sein, dass einige Funktionen nicht verfügbar sind.
- Unter folgenden Bedingungen kann das System nicht funktionieren:
- Das Mobiltelefon ist ausgeschaltet.
- Die aktuelle Position ist außerhalb des Kommunikationsbereichs.
- · Das Mobiltelefon ist nicht verbunden.
- Die Batterie des Mobiltelefons ist leer.
- Wenn die Freisprechfunktion und andere Bluetooth-Funktionen gleichzeitig benutzt werden, können die folgenden Probleme auftreten:
- Die Bluetooth-Verbindung kann abbrechen.
- Bei der Stimmenwiedergabe mit der Bluetooth-Funktion kann Rauschen zu hören sein.
- Die Stimme des Gesprächspartners wird über die vorderen Lautsprecher ausgegeben. Das Audio-/Videosystem wird stummgeschaltet, während Sie telefonieren oder Sprachbefehle für die Freisprechanlage verwenden.
- Sprechen Sie im Wechsel mit Ihrem Gesprächspartner am Telefon. Wenn beide Gesprächspartner gleichzeitig sprechen, kann der andere Gesprächspartner möglicherweise nicht hören, was gesagt wurde. (Dabei handelt es sich nicht um eine Funktionsstörung.)
- Stellen Sie die Anruflautstärke niedrig ein. Andernfalls kann die Stimme des Gesprächspartners außerhalb des Fahrzeugs gehört werden und der Nachhall der Stimmen kann verstärkt werden. Sprechen Sie beim Telefonieren deutlich in Richtung des Mikrofons.

leton

#### **HINWEIS**

- In den folgenden Fällen hört Ihr Gesprächspartner Sie möglicherweise nicht deutlich:
- Beim Fahren auf unbefestigter Straße. (Aufgrund starker Fahrgeräusche.)
- Beim Fahren mit hoher Geschwindigkeit.
- mit einem offenen Fenster gefahren wird.
- Wenn Luft aus dem Lüfter direkt in Richtung Mikrofon bläst.
- Das Gebläse der Klimaanlage ist laut.
- Die Klangqualität ist durch das verwendete Telefon und/oder Netz beeinträchtigt.

### ANMELDEN/VERBINDEN EINES Bluetooth-TELEFONS

Für die Verwendung der Freisprechanlage für Mobiltelefone ist es erforderlich, ein Mobiltelefon im System anzumelden.  $(\rightarrow S.76)$ 

### STATUSANZEIGE DES Bluetooth-TELEFONS

Der Status des Bluetooth-Telefons erscheint oben rechts auf dem Bildschirm. ( $\rightarrow$ S.71)

### VERWENDUNG DES TELEFONSCHALTERS/ MIKROFONS

### ► Lenkradschalter

Drücken Sie den Telefonschalter, um einen Anruf anzunehmen oder zu beenden, ohne die Hände vom Lenkrad nehmen zu müssen.

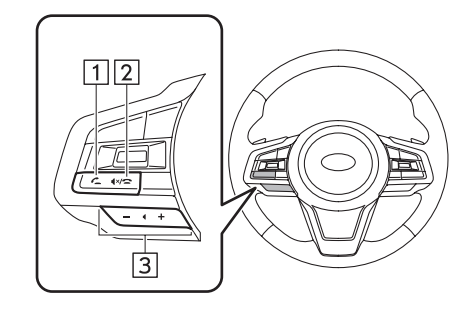

1 Schalter Abheben

2 Schalter Auflegen

3 Lautstärkeregler

- Drücken Sie die Seite "+", um die Lautstärke zu erhöhen.
- Drücken Sie die Seite "-", um die Lautstärke zu senken.

### Mikrofon

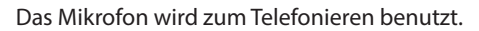

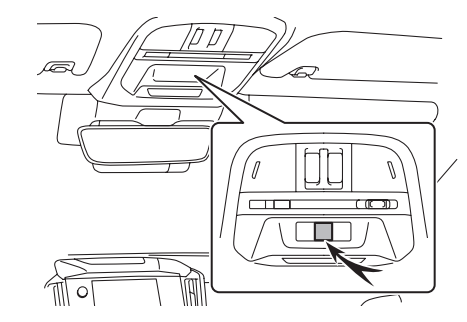

# SPRACHERKENNUNGSSYSTEM

Drücken Sie diesen Schalter, um das Spracherkennungssystem zu nutzen.

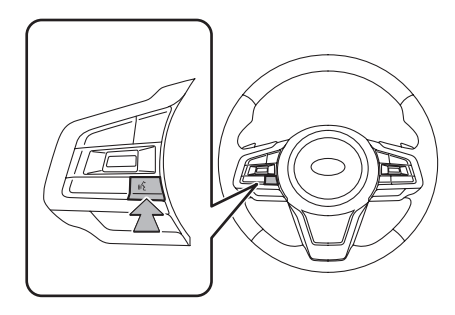

• Das Spracherkennungssystem und die Liste seiner Befehle können verwendet werden. (→S.204)

TELEFONBEDIENUNG (FREISPRECHANLAGE FÜR MOBILTELEFONE)

# ÜBER DIE KONTAKTE IN DER KONTAKTLISTE

- Für jedes angemeldete Telefon werden die folgenden Daten gespeichert. Wenn ein anderes Telefon verbunden ist, haben Sie keinen Zugriff auf die folgenden gespeicherten Daten:
  - Kontaktdaten
  - Anrufhistorie-Daten
  - Favoriten-Daten
- Alle Telefoneinstellungen

### HINWEIS

 Wenn Sie ein angemeldetes Telefon löschen, werden die oben genannten Daten ebenfalls gelöscht. Telefon

4

# ANRUFEN MIT DEM Bluetooth-TELEFON

Nach der Anmeldung eines Bluetooth-Telefons können Sie mit der Freisprechanlage telefonieren. Es gibt mehrere Möglichkeiten, um einen Anruf zu tätigen, wie nachfolgend beschrieben.

- **1.** Rufen Sie den Telefonbildschirm auf.  $(\rightarrow S.100)$
- **2.** Wählen Sie die gewünschte Schaltfläche, mit der Sie anrufen möchten.
  - Über die Liste der letzten Anrufe: →S.104
  - Über Favoritenlisten: →S.105
  - Über die Tastatur<sup>\*1</sup>: →S.106
  - Über Kontaktliste: →S.106
  - Über SMS/MMS\*<sup>2</sup>: →S.115
  - Über POI-Anruf\*3: →S.177
  - Über Spracherkennungssystem: →S.204
- \*1: Die Bedienung kann nicht während des Fahrens vorgenommen werden.

\*2: In Hongkong nicht verfügbar

\*3: Nur 11,6-Zoll-Display mit Navigationssystem

#### **HINWEIS**

 Wenn Siri auf einem iPhone aktiviert wurde, das über Bluetooth mit dem System verbunden ist, wird ein aktiver Anrufbildschirm vom verbundenen iPhone angezeigt. Das iPhone kann über Siri bedient werden.

# ÜBER DIE LISTE DER LETZTEN ANRUFE

- **1.** Rufen Sie den Telefonbildschirm auf.  $(\rightarrow S.100)$
- 2. Wählen Sie **Recents** (Letzte) und wählen Sie dann den gewünschten Kontakt.
  - Der Bildschirm Ausgehender Anruf wird angezeigt.
  - 11,6-Zoll-Displaysystem/11,6-Zoll-Display mit Navigationssystem

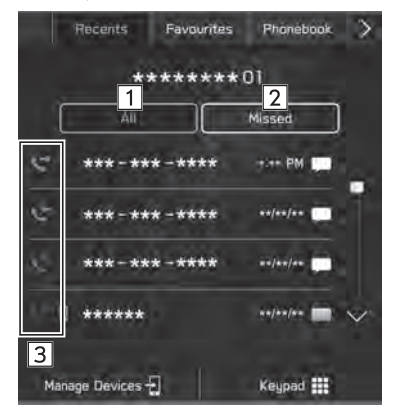

#### ► Dual 7,0-Zoll-Displaysystem

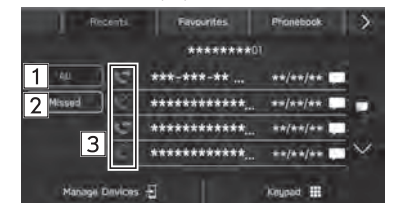

| 1 | Wählen, um die neuesten Einträge der Anrufhistorie<br>aufzurufen.       |
|---|-------------------------------------------------------------------------|
| 2 | Wählen, um entgangene Anrufe aufzurufen.                                |
| 3 | Ruft die Anrufartsymbole auf.<br>Entgangener Anruf<br>Eingehender Anruf |

### **HINWEIS**

- Durch Drücken auf *main* am Lenkrad wird die erste Nummer der Telefonnummerliste gewählt.
- Wenn ein im Telefonbuch gespeicherter Teilnehmer anruft, wird der Name angezeigt.
- Internationale Anrufe sind eventuell nicht möglich, abhängig von der Art ihres Mobiltelefons.

### SORTIEREN DER TELEFONBUCHLISTE

Die Reihenfolge der Telefonbuchliste kann nach Vor- oder Nachname sortiert werden.

- **1.** Rufen Sie den Bildschirm Telefoneinstellungen auf.  $(\rightarrow S.79)$
- 2. Wählen Sie Phonebook/Recent Calls (Telefonbuch/ Letzte Anrufe).
- **3.**  $\rightarrow$  **Sort Order** (Sortierreihenfolge)
- **4.** Wählen Sie die gewünschten Sortierkriterien.

#### TELEFONBEDIENUNG (FREISPRECHANLAGE FÜR MOBILTELEFONE)

# **ÜBER FAVORITENLISTE**

Sie können über gespeicherte Kontakte, die von einer Kontaktliste gewählt werden können, Anrufe tätigen.

Einzelheiten zum Speichern von Kontakten: →S.106

Bis zu 15 Kontaktlisten können in der Favoritenliste gespeichert werden.

- **1.** Rufen Sie den Telefonbildschirm auf.  $(\rightarrow S.100)$
- 2. Wählen Sie **Favourites** (Favoriten) und wählen Sie dann den gewünschten Kontakt.
- 3. Wählen Sie centre neben der gewünschten Nummer.

#### HINWEIS

● Die Favoritenliste des Systems und die Ihres Bluetooth-Telefons sind nicht synchronisiert. Dieses System unterstützt aktuell keine Übertragung von Daten der Favoritenliste des Bluetooth-Telefons. Um die Favoritenliste des Bluetooth-Telefons der Favoritenliste des Systems hinzuzufügen, müssen Sie sie über die Telefonbuchkontaktliste des Systems registrieren. (→S.106) 4

<sup>•</sup> Der Bildschirm Ausgehender Anruf wird angezeigt.

### LÖSCHEN ALLER FAVORITENLISTEN

- Rufen Sie den Bildschirm Telefoneinstellungen auf. (→S.79)
- 2. Wählen Sie Phonebook/Recent Calls (Telefonbuch/ Letzte Anrufe).
- 3.  $\rightarrow$  Remove All Favourites (Alle Favoriten entfernen)  $\rightarrow$  OK (OK)

# ÜBER DIE TASTATUR

- **1.** Rufen Sie den Telefonbildschirm auf.  $(\rightarrow S.100)$
- 2. Wählen Sie Keypad (Nummernblock).
- **3.** Geben Sie die Telefonnummer ein.  $\rightarrow$  **Call** (Anrufen)
  - Der Bildschirm Ausgehender Anruf wird angezeigt.

### **HINWEIS**

 Je nach Art des angeschlossenen Bluetooth-Telefons müssen Sie möglicherweise weitere Schritte am Telefon vornehmen.

## ÜBER KONTAKTLISTE

Sie können Anrufe mithilfe von Kontaktdaten tätigen, die von dem angeschlossenen Bluetooth-Telefon heruntergeladen wurden.

- **1.** Rufen Sie den Telefonbildschirm auf.  $(\rightarrow S.100)$
- **2.** Wählen Sie **Phonebook** (Telefonbuch) und wählen Sie dann den gewünschten Kontakt.
  - Wenn 🖧 gewählt wird, wechselt 🔬 zu 🖕 (gelb).
    - Die Nummer ist in der Favoritenliste gespeichert.  $(\rightarrow S.105)$
- 3. Wählen Sie 🕓 neben der gewünschten Nummer.
  - Je nach Telefonbuchdaten des verbundenen Mobiltelefons können Nummern Kategorien wie Heimatort, Arbeitsort, Mobiltelefon und Sonstige zugeordnet sein.
  - Der Bildschirm Ausgehender Anruf wird angezeigt.

#### **HINWEIS**

- Es können bis zu 2000 Kontakte heruntergeladen und auf dem Telefonbuch-Bildschirm angezeigt werden. (Pro Kontakt werden bis zu 5 Telefonnummern heruntergeladen.)
- Wenn "Automatically Download Phonebook/Recent Calls (Telefonbuch/Letzte Anrufe automatisch herunterladen)" eingeschaltet ist, werden die Kontakte automatisch heruntergeladen. (→S.87)
# ANRUFE MIT DEM Bluetooth-TELEFON ENTGEGENNEHMEN

### **EINGEHENDE ANRUFE**

Bei einem eingehenden Anruf erscheint der Bildschirm Eingehender Anruf und es ertönt ein Signalton.

1. Wählen Sie Accept (Annehmen) oder drücken Sie den Schalter *e* am Lenkrad, um den Anruf anzunehmen.

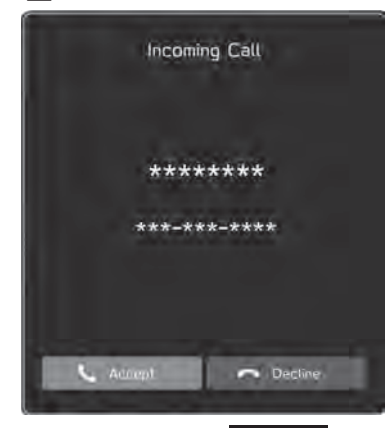

Lautstärke eines eingehenden Anrufs einstellen: Drehen Sie den Knopf "VOLUME" oder verwenden Sie den Lautstärkeregler am Lenkrad.

### HINWEIS

- Bei Auslandstelefonaten wird abhängig von der Art Ihres Mobiltelefons – der Name oder die Nummer des Gesprächspartners möglicherweise nicht richtig angezeigt.
- Die Klingeltonlautstärke kann auch über den Bildschirm Klangeinstellungen eingestellt werden. (→S.94)

Telefon

107

# TELEFONIEREN MIT DEM Bluetooth-TELEFON

Während eines Telefonats wird dieser Bildschirm angezeigt. Die unten beschriebenen Vorgänge können auf diesem Bildschirm vorgenommen werden.

### 11,6-Zoll-Displaysystem/11,6-Zoll-Display mit Navigationssystem

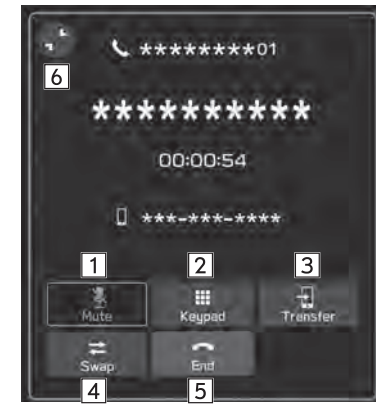

### ► Dual 7,0-Zoll-Displaysystem

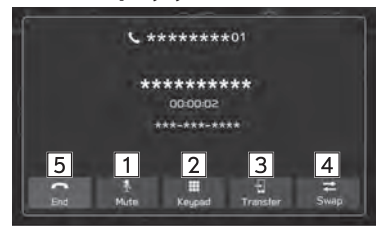

| 1 | Wählen, um die Übertragung Ihrer Stimme an den<br>Gesprächspartner stummzuschalten.                                                                                                    |
|---|----------------------------------------------------------------------------------------------------|
| 2 | Wählen, um den gewünschten Nummern-/Ausgabeton einzugeben.                                                                                                    |
| 3 | Wählen, um das Telefonat umzuschalten. Wählen Sie<br><b>Transfer</b> (Übertragen), um ein Telefonat von der<br>Freisprechanlage auf ein Mobiltelefon umzuschalten.<br>Wählen Sie <b>Transfer Back</b> (Zurück übertragen), um<br>ein Telefonat vom Mobiltelefon auf die Freisprechanlage<br>umzuschalten. |
| 4 | Wenn ein Anruf durch Drücken des Schalters 🖉 am<br>Lenkrad in Wartestellung versetzt wurde:<br>Wählen, um das gehaltene Telefonat wieder aufzunehmen.                                                                                                    |
| 5 | Wählen, um das Gespräch zu beenden.                                                                                                    |
| 6 | Wählen Sie diese Option, um den Bildschirm Aktiver Anruf zu minimieren.                                                                                                    |

### HINWEIS

- Der Wechsel zwischen Mobiltelefon und Freisprechanlage kann über direkte Bedienung des Mobiltelefons getätigt werden.
- Die Verfahren f
  ür die Anruf
  übertragung unterscheiden sich abh
  ängig von der Art Ihres Mobiltelefons.
- Informationen zur Bedienung des Mobiltelefons entnehmen Sie bitte dessen Betriebsanleitung.

#### **HINWEIS**

- Drehen Sie den Knopf "VOLUME" oder verwenden Sie den Lautstärkeregler am Lenkrad, um die Lautstärke der Stimme Ihres Gesprächspartners einzustellen.
- Bei Verwendung einer anderen Funktion während eines Anrufs

Durch Auswahl von (11,6-Zoll-Displaysystem/11,6-Zoll-Display mit Navi-System) oder durch Drücken von (Dual-7,0-Zoll-Displaysystem) wird der aktive Anrufbildschirm minimiert und es können andere Funktionen genutzt werden.

- Wenn der aktive Anrufbildschirm minimiert ist, kann nur der Vorgang zum Beenden des Anrufs durchgeführt werden.
- Durch Auswahl von (11,6-Zoll-Displaysystem/11,6-Zoll-Display mit Navi-System) oder Drücken von (PHONE) (Dual-7,0-Zoll-Displaysystem) wird der aktive Anrufbildschirm maximiert.

### ANKLOPFFUNKTION

Wenn während eines Telefonats ein weiterer Anruf eingeht, erscheint der Bildschirm Eingehender Anruf und es ertönt ein Signalton.

 Wählen Sie Accept (Annehmen) oder drücken Sie den Schalter am Lenkrad, um den anderen Anruf entgegenzunehmen.

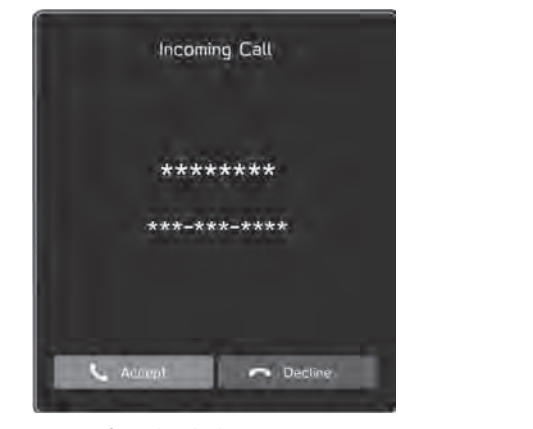

• Der erste Anruf wird gehalten.

Anruf ablehnen: Wählen Sie **Decline** (Ablehnen) oder drücken Sie den Schalter ← am Lenkrad. Um sowohl den ersten als auch den zweiten Anruf zu beenden, halten Sie ← am Lenkrad gedrückt.

4

Telefon

- **2.** Vergewissern Sie sich, dass der Bildschirm Anruf wartet angezeigt wird.
  - 11,6-Zoll-Displaysystem/11,6-Zoll-Display mit Navigationssystem

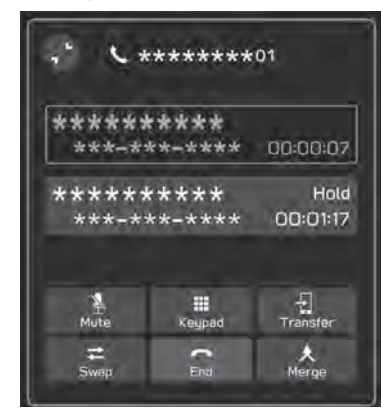

Dual 7,0-Zoll-Displaysystem

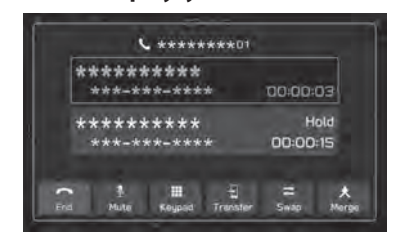

- Swap (Makeln): Wählen, um Gesprächspartner zu wechseln. Bei jeder Auswahl von Swap (Makeln) oder des Namenbereichs, oder beim Drücken des 
   -Lenkradschalters, wird zum Gesprächspartner, der wartet, geschaltet.
- Wählen Sie Merge (Konferenz) oder halten Sie den Schalter am Lenkrad gedrückt, um in eine Telefonkonferenz umzuschalten.\*
- Wählen Sie End (Ende) oder drücken Sie den Schalter
   am Lenkrad, um den Anruf zu beenden und wieder zum wartenden Anruf zu wechseln, wenn Sie mit einem Gesprächspartner sprechen, und um den Anruf mit beiden Gesprächspartnern zu beenden, wenn Sie mit zwei Personen gleichzeitig sprechen.
- Zum Beenden aller verbundenen Anrufe halten Sie den Schalter am Lenkrad gedrückt.
- \*: Je nach Anbieter des mit dem System verbundenen Bluetooth-Telefons ist die Funktion der Telefonkonferenz unter Umständen nicht verfügbar.

# NACHRICHTENFUNKTION DES Bluetooth-TELEFONS (NICHT IN HONGKONG VERFÜGBAR)

Sie können empfangene Nachrichten von einem angeschlossenen Bluetooth-Telefon weiterleiten, was ein Prüfen und Antworten mithilfe des Systems ermöglicht.

Je nach Art des angeschlossenen Bluetooth-Telefons werden empfangene Nachrichten möglicherweise nicht in den Posteingang übertragen.

Falls das Telefon die Nachrichtenfunktion nicht unterstützt, kann diese Funktion nicht genutzt werden.

Je nach Art des Bluetooth-Telefons kann die Bildschirmanzeige variieren und einige Funktionen können nicht verwendet werden.

Um diese Funktion zu nutzen, muss die Telefonbuchdownload-Funktion eingeschaltet sein. ( $\rightarrow$ S.87)

#### **HINWEIS**

 Die Einstellungen des angeschlossenen Telefons muss je nach Modell des Bluetooth-Telefons eventuell angepasst werden. (Beispiel: Bei iOS- und anderen Modellen müssen eventuell Benachrichtigungseinstellungen aktiviert werden.) Einzelheiten entnehmen Sie der Anleitung des angeschlossenen Bluetooth-Telefons.

- **1.** Rufen Sie den Telefonbildschirm auf.  $(\rightarrow S.100)$
- 2. Wählen Sie Messages (Nachrichten).
- **3.** Stellen Sie sicher, dass der Nachrichteneingangsbildschirm angezeigt wird.

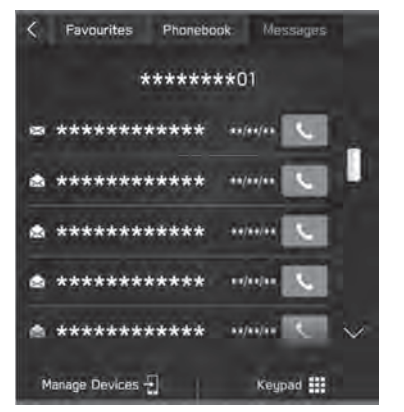

- 🖂: Symbol für ungelesene Nachrichten
- Empfangen einer Nachricht:  $\rightarrow$  S.112
- Nachrichten ansehen: →S.113
- Antworten auf eine Nachricht (Kurzantwort): →S.114
- Eine neue Kurznachricht senden: →S.114
- Den Absender der Nachricht anrufen:  $\rightarrow$  S.115

4

Telefon

### **EINSTELLEN DER NACHRICHT**

- Rufen Sie den Bildschirm Telefoneinstellungen auf. (→S.79)
- 2. Wählen Sie Message (Nachricht).
- 3. Wählen Sie die einzustellenden Punkte.

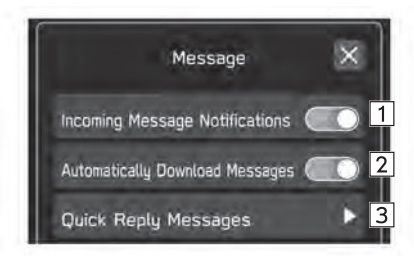

| 1 | Wählen, um die Pop-up-Benachrichtigung des eingehenden<br>Anrufs einzustellen. |
|---|--------------------------------------------------------------------------------|
| 2 | Wählen, um die Download-Nachrichten automatisch einzustellen.                  |
| 3 | Wählen, um Kurzantwortmeldungen zu bearbeiten.<br>(→S.114)                     |

# **EMPFANGEN EINER NACHRICHT**

Wenn Sie eine SMS/MMS empfangen, wird der Bildschirm für eingehende Nachrichten mit einem Signalton eingeblendet und kann direkt auf dem Bildschirm bedient werden.

- 1. Wählen Sie Play (Wiedergabe).
  - Wählen Sie **Ignore** (Ignorieren), um die Nachricht nicht zu öffnen.

### Falls ungelesene Nachrichten vorhanden sind

Der folgende Bildschirm wird angezeigt.

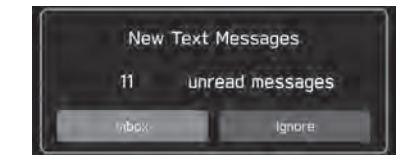

- Inbox (Posteingang): Wählen, um den Nachrichteneingangsbildschirm aufzurufen.
- Ignore (Ignorieren): Wählen, um die Nachricht nicht zu öffnen.

**2.** Der folgende Bildschirm wird angezeigt.

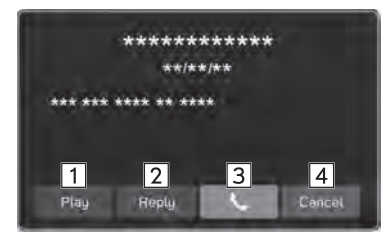

| 1 | <ul> <li>Wählen, um sich Nachrichten vorlesen zu lassen.</li> <li>Wählen Sie Stop (Stoppen), um das Auslesen der Nachricht anzuhalten.</li> </ul> |
|---|----------------------------------------------------------------------------------------------------|
| 2 | Wählen, um die Nachricht zu beantworten. (→S.114)                                                                                                 |
| 3 | Wählen, um den Absender der Nachricht anzurufen.                                                                                                  |
| 4 | Wählen, um diesen Bildschirm zu schließen.                                                                                                    |

\*: Je nach Bluetooth-Telefon, das mit dem Audio-/Videosystem verbunden ist, ist diese Funktion nicht verfügbar.

### HINWEIS

 Abhängig vom für den Nachrichtenempfang verwendeten Mobiltelefon oder seines Anmeldestatus im System werden einige Informationen möglicherweise nicht angezeigt.

#### TELEFONBEDIENUNG (FREISPRECHANLAGE FÜR MOBILTELEFONE)

### NACHRICHTEN ANSEHEN

- Rufen Sie den Nachrichteneingangsbildschirm auf. (→S.111)
- 2. Wählen Sie die gewünschte Nachricht aus der Liste.
- **3.** Sehen Sie sich die Nachricht an. ( $\rightarrow$ S.112)

### HINWEIS

- Je nach Art des angeschlossenen Bluetooth-Telefons müssen Sie möglicherweise weitere Schritte am Telefon vornehmen.
- Es können nur Nachrichten angezeigt werden, die auf dem verbundenen Bluetooth-Telefon empfangen wurden.
- Der Text der Nachricht wird während der Fahrt nicht angezeigt.
- Drehen Sie den Knopf "VOLUME" oder verwenden Sie den Lautstärkeregler am Lenkrad, um die Lautstärke der Sprachwiedergabe von Nachrichten einzustellen.
- Telefon

4

# ANTWORTEN AUF EINE NACHRICHT (KURZANTWORT)\*

- \*: Je nach Bluetooth-Telefon, das mit dem Audio-/Videosystem verbunden ist, ist diese Funktion nicht verfügbar.
- Rufen Sie den Nachrichteneingangsbildschirm auf. (→S.111)
- 2. Wählen Sie die gewünschte Nachricht aus der Liste.
- **3.**  $\rightarrow$  **Reply** (Antworten)
- 4. Wählen Sie die gewünschte Meldung.
- **5.**  $\rightarrow$  **Send** (Senden)
  - Change (Ändern): Wählen, um die Nachricht zu ändern.
  - Cancel (Abbrechen): Wählen, um das Senden der Nachricht abzubrechen.

### **HINWEIS**

• 10 Nachrichten sind bereits im System gespeichert.

### **EINE NEUE KURZNACHRICHT SENDEN**

- **1.** Rufen Sie den Bildschirm Favoritenliste ( $\rightarrow$ S.105), den Bildschirm Liste der letzten Anrufe ( $\rightarrow$ S.104) oder den Bildschirm Kontaktdetails ( $\rightarrow$ S.106) auf.
- 2. Wählen Sie 💭 neben der gewünschten Nummer.
- 3. Wählen Sie die gewünschte Meldung.
- 4. → Send (Senden)
  - Change (Ändern): Wählen, um die Nachricht zu ändern.
  - Cancel (Abbrechen): Wählen, um das Senden der Nachricht abzubrechen.

### **BEARBEITEN VON KURZANTWORTMELDUNGEN**

#### Bearbeiten der Nachricht im Bildschirm Telefoneinstellung

- Rufen Sie den Bildschirm Telefoneinstellungen auf. (→S.79)
- 2. Wählen Sie Message (Nachricht).
- **3.** → **Quick Reply Messages** (Kurzantwortmeldungen)
- **4.**  $\rightarrow$  **Edit** (Ändern)
- 5. Wählen Sie die gewünschte Meldung.
- **6.** Geben Sie die Nachricht ein.  $\rightarrow$  **OK** (OK)

### Bearbeiten der Nachricht im Bildschirm Nachrichten

- Rufen Sie den Nachrichteneingangsbildschirm auf. (→S.111)
- 2. Wählen Sie die gewünschte Nachricht aus der Liste.
- **3.**  $\rightarrow$  **Reply** (Antworten)
- 4. Wählen Sie 🖊 neben der gewünschten Nachricht.
- **5.** Geben Sie die Nachricht ein.  $\rightarrow$  **OK** (OK)

### LÖSCHEN DER KURZANTWORTMELDUNG

- **1.** Rufen Sie den Bildschirm Telefoneinstellungen auf.  $(\rightarrow S.79)$
- 2. Wählen Sie Message (Nachricht).
- **3.** → **Quick Reply Messages** (Kurzantwortmeldungen)
- **4.**  $\rightarrow$  **Edit** (Ändern)
- 5. Wählen Sie 🛛 neben der gewünschten Nachricht.

#### TELEFONBEDIENUNG (FREISPRECHANLAGE FÜR MOBILTELEFONE)

### HINZUFÜGEN DER KURZANTWORTMELDUNG

- **1.** Rufen Sie den Bildschirm Telefoneinstellungen auf.  $(\rightarrow S.79)$
- 2. Wählen Sie Message (Nachricht).
- 3. → Quick Reply Messages (Kurzantwortmeldungen)
- **4.**  $\rightarrow$  **Add** (Hinzufügen)
- **5.** Geben Sie die Nachricht ein.  $\rightarrow$  **OK** (OK)

### **DEN ABSENDER DER NACHRICHT ANRUFEN**

Sie können die Telefonnummer des Absenders einer SMS/MMS-Nachricht anrufen.

- Rufen Sie den Nachrichteneingangsbildschirm auf. (→S.111)
- Wählen Sie neben dem gewünschten Absender.
  Der Bildschirm Ausgehender Anruf wird angezeigt.

4

Telefon

# MEMO

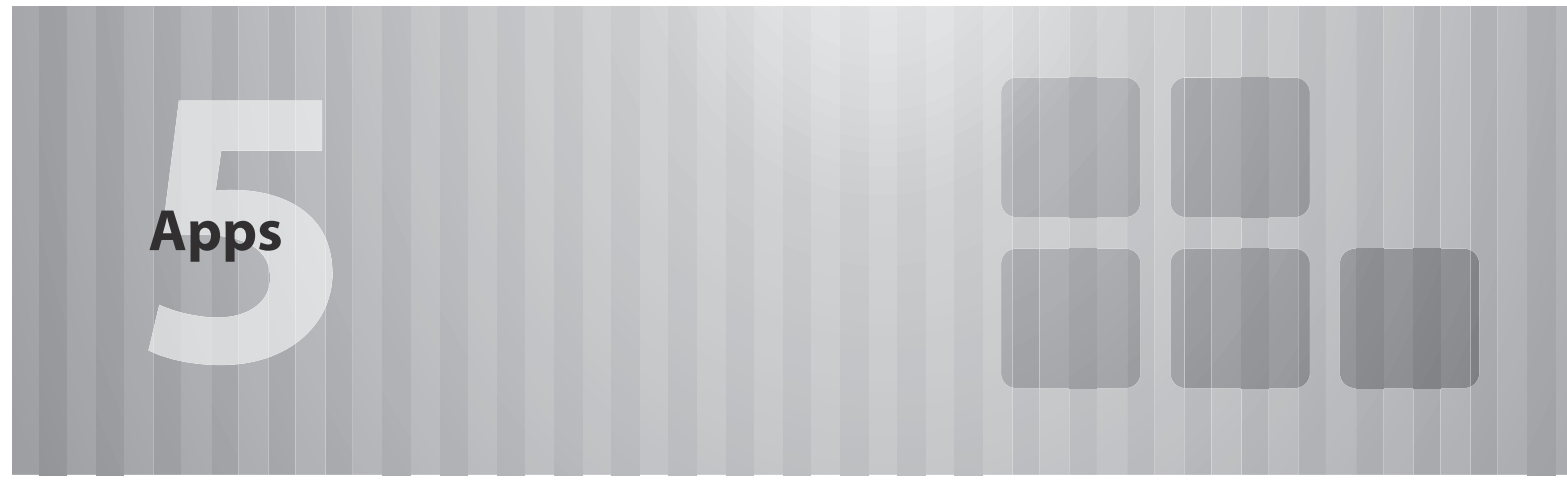

Einige Funktionen können während der Fahrt nicht bedient werden.

### Vor Verwendung Von Anwendungen 118

| Vor Verwendung Von Anwendungen118        |
|------------------------------------------|
| Erforderliche Einstellungen Für          |
| Die Verwendung Von Anwendungen           |
| Über App-Basierten Verbundenen Inhalt119 |
| Kommunikationsstandards In               |
| Bezug Auf Anwendungen ······120          |
|                                          |
| Apple CarPlay 121                        |

## Apple CarPlay

| Apple CarPlay121                               |
|------------------------------------------------|
| Verbinden Eines Apple CarPlay-Geräts ······122 |
| Übersicht ······122                            |
| Aktivieren Von Apple CarPlay ······123         |
| Auswählen Eines Geräts Zum Verbinden Mit       |
| Apple CarPlay ·····124                         |
| Deaktivieren Von Apple CarPlay ······124       |
| Löschen Des Apple CarPlay-Geräts124            |

| Android Auto                           | 125 |
|----------------------------------------|-----|
| Android Auto                           | 125 |
| Ein Android Auto-Gerät Anschließen     | 126 |
| Übersicht                              | 126 |
| Aktivieren Von Android Auto            | 127 |
| Auswählen Von Android Auto-Geräten Zum |     |
| Verbinden Von Android Auto             | 128 |
| Deaktivieren Von Android Auto          | 128 |
| Löschen Des Android Auto-Geräts        | 128 |

VOR VERWENDUNG VON ANWENDUNGEN

#### VOR VERWENDUNG VON ANWENDUNGEN

# VOR VERWENDUNG VON ANWENDUNGEN

Zu beachtende Vorsichtmaßnahmen für die Verwendung von Anwendungen sind nachfolgend aufgeführt.

In diesem Kapitel wird Smartphone als Bezeichnung für iPhone und Android-Geräte verwendet.

### **WARNUNG**

- Verbinden Sie während der Fahrt nicht das Smartphone und bedienen Sie es während der Fahrt nicht.
- Parken Sie das Fahrzeug unbedingt an einem sicheren Ort, bevor Sie das Smartphone verbinden oder bedienen.

### 

- Lassen Sie Ihr Smartphone nicht im Fahrzeug liegen. Das Smartphone könnte vor allem durch hohe Temperaturen im Fahrzeug beschädigt werden.
- Drücken Sie das Smartphone nicht herunter und setzen Sie es nicht unnötigem Druck aus, während es verbunden ist, da das Smartphone oder sein Anschluss dadurch beschädigt werden könnte.
- Wenn Sie Ihr Smartphone über USB anschließen, führen Sie keine Fremdkörper in den USB-Anschluss ein, da dies das Smartphone oder dessen Anschluss beschädigen könnte.

#### HINWEIS

- Je nach Anwendung stehen manche Funktionen während der Fahrt aus Sicherheitsgründen nicht zur Verfügung.
- Zum Optimieren von Signalempfang, Signalleistung und Signalpräzision des Smartphones sorgen Sie bitte dafür, dass das Smartphone während der Fahrt so nah am System wie möglich an einem sicheren Ort untergebracht ist.
- Wenn Sie Ihr Smartphone über USB anschließen, verwenden Sie die mit Ihrem Smartphone gelieferten Originalkabel oder gleichwertige (zertifizierte) Kabel eines Drittanbieters.
- Wenn ein Smartphone am USB-Anschluss angeschlossen ist, startet der Ladevorgang des Smartphones, sobald der Zündschalter in die Stellung "ACC" oder "ON" gebracht wird.
- Wenn Sie Ihr Smartphone über USB verbinden, wird das Smartphone möglicherweise nicht erkannt, wenn der Zündschalter in die Stellung "ACC" oder "ON" gedreht wird. Entfernen Sie in diesem Fall das Smartphone und verbinden Sie es wieder.
- Die Genauigkeit der angezeigten Informationen oder die Signalempfangsleistung hängt vom Smartphone oder verbundenen Gerät und dessen kabelloser Verbindung ab.
- Bedienungshinweise f
  ür das Smartphone entnehmen Sie bitte dessen Betriebsanleitung.
- Halten Sie die jeweiligen Bedienungsverfahren f
  ür die Smartphone-Anwendung ein.
- Beim Verbinden des Geräts mittels Bluetooth kann die Kommunikationsgeschwindigkeit langsamer sein als im Vergleich zu USB.
- Wenn die Anwendung nicht einwandfrei läuft oder instabil ist, trennen Sie das Smartphone und schließen Sie es erneut über Bluetooth (→S.83) und/oder USB-Kabel (→S.65) an. Wenn das Problem weiterhin besteht, starten Sie das Smartphone neu.

VOR VERWENDUNG VON ANWENDUNGEN

### ERFORDERLICHE EINSTELLUNGEN FÜR DIE VERWENDUNG VON ANWENDUNGEN

Um eine Anwendung auf diesem System zu nutzen, muss die Anwendung auf Ihrem Smartphone installiert sein.

- Suchen Sie nach der Anwendung von Ihrer Smartphone-App und laden Sie sie herunter.
- iPhone: App Store über iTunes
- Android-Gerät: Google Play Store
- Erstellen Sie ein Konto und melden Sie sich bei der Anwendung auf dem Smartphone an.

#### **HINWEIS**

- Bitte verwenden Sie die neueste Version der Anwendung.
- Apple CarPlay erfordert keine Installation einer Anwendung. Einzelheiten zur Bedienung von Apple CarPlay siehe "Apple CarPlay".
   (→S.121)

### **ÜBER APP-BASIERTEN VERBUNDENEN INHALT**

Voraussetzungen für die Nutzung von verbundenen Inhaltsdiensten der Anwendung auf diesem System.

- Die neueste Version des Systems ist kompatibel mit der/n verbundenen Inhaltsanwendung/en für die Smartphones und wurde auf Ihr Smartphone heruntergeladen.
- Ein laufendes Konto bei einem Anbieter für kabellose Inhaltsdienste.
- Ein Smartphone-Datenplan: Wenn der Datenplan für Ihr Smartphone keine unbegrenzte Datennutzung vorsieht, können zusätzliche Gebühren bei Ihrer Telefongesellschaft für das Zugreifen auf App-basierten verbundenen Inhalt über 3G-, 4G-, Wi-Fi®- oder 4G LTE-Drahtlosnetzwerke anfallen.
- Verbindung zum Internet über 3G-, 4G-, Wi-Fi®- oder 4G LTE-Netzwerke.

### HINWEIS

- Änderungen an den Produktspezifikationen können zu Unterschieden zwischen dem Inhalt des Handbuchs und den Funktionen des Produkts führen.
- Achten Sie darauf, nicht die Datennutzungsgrenzen Ihres Smartphones zu überschreiten. Andernfalls kommt es zu zusätzlichen Datennutzungsgebühren bei Ihrer Telefongesellschaft.

5

Apps

#### **HINWEIS**

#### • Begrenzungen:

- Zugriff auf App-basierten verbundenen Inhalt hängt ab von der Verfügbarkeit des Mobilfunknetzes und/oder der Wi-Fi<sup>®</sup>-Netzwerkabdeckung für den Zweck des Verbindens Ihres Smartphones mit dem Internet.
- Die Dienstverfügbarkeit kann regional begrenzt sein. Wenden Sie sich für weitere Informationen an den Anbieter von Funkinhaltsdiensten.
- Die F\u00e4higkeit dieses Produkts, auf verbundenen Inhalt zuzugreifen, kann sich ohne Ank\u00fcndigung \u00e4ndern und durch Folgendes beeintr\u00e4chtigt werden: Kompatibilit\u00e4tsprobleme mit zuk\u00fcnftigen Firmwareversionen des Smartphones; Kompatibilit\u00e4tsprobleme mit zuk\u00fcnftigen Versionen der verbundenen Inhaltsanwendung(en) f\u00fcr das Smartphone; \u00e4nderungen oder Abbruch der verbundenen Inhaltsanwendung(en) oder des Dienstes durch seinen Anbieter.
- Da einige Anwendung Signale von GPS-Satelliten und kabellose Kommunikationsleitungen verwenden, arbeiten diese an folgenden Orten möglicherweise nicht einwandfrei.
- In Tunneln
- In Tiefgaragen
- Außerhalb von kabelloser Kommunikationsreichweite, z. B. einige ländliche Gegenden
- Bei überlastetem kabellosem Kommunikationsnetz oder bei eingeschränkter Kommunikation
- Je nach Umständen und Umwelt ist das Signal möglicherweise schwach oder es wird nicht empfangen. In solchen Fällen kann ein Fehler auftreten.
- Kommunikations- und Telefonanrufgebühren für Smartphones müssen vom Funkabonnenten bezahlt werden.
- Wenn Sie die Daten auf Ihrem Smartphone oder anderen Gerät verlieren, während Sie es mit dem System verwenden, ist eine Kompensation für die verloren gegangenen Daten ausgeschlossen.
- SUBARU CORPORATION garantiert keine durch die Anwendung bereitgestellten Inhalte.

#### **HINWEIS**

 Es kann vorkommen, dass die Anwendung aufgrund von Faktoren am Smartphone, den Smartphone-Anwendungen oder aufgrund von Sendern nicht funktioniert. SUBARU CORPORATION übernimmt keine Verantwortung hierfür.

### KOMMUNIKATIONSSTANDARDS IN BEZUG AUF ANWENDUNGEN

Zur Verbindung mit dem drahtlosen Apple CarPlay oder Android Auto wird die Wi-Fi<sup>®</sup>-Kommunikation genutzt. Das Fahrzeug ist mit den folgenden Wi-Fi<sup>®</sup>-Kommunikationsstandards kompatibel:

- Kommunikationsstandards:
  - IEEE802.11a
  - IEEE802.11b
  - IEEE802.11g
  - IEEE802.11n
  - IEEE802.11ac
- Sicherheit:
- WPA<sup>™</sup>
- WPA2<sup>™</sup>
- WPA3<sup>™</sup>

#### HINWEIS

- WPA, WPA2 und WPA3 sind eingetragene Marken der Wi-Fi Alliance<sup>®</sup>.
- Da das für Wi-Fi<sup>®</sup> genutzte Frequenzband je nach Land oder Region unterschiedlich ist, ist die Nutzung des 5 GHz-Frequenzbands unter Umständen nicht möglich.

### Apple CarPlay

# **Apple CarPlay**

Wenn Sie ein Apple CarPlay-Gerät mit dem System verbinden, kann Apple CarPlay genutzt werden, um sich Apple Maps anzeigen zu lassen, Musik wiederzugeben und Anrufe zu tätigen. Es können auch unterstützte Anwendungen ausgeführt werden.

• Einzelheiten zu den Diensten oder Funktionen entnehmen Sie der Apple CarPlay-Site (https://www.apple.com/ios/carplay/).

### 11,6-Zoll-Displaysystem/11,6-Zoll-Display mit Navigationssystem

Um die Nutzung der Apple CarPlay-Anwendung über das Fahrzeugsystem zu ermöglichen, registrieren Sie zunächst ein mit Apple CarPlay kompatibles Gerät im Fahrzeugsystem. Stellen Sie dann eine drahtlose Verbindung her.

#### Dual 7,0-Zoll-Displaysystem

Zum Nutzen der Apple CarPlay-Anwendung verbinden Sie ein Apple CarPlay-Gerät mit dem USB-Anschluss.

Wenn Sie die Anwendung verwenden, lesen Sie die Vorsichtmaßnahmen in "VOR VERWENDUNG VON ANWENDUNGEN". (-S.118)

# WARNUNG

- Dieses System ist mit Wi-Fi<sup>®</sup>-Antennen ausgerüstet. Personen mit implantierbaren Herzschrittmachern, Schrittmachern für kardiale Resynchronisierungstherapie oder implantierbaren Kardioverter-Defibrillatoren sollten ausreichend Abstand zu den Wi-Fi<sup>®</sup>-Antennen wahren. Die Funkwellen können den Betrieb solcher Geräte beeinträchtigen.
- Personen mit elektrisch-medizinischen Geräten, die keine implantierbaren Herzschrittmacher, Schrittmacher für kardiale Resynchronisierungstherapie oder implantierbare Kardioverter-Defibrillatoren sind, sollten vor der Verwendung von Wi-Fi<sup>®</sup>-Geräten beim Gerätehersteller Informationen zum Gerätebetrieb unter Funkwelleneinfluss erfragen.

Funkwellen können sich unerwartet auf den Betrieb solcher medizinischen Geräte auswirken.

#### HINWEIS

- Verwenden Sie ein unbeschädigtes Original-USB-Kabel, wenn Sie diese Funktion nutzen. (Nur Dual 7,0-Zoll-Displaysystem)
- Aktivieren Sie Apple CarPlay in den Einschränkungseinstellungen im Apple CarPlay-Gerät, bevor Sie diese Funktion verwenden.

Apps

# VERBINDEN EINES Apple CarPlay-GERÄTS

### 11,6-Zoll-Displaysystem/11,6-Zoll-Display mit Navigationssystem

- 1. Verbinden Sie ein Gerät, das mit Apple CarPlay kompatibel ist. (→S.83)
- 2. Prüfen Sie die Bestätigungsmeldung und wählen Sie dann Yes (Ja).
  - Der Bildschirm Apple CarPlay wird angezeigt.
  - Wenn No (Nein) ausgewählt wird, wird Apple CarPlay nicht gestartet. Wenn das Gerät über einen USB-Anschluss verbunden wird, wird es als iPod/iPhone erkannt. (→S.147) Wenn es nicht über einen USB-Anschluss verbunden wird, wird das Gerät als Bluetooth-Gerät erkannt. (→S.149)

### Dual 7,0-Zoll-Displaysystem

- **1.** Verbinden Sie ein Gerät, das mit Apple CarPlay kompatibel ist. (→S.65)
- **2.** Prüfen Sie die Bestätigungsmeldung und wählen Sie dann **Yes** (Ja).
  - Der Bildschirm Apple CarPlay wird angezeigt.
  - Wenn No (Nein) ausgewählt wird, wird Apple CarPlay nicht gestartet und das Gerät wird als iPod/iPhone erkannt. (→S.147)

 Wenn "Don't show again. (Nicht erneut anzeigen.)" gewählt wird, wird die Bestätigungsmeldung nicht erneut angezeigt.

### ÜBERSICHT

Wählen Sie **Apple CarPlay** (Apple CarPlay) auf dem Startbildschirm oder dem App-Bildschirm ( $\rightarrow$ S.19, 20, 41, 42), um den Apple CarPlay-Bildschirm aufzurufen.

### Bedienbildschirm\*

11,6-Zoll-Displaysystem/11,6-Zoll-Display mit Navigationssystem

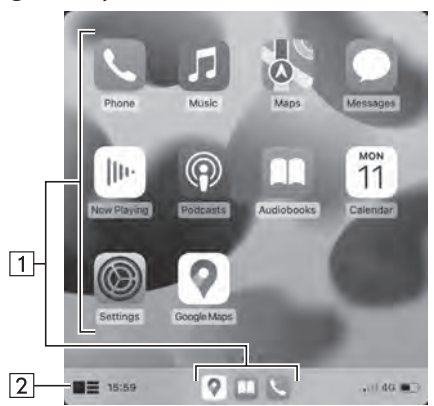

Dual 7,0-Zoll-Displaysystem

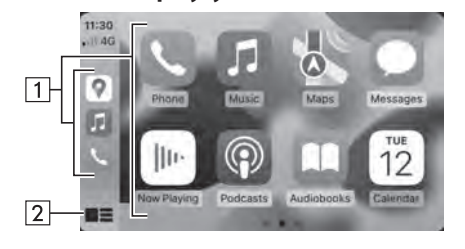

\*: Der angezeigte Bildschirm kann je nach verbundenem Apple CarPlay-Gerät unterschiedlich sein.

- Zeigt die Anwendungsschaltflächen an.<br/>Wählen, um die Anwendung zu starten.
- 2 Wählen, um den Startbildschirm von Apple CarPlay zu ändern.

### ÜBER DIE UNTERSTÜTZTEN GERÄTE

Dieses System ist mit iOS 15.1 oder Folgeversionen kompatibel.

# **AKTIVIEREN VON Apple CarPlay**

- Nur 11,6-Zoll-Displaysystem/11,6-Zoll-Display mit Navigationssystem
- 1. Wählen Sie 🔞.
- **2.** Wählen Sie ein für Apple CarPlay zu nutzendes Gerät aus der Geräteliste aus.
- **3.** Wählen Sie Apple CarPlay aus der Liste der bevorzugten Verbindungen aus, um es zu aktivieren.

5

Apps

### AUSWÄHLEN EINES GERÄTS ZUM VERBINDEN MIT Apple CarPlay

### Nur Dual 7,0-Zoll-Displaysystem

Diese Einstellung kann nur geändert werden, wenn "Don't show again. (Nicht erneut anzeigen.)" in der angezeigten Bestätigungsmeldung gewählt wurde, als ein Apple CarPlay-Gerät verbunden wurde.

- **1.** Rufen Sie den Bildschirm Telefoneinstellungen auf.  $(\rightarrow S.79)$
- 2. Wählen Sie Apple CarPlay (Apple CarPlay).
- **3.**  $\rightarrow$  **Device List** (Geräteliste)
- **4.**  $\rightarrow$  **Edit** (Ändern)
- **5.** Tippen Sie auf das gewünschte, mit Apple CarPlay kompatible Gerät, um die Verbindung herzustellen/zu unterbrechen.

**6.** → **OK** (OK)

### **DEAKTIVIEREN VON Apple CarPlay**

- Nur 11,6-Zoll-Displaysystem/11,6-Zoll-Display mit Navigationssystem
- 1. Wählen Sie 🔞.
- 2. Wählen Sie das gewünschte Gerät aus der Geräteliste aus, das für Apple CarPlay genutzt wird.
- **3.** Wählen Sie Apple CarPlay aus der Liste der bevorzugten Verbindungen aus, um es zu deaktivieren.

### LÖSCHEN DES Apple CarPlay-GERÄTS

#### Nur Dual 7,0-Zoll-Displaysystem

Diese Einstellung kann nur geändert werden, wenn "Don't show again. (Nicht erneut anzeigen.)" in der angezeigten Bestätigungsmeldung gewählt wurde, als ein Apple CarPlay-Gerät verbunden wurde.

- **1.** Rufen Sie den Bildschirm Telefoneinstellungen auf.  $(\rightarrow S.79)$
- 2. Wählen Sie Apple CarPlay (Apple CarPlay).
- **3.**  $\rightarrow$  **Device List** (Geräteliste)
- **4.**  $\rightarrow$  **Edit** (Ändern)
- 5. Wählen Sie 🔯 neben dem gewünschten Gerätenamen.
- **6.**  $\rightarrow$  Yes (Ja)
- 7.  $\rightarrow$  OK (OK)

# **Android Auto**

Wenn Sie ein Android Auto-Gerät mit dem System verbinden, kann Android Auto genutzt werden, um sich Google Maps anzeigen zu lassen, Musik wiederzugeben und Anrufe zu tätigen. Es können auch unterstützte Anwendungen ausgeführt werden.

- Einzelheiten zu den Diensten oder Funktionen entnehmen Sie der Android Auto-Website (https://www.android.com/auto/) und (https://support.google.com/androidauto/).
- 11,6-Zoll-Displaysystem/11,6-Zoll-Display mit Navigationssystem

Die Android Auto-Anwendung kann durch eine der folgenden Methoden genutzt werden:

- Registrieren Sie ein mit Android Auto kompatibles Gerät im Fahrzeugsystem und stellen Sie dann eine drahtlose Verbindung her. (Nur für Länder/Regionen, die das 5 GHz-Frequenzband für Wi-Fi<sup>®</sup> nutzen können)
- Schließen Sie ein mit Android Auto kompatibles Gerät am USB-Anschluss an.

#### Dual 7,0-Zoll-Displaysystem

### Verbinden Sie zur Nutzung der Android Auto-Anwendung Ihr Android Auto-Gerät mit dem USB-Anschluss.

Wenn Sie die Anwendung verwenden, lesen Sie die Vorsichtmaßnahmen in "VOR VERWENDUNG VON ANWENDUNGEN". (→S.118)

# WARNUNG

- Dieses System ist mit Wi-Fi®-Antennen ausgerüstet. Personen mit implantierbaren Herzschrittmachern, Schrittmachern für kardiale Resynchronisierungstherapie oder implantierbaren Kardioverter-Defibrillatoren sollten ausreichend Abstand zu den Wi-Fi®-Antennen wahren. Die Funkwellen können den Betrieb solcher Geräte beeinträchtigen.
- Personen mit elektrisch-medizinischen Geräten, die keine implantierbaren Herzschrittmacher, Schrittmacher für kardiale Resynchronisierungstherapie oder implantierbare Kardioverter-Defibrillatoren sind, sollten vor der Verwendung von Wi-Fi<sup>®</sup>-Geräten beim Gerätehersteller Informationen zum Gerätebetrieb unter Funkwelleneinfluss erfragen.

Funkwellen können sich unerwartet auf den Betrieb solcher medizinischen Geräte auswirken.

#### HINWEIS

- Verwenden Sie ein unbeschädigtes Original-USB-Kabel, wenn Sie zur Verwendung von Android Auto ein Gerät am USB-Anschluss anschließen.
- Um diese Funktion zu verwenden, stellen Sie sicher, dass die Einstellungen Ihres Android Auto-Geräts eine Verbindung mit einem neuen Fahrzeug zulassen.
- Je nach Modell kann die Rücksprechlautstärke der Android Auto-Spracherkennungsfunktion von den Lautstärkeeinstellungen anderer Funktionen abweichen. Stellen Sie die Lautstärke auf ein Niveau, das leicht zu hören ist.

5

Apps

### EIN Android Auto-GERÄT ANSCHLIESSEN

### 11,6-Zoll-Displaysystem/11,6-Zoll-Display mit Navigationssystem

- **1.** Verbinden Sie ein mit Android Auto kompatibles Gerät.  $(\rightarrow S.65, 83)$
- 2. Prüfen Sie die Bestätigungsmeldung und wählen Sie dann Yes (Ja).
  - Der Bildschirm Android Auto wird angezeigt.
  - Wenn **No** (Nein) ausgewählt wird, wird Android Auto nicht gestartet.

### Dual 7,0-Zoll-Displaysystem

- **1.** Verbinden Sie ein mit Android Auto kompatibles Gerät.  $(\rightarrow S.65)$
- 2. Prüfen Sie die Bestätigungsmeldung und wählen Sie dann Yes (Ja).
  - Der Bildschirm Android Auto wird angezeigt.
  - Wenn **No** (Nein) ausgewählt wird, wird Android Auto nicht gestartet.
  - Wenn "Don't show again. (Nicht erneut anzeigen.)" gewählt wird, wird die Bestätigungsmeldung nicht erneut angezeigt.

Wenn das verbundene Gerät nicht als Android Auto-Gerät verwendet werden kann, ändern Sie die Verbindungseinstellungen des Android Auto-Geräts. ( $\rightarrow$ S.128)

### ÜBERSICHT

Wählen Sie **Android Auto** (Android Auto) auf dem Startbildschirm oder dem App-Bildschirm ( $\rightarrow$ S.19, 20, 41, 42), um den Android Auto-Bildschirm aufzurufen.

### ▶ Bedienbildschirm\*

11,6-Zoll-Displaysystem/11,6-Zoll-Display mit Navigationssystem

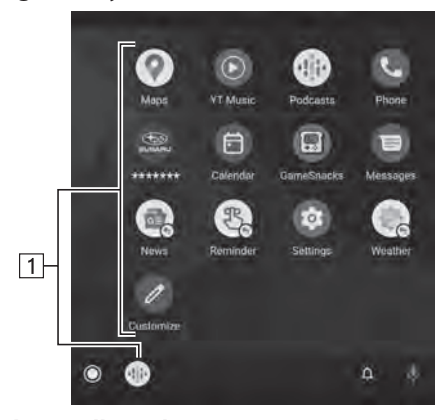

► Dual 7,0-Zoll-Displaysystem

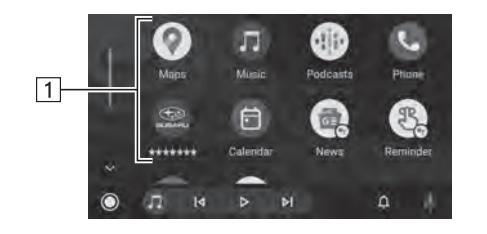

\*: Der angezeigte Bildschirm kann je nach verbundenem Android Auto-Gerät unterschiedlich sein.

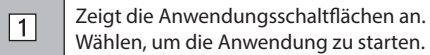

### ÜBER DIE UNTERSTÜTZTEN GERÄTE

Dieses System ist mit Android 11.0 oder Folgeversionen kompatibel.

### **AKTIVIEREN VON Android Auto**

- Nur 11,6-Zoll-Displaysystem/11,6-Zoll-Display mit Navigationssystem
- 1. Wählen Sie 🔞.
- **2.** Wählen Sie ein für Android Auto zu nutzendes Gerät aus der Geräteliste aus.
- **3.** Wählen Sie Android Auto aus der Liste der bevorzugten Verbindungen aus, um es zu aktivieren.

5

Apps

# AUSWÄHLEN VON Android Auto-GERÄTEN ZUM VERBINDEN VON Android Auto

### Nur Dual 7,0-Zoll-Displaysystem

Diese Einstellung kann nur geändert werden, wenn "Don't show again. (Nicht erneut anzeigen.)" in der angezeigten Bestätigungsmeldung gewählt wurde, als ein Android Auto-Gerät verbunden wurde.

- **1.** Rufen Sie den Bildschirm Telefoneinstellungen auf.  $(\rightarrow S.79)$
- 2. Wählen Sie Android Auto (Android Auto).
- **3.** → **Device List** (Geräteliste)
- **4.**  $\rightarrow$  **Edit** (Ändern)
- 5. Wählen Sie 📕 für das gewünschte Android-Auto Gerät.

### **DEAKTIVIEREN VON Android Auto**

- Nur 11,6-Zoll-Displaysystem/11,6-Zoll-Display mit Navigationssystem
- 1. Wählen Sie 🔞.
- **2.** Wählen Sie das gewünschte Gerät aus der Geräteliste aus, das für Android Auto genutzt wird.
- **3.** Wählen Sie Android Auto aus der Liste der bevorzugten Verbindungen aus, um es zu deaktivieren.

### LÖSCHEN DES Android Auto-GERÄTS

### Nur Dual 7,0-Zoll-Displaysystem

Diese Einstellung kann nur geändert werden, wenn "Don't show again. (Nicht erneut anzeigen.)" in der angezeigten Bestätigungsmeldung gewählt wurde, als ein Android Auto-Gerät verbunden wurde.

- **1.** Rufen Sie den Bildschirm Telefoneinstellungen auf.  $(\rightarrow S.79)$
- 2. Wählen Sie Android Auto (Android Auto).
- 3. → Device List (Geräteliste)
- **4.**  $\rightarrow$  **Edit** (Ändern)
- 5. Wählen Sie 🔘 neben dem gewünschten Gerätenamen.
- **6.**  $\rightarrow$  Yes (Ja)
- **7.** → **OK** (OK)

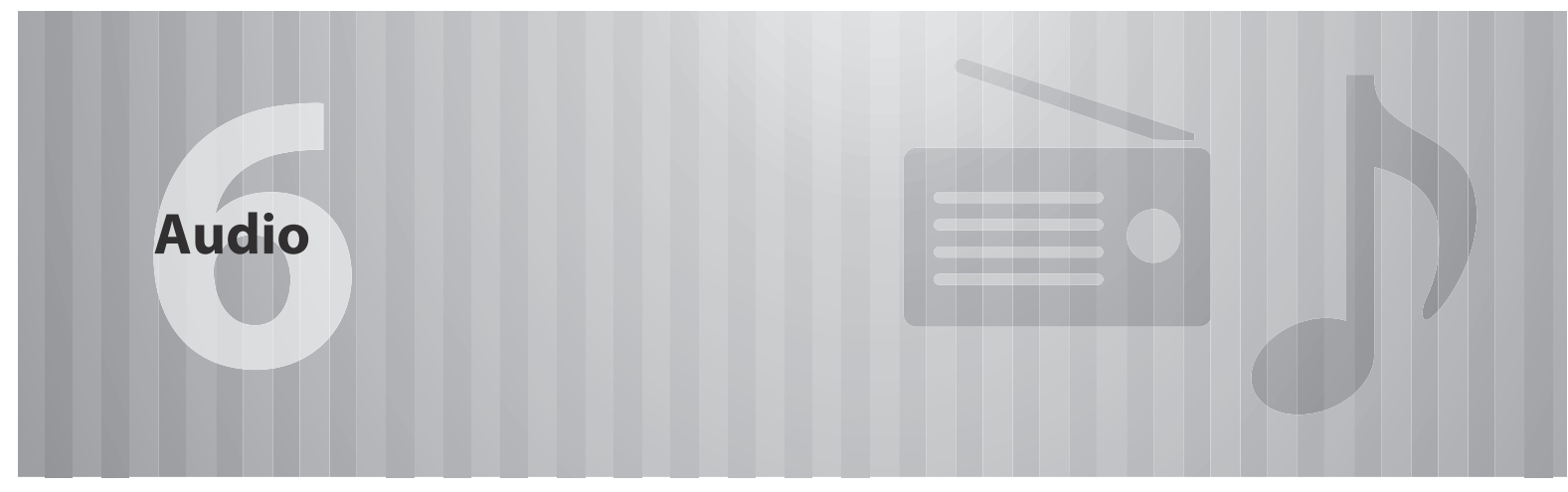

Einige Funktionen können während der Fahrt nicht bedient werden.

130

137

| 130 |
|-----|
| 130 |
| 131 |
| 133 |
| 136 |
|     |

### Radiobetrieb

| A | M/FM-Radio13                                 | 7 |
|---|----------------------------------------------|---|
|   | Übersicht ······13                           | 7 |
|   | Speichern Eines Senders Als Voreinstellung13 | 8 |
|   | Wählen Eines Senders Aus Der Liste13         | 8 |
|   | Funktion PTY Auswählen13                     | 9 |
|   | Radiodatensystem13                           | 9 |
|   |                                              |   |

| DAB140                                                |
|-------------------------------------------------------|
| Übersicht ·····140                                    |
| Speichern Eines Dienstes Als Voreinstellung ······141 |
| Wählen Eines Dienstes/                                |
| Einer Dienstkomponente Aus Der Liste141               |
| Funktion PTY Auswählen ·····142                       |
| Radiodatensystem142                                   |
| Zeitversetzte Wiedergabe ·····142                     |
|                                                       |

144

### Medienbetrieb

| USB-Speicher 144                     |
|--------------------------------------|
| Übersicht ······144                  |
| iPod/iPhone ·····147                 |
| Anschließen Des iPod/iPhone ·····147 |
| Übersicht ······147                  |
| Bluetooth-Audio 149                  |
| Übersicht ·····149                   |
| Verbinden Eines Bluetooth-Geräts153  |
| AUX153                               |
| Übersicht ·····153                   |

| Apple CarPlay                        | 155 |
|--------------------------------------|-----|
| Verbinden Eines Apple CarPlay-Geräts | 155 |
| Übersicht                            | 155 |
| Android Auto                         | 157 |
| Ein Android Auto-Gerät Anschließen   | 157 |
| Übersicht                            | 158 |
|                                      |     |

Fernbedienung Des Audio-/Videosystems 160

| Hinweise Zum Betrieb Des<br>Audio-/Videosystems | 162 |
|-------------------------------------------------|-----|
| Informationen Zum Betrieb                       | 162 |
| Radio                                           | 162 |
| USB-Speichergerät ·····                         | 164 |
| iPod/iPhone ·····                               | 164 |
| Datei-Informationen                             | 164 |

### **GRUNDLEGENDER BETRIEB**

# **GRUNDLEGENDE FUNKTIONEN**

Dieser Abschnitt beschreibt einige grundlegende Funktionen des Audio-/Videosystems. Einige Informationen treffen möglicherweise nicht auf Ihr System zu.

Ihr Audio-/Videosystem ist betriebsbereit, wenn sich der Zündschalter in der Stellung "ACC" oder "ON" befindet.

### 

 Um ein Entladen der Batterie zu vermeiden, lassen Sie das Audio-/ Videosystem nicht länger als nötig in Betrieb, wenn der Motor ausgeschaltet ist.

### **EIN- UND AUSSCHALTEN DES SYSTEMS**

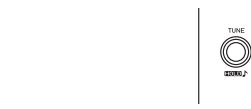

Knopf **"VOLUME"**: Gedrückt halten, bis eine Meldung angezeigt wird. Warten Sie einige Sekunden, bis das Audio-/Videosystem sich ausschaltet.

Halten Sie zum Einschalten des Audio-/Videosystems den Knopf erneut gedrückt oder gehen Sie wie folgt vor:

• 11,6-Zoll-Displaysystem/11,6-Zoll-Display mit Navigationssystem: Berühren Sie den Bildschirm, um

aufzurufen. Wählen Sie diese Option aus.

• Dual 7,0-Zoll-Displaysystem: Drücken Sie 🟠.

Das System schaltet sich mit der zuletzt verwendeten Audioquelle ein. Drehen Sie diesen Knopf, um die Lautstärke einzustellen.

Drücken, um die Stummschaltung zu aktivieren/deaktivieren.

#### Nur Dual 7,0-Zoll-Displaysystem

(RADIO), (MEDIA): Drücken, um Bildschirmschaltflächen für das Audio-/Videosystem anzuzeigen.

### **HINWEIS**

• Das Audio-/Videosystem bleibt ausgeschaltet, wenn Sie den Zündschalter von "LOCK"/"OFF" auf "ACC"/"ON" schalten, während das Audio-/Videosystem ausgeschaltet ist. Wenn Sie die Stummschaltung aktiviert hatten, bleibt das Audio-/Videosystem stummgeschaltet und der Titel wird von dem Punkt aus abgespielt, an dem er zuletzt unterbrochen wurde.

# WÄHLEN EINER AUDIOQUELLE

- 11,6-Zoll-Displaysystem/11,6-Zoll-Display mit Navigationssystem
- **1.** Rufen Sie den Startbildschirm auf.  $(\rightarrow S.41)$
- 2. Wählen Sie Radio (Radio) oder Media (Medien).
- **3.** Wählen Sie die gewünschte Audioquelle.

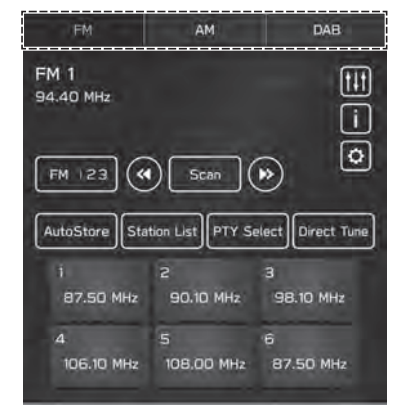

<Radiobildschirm>

Audio

6

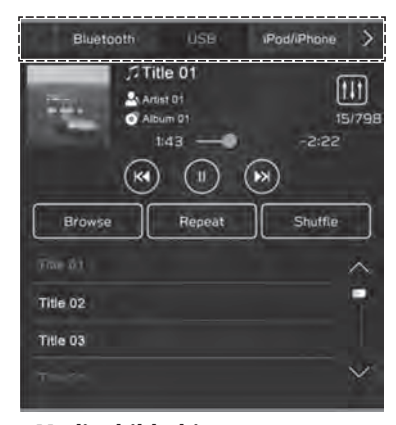

<Medienbildschirm>

### Dual 7,0-Zoll-Displaysystem

- 1. Drücken Sie (RADIO) oder (MEDIA).
- **2.** Wählen Sie die gewünschte Audioquelle.

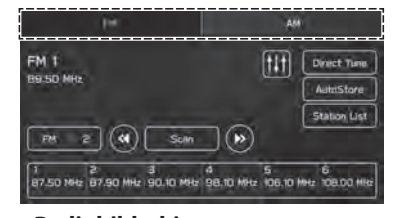

<Radiobildschirm>

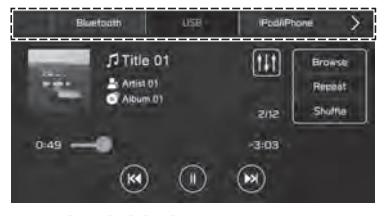

<Medienbildschirm>

• Mit jedem Drücken von (RADIO) oder (MEDIA) kann auch die Audioquelle geändert werden.

# KLANGEINSTELLUNGEN

### ANZEIGEN DES BILDSCHIRMS FÜR KLANGANPASSUNG

- **1.** Rufen Sie den Startbildschirm auf.  $(\rightarrow S.19, 41)$
- 2. Wählen Sie Settings (Einstellungen).
- **3.**  $\rightarrow$  **Sound** (Klang)
- 4.  $\rightarrow$  Audio (Audio)
- **5.** → **Sound Customisation** (Klanganpassung)

### EQUALIZER-EINSTELLUNGEN

Das Klangbild und die Klangqualität eines Audioprogramms werden weitgehend durch die Mischung von Höhen, Mitten und Bässen bestimmt. Verschiedene Arten von Musik- und Sprachprogrammen klingen normalerweise besser, wenn Höhen, Mitten und Bässe individuell eingestellt werden.

- **1.** Zeigen Sie den Bildschirm "Sound Customisation (Klanganpassung)" an. (→S.133)
- 2. Wählen Sie Equaliser (Equalizer).

# GRUNDLEGENDER BETRIEB

- **3.** Stellen Sie den gewünschten Punkt ein.
  - 11,6-Zoll-Displaysystem/11,6-Zoll-Display mit Navigationssystem

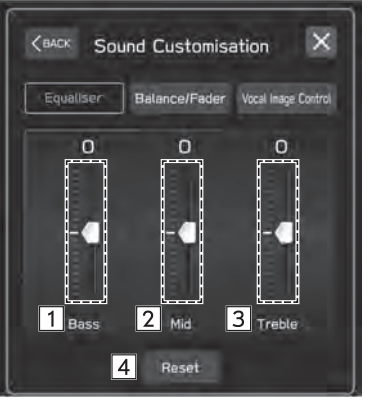

Dual 7,0-Zoll-Displaysystem

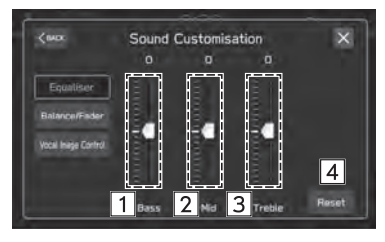

| 1 | Wählen Sie die Schieberegler, um tiefe Töne anzupassen.    |
|---|------------------------------------------------------------|
| 2 | Wählen Sie die Schieberegler, um mittlere Töne anzupassen. |
| 3 | Wählen Sie die Schieberegler, um hohe Töne einzustellen.   |
| 4 | Wählen, um alle Einstellpunkte zurückzusetzen.             |

### **BALANCE/FADER-EINSTELLUNGEN**

Eine gute Balance zwischen dem linken und rechten Stereokanal sowie den Lautstärkepegeln vorne und hinten ist ebenfalls wichtig.

Bedenken Sie bei der Wiedergabe von Stereoaufnahmen oder -übertragungen, dass Sie mit der Veränderung der Balance zwischen rechts und links außerdem den Lautstärkepegel 1 Gruppe von Klängen erhöhen und den einer anderen verringern.

- Zeigen Sie den Bildschirm "Sound Customisation (Klanganpassung)" an. (→S.133)
- 2. Wählen Sie Balance/Fader (Balance/Fader).

- **3.** Stellen Sie die gewünschte Position ein.
  - 11,6-Zoll-Displaysystem/11,6-Zoll-Display mit Navigationssystem

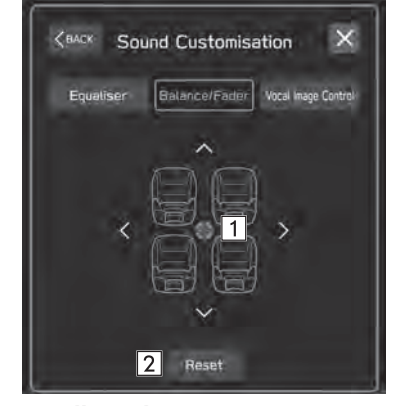

Dual 7,0-Zoll-Displaysystem

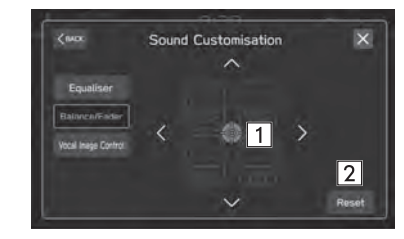

- 1 Wählen Sie das Symbol, um die Tonbalance einzustellen.
- 2 Wählen, um die eingestellte Position zurückzusetzen.

### **EINSTELLUNGEN DER SPRACHBILDSTEUERUNG\***

\*: Diese Einstellung kann je nach verbundenem Verstärkertyp vorgenommen werden.

Extrahieren Sie nur den Stimmklang vom gesamten Klang und passen Sie dessen Lautstärkebalance an.

- **1.** Zeigen Sie den Bildschirm "Sound Customisation (Klanganpassung)" an. (→S.133)
- 2. Wählen Sie Vocal Image Control (Sprachbildsteuerung).

- **3.** Stellen Sie die gewünschte Position ein.
  - 11,6-Zoll-Displaysystem/11,6-Zoll-Display mit Navigationssystem

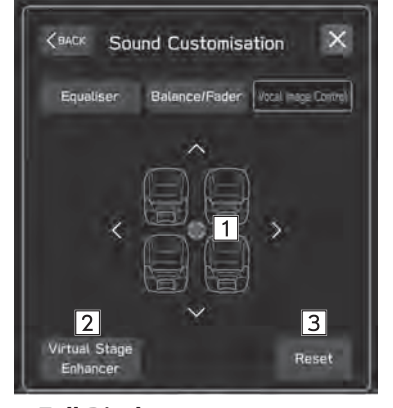

► Dual 7,0-Zoll-Displaysystem

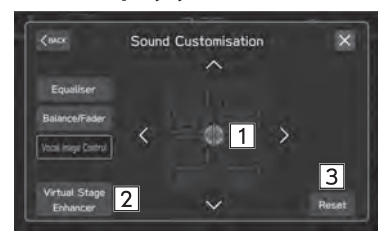

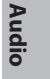

6

| 1 | Wählen Sie das Symbol, um die Sprachbildsteuerung<br>anzupassen.                                                                                                    |
|---|----------------------------------------------------------------------------------------------------|
| 2 | Wählen, um die Virtual Stage Enhancer-Funktion<br>einzustellen.<br>Diese Funktion stellt die Klänge auf höchst realistischen<br>Surround-Sound ein, indem die Stimmen hervorgehoben<br>werden. Wenn diese Einstellung eingeschaltet ist, können<br>die vorderen und hinteren Einstellungen von "Vocal Image<br>Control (Sprachbildsteuerung)" nicht eingestellt werden. |
| 3 | Wählen, um die Einstellungen der Sprachbildsteuerung<br>zurückzusetzen.                                                                                                    |

# SPRACHERKENNUNGSSYSTEM

**1.** Drücken Sie diesen Schalter, um das Spracherkennungssystem zu nutzen.

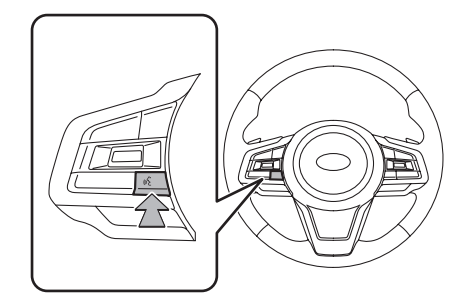

• Das Spracherkennungssystem und die Liste seiner Befehle können verwendet werden. (→S.204)

### RADIOBETRIEB

# **AM/FM-RADIO**

# ÜBERSICHT

Der FM/AM-Radiobedienungsbildschirm kann durch Wählen von **FM** (FM) oder **AM** (AM) auf dem Radiobedienbildschirm aufgerufen werden. ( $\rightarrow$ S.131)

### Bedienfeld

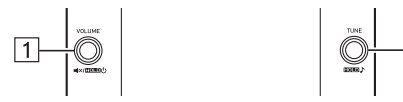

2

| 1 | Drehen, um die Lautstärke zu regeln.<br>Drücken, um das Audio-/Videosystem stummzuschalten.<br>Gedrückt halten, um das Audio-/Videosystem<br>auszuschalten, und erneut gedrückt halten, um es wieder<br>einzuschalten. |
|---|----------------------------------------------------------------------------------------------------|
| 2 | Drehen, um die Frequenz schrittweise nach oben/unten zu<br>ändern.<br>Gedrückt halten, um den Bildschirm für Klanganpassung<br>anzuzeigen. (→S.133)                                                                    |

### ▶ Bedienbildschirm

11,6-Zoll-Displaysystem/11,6-Zoll-Display mit Navigationssystem

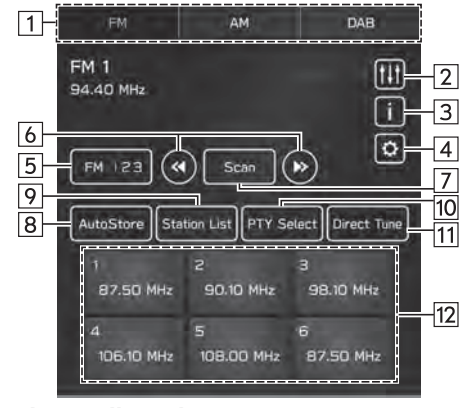

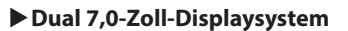

| 1 |                                      | AM                        |                    | 2   |
|---|--------------------------------------|---------------------------|--------------------|-----|
| 7 | FM 1<br>89.50 MHz                    |                           | Direct Yune        | 11  |
| 4 |                                      | 1                         | Stallion List      | -8  |
| 5 | FM 23 (4) S                          |                           | PTY Select         | -10 |
| 0 | 1 2 3<br>87.50 MHz 87.90 MHz 90.10 1 | 4 5<br>98.10 MHz 106.10 M | 6<br>Ha 108.00 MHz | -12 |

| 1             | Wählen, um Radiomodi zu wechseln.                                                                                                    |
|---------------|----------------------------------------------------------------------------------------------------|
| 2             | Wählen, um den Bildschirm für Klanganpassung<br>anzuzeigen. (→S.133)                                                                                                    |
| 3             | Wählen, um den Radiotext anzuzeigen.                                                                                                    |
| <b>4</b><br>* | Wählen, um den Radioeinstellungsbildschirm anzuzeigen.<br>(→S.96)                                                                                                    |
| 5             | Wählen, um auf die voreingestellte Senderliste zu wechseln.                                                                                                    |
| 6             | Wählen, um die Frequenz schrittweise nach oben/unten zu<br>ändern.<br>Wählen und halten, um Frequenzen zu suchen.                                                                                                    |
| 7             | Wählen, um die Radiofrequenz zu ändern und nach<br>empfangbaren Radiosendern zu suchen. Der Suchvorgang<br>wird durchgehend alle 10 Sekunden durchgeführt.<br>Erneut wählen, um an einem empfangenen Radiosender<br>anzuhalten. |
| 8             | Wählen, um automatisch Radiosender mit hoher<br>Empfangsqualität in die voreingestellte Senderliste zu<br>speichern.                                                                                                    |
| 9             | Wählen, um eine Liste mit empfangbaren Sendern<br>anzuzeigen. (→S.138)                                                                                                    |
| 10<br>*       | Wählen, um den Bildschirm PTY auswählen anzuzeigen.<br>(→S.139)                                                                                                    |
| 11            | Wählen, um Sender durch Eingabe von Frequenznummern<br>zu suchen.                                                                                                    |
| 12            | Wählen, um auf voreingestellte Sender zu schalten.                                                                                                    |

\*: Diese Funktion ist in manchen Ländern/Gegenden nicht verfügbar.

### HINWEIS

• Das Radio schaltet automatisch auf Stereoempfang, wenn ein Stereosignal empfangen wird.

### SPEICHERN EINES SENDERS ALS VOREINSTELLUNG

Sender können als Voreinstellungen gespeichert werden.

- 1. Stellen Sie den gewünschten Sender ein.
- **2.** Wählen und halten Sie eine gewünschte Taste für voreingestellte Sender.
  - Möchten Sie einen voreingestellten Sender ändern, gehen Sie genauso vor.

### WÄHLEN EINES SENDERS AUS DER LISTE

Es kann eine Senderliste angezeigt werden.

- 1. Wählen Sie Station List (Senderliste).
  - Update (Aktualisieren): Wählen, um die Senderliste zu aktualisieren.

### Nur FM-Radio

- **2.** Wählen Sie die gewünschte Liste.
  - All (Alle): Wählen, um alle Sender aufzurufen.
  - Genres (Genres): Wählen, um Kategorien aufzurufen.
- **3.** Wählen Sie den gewünschten Sender.

# FUNKTION PTY AUSWÄHLEN

Der Sender eines gewählten PTY (Programmtyp) kann gesucht werden.

- 1. Wählen Sie PTY Select (PTY auswählen).
- 2. Wählen Sie den gewünschten PTY.
- 3. Wählen Sie Seek (Suchen).

### **RADIODATENSYSTEM\***

\*: Diese Funktion ist in manchen Ländern/Gegenden nicht verfügbar.

Diese Funktion ermöglicht, dass Ihr Radio Sender- und Programminformationen von Radiosendern empfängt, die diese Informationen senden.

Je nach Verfügbarkeit der RDS-Infrastruktur funktioniert diese Funktion möglicherweise nicht ordnungsgemäß.

### **TA-FUNKTION (VERKEHRSMELDUNG)**

Es erscheint eine Pop-up-Anzeige auf dem Bildschirm und es wird eine Verkehrsmeldung wiedergegeben, wenn eine Verkehrsmeldung empfangen wird.

#### **HINWEIS**

• Diese Funktion kann ein-/ausgeschaltet werden. ( $\rightarrow$ S.96)

### **AF-FUNKTION (ALTERNATIVE FREQUENZ)**

Ein Sender mit besserem Empfang wird automatisch eingestellt, wenn sich der aktuelle Empfang verschlechtert.

### **HINWEIS**

• Diese Funktion kann ein-/ausgeschaltet werden. ( $\rightarrow$ S.96)

### NOTFALLMELDUNG

Es erscheint eine Pop-up-Anzeige auf dem Bildschirm und es wird eine Notfallmeldung wiedergegeben, wenn ein Notfallalarm empfangen wird.

#### NACHRICHTENMELDUNG

Es erscheint eine Pop-up-Anzeige auf dem Bildschirm und es wird eine Nachrichtenmeldung wiedergegeben, wenn eine Nachrichtenmeldung empfangen wird.

#### **HINWEIS**

• Diese Funktion kann ein-/ausgeschaltet werden. ( $\rightarrow$ S.96)

# DAB\*

\*: Die Verwendung dieser Funktion ist je nach Land und Fahrzeug möglicherweise nicht verfügbar.

## ÜBERSICHT

Der DAB-Bedienungsbildschirm kann durch Wählen von **DAB** (DAB) auf dem Radiobedienbildschirm aufgerufen werden.  $(\rightarrow S.131)$ 

### Bedienfeld

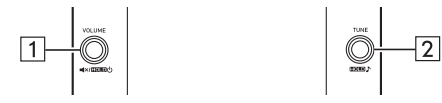

| 1 | Drehen, um die Lautstärke zu regeln.<br>Drücken, um das Audio-/Videosystem stummzuschalten.<br>Gedrückt halten, um das Audio-/Videosystem<br>auszuschalten, und erneut gedrückt halten, um es wieder<br>einzuschalten. |
|---|----------------------------------------------------------------------------------------------------|
| 2 | Drehen, um die Dienste schrittweise nach oben/unten zu<br>ändern.<br>Gedrückt halten, um den Bildschirm für Klanganpassung<br>anzuzeigen. (→S.133)                                                                     |

### ▶ Bedienbildschirm

1

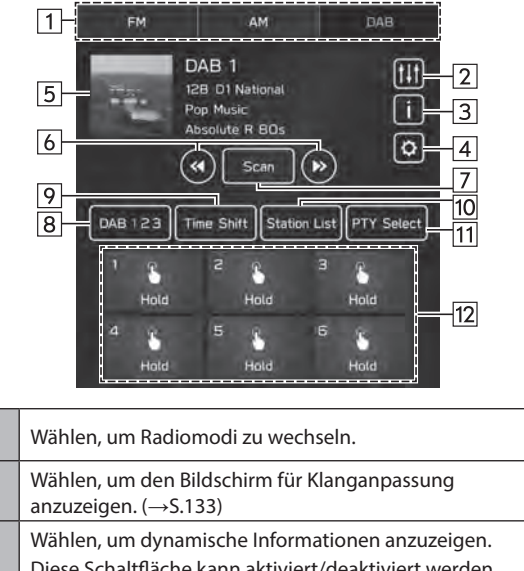

| 2 | Wählen, um den Bildschirm für Klanganpassung<br>anzuzeigen. (→S.133)                                                         |
|---|----------------------------------------------------------------------------------------------------|
| 3 | Wählen, um dynamische Informationen anzuzeigen.<br>Diese Schaltfläche kann aktiviert/deaktiviert werden.<br>(→S.97)          |
| 4 | Wählen, um den Radioeinstellungsbildschirm anzuzeigen.<br>(→S.96)                                                            |
| 5 | Zeigt die Diashow der von einem Sender übermittelten<br>Bilder an.<br>Diese Funktion kann ein-/ausgeschaltet werden. (→S.97) |

| 6  | Wenn "Seek (Suchen)" als "Tuning Method<br>(Einstellungsmethode)" gewählt wurde: Wählen und halten,<br>um nach empfangbaren Dienstkomponenten zu suchen.<br>Wenn "Manual Tune (Manuell einstellen)" als "Tuning<br>Method (Einstellungsmethode)" gewählt wurde: Wählen<br>und halten, um auf die nächste Dienstkomponente<br>einzustellen. |
|----|----------------------------------------------------------------------------------------------------|
| 7  | Wählen, um die Dienstkomponente zu ändern und<br>den Suchvorgang zu beginnen. Der Suchvorgang wird<br>durchgehend alle 10 Sekunden durchgeführt.<br>Erneut wählen, um an einer empfangenen<br>Dienstkomponente anzuhalten.                                                                                                    |
| 8  | Wählen, um auf die voreingestellte Senderliste zu wechseln.                                                                                                    |
| 9  | Wählen, um die Betriebstasten für die zeitversetzte<br>Wiedergabe anzuzeigen. (→S.142)                                                                                                    |
| 10 | Wählen, um eine Liste mit empfangbaren Sendern anzuzeigen. ( $\rightarrow$ S.141)                                                                                                    |
| 11 | Wählen, um den Bildschirm PTY auswählen anzuzeigen.<br>(→S.142)                                                                                                    |
| 12 | Wählen, um auf voreingestellte Dienste zu schalten.                                                                                                    |

#### **HINWEIS**

 Abhängig von den Signalbedingungen oder der Umgebung, in der sich das Fahrzeug befindet, ist die Diashow möglicherweise nicht verfügbar.

### SPEICHERN EINES DIENSTES ALS VOREINSTELLUNG

Dienste können als Voreinstellungen gespeichert werden.

- 1. Stellen Sie den gewünschten Dienst ein.
- **2.** Wählen und halten Sie eine gewünschte Taste für voreingestellte Sender.
  - Möchten Sie einen voreingestellten Dienst ändern, gehen Sie genauso vor.

## WÄHLEN EINES DIENSTES/EINER DIENSTKOMPONENTE AUS DER LISTE

Es kann eine Dienst-/Komponentenliste angezeigt werden.

- 1. Wählen Sie Station List (Senderliste).
- 2. Wählen Sie den gewünschten Punkt.
  - All (Alle): Wählen, um alle Ensembles anzuzeigen.
  - Genres (Genres): Wählen, um Kategorien aufzurufen.
  - **Update** (Aktualisieren): Wählen, um die Senderliste zu aktualisieren.
- **3.** Wählen Sie den gewünschten Dienst/die gewünschte Dienstkomponente.

### FUNKTION PTY AUSWÄHLEN

Die Dienstkomponenten eines gewählten PTY (Programmtyp) können gesucht werden.

- 1. Wählen Sie PTY Select (PTY auswählen).
- 2. Wählen Sie den gewünschten PTY.
- 3. Wählen Sie Seek (Suchen).

### RADIODATENSYSTEM

Diese Funktion ermöglicht, dass Ihr Radio Sender- und Programminformationen von Radiosendern empfängt, die diese Informationen senden.

Je nach Verfügbarkeit der RDS-Infrastruktur funktioniert diese Funktion möglicherweise nicht ordnungsgemäß.

#### **MELDUNGSFUNKTION**

### 11,6-Zoll-Displaysystem/11,6-Zoll-Display mit Navigationssystem

Wenn eine Meldung eingegangen ist, erscheint ein Pop-up-Display und die Meldung wird wiedergegeben.

Wenn mehrere Meldungstypen ausgewählt wurden, werden die Meldungen gemäß ihrer entsprechenden Priorität wiedergegeben.

### Dual 7,0-Zoll-Displaysystem

Es erscheint eine Pop-up-Anzeige auf dem Bildschirm und es wird eine Verkehrsmeldung wiedergegeben, wenn eine Verkehrsmeldung empfangen wird.

### **HINWEIS**

• Diese Funktion kann ein-/ausgeschaltet werden. ( $\rightarrow$ S.97)

### ZEITVERSETZTE WIEDERGABE

Ein Dienst/eine Komponente kann zwischengespeichert und zeitversetzt wiedergegeben werden.

Ein Dienst/eine Komponente, die aktuell angehört wird, kann zwischengespeichert werden.

### WIEDERGABE DES ZWISCHENSPEICHERS

Der/Die im Sendungszwischenspeicher abgelegte Dienst/ Komponente kann wiedergegeben werden.

**1.** Wählen Sie **Time Shift** (Zeitverschiebung). ( $\rightarrow$ S.140)
### RADIOBETRIEB

2. Wählen Sie die gewünschte Betriebstaste für die

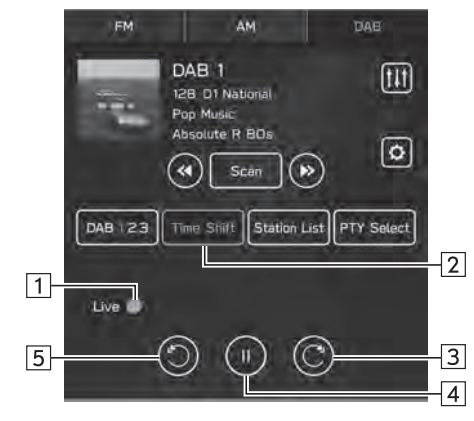

| 1 | Zeigt den aktuellen Wiedergabeort an.<br>Der Wiedergabeort kann durch Ziehen der Schieberegler<br>geändert werden. |
|---|----------------------------------------------------------------------------------------------------|
| 2 | Wählen, um die voreingestellten Ensembles anzuzeigen.<br>(→S.140)                                                  |
| 3 | Wählen: Spult 5 Sekunden vor.<br>Wählen und halten: Spult kontinuierlich in 5-Sekunden-<br>Intervallen vor.        |
| 4 | Pausiert den Dienst/die Komponente oder spielt sie ab.                                                             |
| 5 | Wählen: Spult 5 Sekunden zurück.<br>Wählen und halten: Spult kontinuierlich in 5-Sekunden-<br>Intervallen zurück.  |

### **HINWEIS**

• Die auf der Maßstabsleiste angezeigte Zeit kann von der tatsächlichen Zeit abweichen.

### **MEDIENBETRIEB**

# **USB-SPEICHER**

Audiodateien und Videodateien auf einem USB-Speichergerät können wiedergegeben/angesehen werden. Während der Fahrt kann kein Video gezeigt werden. Es wird nur Ton ausgegeben.

# ÜBERSICHT

Der USB-Audio-/-Video-Wiedergabebildschirm kann auf folgende Arten aufgerufen werden:

- Schließen Sie ein USB-Speichergerät an. (→S.65)
- Wählen Sie **USB** (USB) auf dem Medienbedienbildschirm. (→S.131)

### Bedienfeld

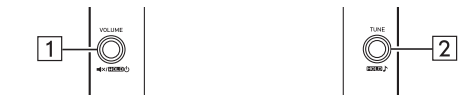

| 1 | Drehen, um die Lautstärke zu regeln.<br>Drücken, um das Audio-/Videosystem stummzuschalten.<br>Gedrückt halten, um das Audio-/Videosystem<br>auszuschalten, und erneut gedrückt halten, um es wieder<br>einzuschalten. |
|---|----------------------------------------------------------------------------------------------------|
| 2 | Drehen, um den Titel/die Datei zu ändern.<br>Gedrückt halten, um den Bildschirm für Klanganpassung<br>anzuzeigen. (→S.133)                                                                                             |

### Bedienbildschirm (Audio)

11,6-Zoll-Displaysystem/11,6-Zoll-Display mit Navigationssystem

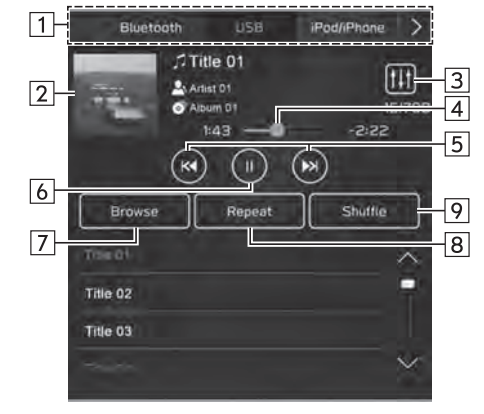

### Dual 7,0-Zoll-Displaysystem

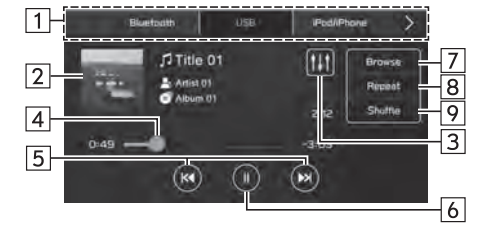

### ► Bedienbildschirm (Video)\*1

11,6-Zoll-Displaysystem/11,6-Zoll-Display mit Navigationssystem

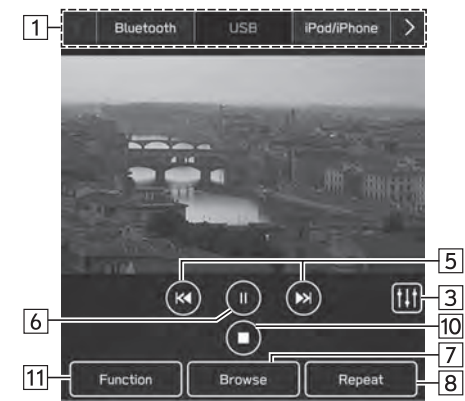

### Dual 7,0-Zoll-Displaysystem

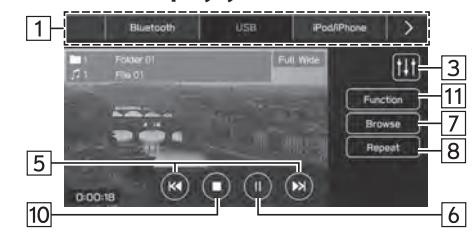

| 1<br>*2        | Wählen, um zwischen anderen Medienquellen zu wechseln.                                                                                                    |     |
|----------------|----------------------------------------------------------------------------------------------------|-----|
| 2              | Zeigt Albumcover an.                                                                                                    |     |
| <b>3</b><br>*2 | Wählen, um den Bildschirm für Klanganpassung<br>anzuzeigen. (→S.133)                                                                                                    |     |
| 4              | Zeigt den Fortschritt an.<br>Der Wiedergabeort kann durch Ziehen der Schieberegler<br>geändert werden.                                                                               |     |
| <b>5</b><br>*2 | Wählen, um den Titel/die Datei zu ändern.<br>Wählen und halten, um schnell vorwärts/rückwärts zu<br>spulen.                                                                          |     |
| 6<br>*2        | Wählen, um anzuhalten/wiederzugeben.                                                                                                    | Au  |
| <b>7</b><br>*2 | Wählen, um nach einem Titel/einer Datei zu suchen.                                                                                                    | dio |
| <b>8</b><br>*2 | Bei jeder Betätigung der Taste wird gewechselt zwischen<br>Aktuelles Album/Aktuellen Ordner wiederholen →<br>Aktuellen Titel/Aktuelle Datei wiederholen → Wiederholung<br>abbrechen. | Ì   |
| 9              | Wählen, um eine Zufallswiedergabe der zurzeit<br>wiedergegebenen Titel des USB-Speichergeräts zu<br>aktivieren/deaktivieren.                                                         |     |
| 10<br>*1 *2    | Wählen, um den Videobildschirm zu beenden.                                                                                                    |     |
|                |                                                                                                    |     |

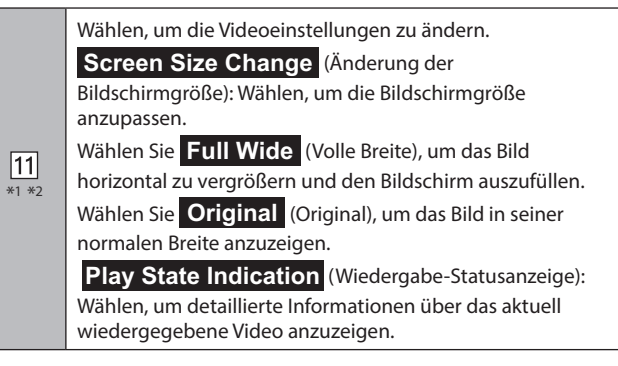

- \*1: In Hongkong nicht verfügbar
- \*<sup>2</sup>: Dual 7,0-Zoll-Displaysystem: Diese Schaltfläche wird angezeigt, wenn der Videobildschirm berührt wird.

# **WARNUNG**

• Bedienen Sie den Spieler nicht während der Fahrt und schließen Sie ein USB-Speichergerät nicht während der Fahrt an.

### 

- Lassen Sie Ihren tragbaren Spieler nicht im Fahrzeug. Der tragbare Spieler könnte vor allem durch hohe Temperaturen im Fahrzeug beschädigt werden.
- Üben Sie keinen starken Druck auf den angeschlossenen tragbaren Spieler aus, da dies möglicherweise das Gerät oder den Anschluss beschädigt.
- Führen Sie keine Fremdkörper in den Anschluss ein, da dies möglicherweise den tragbaren Spieler oder den Anschluss beschädigt.

#### HINWEIS

• Je nach wiedergegebenem Gerät oder wiedergegebener Musikdatei kann das Cover möglicherweise nicht angezeigt werden.

# iPod/iPhone

Wenn ein iPod/iPhone am USB-Anschluss angeschlossen ist, können Sie iPod/iPhone-Musikdateien wiedergeben. Bei diesem Gerät können Sie Aktionen wie das Wählen einer Datei aus einer Liste oder das Wechseln in den Zufallswiedergabemodus ausführen.

### **ANSCHLIESSEN DES iPod/iPhone**

### 11,6-Zoll-Displaysystem/11,6-Zoll-Display mit Navigationssystem

- Verbinden Sie einen iPod/ein iPhone mit dem USB-Anschluss. (→S.65)
  - Wenn Apple CarPlay gestartet wurde, deaktivieren Sie Apple CarPlay auf dem Bildschirm "Manage Devices (Geräte verwalten)". (→S.83)

### Dual 7,0-Zoll-Displaysystem

- **1.** Verbinden Sie einen iPod/ein iPhone mit dem USB-Anschluss. (→S.65)
- **2.** Prüfen Sie die Bestätigungsmeldung und wählen Sie dann **No** (Nein).
  - Wenn "Don't show again. (Nicht erneut anzeigen.)" gewählt wird, wird die Bestätigungsmeldung nicht erneut angezeigt.

Wenn das verbundene iPhone als ein Apple CarPlay-Gerät erkannt wird, wählen Sie das Gerät aus der Liste für Apple CarPlay-Geräte aus, um das Gerät zu deaktivieren.  $(\rightarrow S.124)$ 

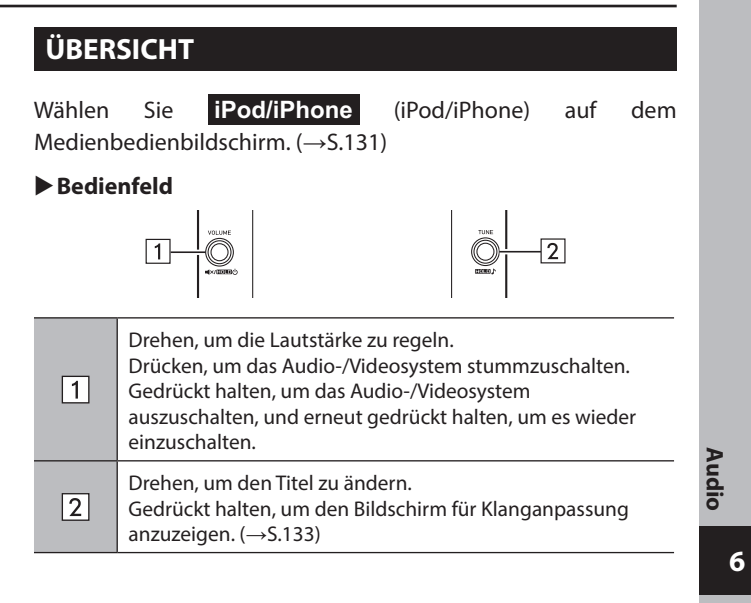

### ▶ Bedienbildschirm

11,6-Zoll-Displaysystem/11,6-Zoll-Display mit Navigationssystem

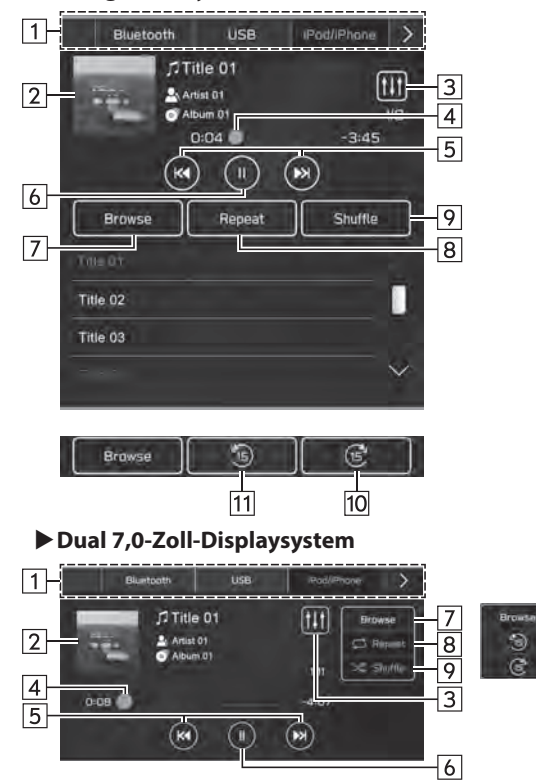

-<u>11</u> -10

| Wählen, um zwischen anderen Medienquellen zu wechseln.                                                                                                    |
|----------------------------------------------------------------------------------------------------|
| Zeigt Albumcover an.                                                                                                    |
| Wählen, um den Bildschirm für Klanganpassung<br>anzuzeigen. (→S.133)                                                                                                |
| Zeigt den Fortschritt an.<br>Der Wiedergabeort kann durch Ziehen der Schieberegler<br>geändert werden.                                                              |
| Wählen, um den Titel zu ändern.<br>Wählen und halten, um schnell vorwärts/rückwärts zu<br>spulen.                                                                   |
| Wählen, um anzuhalten/wiederzugeben.                                                                                                    |
| Wählen, um nach einem Titel zu suchen.                                                                                                    |
| Bei jeder Betätigung der Taste wird gewechselt zwischen Aktuelles Album wiederholen $\rightarrow$ Aktuellen Titel wiederholen $\rightarrow$ Wiederholung abbrechen. |
| Wählen, um eine Zufallswiedergabe der zurzeit<br>wiedergegebenen Titel des iPod/iPhone zu aktivieren/<br>deaktivieren.                                              |
| Wählen, um den aktuellen Inhaltspunkt in festen Abständen vorzuspulen.                                                                                              |
| Wählen, um den aktuellen Inhaltspunkt in festen Abständen zurückzuspulen.                                                                                           |
|                                                                                                    |

\*: Anzeige bei Wiedergabe von Audiobüchern oder Podcasts

# **WARNUNG**

• Bedienen Sie den Spieler nicht während der Fahrt und schließen Sie den iPod/das iPhone nicht während der Fahrt an.

### 

- Lassen Sie Ihren iPod/Ihr iPhone nicht im Fahrzeug. Es könnte vor allem durch hohe Temperaturen im Fahrzeug beschädigt werden.
- Setzen Sie den/das iPod/iPhone nicht unnötigem starkem Druck aus, während es verbunden ist, da das Gerät und seine Anschlüsse dadurch beschädigt werden könnten.
- Führen Sie keine Fremdkörper in den Anschluss ein, da dies möglicherweise das Gerät oder den Anschluss beschädigt.

#### **HINWEIS**

- Wenn ein iPod/iPhone mit einem unbeschädigten Original-iPod/ iPhone-Kabel verbunden wird, wird die Batterie des iPod/iPhone geladen.
- Bei der Wiedergabe von Musik auf einem iPod/iPhone, verbinden Sie ihn/es mit einem unbeschädigten Original iPod/iPhone-Kabel mit dem System und bedienen Sie den iPod/das iPhone über das System. Bei Verbindung auf andere Weise sind bestimmte Funktionen möglicherweise nicht verfügbar. Außerdem sind je nach angeschlossenem iPod/iPhone bestimmte Funktionen möglicherweise nicht verfügbar.
- Je nach wiedergegebenem iPod/iPhone oder wiedergegebener Musikdatei kann das Cover möglicherweise nicht angezeigt werden.
- Wenn ein iPod/iPhone angeschlossen ist und die Audioquelle in den iPod/iPhone-Modus umgeschaltet wird, setzt der iPod/das iPhone die Wiedergabe an der Stelle fort, an der er/es zuletzt gestoppt wurde.
- Titel, die über einen angeschlossenen iPod/ein angeschlossenes iPhone gewählt werden, werden möglicherweise nicht richtig erkannt oder angezeigt.

# **Bluetooth-AUDIO**

Mit dem Bluetooth-Audiosystem können Anwender die auf Bluetooth-Geräten gespeicherten Musikdateien mittels drahtloser Kommunikation über die Lautsprecher des Fahrzeugs wiedergeben.

Dieses Audio-/Videosystem unterstützt Bluetooth, ein Funkdatenübertragungssystem, das Musik von einem tragbaren Audiogerät kabellos spielen kann. Falls Bluetooth von Ihrem Gerät nicht unterstützt wird, kann das Bluetooth-Audiosystem nicht funktionieren.

# ÜBERSICHT

Der Bluetooth-Audio-Bedienungsbildschirm kann durch Wählen von **Bluetooth** (Bluetooth) auf dem Medienbedienbildschirm aufgerufen werden. ( $\rightarrow$ S.131)

Abhängig von der Art des angeschlossenen tragbaren Spielers sind einige Funktionen möglicherweise nicht verfügbar und/ oder der Bildschirm sieht anders aus, als in dieser Anleitung gezeigt. Audio

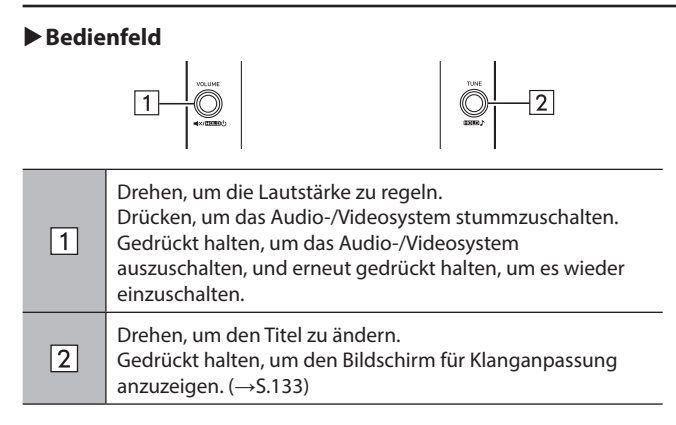

### ▶ Bedienbildschirm

11,6-Zoll-Displaysystem/11,6-Zoll-Display mit Navigationssystem

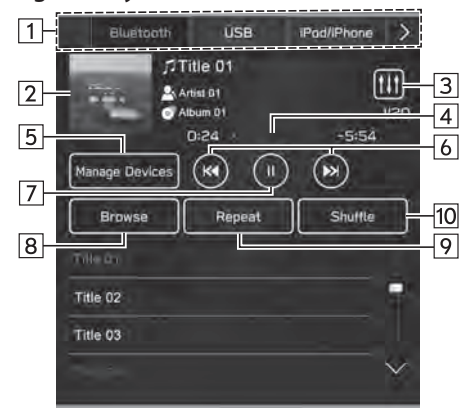

### ► Dual 7,0-Zoll-Displaysystem

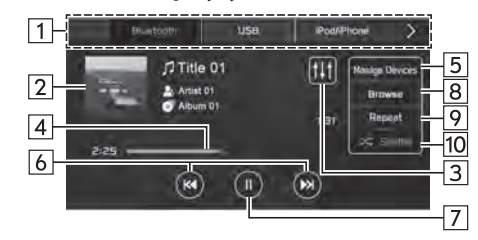

| 1  | Wählen, um zwischen anderen Medienquellen zu wechseln.                                                                                                    |
|----|----------------------------------------------------------------------------------------------------|
| 2  | Zeigt Albumcover an.                                                                                                    |
| 3  | Wählen, um den Bildschirm für Klanganpassung<br>anzuzeigen. (→S.133)                                                                                                    |
| 4  | Zeigt den Fortschritt an.                                                                                                    |
| 5  | Wählen, um den Bildschirm "Manage Devices (Geräte verwalten)" anzuzeigen. (→S.153)                                                                                                   |
| 6  | Wählen, um den Titel zu ändern.<br>Wählen und halten, um schnell vorwärts/rückwärts zu<br>spulen.                                                                                    |
| 7  | Wählen, um anzuhalten/wiederzugeben.                                                                                                    |
| 8  | Wählen, um nach einem Titel zu suchen.                                                                                                    |
| 9  | Bei jeder Betätigung der Taste wird gewechselt zwischen Aktuelles Album/Aktuellen Ordner wiederholen $\rightarrow$ Aktuellen Titel wiederholen $\rightarrow$ Wiederholung abbrechen. |
| 10 | Wählen, um eine Zufallswiedergabe der zurzeit<br>wiedergegebenen Titel des Bluetooth-Geräts zu aktivieren/<br>deaktivieren.                                                          |

# WARNUNG

- Vermeiden Sie während der Fahrt, dass Regler des Spielers bedient werden oder das Bluetooth-Audiosystem angeschlossen wird.
- Dieses System ist mit Bluetooth-Antennen ausgerüstet. Personen mit implantierbaren Herzschrittmachern, Schrittmachern für kardiale Resynchronisierungstherapie oder implantierbaren Kardioverter-Defibrillatoren sollten ausreichend Abstand zu den Bluetooth-Antennen wahren. Die Funkwellen können den Betrieb solcher Geräte beeinträchtigen.
- Personen mit elektrisch-medizinischen Geräten, die keine implantierbaren Herzschrittmacher, Schrittmacher für kardiale Resynchronisierungstherapie oder implantierbare Kardioverter-Defibrillatoren sind, sollten vor der Verwendung von Bluetooth-Geräten beim Gerätehersteller Informationen zum Gerätebetrieb unter Funkwelleneinfluss erfragen. Funkwellen können sich unerwartet auf den Betrieb solcher medizinischen Geräte auswirken.

# 

• Lassen Sie Ihren tragbaren Spieler nicht im Fahrzeug. Der tragbare Spieler könnte vor allem durch hohe Temperaturen im Fahrzeug beschädigt werden.

#### **HINWEIS**

- Je nach Typ des an das System angeschlossenen Bluetooth-Geräts kann die pausierte Wiedergabe durch Auswahl von in fortgesetzt werden. Umgekehrt kann die Wiedergabe möglicherweise durch Auswahl von pausiert werden.
- Unter folgenden Bedingungen kann das System nicht funktionieren:
- Das Bluetooth-Gerät ist ausgeschaltet.
- Das Bluetooth-Gerät ist nicht angeschlossen.
- · Die Batterie des Bluetooth-Geräts ist leer.
- Während der Wiedergabe von Bluetooth-Audio kann es eine Weile dauern, bis die Verbindung zu einem Telefon hergestellt ist.
- Bedienungshinweise f
  ür den tragbaren Spieler entnehmen Sie bitte dessen Betriebsanleitung.
- Falls ein Bluetooth-Gerät wegen eines schlechten Empfangs vom Bluetooth-Netzwerk ausgeloggt wird, während sich der Zündschalter in der Stellung "ACC" oder "ON" befindet, stellt das System automatisch wieder eine Verbindung zum tragbaren Spieler her.
- Dies geschieht nicht, wenn das Bluetooth-Gerät absichtlich getrennt wurde, z. B. weil Sie es abgeschaltet haben. Schließen Sie den tragbaren Spieler manuell wieder an.
- Die Daten des Bluetooth-Geräts werden gespeichert, wenn das Bluetooth-Gerät mit dem Bluetooth-Audiosystem verbunden wird. Bevor Sie das Fahrzeug verkaufen oder entsorgen, löschen Sie die Bluetooth-Audio-Daten aus dem System. (→S.88)
- Je nach wiedergegebenem Bluetooth-Gerät oder wiedergegebener Musikdatei kann das Cover möglicherweise nicht angezeigt werden.
- Wenn das Bluetooth-Gerät nach Verbindungsaufbau nicht automatisch die Wiedergabe beginnt, kann eine Bedienung des Geräts erforderlich sein.

#### **HINWEIS**

- Je nach angeschlossenem Bluetooth-Gerät kann es zu Unregelmäßigkeiten, etwa zur Deaktivierung des Audio-/ Videosystems, zu Anzeigestörungen bei angeschlossenem Gerät, zu einer längeren Vorlaufzeit zum Abspielen der Audioquelle, kommen.
- Je nach Anwendung zum Abspielen von Musik eines Bluetooth-Geräts kann es sein, dass das Bluetooth-Audiosystem nicht ordnungsgemäß funktioniert.
- Wenn die Spezifikationen oder das Profil des angeschlossenen Bluetooth-Gerätes unter den empfohlenen Mindestanforderungen liegen oder nicht kompatibel sind, funktioniert das Bluetooth-Gerät unter Umständen nicht einwandfrei.
- Wenn ein Bluetooth-Gerät in einer Metallhülle steckt oder weit vom Bluetooth-Modul des Fahrzeugs entfernt ist, könnte dies die Klangqualität der Wiedergabe oder die drahtlose Kommunikation beeinträchtigen.

# **VERBINDEN EINES Bluetooth-GERÄTS**

Um das Bluetooth-Audiosystem zu verwenden, ist es erforderlich, ein Bluetooth-Gerät im System anzumelden.

### Anmelden eines zusätzlichen Geräts

- 1. Wählen Sie Manage Devices (Geräte verw.) auf dem Bluetooth-Audiobedienbildschirm.
- **2.** Für weitere Informationen:  $\rightarrow$  S.80

### ► Wählen eines angemeldeten Geräts

- 1. Wählen Sie Manage Devices (Geräte verw.) auf dem Bluetooth-Audiobedienbildschirm.
- **2.** Wählen Sie das zu verbindende Bluetooth-Gerät aus.

# AUX

### ÜBERSICHT

Der AUX-Bedienbildschirm kann wie folgt aufgerufen werden:

- Verbinden Sie ein tragbares Audiogerät. ( $\rightarrow$ S.65)
- Wählen Sie AUX (AUX) auf dem Medienbedienbildschirm. ( $\rightarrow$ S.131)

### Bedienfeld

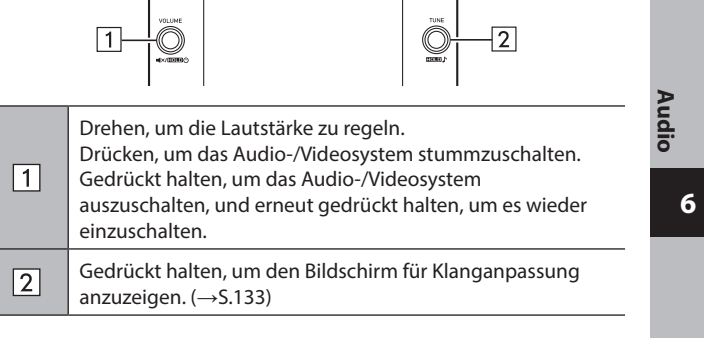

#### ▶ Bedienbildschirm

11,6-Zoll-Displaysystem/11,6-Zoll-Display mit Navigationssystem

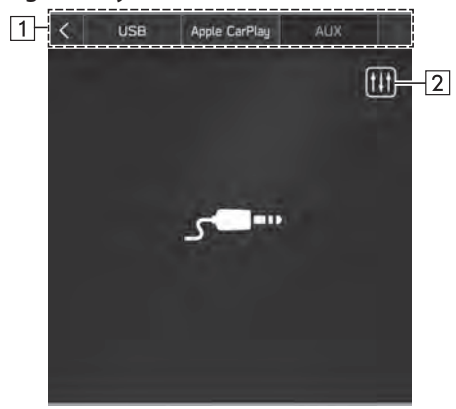

### Dual 7,0-Zoll-Displaysystem

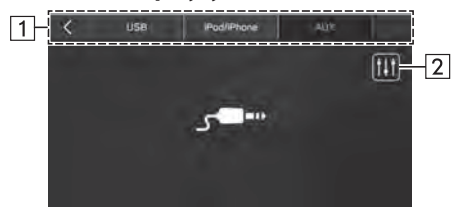

- 1 Wählen, um zwischen anderen Medienquellen zu wechseln.
- 2 Wählen, um den Bildschirm für Klanganpassung anzuzeigen. (→S.133)

# WARNUNG

 Vermeiden Sie w\u00e4hrend der Fahrt, dass Regler des Spielers bedient werden oder dass das tragbare Audioger\u00e4t angeschlossen wird.

- Lassen Sie das tragbare Audiogerät nicht im Fahrzeug zurück. Die Temperatur im Inneren des Fahrzeugs steigt möglicherweise auf einen hohen Wert an, wodurch der Spieler beschädigt werden kann.
- Üben Sie keinen starken Druck auf das angeschlossene tragbare Audiogerät aus, da dies möglicherweise das Gerät oder den Anschluss beschädigt.
- Führen Sie keine Fremdkörper in den Anschluss ein, da dies möglicherweise das tragbare Audiogerät oder den Anschluss beschädigt.

# Apple CarPlay\*

\*: Wenn als Apple CarPlay-Gerät verbunden

Audiodateien auf einem Apple CarPlay-Gerät können wiedergegeben werden.

### VERBINDEN EINES Apple CarPlay-GERÄTS

### 11,6-Zoll-Displaysystem/11,6-Zoll-Display mit Navigationssystem

- Verbinden Sie ein Gerät, das mit Apple CarPlay kompatibel ist. (→S.83)
- **2.** Prüfen Sie die Bestätigungsmeldung und wählen Sie dann **Yes** (Ja).
  - Der Bildschirm Apple CarPlay wird angezeigt.
  - Wenn No (Nein) ausgewählt wird, wird Apple CarPlay nicht gestartet. Wenn das Gerät über einen USB-Anschluss verbunden wird, wird es als iPod/iPhone erkannt. (→S.147) Wenn es nicht über einen USB-Anschluss verbunden wird, wird das Gerät als Bluetooth-Gerät erkannt. (→S.149)

#### Dual 7,0-Zoll-Displaysystem

- 1. Verbinden Sie ein Gerät, das mit Apple CarPlay kompatibel ist. (→S.65)
- **2.** Prüfen Sie die Bestätigungsmeldung und wählen Sie dann **Yes** (Ja).
  - Der Bildschirm Apple CarPlay wird angezeigt.

- Wenn No (Nein) ausgewählt wird, wird Apple CarPlay nicht gestartet und das Gerät wird als iPod/iPhone erkannt. (→S.147)
- Wenn "Don't show again. (Nicht erneut anzeigen.)" gewählt wird, wird die Bestätigungsmeldung nicht erneut angezeigt. Wenn das verbundene iPhone nicht als ein Apple CarPlay-Gerät erkannt wird, wählen Sie das Gerät aus der Liste für Apple CarPlay-Geräte aus, um es zu aktivieren. (→S.124)

### **HINWEIS**

- Verwenden Sie ein unbesch\u00e4digtes Original-USB-Kabel, wenn Sie diese Funktion nutzen. (Nur Dual 7,0-Zoll-Displaysystem)
- Aktivieren Sie Apple CarPlay in den Einschränkungseinstellungen im Apple CarPlay-Gerät, bevor Sie diese Funktion verwenden.

### ÜBERSICHT

Wählen Sie **Apple CarPlay** (Apple CarPlay) auf dem Medienbedienbildschirm. (→S.131)

Bedienfeld

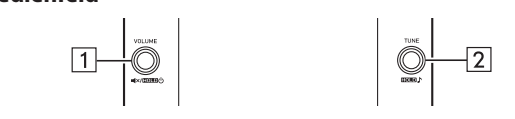

Drehen, um die Lautstärke zu regeln.

1

Drücken, um das Audio-/Videosystem stummzuschalten. Gedrückt halten, um das Audio-/Videosystem auszuschalten, und erneut gedrückt halten, um es wieder einzuschalten. Idio

2

Drehen, um den Titel zu ändern. Gedrückt halten, um den Bildschirm für Klanganpassung anzuzeigen. (→S.133)

### ▶ Bedienbildschirm

11,6-Zoll-Displaysystem/11,6-Zoll-Display mit Navigationssystem

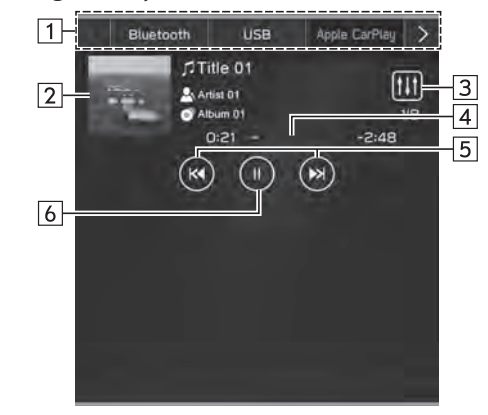

### Dual 7,0-Zoll-Displaysystem

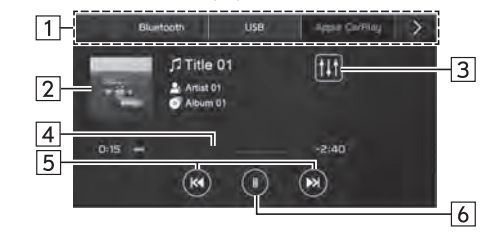

1Wählen, um zwischen anderen Medienquellen zu wechseln.2Zeigt Albumcover an.3Wählen, um den Bildschirm für Klanganpassung<br/>anzuzeigen. (→S.133)4Zeigt den Fortschritt an.5Wählen, um den Titel zu ändern.<br/>Wählen und halten, um schnell vorwärts/rückwärts zu<br/>spulen.6Wählen, um anzuhalten/wiederzugeben.

# 

- Bedienen Sie das Apple CarPlay-Gerät nicht während der Fahrt und schließen Sie es nicht während der Fahrt an.
- Dieses System ist mit Wi-Fi<sup>®</sup>-Antennen ausgerüstet. Personen mit implantierbaren Herzschrittmachern, Schrittmachern für kardiale Resynchronisierungstherapie oder implantierbaren Kardioverter-Defibrillatoren sollten ausreichend Abstand zu den Wi-Fi<sup>®</sup>-Antennen wahren. Die Funkwellen können den Betrieb solcher Geräte beeinträchtigen.
- Personen mit elektrisch-medizinischen Geräten, die keine implantierbaren Herzschrittmacher, Schrittmacher für kardiale Resynchronisierungstherapie oder implantierbare Kardioverter-Defibrillatoren sind, sollten vor der Verwendung von Wi-Fi<sup>®</sup>-Geräten beim Gerätehersteller Informationen zum Gerätebetrieb unter Funkwelleneinfluss erfragen.

Funkwellen können sich unerwartet auf den Betrieb solcher medizinischen Geräte auswirken.

# ACHTUNG

- Lassen Sie Ihr Apple CarPlay-Gerät nicht im Fahrzeug zurück. Es könnte vor allem durch hohe Temperaturen im Fahrzeug beschädigt werden.
- Setzen Sie das Apple CarPlay-Gerät nicht unnötigem starkem Druck aus, während es verbunden ist, da das Gerät und seine Anschlüsse dadurch beschädigt werden könnten.
- Führen Sie keine Fremdkörper in den Anschluss ein, da dies möglicherweise das Gerät oder den Anschluss beschädigt.

### **HINWEIS**

- Wenn ein Apple CarPlay-Gerät mit einem unbeschädigten Original-Kabel für Apple CarPlay-Geräte angeschlossen wird, beginnt der Ladevorgang der Apple CarPlay-Gerätebatterie.
- Wenn Sie Musik auf einem Apple CarPlay-Gerät abspielen, bedienen Sie das Apple CarPlay-Gerät über das System. Außerdem sind je nach angeschlossenem Apple CarPlay-Gerät bestimmte Funktionen möglicherweise nicht verfügbar.
- Je nach Apple CarPlay-Gerät oder wiedergegebener Musikdatei kann das Cover möglicherweise nicht angezeigt werden.
- Wenn ein Apple CarPlay-Gerät angeschlossen ist und die Audioquelle in den Modus für Apple CarPlay-Geräte umgeschaltet wird, setzt das Apple CarPlay-Gerät die Wiedergabe an der Stelle fort, an der es zuletzt gestoppt wurde.
- Titel, die über die Bedienung eines angeschlossenen Apple CarPlay-Geräts ausgewählt werden, werden möglicherweise nicht richtig erkannt oder angezeigt.

# **Android Auto\***

\*: Wenn als Android Auto-Gerät angeschlossen

Audiodateien auf einem Android Auto-Gerät können wiedergegeben werden.

### EIN Android Auto-GERÄT ANSCHLIESSEN

### 11,6-Zoll-Displaysystem/11,6-Zoll-Display mit Navigationssystem

Die Android Auto-Anwendung kann durch eine der folgenden Methoden genutzt werden:

- Registrieren Sie ein mit Android Auto kompatibles Gerät im Fahrzeugsystem und stellen Sie dann eine drahtlose Verbindung her. (Nur für Länder/Regionen, die das 5 GHz-Frequenzband für Wi-Fi<sup>®</sup> nutzen können) (→S.126)
- Schließen Sie ein mit Android Auto kompatibles Gerät am USB-Anschluss an. (→S.126)

### Dual 7,0-Zoll-Displaysystem

Verbinden Sie zur Nutzung der Android Auto-Anwendung Ihr Android Auto-Gerät mit dem USB-Anschluss. ( $\rightarrow$ S.126)

 Wenn "Don't show again. (Nicht erneut anzeigen.)" gewählt wird, wird die Bestätigungsmeldung nicht erneut angezeigt. Wenn das verbundene Android Auto-Gerät nicht als Android Auto-Gerät erkannt wird, wählen Sie das Kontrollkästchen für das Gerät auf der Liste für Android Auto-Geräte. (→S.128) Pa

dic

### ÜBERSICHT Wählen Sie Android Auto (Android Auto) auf dem Medienbedienbildschirm. $(\rightarrow S.131)$ Bedienfeld 2 1 Drehen, um die Lautstärke zu regeln. Drücken, um das Audio-/Videosystem stummzuschalten. 1 Gedrückt halten, um das Audio-/Videosystem auszuschalten, und erneut gedrückt halten, um es wieder einzuschalten. Drehen, um den Titel zu ändern. 2 Gedrückt halten, um den Bildschirm für Klanganpassung anzuzeigen. (→S.133)

### ▶ Bedienbildschirm

11,6-Zoll-Displaysystem/11,6-Zoll-Display mit Navigationssystem

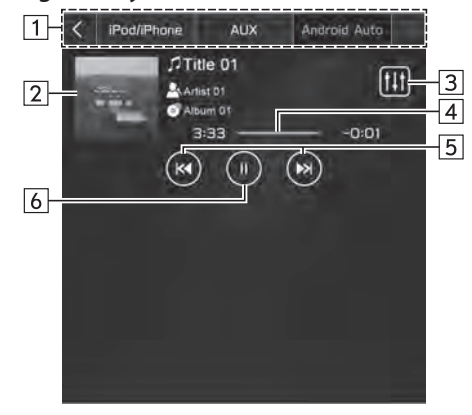

### Dual 7,0-Zoll-Displaysystem

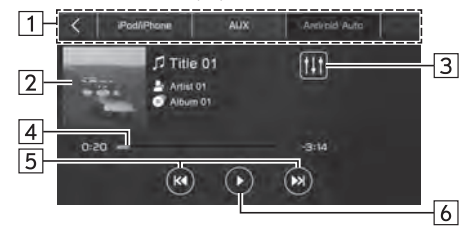

| 1 | Wählen, um zwischen anderen Medienquellen zu wechseln.               |
|---|----------------------------------------------------------------------|
| 2 | Zeigt Albumcover an.                                                 |
| 3 | Wählen, um den Bildschirm für Klanganpassung<br>anzuzeigen. (→S.133) |
| 4 | Zeigt den Fortschritt an.                                            |
| 5 | Wählen, um den Titel zu ändern.                                      |
| 6 | Wählen, um anzuhalten/wiederzugeben.                                 |

# 

- Bedienen Sie das Android Auto-Gerät nicht während der Fahrt und schließen Sie es nicht während der Fahrt an.
- Dieses System ist mit Wi-Fi®-Antennen ausgerüstet. Personen mit implantierbaren Herzschrittmachern, Schrittmachern für kardiale Resynchronisierungstherapie oder implantierbaren Kardioverter-Defibrillatoren sollten ausreichend Abstand zu den Wi-Fi®-Antennen wahren. Die Funkwellen können den Betrieb solcher Geräte beeinträchtigen.
- Personen mit elektrisch-medizinischen Geräten, die keine implantierbaren Herzschrittmacher, Schrittmacher für kardiale Resynchronisierungstherapie oder implantierbare Kardioverter-Defibrillatoren sind, sollten vor der Verwendung von Wi-Fi<sup>®</sup>-Geräten beim Gerätehersteller Informationen zum Gerätebetrieb unter Funkwelleneinfluss erfragen.

Funkwellen können sich unerwartet auf den Betrieb solcher medizinischen Geräte auswirken.

# 

- Lassen Sie Ihr Android Auto-Gerät nicht im Fahrzeug zurück. Es könnte vor allem durch hohe Temperaturen im Fahrzeug beschädigt werden.
- Setzen Sie das Android Auto-Gerät nicht unnötigem starkem Druck aus, während es verbunden ist, da das Gerät und seine Anschlüsse dadurch beschädigt werden könnten.
- Führen Sie keine Fremdkörper in den Anschluss ein, da dies möglicherweise das Gerät oder den Anschluss beschädigt.

#### **HINWEIS**

• Je nach wiedergegebenem Gerät oder wiedergegebener Musikdatei kann das Cover möglicherweise nicht angezeigt werden.

FERNBEDIENUNG DES AUDIO-/VIDEOSYSTEMS

### FERNBEDIENUNG DES AUDIO-/VIDEOSYSTEMS

# LENKRADBEDIENELEMENTE

Einige Funktionen des Audio-/Videosystems können mit den Lenkradbedienelementen eingestellt werden.

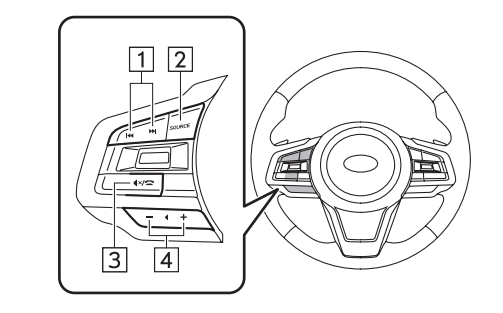

# Schalter " M / M "

| Modus                             | Bedienung          | Funktion                                                                                             |
|-----------------------------------|--------------------|----------------------------------------------------------------------------------------------------|
|                                   | Drücken            | Voreingestellter Sender/Dienst<br>nach oben/nach unten                                               |
| AM/FM-Radio,<br>DAB               | Gedrückt<br>halten | Sender/Dienst suchen und bei<br>Loslassen des Schalters beim<br>ersten empfangenen Sender<br>stoppen |
| USB,<br>iPod/iPhone               | Drücken            | Einen Titel/eine Datei wählen                                                                        |
| Bluetooth-Audio,<br>Apple CarPlay | Gedrückt<br>halten | Schnelles Vor-/Zurückspulen                                                                          |
| Android Auto                      | Drücken            | Einen Titel ändern                                                                                   |

#### 

### Schalter "Source"

| Modus | Bedienung          | Funktion                                                                               |
|-------|--------------------|----------------------------------------------------------------------------------------|
| Alle  | Drücken            | Schalten Sie das Audio-/<br>Videosystem ein oder wechseln<br>Sie den Audioquellenmodus |
|       | Gedrückt<br>halten | Schalten Sie das Audio-/<br>Videosystem aus                                            |

FERNBEDIENUNG DES AUDIO-/VIDEOSYSTEMS

# ► Schalter " ∢× / ☎ "

| Modus | Bedienung | Funktion                         |
|-------|-----------|----------------------------------|
| Alle  | Drücken   | Audio-Stummschaltung ein/<br>aus |

### Schalter "+/-"

| Modus      | Bedienung       | Funktion                                  |
|------------|-----------------|-------------------------------------------|
|            | Drücken         | Lautstärke nach oben/unten                |
| Lautstärke | Gedrückt halten | Lautstärke kontinuierlich nach oben/unten |

161

Audio

HINWEISE ZUM BETRIEB DES AUDIO-/VIDEOSYSTEMS

# **INFORMATIONEN ZUM BETRIEB**

### 

 Achten Sie zur Vermeidung von Schäden am Audio-/Videosystem darauf, keine Getränke über dem Audio-/Videosystem zu verschütten.

### **HINWEIS**

• Die Benutzung eines Mobiltelefons im Fahrzeug oder in dessen Nähe kann Störgeräusche in den Lautsprechern des Audio-/Videosystems verursachen. Dies zeigt jedoch keine Funktionsstörung an.

### RADIO

Ein schlechter Radioempfang deutet normalerweise nicht auf eine Funktionsstörung des Radios hin. Häufig ist schlechter Empfang auf verschiedene Umstände außerhalb des Fahrzeugs zurückzuführen.

Beispielsweise können nahe Gebäude und Geländestrukturen den Empfang von FM-Sendern beeinträchtigen. Strom- und Telefonleitungen können AM-Signale stören. Und natürlich haben Radiosignale nur eine begrenzte Reichweite. Je weiter das Fahrzeug von einem Sender entfernt ist, desto schwächer ist das Signal. Außerdem ändern sich die Empfangsbedingungen ständig, während sich das Fahrzeug bewegt.

Nachfolgend sind einige typische Empfangsprobleme beschrieben, die wahrscheinlich nicht auf ein Problem mit dem Radio hinweisen.

#### FM

Verblassende und wandernde Sender: Generell liegt die effektive FM-Reichweite bei etwa 40 km. Außerhalb dieser Reichweite kann ein Verblassen oder Wandern des Senders auftreten, das sich bei zunehmendem Abstand zum Sender verstärkt. Häufig treten gleichzeitig Verzerrungen auf.

Multipfad: FM-Signale können reflektiert werden, weshalb 2 Signale die Antenne des Fahrzeugs gleichzeitig erreichen können. In diesem Fall heben sich die Signale gegenseitig auf, was eine kurzfristige Tonhöhenschwankung oder einen Empfangsverlust zur Folge haben kann.

Statisches Rauschen und Tonhöhenschwankungen: Diese Symptome treten auf, wenn Signale durch Gebäude, Bäume oder andere große Objekte blockiert werden. Durch eine Verstärkung des Basspegels können statisches Rauschen und Tonhöhenschwankungen reduziert werden.

Überlagern von Sendern: Wenn das FM-Signal des Senders unterbrochen oder geschwächt wird und ein zweiter sehr starker Sender ganz in der Nähe des ersten auf dem FM-Band liegt, gibt das Radio eventuell zeitweilig den zweiten Sender wieder, bis das Signal des ersten Senders wieder aufgenommen werden kann.

#### AM

Verblassen: AM-Übertragungen werden von der oberen Schicht der Atmosphäre reflektiert, besonders bei Nacht. Diese reflektierten Signale können die direkt vom Radiosender empfangenen Signale stören und bewirken, dass der Klang abwechselnd stärker und schwächer wird.

Senderinterferenzen: Wenn ein reflektiertes Signal und ein direkt von einem Radiosender empfangenes Signal fast auf der gleichen Frequenz sind, können sie sich überlagern und so den Empfang stören.

Statisches Rauschen: AM wird leicht durch externe elektrische Rauschquellen wie Hochspannungsleitungen, Blitze oder Elektromotoren beeinträchtigt. Dies führt zu statischem Rauschen.

# **USB-SPEICHERGERÄT**

- USB-Kommunikationsformate: USB 2.0 LS (1,5 Mbps)/FS (12 Mbps)/HS (480 Mbps)
- Dateiformate: FAT 32
- Zuordnungsklasse: Massenspeicherklasse

### iPod/iPhone

Die folgenden iPod touch- und iPhone-Geräte können mit diesem System verwendet werden.

Hergestellt für

- iPhone 12 Pro Max
- iPhone 12 Pro
- iPhone 12
- iPhone 12 Mini
- iPhone 11 Pro Max
- iPhone 11 Pro
- iPhone 11
- iPhone XS Max
- iPhone XS
- iPhone XR
- iPhone X
- iPhone 8 Plus
- iPhone 8
- iPhone 7 Plus

- iPhone 7
- iPhone SE
- iPhone 6s Plus
- iPhone 6s
- iPhone 6 Plus
- iPhone 6
- iPod touch (7. Generation)
- iPod touch (6. Generation)
- Um herauszufinden, ob das Telefon mit dem Fahrzeug gekoppelt werden kann, wenden Sie sich bitte an Ihren Händler, der eine entsprechende Vorführung durchführen kann.

### **DATEI-INFORMATIONEN**

| Codec                  | Beschreibung                                      | Kanäle                       | Container/<br>Erweiterung |
|------------------------|---------------------------------------------------|------------------------------|---------------------------|
| MPEG-4 AAC<br>LC       | 8 - 48 kHz Abtastrate,<br>8 - 320 kbps, CBR, VBR  | Mono und<br>Stereo           | .m4a, .aac                |
| MPEG-4 HE<br>AAC       | 16 - 48 kHz Abtastrate,<br>8 - 320 kbps, CBR, VBR | Mono und<br>Stereo           | .m4a, .aac                |
| MPEG-4 HE<br>AAC v2    | 16 - 48 kHz Abtastrate,<br>8 - 320 kbps, CBR, VBR | Mono und<br>Stereo           | .m4a, .aac                |
| MP3                    | 8 - 48 kHz Abtastrate,<br>8 - 320 kbps, CBR, VBR  | Mono,<br>Stereo und<br>Joint | .mp3                      |
| WMA2/7/8/<br>9/9.1/9.2 | 16 - 48 kHz Abtastrate,<br>8 - 320 kbps, CBR, VBR | Mono und<br>Stereo           | .wma                      |

| Codec   | Beschreibung                                                                            | Kanäle             | Container/<br>Erweiterung |
|---------|-----------------------------------------------------------------------------------------|--------------------|---------------------------|
| PCMWAVE | 8 Bit und 16 Bit, 8.000,<br>16.000 und 44.100 Hz<br>Abtastfrequenz                      | Mono und<br>Stereo | .wav                      |
| FLAC    | 44,1 kHz, 48 kHz, 88,2 kHz,<br>96 kHz, 176,4 kHz, 192 kHz<br>Abtastrate, 16 Bit, 24 Bit | Mono und<br>Stereo | .flac                     |
| ALAC    | 44,1 kHz, 48 kHz, 88,2 kHz,<br>96 kHz, 176,4 kHz, 192 kHz<br>Abtastrate, 16 Bit, 24 Bit | Mono und<br>Stereo | .m4a                      |

- Der Spieler ist mit VBR (Variable Bitrate) kompatibel.
- MP3 (MPEG Audio Layer 3), WMA (Windows Media Audio) und AAC (Advanced Audio Coding) sind Audio-Kompressionsstandards.
- Dieses System kann AAC-/AAC+ v2-/MP3-/WMA-Dateien von USB-Speichergeräten und Bluetooth-Geräten wiedergeben.
- Bei der Benennung einer AAC-/AAC+ v2-/MP3-/ WMA-Datei fügen Sie die geeignete Dateierweiterung (.mp3/.wma/.m4a) hinzu.
- Dieses System gibt Dateien mit den Dateierweiterungen .mp3/.wma/.m4a jeweils als AAC-/AAC+ v2-/MP3-/WMA-Dateien wieder. Um Rauschen und Wiedergabefehler zu vermeiden, verwenden Sie die geeignete Dateierweiterung.

- MP3-Dateien sind mit den Formaten ID3-Tag Version 1.0, Version 1.1, Version 2.2 und Version 2.3 kompatibel. Dieses System kann Ordnernamen, Dateinamen und Namen von Interpreten nicht in anderen Formaten anzeigen.
- WMA/AAC-Dateien können ein WMA/AAC-Tag enthalten, das auf dieselbe Weise wie ein ID3-Tag verwendet wird.
   WMA-/AAC-Tags enthalten Informationen wie Dateiname und Interpret.
- Dieses System kann mit iTunes erstellte AAC-Dateien wiedergeben.
- Die Klangqualität von MP3/WMA-Dateien wird generell mit höheren Bitraten besser. Um eine angemessene Klangqualität zu erzielen, werden USB-Speichergeräte empfohlen, die mit einer Bitrate von mindestens 128 kbps beschrieben wurden.
- Die Formate MP3i (MP3 interactive) und MP3PRO sind mit dem Audiogerät nicht kompatibel.
- Bei der Wiedergabe von Dateien, die als VBR (Variable Bitrate)-Dateien aufgenommen sind, wird die Wiedergabezeit nicht genau angezeigt, wenn Schnellvorlauf- oder Schnellrücklauf-Vorgänge verwendet werden.
- Es ist nicht möglich, Ordner zu prüfen, die keine AAC-/ AAC+ v2-/MP3-/WMA-Dateien enthalten.

Audio

- AAC-/AAC+ v2-/MP3/WMA-Dateien in Ordnern mit bis zu 3 Unterebenen können wiedergegeben werden. Der Beginn der Wiedergabe verzögert sich jedoch möglicherweise, wenn USB-Speichergeräte mit zahlreichen Ordnerebenen verwendet werden. Aus diesem Grund empfehlen wir, USB-Speichergeräte mit nicht mehr als 2 Ordnerebenen zu erstellen.
- MP3 ist ein Audiokomprimierungsstandard, der von einer Arbeitsgruppe (MPEG) der ISO (Internationale Organisation für Normung) festgelegt wurde. MP3 komprimiert Audiodaten auf etwa 1/10 ihrer ursprünglichen Größe auf einer herkömmlichen Disc.

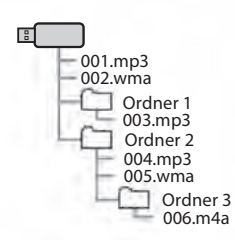

- Die Reihenfolge kann sich abhängig von PC und Encodersoftware AAC/AAC+ v2/MP3/WMA, die benutzt werden, ändern.
- Media • WMA (Windows Audio) ist ein Audiokomprimierungsformat, das von Microsoft® entwickelt wurde. Es komprimiert Dateien auf eine geringere Größe als MP3-Dateien. Die Dekodierformate für WMA-Dateien sind Version 7, 8 und 9. In diesem Produkt werden durch Microsoft Corporation und dritte Parteien geschützte Technologien verwendet. Die Verwendung oder Weitergabe dieser Technologie außerhalb dieses Produkts ist ohne eine Lizenz von Microsoft oder einem autorisierten Tochterunternehmen von Microsoft und Dritten untersagt.

# KOMPATIBLE KOMPRIMIERTE DATEIEN (Video)\*

\*: In Hongkong nicht verfügbar.

### ► Videocodec

|            | Dateityp | Profil                                                                         |
|------------|----------|--------------------------------------------------------------------------------|
| WMV9       | WMV      | <ul><li>Simple Profile</li><li>Main Profile</li><li>Advanced Profile</li></ul> |
| MPEG4      | MPEG4    | <ul><li>Simple Profile</li><li>Advanced Simple Profile</li></ul>               |
| H.264/AVC  | MPEG4    | <ul><li>Baseline Profile</li><li>Main Profile</li><li>High Profile</li></ul>   |
| H.265/HEVC | MPEG4    | <ul><li>Main Profile</li><li>Main 10 Profile</li></ul>                         |

### ► Audiocodec

|               | Dateityp     | Entsprechende Samplingfrequenz<br>(kHz)                   | Entsprechende Bitraten (kbps)                      | Kanalmodus                                         |
|---------------|--------------|-----------------------------------------------------------|----------------------------------------------------|----------------------------------------------------|
| MP3           | WMV<br>MPEG4 | MPEG1 Layer3: 32/44,1/48<br>MPEG2 LSF Layer3: 16/22,05/24 | MPEG1 Layer3: 32-320<br>MPEG2 LSF Layer3: 8-160    | Stereo<br>Joint Stereo<br>Dual Channel<br>Monaural |
| WMA Ver.7/8/9 | WMV          | 32/44,1/48                                                | Version 7/8: 48-192<br>Version 9 (9.1/9.2): 48-320 | Stereo                                             |
| AAC           | MPEG4        | 11,025/16/22,05/24/32/44,1/48                             | 16-320                                             | Stereo<br>Monaural                                 |

• Der Spieler ist mit VBR (Variable Bitrate) kompatibel.

6

Audio

# MEMO

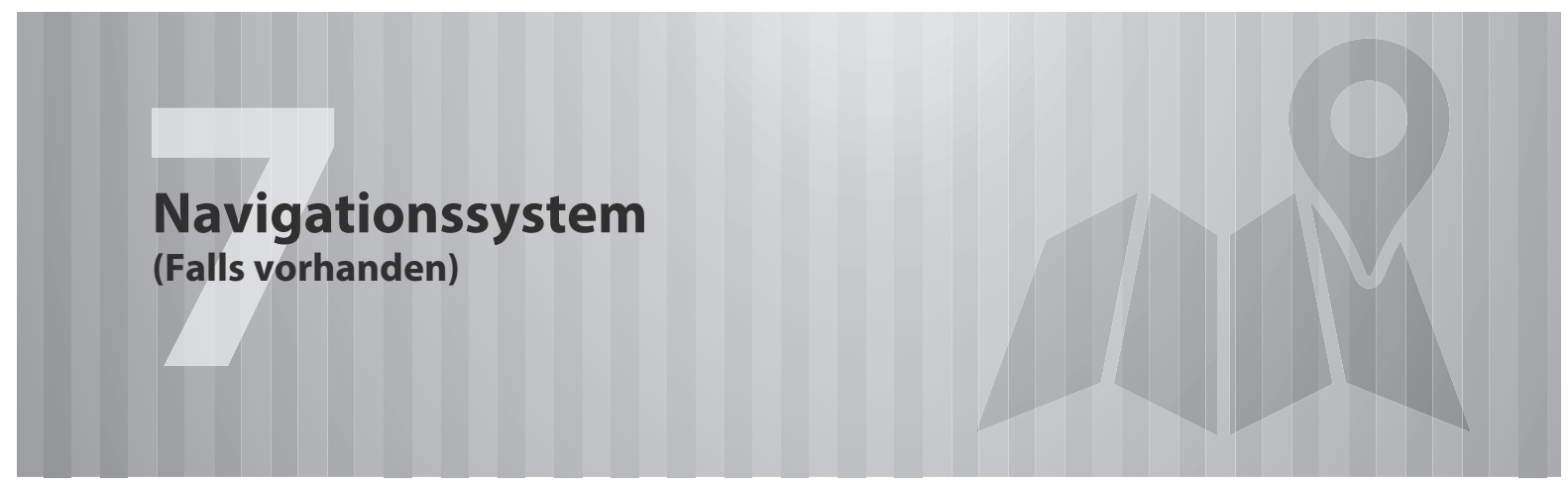

Einige Funktionen können während der Fahrt nicht bedient werden.

### SUBARU-Karten-Update/Kartendaten 170

| SUBARU-Karten-Update ······170             | Ċ. |
|--------------------------------------------|----|
| SUBARU-Karten-Update ·····170              |    |
| Manuelle Aktualisierung Der                |    |
| Kartendaten Mit Einem USB-Speichergerät171 |    |
| Manuelle Aktualisierung Der                |    |
| Kartendaten Mit Wi-Fi® ·····171            |    |
| Automatische Aktualisierung Der            |    |
| Kartendaten Mit Wi-Fi® ·····172            |    |
| Manuelle Aktualisierung Der                |    |
| Kartendaten Mit Einem Smartphone172        |    |
| Kartendaten ······174                      |    |
| Über Daten Hinsichtlich Straßen-           |    |
| Und Ortsnamen ·····174                     |    |
| Grundlegender Betrieb 175                  |    |

Übersicht Des Kartenbildschirms ......175 Übersicht Der Kartenbildschirm-Schaltflächen …176

| Bedienung Des Kartenbildschirms             |
|---------------------------------------------|
| Anzeige Der Aktuellen Position176           |
| Kartenmaßstab ·····177                      |
| Standortmenü-Pop-Up ·····177                |
| Kartenausrichtung178                        |
| Kartenbildschirm-Informationen180           |
| Symbole Für Tankstelle/Parkplatz/Rastplatz/ |
| Geschwindigkeitsüberwachungskamera180       |
| Verkehrsinformationen ·····180              |
| Sonstige Informationen ·····181             |
| Hauptmenübildschirm ······182               |
| Übersicht Über Den Hauptmenübildschirm182   |
| Suchbildschirm184                           |
| Favoritenbildschirm186                      |
| Bildschirm Für Liste Bearbeiten189          |
| Routenberechnung ······189                  |
| Bildschirm Der Routenberechnung189          |

Bedienung Des Kartenbildschirms ......

| Routenführung                                                                                                    | 191                                    |
|----------------------------------------------------------------------------------------------------|----------------------------------------|
| Routenführung<br>Routenführungsbildschirm<br>Bildschirm Für Aktuelle Route<br>Standard-Kartensymbol<br>Typische Ansagen Der Sprachführung | ·191<br>·191<br>·194<br>··196<br>··197 |
| Einrichtung                                                                                                    | 198                                    |
| Navigationseinstellungen                                                                                                    | ·198<br>·198                           |
| Hinweise Zum Navigationssystem                                                                                                    | 200                                    |
| GPS<br>(Globales Positionsbestimmungssystem) ······<br>Über Fehler Bei Der Anzeige Der<br>Aktuellen Position ······                       | ·200                                   |
| Einschränkungen Des Navigationssystems ······                                                                                             | .200                                   |

| 1 | 169 |
|---|-----|

#### SUBARU-KARTEN-UPDATE/KARTENDATEN

# SUBARU-KARTEN-UPDATE

### SUBARU-KARTEN-UPDATE

Kartendaten können wie folgt aktualisiert werden:

- USB-Speicher: Alle Kartendaten können gleichzeitig aktualisiert werden. →S.171
- Wi-Fi®: Es können individuelle Regionen gewählt und die entsprechenden Kartendaten aktualisiert werden.\* →S.172
- Smartphone: Es können individuelle Regionen gewählt und die entsprechenden Kartendaten aktualisiert werden. Dieses Verfahren wird angewandt, wenn die Update-Daten für die Karten auf das Smartphone von außerhalb des Fahrzeugs, beispielsweise von zu Hause, geladen und dann auf das System übertragen werden. →S.172
- \*: Es können für die automatische Update-Funktion bis zu 8 Regionen ausgewählt werden.

#### **HINWEIS**

- Das Update der Karten über Wi-Fi<sup>®</sup> oder ein Smartphone ist in einigen Ländern möglicherweise nicht verfügbar.
- Aktualisieren Sie regelmäßig die Karten für alle besuchten Regionen, einschließlich umliegende Länder, um die Navigationsfunktion optimal zu nutzen. Werden die Karten für umliegende Länder nicht aktualisiert, können bei länderübergreifenden Reisen falsche Karteninformationen angezeigt werden. Wenn Updates mithilfe eines USB-Speichergeräts vorgenommen werden, werden die Karteninformationen für alle Länder aktualisiert. Wenden Sie sich für weitere Informationen und die aktuellsten Updates an Ihren SUBARU-Händler.
- Wenn das Update der Karten fehlschlägt oder weder mit Wi-Fi® noch mit einem verbundenen Smartphone ausgeführt werden kann, prüfen Sie den Kommunikationsstatus des verbundenen Geräts. Tritt ein Problem bei der Kommunikation auf, führen Sie das Verfahren mit einem anderen Wi-Fi®-Hotspot oder einem anderen Smartphone erneut durch.
- Wenn das Update der Karten fehlschlägt, siehe den Abschnitt "PROBLEMBEHANDLUNG". (→S.229)
- Subaru kann jederzeit mit oder ohne Grund einschließlich, aber nicht begrenzt auf Verstöße gegen die vorliegenden Bestimmungen – beschließen, den Zugang zu diesen Serviceleistungen komplett oder teilweise zu sperren. Diese Bestimmungen finden Sie auf: https://subaru-maps.com/#/termsofuse

# MANUELLE AKTUALISIERUNG DER KARTENDATEN MIT EINEM USB-SPEICHERGERÄT

Für Einzelheiten kontaktieren Sie Ihren SUBARU-Händler.

# MANUELLE AKTUALISIERUNG DER KARTENDATEN MIT Wi-Fi®

Die Kartendaten können auch über ein Wi-Fi<sup>®</sup> -Netz aktualisiert werden.

- Stellen Sie eine Verbindung mit einem Wi-Fi<sup>®</sup>-Netzwerk her. (→S.89)
- **2.** Wählen Sie **Map Update** (Karten-Update) auf dem Bildschirm Navigationseinstellungen. (→S.198)
- **3.**  $\rightarrow$  **Wi-Fi** (Wi-Fi)

**4.** Wählen Sie die Regionen, für die Sie Karten aktualisieren möchten.

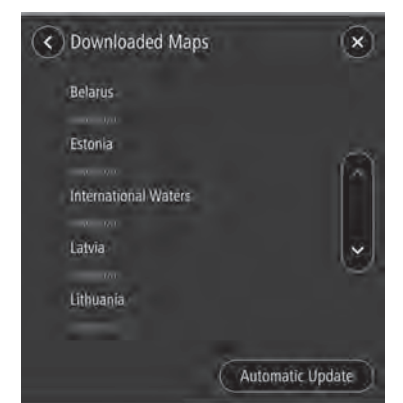

- **5.**  $\rightarrow$  **Update XX MB** (Update XX MB)
  - Das Update für die gewählte Region wird automatisch heruntergeladen und installiert.
- **6.** Schalten Sie nach den erfolgten Updates den Zündschalter in die Stellung "LOCK"/"OFF" und verlassen Sie das Fahrzeug.
- **7.** Schließen Sie die Fahrertür und verriegeln Sie die Türen. Entfernen Sie sich dann mindestens 3 m vom Fahrzeug, damit der Schlüssel keinerlei Störungen verursacht.
- **8.** Lassen Sie mindestens 5 Minuten vergehen und starten Sie dann erneut den Motor.
  - Die neuen Kartendaten werden nun angewandt.

# AUTOMATISCHE AKTUALISIERUNG DER KARTENDATEN MIT Wi-Fi®

- **1.** Befolgen Sie "Schritte 1 bis 3" unter "MANUELLE AKTUALISIERUNG DER KARTENDATEN MIT Wi-Fi<sup>®</sup>".  $(\rightarrow S.171)$
- 2. Wählen Sie Automatic Update (Automatisches Update).
- **3.** Stellen Sie "Update maps automatically (at most 8 maps can be selected) (Karten automatisch aktualisieren (Auswahl von max. 8 Karten))" ein.
- **4.** Wählen Sie die Regionen, die Sie aktualisieren möchten.
- **5.** Schalten Sie nach den erfolgten Updates den Zündschalter in die Stellung "LOCK"/"OFF" und verlassen Sie das Fahrzeug.
- **6.** Schließen Sie die Fahrertür und verriegeln Sie die Türen. Entfernen Sie sich dann mindestens 3 m vom Fahrzeug, damit der Schlüssel keinerlei Störungen verursacht.
- **7.** Lassen Sie mindestens 5 Minuten vergehen und starten Sie dann erneut den Motor.
  - Die neuen Kartendaten werden nun angewandt.

# MANUELLE AKTUALISIERUNG DER KARTENDATEN MIT EINEM SMARTPHONE

Wenn sich das System nicht mit einem Wi-Fi<sup>®</sup>-Netz verbinden lässt, können die Kartendaten mithilfe eines Smartphones aktualisiert werden. Daten für das Karten-Update können auf ein Smartphone von außerhalb des Fahrzeugs, beispielsweise von zu Hause, geladen und dann auf das System übertragen werden, um das Update für die Kartendaten vorzunehmen.

Um die Kartendaten mit einem Smartphone zu aktualisieren, muss die SUBARU STARLINK-Anwendung auf dem Smartphone installiert sein.

#### **HINWEIS**

 Wenn für das Herunterladen der Daten für das Karten-Update ein Mobilfunknetz verwendet wird, können nur Regions-Updates heruntergeladen werden, die 30 MB nicht überschreiten.
 Um Updates über ein Mobilfunknetz herunterzuladen, muss die Einstellung für den mobilen Datenverkehr in der SUBARU STARLINK-Anwendung eingeschaltet sein.

# UPDATE-DATEN DER KARTEN AUF EIN SMARTPHONE LADEN

- Verbinden Sie über Bluetooth ein Smartphone mit dem System.
  - Bei der Verwendung eines iPhones kann die Verbindung auch mit einem USB-Kabel hergestellt werden.
- **2.** Starten Sie die SUBARU STARLINK-Anwendung auf dem Smartphone und laden Sie die Daten für das Karten-Update herunter.

### DATEN FÜR DAS KARTEN-UPDATE INSTALLIEREN

- 1. Verbinden Sie über Bluetooth ein Smartphone mit dem System.
  - Bei der Verwendung eines iPhones kann die Verbindung auch mit einem USB-Kabel hergestellt werden.
- 2. Wählen Sie Update Now (Jetzt aktualisieren).
  - Falls die Option "Auto Update Via Mobile (Autom. Update über Mobiltel.)" aktiviert ist, werden die Daten für das Karten-Update automatisch installiert, sobald das Smartphone mit dem System verbunden ist.

# 3. $\rightarrow$ Yes (Ja)

- **4.** Schalten Sie nach den erfolgten Updates den Zündschalter in die Stellung "LOCK"/"OFF" und verlassen Sie das Fahrzeug.
- **5.** Schließen Sie die Fahrertür und verriegeln Sie die Türen. Entfernen Sie sich dann mindestens 3 m vom Fahrzeug, damit der Schlüssel keinerlei Störungen verursacht.
- **6.** Lassen Sie mindestens 5 Minuten vergehen und starten Sie dann erneut den Motor.
  - Die neuen Kartendaten werden nun angewandt.

#### **HINWEIS**

- Stellen Sie beim Herunterladen der Kartendaten mit der SUBARU STARLINK-Anwendung sicher, dass genügend Speicherplatz für die Kartendaten der ausgewählten Region auf dem Smartphone vorhanden ist.
- Wird ein Update über ein iPhone vorgenommen, ist es ratsam, das iPhone über USB mit dem System zu verbinden. In solch einem Fall sind bei der Verwendung eines Original-USB-Kabels von Apple hohe Übertragungsraten möglich.
- Dieses Produkt nutzt den Smartphone-Datenplan für Funktionen und Dienste. Informationen über die Nutzung des Datenplans, Tarife, Mehrkosten, Datenbeschränkungen und Nutzungsrichtlinien sind beim Telefonanbieter erhältlich.

### ÜBER DIE UNTERSTÜTZTEN GERÄTE

Dieses System unterstützt die folgenden Geräte.

- iPhone: iOS 15.1 oder höher
- Android-Gerät: Android 11.0 oder höher

### **HINWEIS**

 Um einen normalen Betrieb zu gewährleisten, wird empfohlen, das Betriebssystem Ihres Smartphones auf die neueste Version zu aktualisieren.

# **KARTENDATEN**

# ÜBER DATEN HINSICHTLICH STRASSEN- UND ORTSNAMEN

Wenn Karten erstellt werden, werden Landvermessungen<br/>durchgeführt sowie Informationen überStraßenverbesserungen und -wiederöffnungen gesammelt,<br/>um so genaue Informationen wie möglich bieten zu können.<br/>Nichtsdestoweniger können jederzeit Veränderungen an<br/>Straßen, Ortsnamen und Einrichtungen vorgenommen werden.<br/>Daher können wir nicht dafür garantieren, dass die Kartendaten<br/>hinsichtlich Straßenpositionen, -konfigurationen und -namen<br/>bzw. Einrichtungsnamen keine Fehler aufweisen.

### **GRUNDLEGENDER BETRIEB KARTENBILDSCHIRM** ÜBERSICHT DES KARTENBILDSCHIRMS Der Kartenbildschirm kann anhand der folgenden Methode angezeigt werden: **1.** Rufen Sie den Startbildschirm auf. $(\rightarrow S.41)$ 2. Wählen Sie Map (Karte). 1 Q Search -2 Hackn Islington A10 City of Londo LONDON A219 3 Lambeth ersmit 8 Camberwell 7 - • Wandsworth 6 Menu 1000 4 (30) 5 1 Wählen, um den Suchbildschirm anzuzeigen. (→S.184)

| 2               | Wählen Sie diese Option, um den Kartenbildschirm zu<br>vergrößern.<br>Wählen Sie デ um den Kartenbildschirm zu verkleinern.                                                                                                    |            |
|-----------------|----------------------------------------------------------------------------------------------------|------------|
| 3               | <ul> <li>Zeigt die aktuelle Fahrzeugposition an.</li> <li>Wählen, um das folgende Pop-up aufzurufen:</li> <li>Add to Favourites (Zu Favoriten hinzufügen):<br/>Wählen, um Ihren aktuellen Standort als Favoriten zu speichern.</li> <li>Avoid Blocked Road (Gesperrte Straße vermeiden)*1: Wählen, um den Bildschirm für eine alternative Route anzuzeigen und 3 zusätzliche Routen zum gewählten Zielort zu suchen. (→S.189)</li> <li>Current Location (Aktuelle Position): Wählen, um Informationen zur aktuellen Position anzuzeigen.</li> </ul> | ivavigatio |
| <b>4</b><br>2*3 | Zeigt die Geschwindigkeitsbegrenzung auf der Straße an,<br>die zurzeit befahren wird.<br>Wählen, um die Geschwindigkeitsbegrenzungen nach<br>Straßentyp für das Land anzuzeigen, in dem das Fahrzeug<br>aktuell fährt* <sup>4</sup> .                                                                                                    | ווסאסנבווו |
| 5               | Zeigt den aktuellen Straßennamen an.                                                                                                    |            |
| 6               | Wählen, um den Hauptmenübildschirm anzuzeigen.<br>(→S.182)                                                                                                    |            |
| 7]              | <ul> <li>Wählen, um eine Sprachführung einzustellen.</li> <li>• • : Sprachführung möglich</li> <li>• • : Sprachführung nur für Alarmmeldungen möglich</li> <li>• • : Sprachführung deaktiviert</li> </ul>                                                                                                    |            |

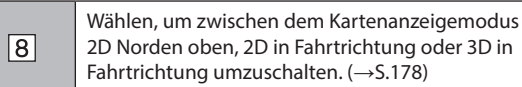

\*1: Dieser Punkt kann nur angezeigt werden, wenn eine Route eingestellt ist.

- \*<sup>2</sup>: Nur beim System ohne Verkehrszeichenerkennung
- \*3: Weitere Informationen zur Verkehrszeichenerkennung finden Sie im Zusatz zur Betriebsanleitung für das EyeSight-System.
- \*4: Falls vorhanden

# ÜBERSICHT DER KARTENBILDSCHIRM-SCHALTFLÄCHEN

Die Kartenbildschirm-Schaltflächen können durch Auswahl eines beliebigen Punkts auf der Karte aufgerufen werden.

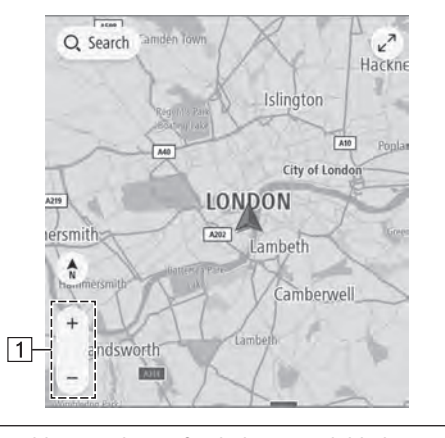

1

Wählen, um den Maßstab des Kartenbildschirms zu ändern. (→S.177)

# BEDIENUNG DES KARTENBILDSCHIRMS

### **ANZEIGE DER AKTUELLEN POSITION**

Nach der Bewegung der Karte wird unter Umständen **Re-centre** (Zentrieren) angezeigt. Wählen Sie **Re-centre** 

(Zentrieren), um auf der Karte zur aktuellen Position zurückzukehren.

### HINWEIS

- Während der Fahrt ist die Markierung der aktuellen Position auf dem Bildschirm fixiert und die Karte bewegt sich.
- Die aktuelle Position wird automatisch eingestellt, wenn das Fahrzeug Signale vom GPS (Globales Positionsbestimmungssystem) empfängt. Wenn die aktuelle Position nicht korrekt ist, wird sie automatisch korrigiert, sobald das Fahrzeug GPS-Signale empfängt.
- Wenn die Batterie getrennt wurde oder das Fahrzeug neu ist, ist die aktuelle Position möglicherweise nicht korrekt. Sobald das Fahrzeug GPS-Signale empfängt, wird die korrekte aktuelle Position angezeigt.
- Wenn die Karte nach Bewegen der Karte f
  ür einen bestimmten Zeitraum nicht bewegt wird, kehrt sie automatisch zur aktuellen Position zur
  ück.

# KARTENMASSSTAB

- 1. Wählen Sie einen beliebigen Punkt auf der Karte.
- **2.** Wählen Sie + oder , um den Maßstab des Kartenbildschirms zu ändern.
  - Wenn die automatische Zoomfunktion während der Routenführung eingeschaltet ist (→S.198), wird die Karte beim Annähern an Kreuzungen oder Abzweigungen automatisch vergrößert.

### **HINWEIS**

- Der Maßstab des Kartenbildschirms kann auch durch doppeltes Berühren oder Fingerzusammenführen geändert werden. (→S.66)
- Wenn der Kartenmaßstab nach Bewegen der Karte geändert wurde, kehrt der Kartenmaßstab zum vorherigen Maßstab zurück, sobald die Karte zur aktuellen Position zurückkehrt.
- Die automatische Zoomfunktion funktioniert möglicherweise nicht, wenn der Kartenmaßstab während der Routenführung manuell angepasst wird. Um die automatische Zoomfunktion erneut zu aktivieren, ändern Sie die Ausrichtung des Kartenbildschirms. (→S.178)

# STANDORTMENÜ-POP-UP

Das Standortmenü-Pop-up kann anhand der folgenden Methoden angezeigt werden:

- Wählen und halten Sie einen beliebigen Punkt auf der Karte.
- Wählen Sie einen Punkt aus einer Liste.
- Wählen Sie ein POI-Symbol.

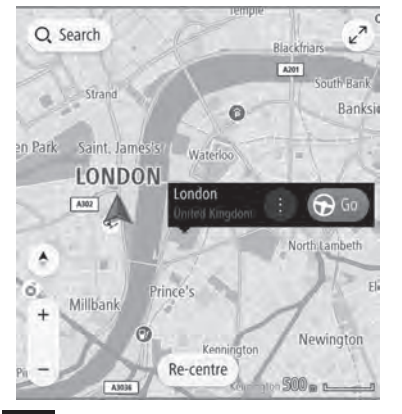

Wählen Sie **Go** (Los), um nach einer Route zum gewählten Punkt zu suchen und den Bildschirm der Routenberechnung anzuzeigen. ( $\rightarrow$ S.189)

Während einer Routenführung wird durch die Auswahl von **Add Stop** (Stopp hinzufügen) eine Zwischenstation hinzugefügt.

Wählen Sie (), um die folgenden Optionen anzuzeigen.

| Add to Favourites<br>(Zu Favoriten hinzufügen) | Wählen, um den gewählten Punkt als<br>Favoriten zu speichern.                                                                                                    |
|------------------------------------------------|----------------------------------------------------------------------------------------------------|
| Go (Los)                                       | Wählen, um nach einer Route zum<br>gewählten Punkt zu suchen und den<br>Bildschirm der Routenberechnung<br>anzuzeigen. (→S.189)                                                                                                    |
| Search Near Here<br>(In der Nähe suchen)       | Wählen, um den Suchbildschirm<br>anzuzeigen und in der Nähe des<br>gewählten Punkts zu suchen.<br>(→S.184)                                                                                                    |
| More Information<br>(Weitere Informationen)    | <ul> <li>Wählen, um detaillierte Informationen<br/>über den gewählten Punkt oder POI<br/>anzuzeigen.</li> <li>♥ Wählen, um die gespeicherte<br/>Telefonnummer des POI anzurufen.</li> <li>♥ Wählen, um nach einer Route<br/>zum gewählten Punkt oder POI<br/>zu suchen und den Bildschirm der<br/>Routenberechnung anzuzeigen.</li> <li>(→S.189)</li> </ul> |
| Edit Location<br>(Ort bearbeiten)              | Wählen, um den als Heimatort/<br>Arbeitsort gespeicherten Punkt zu<br>bearbeiten.                                                                                                    |
| Remove Location<br>(Ort entfernen)             | Wählen, um den als Heimatort/<br>Arbeitsort gespeicherten Punkt zu<br>löschen.                                                                                                    |

### Rename (Umbenennen)

Wählen, um den Namen eines gespeicherten Favoriten zu ändern.

# KARTENAUSRICHTUNG

Bei der Ausrichtung der Karte kann zwischen 2D Norden oben, 2D in Fahrtrichtung oder 3D in Fahrtrichtung umgeschaltet werden.

1. Wählen Sie 🖍 , 🎲 ,oder 💽 .

• Jedes Mal, wenn das Symbol gewählt wird, ändert sich die Ausrichtung der Karte.

### ▶ 2D Norden oben

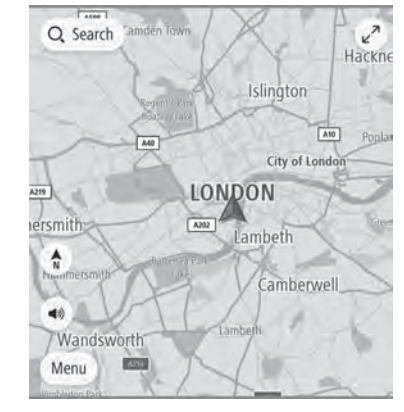

• Unabhängig von der Fahrtrichtung ist hier Norden immer oben.
GRUNDLEGENDER BETRIEB

## Q. Search Junction Highbury West Anany street KinglisiGross Pentony Elizzovia Odhams Walk strend Breadtilly Charingtoross Pentony Breadtilly Saint, James's LONDON Victoria street Abardon Street Abardon Street

• Hier ist immer die Fahrtrichtung oben.

▶ 3D in Fahrtrichtung

### ▶ 2D in Fahrtrichtung

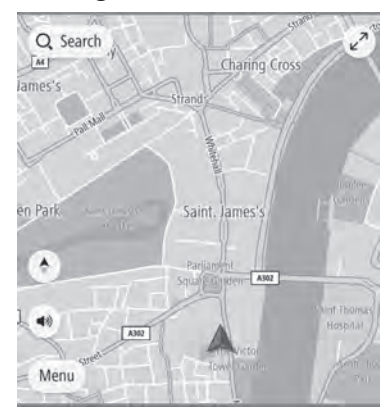

• Hier ist immer die Fahrtrichtung oben.

Navigationssystem

### KARTENBILDSCHIRM-INFORMATIONEN

### SYMBOLE FÜR TANKSTELLE/ PARKPLATZ/RASTPLATZ/ GESCHWINDIGKEITSÜBERWACHUNGSKAMERA

Tankstellen, Parkplätze, Rastplätze und

Geschwindigkeitsüberwachungskameras können auf der Route angezeigt werden. Ihr Standort kann auch als Ziel eingestellt werden.

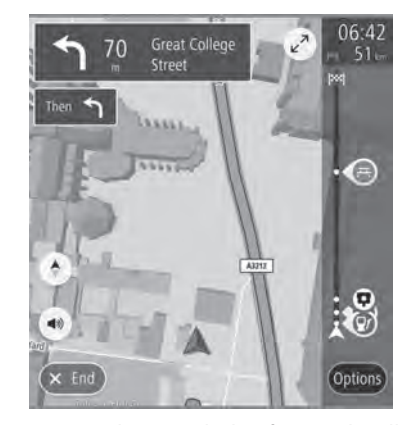

• Die Anzeige der Symbole für Tankstelle/Parkplätze/ Rastplatz/Geschwindigkeitsüberwachungskameras kann ein-/ausgeschaltet werden. (→S.198)

### HINWEIS

 Geschwindigkeitsüberwachungskamera-Symbole werden unter Umständen für einige Länder oder Regionen nicht angezeigt.

### **VERKEHRSINFORMATIONEN\***

\*: Die Verwendung dieser Funktion ist je nach Land und Fahrzeug möglicherweise nicht verfügbar.

Straßenabschnitte mit besonderen Verkehrsverhältnissen werden in einer anderen Farbe auf der Karte dargestellt und es wird ein kleines Symbol, welches auf die Art der Verkehrsverhältnisse hinweist, über der Straße angezeigt.

Diese Funktion ist bei bestimmten Kartenmaßstäben verfügbar.

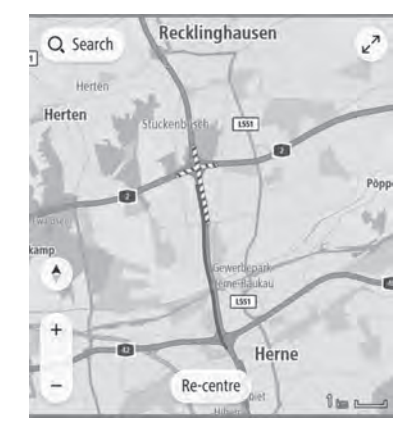

### SONSTIGE INFORMATIONEN

Basierend auf z. B. der Fahrsituation erscheint eine Pop-up-Anzeige.

### ► Warnung über niedrigen Kraftstoffstand

Bei niedrigem Kraftstoffstand erscheint eine Warnmeldung auf dem Bildschirm.

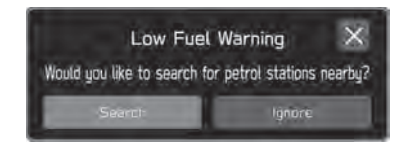

- **Search** (Suchen): Wählen, um nach Tankstellen zu suchen.
- Ignore (Ignorieren): Wählen, um die Nachricht zu löschen.

### ▶ Benachrichtigung über regelmäßige Pausen

Wenn das System basierend auf dem Zustand des Fahrers feststellt, dass möglicherweise eine Pause erforderlich ist, wird eine Pop-up-Meldung auf dem Bildschirm angezeigt.

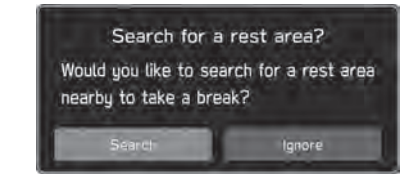

- **Search** (Suchen): Wählen, um nach Rastplätzen zu suchen.
- Ignore (Ignorieren): Wählen, um die Nachricht zu löschen.
- Pop-up-Anzeigen können über die Einstellung "Periodic Rest Notification (Hinweis auf regelmäßige Pausen)" auf dem Bildschirm Allgemeine Einstellungen ein-/ ausgeschaltet werden. (→S.88)

### HAUPTMENÜBILDSCHIRM

### ÜBERSICHT ÜBER DEN HAUPTMENÜBILDSCHIRM

Der Hauptmenübildschirm kann anhand der folgenden Methode angezeigt werden:

- **1.** Rufen Sie den Kartenbildschirm auf. ( $\rightarrow$ S.175)
- 2. Wählen Sie Menu (Menü).

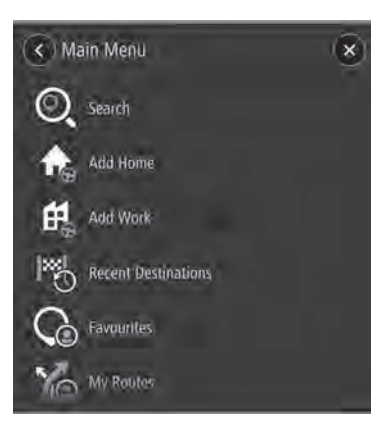

| Search (Suchen)                                                                                               | Wählen, um den Suchbildschirm<br>anzuzeigen. (→S.184)                                                                                                    |
|----------------------------------------------------------------------------------------------------|----------------------------------------------------------------------------------------------------|
| Add Home<br>(Heimatort hinzufügen)*1/<br>Drive Home<br>(Zum Heimatort fahren)*2                               | Add Home (Heimatort hinzufügen):<br>Wählen, um einen Punkt als Heimatort<br>zu speichern. (→S.188)<br>Drive Home (Zum Heimatort<br>fahren): Wählen, um den als Heimatort<br>gespeicherten Punkt als Zielort<br>einzustellen.                                                                                                    |
| Add Work<br>(Arbeitsort hinzufügen)* <sup>3</sup> /<br>Drive to Work<br>(Zum Arbeitsort fahren)* <sup>4</sup> | Add Work (Arbeitsort hinzufügen):<br>Wählen, um einen Punkt als Arbeitsort<br>zu speichern. (→S.188)<br>Drive to Work (Zum Arbeitsort<br>fahren): Wählen, um den als Arbeitsort<br>gespeicherten Punkt als Zielort<br>einzustellen.                                                                                                    |
| Recent Destinations<br>(Letzte Ziele)                                                                         | <ul> <li>Wählen, um eine Liste mit zuletzt<br/>eingestellten Zielorten anzuzeigen.</li> <li>Dann einen Punkt aus der Liste<br/>auswählen. Das Standortmenü-<br/>Pop-Up für den Punkt wird auf dem<br/>Kartenbildschirm angezeigt. (→S.177)</li> <li>Edit List<br/>(Liste bearbeiten):</li> <li>Wählen, um den Bildschirm für Liste<br/>bearbeiten anzuzeigen. (→S.189)</li> </ul> |
| Favourites<br>(Favoriten)                                                                                     | Wählen, um den Favoritenbildschirm<br>anzuzeigen. (→S.186)                                                                                                    |

| My Routes<br>(Meine Routen)* <sup>5</sup>                       | Wählen, um die aktuelle Route zu<br>benennen und sie zur wiederholten<br>Verwendung zu speichern. ( $\rightarrow$ S.194)<br>Name meiner Route: Wählen Sie eine<br>gespeicherte Route, um den Bildschirm<br>der Routenberechnung anzuzeigen.<br>( $\rightarrow$ S.189)<br><b>Edit List</b> (Liste bearbeiten): Wählen,<br>um den Bildschirm für Liste bearbeiten<br>anzuzeigen. ( $\rightarrow$ S.189) |
|-----------------------------------------------------------------|----------------------------------------------------------------------------------------------------|
| Maps (Karten)                                                   | Wählen, um den Bildschirm für Karten-<br>Updates anzuzeigen. (→S.171)                                                                                                    |
| Legal Information<br>(Rechtliche Hinweise)                      | Wählen, um den Bildschirm für<br>rechtliche Hinweise anzuzeigen.                                                                                                    |
| Country Speed Regulations<br>(Landesspezifische<br>Tempolimits) | Wählen, um die<br>Geschwindigkeitsbegrenzungen für ein<br>ausgewähltes Land anzuzeigen.                                                                                                    |
| Settings (Einstellungen)                                        | Wählen, um den Bildschirm für die<br>Navigationseinstellungen aufzurufen.<br>(→S.198)                                                                                                    |

Privacy (Datenschutz) Privacy (Datenschutz) Privacy (Datenschutz)

\*1: Wenn ein Punkt nicht als Heimatort gespeichert wurde.

\*2: Wenn ein Punkt als Heimatort gespeichert wurde.

\*3: Wenn ein Punkt nicht als Arbeitsort gespeichert wurde.

\*4: Wenn ein Punkt als Arbeitsort gespeichert wurde.

\*5: Dieser Punkt kann nur gewählt werden, wenn eine Route unter Meine Routen gespeichert wurde.

7

### SUCHBILDSCHIRM

Ziele können nach Adresse, Kategorie, POI usw. eingestellt werden.

Durch die Eingabe von drei Suchwörtern (Dreiwortadressen) bei der Funktion "what3words" können Ziele für Orte eingestellt werden, deren Postadresse nicht genau bekannt ist.

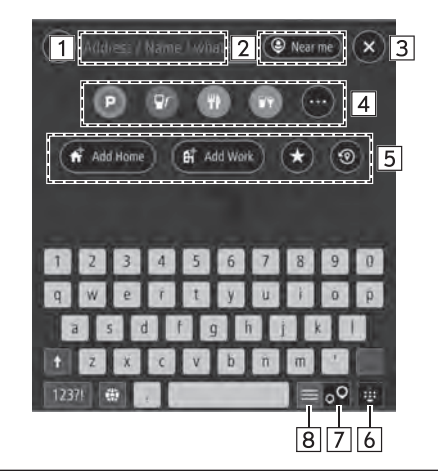

| 1 | Geben Sie ein oder mehrere Schlüsselwörter ein, um nach<br>einem Ziel zu suchen.<br>Zum Nutzen von "what3words" geben Sie zwischen den drei<br>Wörtern "." ein.<br>Der Bildschirm mit den Suchergebnissen wird angezeigt.<br>(→S.185) |
|---|----------------------------------------------------------------------------------------------------|
|---|----------------------------------------------------------------------------------------------------|

| 2 | Wählen, um den Umkreisfilter einzustellen. Sobald der<br>Umkreisfilter eingestellt wurde, erfolgt eine Suche nach<br>Punkten ausschließlich in diesem Umkreis.                                                                                                    |  |
|---|----------------------------------------------------------------------------------------------------|--|
| 3 | Wählen, um die aktuelle Fahrzeugposition anzuzeigen.                                                                                                    |  |
| 4 | <ul> <li>Wählen, um eine POI-Kategorie auszuwählen. Die Suche wird mit dem eingestellten Umkreisfilter ausgeführt. Der Bildschirm mit den Suchergebnissen wird angezeigt. (→S.185)</li> <li>Show Sub-categories (Unterkategorien anzeigen): Wählen, um detailliertere Kategorien anzuzeigen.</li> <li>Wählen Sie , um weitere POI-Kategorien anzuzeigen.</li> <li>Browse Categories (Kategorien durchsuchen): Wählen, um alle POI-Kategorien anzuzeigen.</li> </ul> |  |
| 5 | <ul> <li>Add Home (Heimatort hinzufügen): Wählen, um einen Punkt als Heimatort zu speichern. (→S.188)</li> <li>Home (Heimatort): Wählen, um den als Heimatort gespeicherten Punkt als Zielort einzustellen.</li> <li>Go (Los): Wählen, um den Bildschirm der Routenberechnung anzuzeigen. (→S.189)</li> <li>③: Wählen, um das Standortmenü-Pop-up anzuzeigen. (→S.177)</li> </ul>                                                                                   |  |

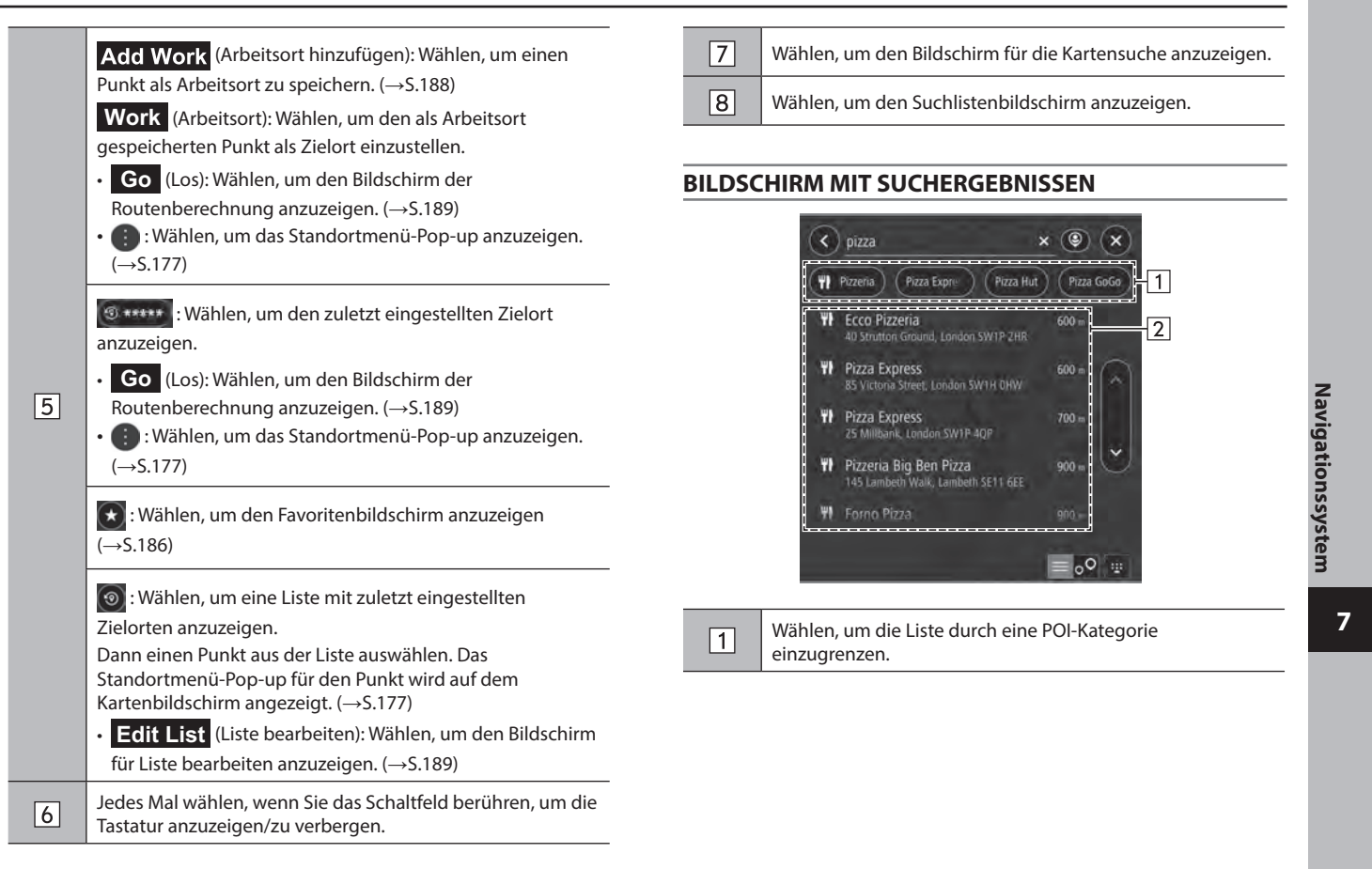

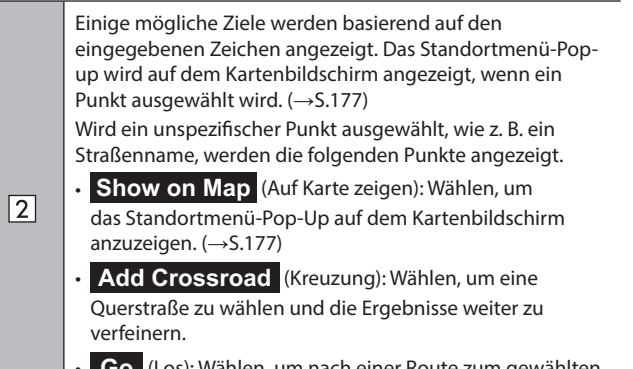

**Go** (Los): Wählen, um nach einer Route zum gewählten Zielort zu suchen. ( $\rightarrow$ S.189)

### FAVORITENBILDSCHIRM

Der gewünschte Punkt kann als Heimatort, Arbeitsort oder Favorit gespeichert werden.

Sie können die gespeicherten Punkte als Ziele einstellen.

Gespeicherte Punkte können auf dem Favoritenbildschirm hinzugefügt, geändert oder gelöscht werden.

Der Favoritenbildschirm kann wie folgt aufgerufen werden:

- **1.** Rufen Sie den Kartenbildschirm auf. ( $\rightarrow$ S.175)
- 2. Wählen Sie Menu (Menü).
- **3.** → **Favourites** (Favoriten)

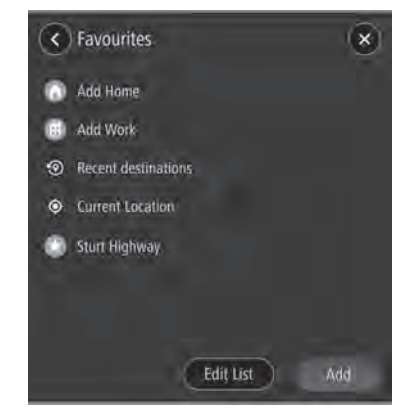

| ۲ | Add Home (Heimatort hinzufügen): Wählen,<br>um den Heimatort zu speichern. (→S.188)<br>Home (Heimatort): Wählen, um das<br>Standortmenü-Pop-Up für den als Heimatort<br>gespeicherten Punkt auf dem Kartenbildschirm<br>anzuzeigen. (→S.177)                                                                                                    |
|---|----------------------------------------------------------------------------------------------------|
| æ | Add Work (Arbeitsort hinzufügen): Wählen,<br>um den Arbeitsort zu speichern. (→S.188)<br>Work (Arbeitsort): Wählen, um das<br>Standortmenü-Pop-Up für den als Arbeitsort<br>gespeicherten Punkt auf dem Kartenbildschirm<br>anzuzeigen. (→S.177)                                                                                                    |
| Q | Wählen, um den Bildschirm für letzte Ziele<br>anzuzeigen.<br>Letzte Ziele: Wählen Sie ein letztes Ziel, um das<br>Standortmenü-Pop-Up für diesen Punkt auf dem<br>Kartenbildschirm anzuzeigen. ( $\rightarrow$ S. 177)<br><b>Edit List</b> (Liste bearbeiten): Wählen, um den<br>Bildschirm für Liste bearbeiten anzuzeigen, um<br>die letzten Ziele zu löschen. ( $\rightarrow$ S.189) |
| Ó | Wählen, um Informationen der aktuellen<br>Position anzuzeigen.                                                                                                    |
|   | Wählen Sie einen Favoriten, um das<br>Standortmenü-Pop-Up für diesen Punkt auf dem<br>Kartenbildschirm anzuzeigen. (→S.177)                                                                                                    |

| Edit List<br>(Liste bearbeiten) | Wählen, um den Bildschirm für Liste bearbeiten<br>anzuzeigen, um die Favoriten zu löschen.<br>(→S.189) |
|---------------------------------|----------------------------------------------------------------------------------------------------|
| Add                             | Wählen, um den Favoriten zu speichern.                                                                 |
| (Hinzufügen)                    | (→S.188)                                                                                               |

### REGISTRIERUNG DES PUNKTES HEIMATORT/ ARBEITSORT/FAVORIT

- 1. Wählen Sie Add Home (Heimatort hinzufügen)/ Add Work (Arbeitsort hinzufügen)/ Add (Hinzufügen).
- **2.** Führen Sie einen der folgenden Vorgänge durch, um einen Punkt anzuzeigen, den Sie speichern möchten:
  - Wählen Sie o und anschließend den gewünschten Punkt aus dem Zielortverlauf.
  - Wählen Sie **Set from map** (Über Karte festlegen) und wählen Sie den gewünschten Punkt auf der Karte aus.
  - Geben Sie ein oder mehrere Schlüsselwörter im Eingabefeld ein und wählen Sie den gewünschten Punkt aus der Liste mit den Möglichkeiten aus.

• Wählen Sie den gewünschten Punkt auf der Karte.

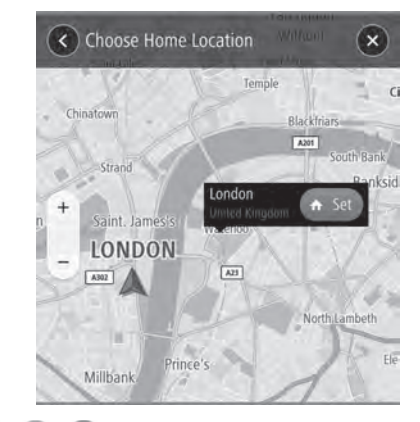

- 3.  $\rightarrow$   $\bigcirc$  /  $\bigcirc$  /  $\bigcirc$ 
  - Geben Sie zum Speichern eines Favoriten einen Namen ein.
  - Symbole werden auf der Karte angezeigt, um auf gespeicherte Punkte hinzuweisen.

### **BILDSCHIRM FÜR LISTE BEARBEITEN**

Nicht benötigte Punkte können auf dem Bildschirm für Liste bearbeiten gelöscht werden.

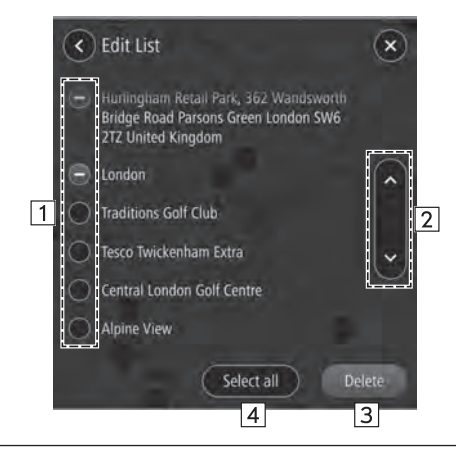

| 1 | Wählen Sie 🌑 für den Punkt, den Sie löschen möchten.                                             |
|---|--------------------------------------------------------------------------------------------------|
| 2 | Wählen, um zur nächsten oder vorherigen Seite zu springen.                                       |
| 3 | Wählen, um den bzw. die gewählten Punkt(e) zu löschen.                                           |
| 4 | Wählen, um alle Punkte zu auszuwählen.<br>Erneut wählen, um die Auswahl aller Punkte aufzuheben. |
|   |                                                                                                  |

### ROUTENBERECHNUNG

### **BILDSCHIRM DER ROUTENBERECHNUNG**

Je nach benutzerspezifischen Voreinstellungen werden bis zu 3 gesuchte Routenoptionen angezeigt.

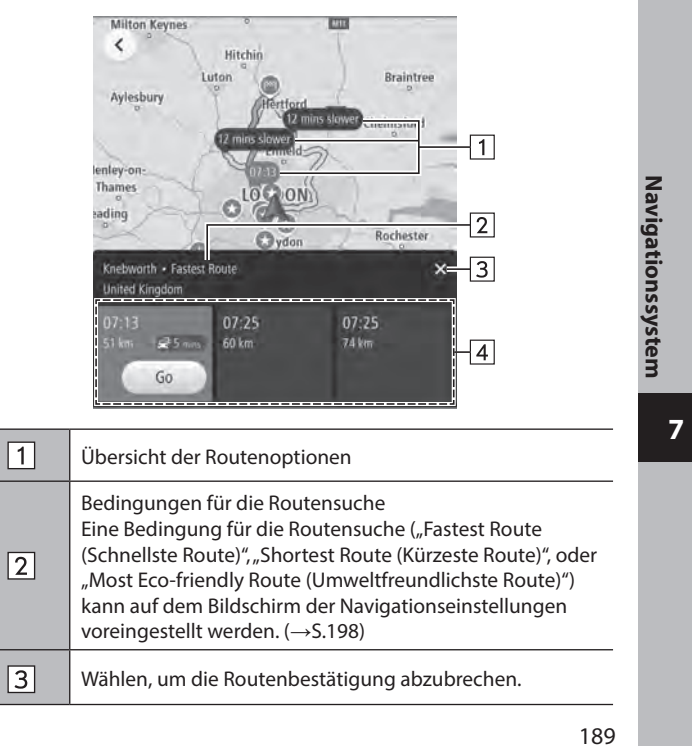

4

Routenoptionen (max. 3 Routen) Zeigt die geschätzte Ankunftszeit und die verbleibende Distanz jeder angezeigten Routenoption an. Bei erfasstem Stau auf der Route wird zusätzlich dazu die entsprechende Verspätung angezeigt. Wählen Sie **Go** (Los), um die Routenführung zu starten.

### WARNUNG

• Beachten Sie während der Fahrt die Verkehrsvorschriften und achten Sie auf den Zustand der Straße. Wenn ein Verkehrszeichen auf der Strecke geändert wurde, zeigt die Routenführung solche geänderten Informationen möglicherweise nicht an.

### **HINWEIS**

- Die Route f
  ür den R
  ückweg ist m
  öglicherweise nicht die gleiche wie die f
  ür den Hinweg.
- Die Routenführung zum Ziel ist möglicherweise nicht immer die kürzeste Strecke oder eine Strecke ohne Verkehrsstaus.
- Die Routenführung steht möglicherweise nicht zur Verfügung, wenn für eine bestimmte Gegend keine Straßendaten vorhanden sind.
- Falls sich ein eingestelltes Ziel nicht an einer Straße befindet, wird das Fahrzeug bis zu dem Punkt auf einer Straße geführt, der dem Ziel am nächsten ist. Die Straße, die dem gewählten Punkt am nächsten ist, wird als Ziel eingestellt.

### ROUTENFÜHRUNG

### ROUTENFÜHRUNG

### ROUTENFÜHRUNGSBILDSCHIRM

Während der Routenführung können abhängig von den Bedingungen unterschiedliche Führungsbildschirme angezeigt werden.

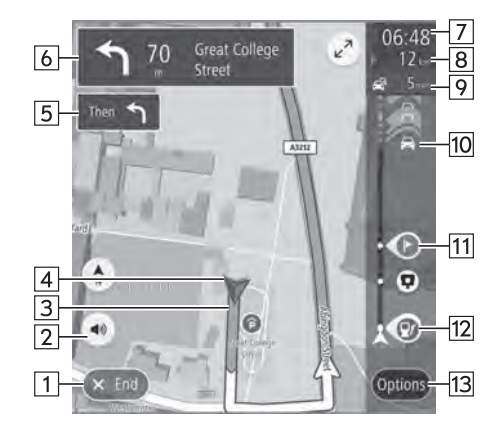

| 1 | Wählen, um die Routenführung zu beenden.                                                                                                    |                |
|---|----------------------------------------------------------------------------------------------------|----------------|
| 2 | Wählen, um die Sprachführung zu aktivieren/deaktivieren.<br>(→S.175)                                                                                                    |                |
| 3 | Führungsroute<br>Zum Aufrufen des Bildschirms mit der aktuellen<br>Route wählen Sie die Führungsroute, dann () und<br>Manage Route (Route verwalten). (-S.194)                                                                                                    | l              |
| 4 | Aktuelle Position                                                                                                    |                |
| 5 | Führungsanzeige für übernächste Anweisung                                                                                                    | Navi           |
| 6 | Nächste Führungsanzeige<br>Zeigt den nächsten Straßennamen und die Entfernung<br>bis zur nächsten Abzweigung mit einem entsprechenden<br>Richtungspfeil an.<br>Wählen, um den Bildschirm der Routenereignisliste<br>anzuzeigen.                                                                                                    | igationssystem |
| 7 | <ul> <li>Geschätzter Ankunftszeitpunkt</li> <li>Wählen, um die angezeigte Information zwischen einer</li> <li>Zwischenstation und dem Zielort zu ändern.</li> <li>Wählen und halten, um die Anzeige der Routenleiste ein-/<br/>auszuschalten.</li> <li>Wenn "Auto-Hide Route Bar (Routenleiste<br/>autom. ausblenden)" auf dem Bildschirm</li> <li>Navigationseinstellungen eingeschaltet ist, wird die<br/>Routenleiste automatisch ausgeblendet und nur<br/>angezeigt, wenn neue Routeninformationen verfügbar<br/>sind.</li> </ul> |                |

| 8  | Verbleibende Strecke und/oder verbleibende Dauer<br>Die angezeigten Einzelheiten können auf dem Bildschirm<br>Navigationseinstellungen geändert werden. (→S.198)                                                                                                    |  |
|----|----------------------------------------------------------------------------------------------------|--|
| 9  | Zeigt die Änderung der Reisedauer an.                                                                                                    |  |
| 10 | Verkehrsinformationen-Symbol<br>Wählen, um das Verkehrsinformations-Pop-up anzuzeigen.<br>Avoid (Vermeiden): Wählen, um einen Abschnitt der<br>aktuellen Route auf Basis von Verkehrsinformationen zu<br>vermeiden.<br>More Information (Weitere Informationen):<br>Wählen, um detaillierte Informationen für die gewählten<br>Verkehrsinformationen anzuzeigen. |  |
| 11 | Wählen, um das Zwischenstationsinformations-Pop-up<br>anzuzeigen.<br>Delete This Stop (Diesen Stopp löschen): Wählen, um<br>die gewählte Zwischenstation von der Route zu löschen.                                                                                                    |  |
| 12 | Zeigt ein POI entlang der Route an.<br>Wählen Sie ein angezeigtes Symbol, um das Standortmenü-<br>Pop-up anzuzeigen. (→S.177)                                                                                                    |  |
| 13 | Wählen, um den Bildschirm der Routenoptionen<br>anzuzeigen. (→S.193)                                                                                                    |  |

### Anschlussstellenbildschirm

Wenn Sie sich einer Autobahnausfahrt oder einer komplizierten Abzweigung nähern, schaltet die Karte in eine 3D-Anzeige, wenn die notwendigen Informationen angezeigt werden können. Ein Pfeil weist auf die Spur hin, die Sie befahren sollten. Es werden auch Schilder angezeigt, wenn entsprechende Informationen verfügbar sind.

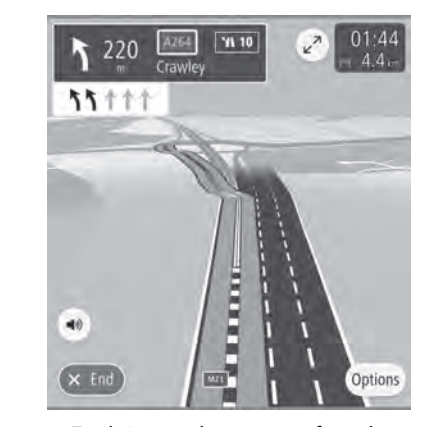

 Diese Funktion kann auf dem Bildschirm Navigationseinstellungen ein-/ausgeschaltet werden. (→S.198)

### Bildschirm Spurempfehlung

Beim Annähern an eine Abbiegung wird die Spurempfehlung automatisch angezeigt.

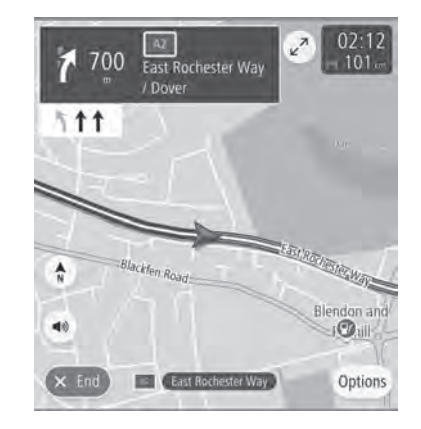

### **HINWEIS**

- Wenn Sie mit dem Fahrzeug die Führungsroute verlassen, wird die Route erneut berechnet.
- Für bestimmte Gebiete sind die Straßen noch nicht komplett digitalisiert und in unsere Datenbank aufgenommen. Aus diesem Grund kann die Routenführung eine Straße wählen, die nicht befahren werden sollte.

### **BILDSCHIRM DER ROUTENOPTIONEN**

1

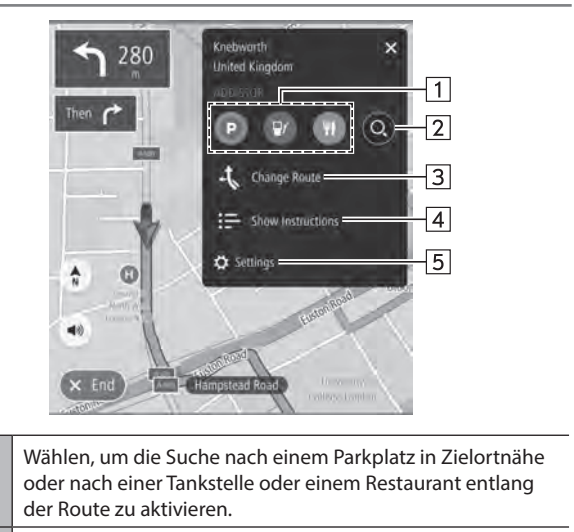

2 Wählen, um den Suchbildschirm anzuzeigen. (→S.184)

Navigationssystem

|   | Wählen, um den Bildschirm zum Ändern der Route<br>anzuzeigen.                                                                                                |
|---|----------------------------------------------------------------------------------------------------|
| 3 | • Show Alternatives (Alternativen anzeigen): Zeigt bis<br>zu 3 mögliche Routen an – je nach benutzerspezifischen<br>Voreinstellungen für die Suche. (→S.189) |
|   | • <b>Avoid Part of Route</b> (Teil der Route vermeiden):<br>Wählen, um eine Liste von Abschnitten der aktuellen<br>Route anzuzeigen. (→S.194)                |
|   | • <b>Reorder Stops</b> (Stopps neu sortieren): Wählen, um die Reihenfolge des aktuell eingestellten Zielorts und der Zwischenstationen zu ändern. (→S.194)   |
| 4 | Wählen, um den Bildschirm zur Bestätigung der<br>Routendetails anzuzeigen.                                                                                   |
| 5 | Wählen, um den Bildschirm für Navigationseinstellungen<br>aufzurufen. (→S.198)                                                                               |

### **BILDSCHIRM FÜR AKTUELLE ROUTE**

Der Bildschirm für die aktuelle Route kann anhand der folgenden Methode angezeigt werden:

- **1.** Wählen Sie auf dem Bildschirm der Routenführung eine Führungsroute aus.
- 2. Wählen Sie 🚯 .
- **3.**  $\rightarrow$  **Manage Route** (Route verwalten)

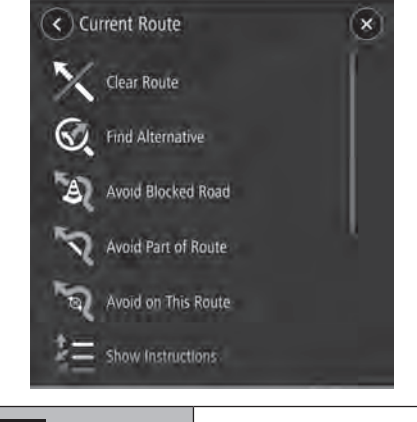

| Clear Route<br>(Route löschen) | Wählen, um die Routenführung zu<br>beenden.                              |
|--------------------------------|--------------------------------------------------------------------------|
| Find Alternative               | Wählen, um den Bildschirm für eine<br>alternative Route anzuzeigen und 3 |
| (Alternative suchen)           | zusätzliche Routen zum gewählten<br>Zielort zu suchen. (→S.189)          |

| Avoid Blocked Road<br>(Gesperrte Straße vermeiden)  | Wählen, um den Bildschirm für eine<br>alternative Route anzuzeigen und<br>3 zusätzliche Routen zu suchen,<br>die die aktuelle Straße vermeiden.<br>$(\rightarrow S.189)$                                                                                                    |
|-----------------------------------------------------|----------------------------------------------------------------------------------------------------|
| Avoid Part of Route<br>(Teil der Route vermeiden)   | Wählen, um eine Liste von<br>Abschnitten der aktuellen Route<br>anzuzeigen. Wählen Sie einen<br>Abschnitt, den Sie vermeiden<br>möchten, und wählen Sie dann<br>, um nach einer neuen Route zu<br>suchen.                                                                                                    |
| Avoid on This Route<br>(Auf dieser Route vermeiden) | Wählen, um die<br>Vermeidungskriterien für die<br>aktuelle Route zu ändern und nach<br>einer anderen Route zu suchen.<br>Wenn die Vermeidungskriterien<br>geändert wurden und<br>OK (OK) ausgewählt wird,<br>wird der Bildschirm für die<br>Routenberechnung angezeigt.<br>(→S.189)<br>Dieser Punkt kann nur gewählt<br>werden, wenn sich auf der aktuellen<br>Route ein Abschnitt befindet,<br>der in den Vermeidungskriterien<br>enthalten ist. |
| Show Instructions<br>(Anweisungen anzeigen)         | Wählen, um den Bildschirm zur<br>Bestätigung der Routendetails<br>anzuzeigen.                                                                                                    |

| Add Stop to Route<br>(Stopp hinzufügen)            | Wählen, um nach einer<br>Zwischenstation auf der Karte oder<br>dem Suchbildschirm zu suchen<br>(→S.184) und wählen Sie dann<br>(), um diese zur aktuellen Route<br>hinzuzufügen (→S.189).                                                                                                    |
|----------------------------------------------------|----------------------------------------------------------------------------------------------------|
| Add to My Routes<br>(Zu "Meine Routen" hinzufügen) | Wählen, um die aktuelle Route zu<br>benennen und sie unter Meine<br>Routen zu speichern.                                                                                                    |
| Change Route Type<br>(Routentyp ändern)            | Wählen, um den Routentyp der<br>aktuelle Route zu ändern und nach<br>einer neuen Route zu suchen.<br>Nach dem Ändern der<br>Routentypen wird der<br>Routenberechnungsbildschirm<br>angezeigt. (→S.189)                                                                                                    |
| Reorder Stops<br>(Stopps neu sortieren)            | Wählen, um die Reihenfolge des<br>aktuell eingestellten Zielorts und<br>der Zwischenstationen zu ändern.<br>Wählen Sie einen Zielort, wählen<br>Sie voder , um seine Position<br>in der Liste zu ändern, und wählen<br>Sie dann <b>Done</b> (Fertig), um die<br>Änderung zu bestätigen.<br><b>Edit Stops</b> (Stopps<br>bearbeiten): Wählen, um den<br>Bildschirm zum Bearbeiten der<br>Stopps anzuzeigen.<br>Zum Löschen einer<br>Zwischenstation wählen Sie<br>und dann <b>Delete</b> (Löschen). |

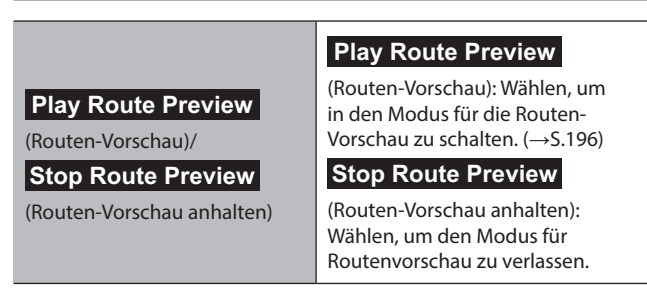

### VORSCHAU DER ROUTE

Eine gewählte Route kann vorab angesehen werden.

Die Geschwindigkeit der Vorschau kann geändert werden.

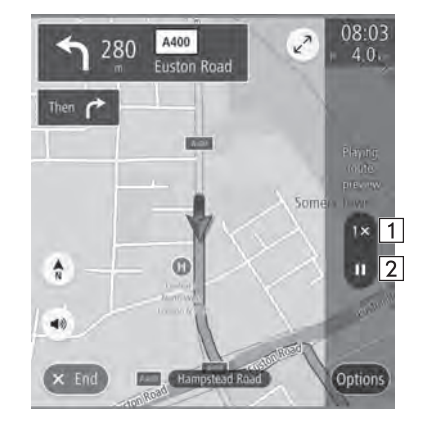

- Wählen, um die Vorschaugeschwindigkeit auf "1X"/"2X"/"4X" einzustellen.
- 2 Wählen, um die Vorschau vorübergehend zu beenden.

### STANDARD-KARTENSYMBOL

Die folgende Tabelle enthält die am häufigsten angezeigten Routenereignisse.

| ち                | Links/rechts abbiegen                    |
|------------------|------------------------------------------|
| ฦ                | Wenden                                   |
| 11               | An der Gabelung links/rechts halten.     |
| 4 N              | Links/rechts abbiegen und scharfe Kurve. |
| 5 2              | Auf der linken/rechten Spur bleiben.     |
| 1                | An der Kreuzung geradeaus fahren.        |
| 4                | An der Anschlussstelle abfahren          |
| 2 2 4 4<br>2 7 6 | Kreisverkehr                             |
|                  | Sie haben Ihr Ziel erreicht.             |

|   | Sie haben Ihre Zwischenstation erreicht. |
|---|------------------------------------------|
| 芾 | Gebührenpflichtige Straße                |
| Ū | Autobahn                                 |
| 2 | Fährfahrt                                |

### TYPISCHE ANSAGEN DER SPRACHFÜHRUNG

Wenn Sie sich mit dem Fahrzeug einer Kreuzung oder Stelle nähern, an der Sie das Fahrzeug in eine bestimmte Richtung lenken müssen, wird die Ansage der Sprachführung Sie darauf aufmerksam machen.

### **WARNUNG**

• Beachten Sie unbedingt die Verkehrsvorschriften und achten Sie auf den Straßenzustand, insbesondere beim Fahren auf IPD-Straßen (Straßen, die nicht vollständig in der Kartendatenbank enthalten sind). Die Routenführung verfügt möglicherweise nicht über die aktuellsten Informationen, wie z. B. die Richtung einer Einbahnstraße.

### HINWEIS

- Zum Einstellen der Sprachführungslautstärke: →S.94
- Einstellen der Sprachführung: →S.175
- Möglicherweise erfolgt die Ansage der Sprachführung zu früh oder zu spät.
- Wenn das System die aktuelle Position nicht einwandfrei bestimmen kann, erfolgt möglicherweise keine Ansage der Sprachführung oder die vergrößerte Ansicht der Kreuzung wird nicht auf dem Bildschirm angezeigt.

7

### EINRICHTUNG

### EINRICHTUNG

### NAVIGATIONSEINSTELLUNGEN

- **1.** Rufen Sie den Startbildschirm auf.  $(\rightarrow S.41)$
- 2. Wählen Sie Settings (Einstellungen).
- **3.**  $\rightarrow$  **Navigation** (Navigation)
- 4. Wählen Sie den Punkt, den Sie einstellen möchten.

### **BILDSCHIRM NAVIGATIONSEINSTELLUNGEN**

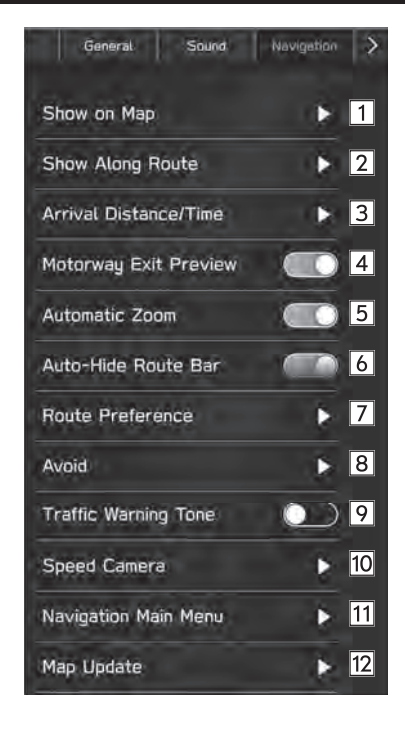

### EINRICHTUNG

| 1  | POI-Symbole können auf dem Kartenbildschirm angezeigt<br>werden, wenn "Show POI Icons on Map (OVI-Symbole<br>auf Karte anzeigen)" eingeschaltet ist und bis zu 5 POI-<br>Symboltypen gewählt wurden. |  |
|----|----------------------------------------------------------------------------------------------------|--|
| 2  | Wählen, um die Anzeige für Parkplätze, Tankstellen und<br>Rastplätze für die Reiseroute während der Routenführung<br>ein-/auszuschalten.                                                             |  |
| 3  | Wählen, um die Anzeigen für geschätzte verbleibende<br>Strecke und geschätzte verbleibende Dauer bis zum Zielort<br>einzustellen. (→S.189)                                                           |  |
| 4  | Wählen, um die Vorschau für Autobahnausfahrten ein-/<br>auszuschalten.                                                                                                    |  |
| 5  | Wählen, um einzustellen, ob beim Annähern an Kreuzungen<br>oder Abbiegungen während der Routenführung<br>automatisch die Karte vergrößert werden soll.                                               |  |
| 6  | Wählen, um die automatische Ausblendfunktion der<br>Routenleiste ein-/auszuschalten. (→S.189)                                                                                                    |  |
| 7  | Wählen, um bei der Suche nach einer neuen Route den<br>bevorzugten Routentyp zu ändern.                                                                                                    |  |
| 8  | Wählen, um die Vermeidungskriterien für die<br>Routenberechnung einzustellen.                                                                                                    |  |
| 9  | Wählen, um den Verkehrsalarmton ein-/auszuschalten.                                                                                                    |  |
| 10 | Wählen, um die Typen von<br>Geschwindigkeitsüberwachungskameras einzustellen, die<br>auf der Karte angezeigt werden.                                                                                 |  |

| 11 | Während der Zielführung: Wählen, um den Bildschirm der<br>Routenoptionen anzuzeigen. (→S.193)<br>Nicht während der Zielführung: Wählen, um den<br>Hauptmenübildschirm anzuzeigen. (→S.182) |
|----|----------------------------------------------------------------------------------------------------|
| 12 | Wählen, um die Aktualisierung der Kartendaten<br>einzustellen. (→S.170)                                                                                                    |
|    |                                                                                                    |
|    |                                                                                                    |
|    |                                                                                                    |
|    |                                                                                                    |
|    |                                                                                                    |

HINWEISE ZUM NAVIGATIONSSYSTEM

HINWEISE ZUM NAVIGATIONSSYSTEM

### GPS (GLOBALES POSITIONSBESTIMMUNGSSYSTEM)

### ÜBER FEHLER BEI DER ANZEIGE DER AKTUELLEN POSITION

Das System zeigt die aktuelle Fahrzeugposition basierend auf GPS-Informationen und Daten von verschiedenen Sensoren und Straßenkarten an. Wenn allerdings die Funkwellensignale von GPS-Satelliten schwach sind oder wenn Signale von nur zwei oder weniger Satelliten empfangen werden, können Fehler beim Anzeigen der Position auftreten. Das Ändern oder Einstellen des Systems kann diese Fehler nicht verhindern.

### EINSCHRÄNKUNGEN DES NAVIGATIONSSYSTEMS

Dieses Navigationssystem berechnet die aktuelle Position mithilfe von Satellitensignalen, verschiedenen Fahrzeugsignalen, Kartendaten usw. Es kann jedoch vorkommen, dass aufgrund von Satellitenstatus, Fahrbahnoder Fahrzeugzustand oder anderen Umständen keine genaue Position angezeigt wird. Das Globale Positionsbestimmungssystem (GPS), das vom US-Verteidigungsministerium entwickelt wurde und betrieben wird, ermöglicht eine genaue Angabe der aktuellen Position, die normalerweise auf mindestens 4 oder in einigen Fällen 3 Satelliten basiert. Das GPS-System weist einen gewissen Ungenauigkeitsgrad auf. Das Navigationssystem kompensiert dies zwar meistens, mit zeitweiligen Abweichungen von bis zu 100 m kann und muss aber gerechnet werden. Im Allgemeinen werden Abweichungen innerhalb weniger Sekunden korrigiert.

Das GPS-Signal kann durch Hindernisse beeinträchtigt werden, was zu ungenauen Angaben der Fahrzeugposition auf dem Kartenbildschirm führt. Tunnel, hohe Gebäude, Lkw oder auch auf dem Armaturenbrett abgelegte Gegenstände können die GPS-Signale beeinträchtigen.

Die GPS-Satelliten senden möglicherweise keine Signale, wenn sie repariert oder verbessert werden.

Auch wenn das Navigationssystem deutliche GPS-Signale empfängt, kann es in manchen Fällen vorkommen, dass die Fahrzeugposition nicht korrekt dargestellt wird oder die Routenführung fehlerhaft ist.

### 

• Getönte Scheiben können die GPS-Signale behindern. Die meisten Tönungsfolien enthalten einige metallische Inhaltsstoffe, die den Empfang von GPS-Signalen durch die Antenne im Armaturenbrett stören. Wir empfehlen, die Scheiben bei Fahrzeugen mit Navigationssystemen nicht zu tönen.

### HINWEISE ZUM NAVIGATIONSSYSTEM

- Die aktuelle Position wird in den folgenden Fällen möglicherweise nicht korrekt angezeigt:
- Beim Fahren auf einer kleinen, gegabelten Straße.
- · Beim Fahren auf einer kurvenreichen Straße.
- Beim Fahren auf einer rutschigen Straße, z. B. auf Sand, Schotter, Schnee usw.
- Beim Fahren auf einer langen, geraden Straße.
- · Wenn Autobahn und Landstraßen parallel verlaufen.
- Nach der Fahrt mit Fähre oder Fahrzeugtransporter.
- Wenn eine lange Route während einer Fahrt mit hoher Geschwindigkeit gesucht wird.
- Nach wiederholter Richtungsänderung durch Vorwärts- und Rückwärtsfahren oder nach der Fahrt über eine Drehscheibe auf einem Parkplatz.
- Beim Verlassen eines überdachten Parkplatzes oder eines Parkhauses.
- Beim Fahren mit Dachgepäckträger.
- Beim Fahren mit Schneeketten.
- Beim Fahren mit abgefahrenen Reifen.
- Nach dem Austausch von einem oder mehreren Reifen.
- Bei Verwendung von Reifen, deren Größe nicht den Werksvorgaben entspricht.
- Wenn der Reifendruck bei einem der 4 Reifen nicht stimmt.

- Fehlerhafte Routenführung kann in den folgenden Fällen auftreten:
  - Wenn Sie an einer Kreuzung von der vorgegebenen Routenführung abweichen.
  - Wenn Sie mehr als 1 Ziel eingestellt haben aber eines dieser Ziele nicht anfahren, wird aufgrund der automatischen Neuberechnung eine Route angezeigt, die zum ursprünglichen Ziel führt.
  - Beim Abbiegen an einer Kreuzung, für die keine Routenführung verfügbar ist.
  - Beim Passieren einer Kreuzung, für die keine Routenführung verfügbar ist.
  - Während der automatischen Neuberechnung ist beim nächsten Abbiegen nach rechts oder links möglicherweise keine Routenführung verfügbar.
  - Beim Fahren mit hoher Geschwindigkeit kann die automatische Neuberechnung lange dauern. Während automatischer Neuberechnung kann eine Umleitungsstrecke angezeigt werden.
  - Nach automatischer Neuberechnung hat sich die Route möglicherweise nicht geändert.
  - Wenn unnötiges Wenden angezeigt oder angekündigt wird.
  - Wenn ein Ort mehrere Namen hat und das System 1 oder mehrere davon ansagt.
  - Wenn eine Route nicht berechnet werden kann.
  - Wenn die Route zu Ihrem Ziel über Schotterwege, unbefestigte Straßen oder Alleen führt, wird die Routenführung möglicherweise nicht angezeigt.

### HINWEISE ZUM NAVIGATIONSSYSTEM

- Ihr Zielpunkt wird möglicherweise auf der falschen Straßenseite angezeigt.
- Wenn ein Teil der Route zu bestimmten Zeiten oder Jahreszeiten oder aus anderen Gründen für das Fahrzeug gesperrt ist.
- Die im Navigationssystem gespeicherten Straßen- und Kartendaten können unvollständig oder nicht auf dem neuesten Stand sein.

### **HINWEIS**

Dieses Navigationssystem arbeitet mit Reifendrehzahlen und ist dafür ausgelegt, dass die werkseitig für das Fahrzeug vorgegebenen Reifen verwendet werden. Die Montage von Reifen, deren Durchmesser größer oder kleiner als bei den Originalreifen ist, kann zu ungenauer Anzeige der aktuellen Position führen. Der Reifendruck beeinflusst den Reifendurchmesser ebenfalls. Vergewissern Sie sich daher, dass der Reifendruck aller 4 Reifen korrekt ist.

# Spracherkennungssystem

| Bedienung Des<br>Spracherkennungssystems     | 204  |
|----------------------------------------------|------|
| Spracherkennungssystem                       | ·204 |
| Benutzung Des Spracherkennungssystems ······ | ·204 |
| Bedienung Des Spracherkennungssystems ······ | ·205 |
| Befehlsliste                                 | ·206 |

BEDIENUNG DES SPRACHERKENNUNGSSYSTEMS

### **BEDIENUNG DES SPRACHERKENNUNGSSYSTEMS**

### SPRACHERKENNUNGSSYSTEM

Das Spracherkennungssystem ermöglicht die Betätigung von Navigationssystem, Audiosystem, Freisprechanlage usw. über Sprachbefehle.

Siehe die Befehlsliste für Beispiele von Sprachbefehlen. ( $\rightarrow$ S.206)

### BENUTZUNG DES SPRACHERKENNUNGSSYSTEMS

### LENKRADSCHALTER

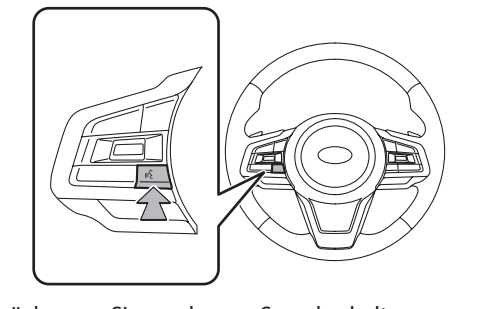

• Drücken Sie den Sprechschalter, um das Spracherkennungssystem zu starten.

 Um die Spracherkennung abzubrechen, halten Sie den Sprechschalter gedrückt.

### MIKROFON

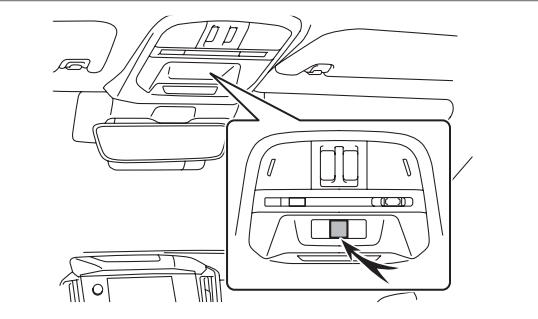

• Sie müssen nicht direkt in das Mikrofon sprechen, wenn Sie einen Befehl geben.

### **HINWEIS**

- Diese Funktion ist in einigen Sprachen und Ländern möglicherweise nicht oder nur teilweise verfügbar.
- Warten Sie auf den Bestätigungspiepton, bevor Sie einen Befehl sagen.
- Spracheingaben können nicht erkannt werden, wenn:
- sie zu schnell gesprochen werden.
- sie mit niedriger oder hoher Lautstärke gesprochen werden.
- mit einem offenen Fenster gefahren wird.
- Fahrgäste während der Spracheingabe sprechen.
- die Klimaanlage auf Maximum eingestellt ist.
- Wenn Luft aus dem Lüfter direkt in Richtung Mikrofon bläst.

### HINWEIS

- Unter den folgenden Bedingungen kann es sein, dass das System den Befehl nicht richtig erkennt und Spracheingaben nicht verfügbar sind:
- Der Befehl ist falsch oder unklar. Bitte beachten Sie, dass gewisse Wörter, Akzente oder Sprachmuster für das System schwer zu erkennen sind.
- Hintergrundgeräusche wie Windgeräusche sind zu laut.

### BEDIENUNG DES SPRACHERKENNUNGSSYSTEMS

- 1. Drücken Sie den Sprechschalter.
  - Sobald der Spracherkennungs-Hauptbildschirm angezeigt wird, ist Sprachführung möglich.

### BEDIENUNG DES SPRACHERKENNUNGSSYSTEMS

- **2.** Sagen Sie den Befehl.
  - 11,6-Zoll-Displaysystem/11,6-Zoll-Display mit Navigationssystem

 Popular Menu
 Please speak now.

 Please speak now.
 Please speak now.

 Popular Navigation
 Phone

 Say things like...
 Say things like...

 "Go to work"
 "Call Zoe Singleton work"

 "Play song Easy Street"
 "Navigate to 15 Richmond Street, Glasgow"

 "Navigate to 15 Richmond Street, Glasgow"
 "Find Italian food"

 "Pair phone"
 @ Help

 Dual 7,0-Zoll-Displaysystem
 @ Help

 Say things like...
 Say things like...

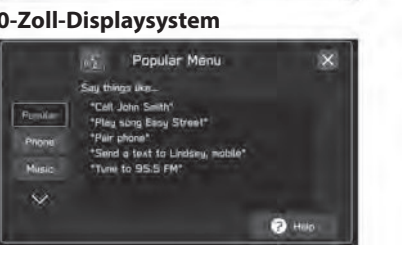

- Wenn Sie **Help** (Hilfe) wählen oder **"Hilfe"** sagen, werden alle vom System unterstützten Befehle aufgelistet.
- Wenn der Name einer Kategorie gewählt wird, wird die Befehlsliste der gewählten Kategorie angezeigt.

Spracherkennungssystem

8

### BEDIENUNG DES SPRACHERKENNUNGSSYSTEMS

• Um die Spracherkennung abzubrechen, wählen Sie 🗙 oder halten Sie den Sprechschalter gedrückt.

### **HINWEIS**

 Drehen Sie den Knopf "VOLUME" oder verwenden Sie den Lautstärkeregler am Lenkrad, um die Sprachführungslautstärke einzustellen.

### BEFEHLSLISTE

Erkennbare Sprachbefehle und ihre Funktionen sind hier unten aufgeführt.

- Häufig verwendete Befehle sind in folgenden Tabellen aufgelistet.
- Die entsprechenden Befehle für Geräte, die nicht im Fahrzeug installiert sind, werden nicht auf dem Bildschirm angezeigt. Außerdem werden je nach den Bedingungen auch andere Befehle unter Umständen nicht auf dem Bildschirm angezeigt.
- Die verfügbaren Funktionen können je nach eingebautem System variieren.
- Wenn die Systemsprache auf dem Bildschirm Allgemeine Einstellungen geändert wird, wird die Sprache der Spracherkennungsfunktion ebenfalls geändert. Siehe Fahrzeugbetriebsanleitung für Einzelheiten.

### **HINWEIS**

- Die Darstellungsart der Befehle ist wie folgt.
- <000>: Nummern, Titel oder Namen, die gesprochen werden müssen

### ► Navigationsbefehle\*

### \*: Falls vorhanden

| Sprachbefehl                                  | Funktion                                                                        |
|-----------------------------------------------|---------------------------------------------------------------------------------|
| Adresse eingeben                              | Ermöglicht das Einstellen eines Ziels durch<br>Sprechen der Adresse mit dem Ort |
| fahre zur <adresse></adresse>                 | Ermöglicht das Einstellen eines Ziels durch<br>Sprechen der Adresse mit dem Ort |
| Suche <poi></poi>                             | Anzeigen einer Liste der POI-Kategorie nahe der aktuellen Position              |
| Fahre nach hause                              | Anzeigen der Route zum Heimatort                                                |
| Navigiere zum<br>arbeitsplatz                 | Anzeigen der Route zum Arbeitsort                                               |
| Zielführung beenden                           | Abbrechen der Routenführung                                                     |
| Suche einen favoriten                         | Anzeigen des Zielfavoriten                                                      |
| Favorit <name des<br="">Favoriten*&gt;</name> | Anzeigen des Zielfavoriten                                                      |
| Vorheriges ziel                               | Anzeigen der vorherigen Zielorte                                                |
| Lösche ziel                                   | Abbrechen der Routenführung                                                     |
| Karte anzeigen                                | Anzeigen des Kartenbildschirms                                                  |
| Suche <poi> in einer stadt</poi>              | Anzeigen einer Liste der POI-Kategorie nahe der aktuellen Position              |
| Land <land><br/>eingeben</land>               | Ändern eines Landes                                                             |

### BEDIENUNG DES SPRACHERKENNUNGSSYSTEMS

| Sprachbefehl                                                                                                    | Funktion                                                                                                    |  |
|----------------------------------------------------------------------------------------------------|----------------------------------------------------------------------------------------------------|--|
| what3words<br>navigation                                                                                                    | Aktivieren der Einstellung eines Zielorts<br>durch die Ansage von Dreiwortadressen in<br>der "what3words"-Suche.                                                          |  |
| <ul> <li>*: Je nachdem, wie der Name eines gespeicherten Favoriten eingegeben<br/>wird, ändert sich die Weise, wie er bei der Verwendung der<br/>Spracherkennungsfunktion ausgesprochen werden muss.</li> <li>· Kleinbuchstaben müssen phonetisch ausgesprochen werden.</li> <li>· Großbuchstaben müssen als individuelle Buchstaben ausgesprochen werden.<br/>Wenn gespeicherte Punkte gesprochen werden, achten Sie darauf, ihn so<br/>auszusprechen, wie er gespeichert ist.</li> <li>&gt; Telefonbefehle</li> </ul> |                                                                                                    |  |
| Sprachbefehl                                                                                                    | Funktion                                                                                                    |  |
| Rufe einen namen an                                                                                                    | Anrufen des gesprochenen Kontaktnamens<br>und Telefontyps des Kontakts aus dem<br>Telefonbuch                                                                             |  |
| Anrufen bei <name><br/><telefontyp></telefontyp></name>                                                                                                    | Anrufen des gesprochenen Kontaktnamens<br>und Telefontyps des Kontakts aus dem<br>Telefonbuch                                                                             |  |
| Telefon verbinden                                                                                                    | Anzeigen des Bildschirms "Manage Devices                                                                                                    |  |
|                                                                                                    | (Gerale verwalter)                                                                                                    |  |
| Schicke eine nachricht<br>an einen kontakt*                                                                                                    | Senden der voreingestellten Nachricht<br>an den gesprochenen Kontaktnamen<br>und Telefontyp des Kontakts aus dem<br>Telefonbuch                                           |  |
| Schicke eine nachricht<br>an einen kontakt*<br>Eine nummer wählen                                                                                                    | Senden der voreingestellten Nachricht<br>an den gesprochenen Kontaktnamen<br>und Telefontyp des Kontakts aus dem<br>Telefonbuch<br>Anrufen der gesprochenen Telefonnummer |  |

### BEDIENUNG DES SPRACHERKENNUNGSSYSTEMS

| Sprachbefehl                                                              | Funktion                                                                                                    |
|---------------------------------------------------------------------------|----------------------------------------------------------------------------------------------------|
| Zurückrufen                                                               | Anrufen der Telefonnummer des zuletzt<br>eingegangenen Anrufs                                                        |
| Wahlwiederholung                                                          | Anrufen der Telefonnummer des zuletzt<br>getätigten Anrufs                                                           |
| Zeige alle nachrichten<br>an*                                             | Anzeigen von empfangenen<br>Textnachrichten                                                                          |
| Zeige die Anrufliste                                                      | Anzeigen des Anruflistenbildschirms                                                                                  |
| Schicke eine nachricht<br>an <nummer>*</nummer>                           | Senden einer Textnachricht an die gesprochene Telefonnummer                                                          |
| Empfänger aus der<br>liste der letzen anrufe<br>auswählen*                | Senden einer Textnachricht über die Liste<br>der letzten Anrufe                                                      |
| Schicke eine<br>nachricht an <name><br/><telefontyp>*</telefontyp></name> | Senden einer Textnachricht an den<br>gesprochenen Kontaktnamen und<br>Telefontyp des Kontakts aus dem<br>Telefonbuch |

\*: In Hongkong nicht verfügbar

### Musikbefehle

| Sprachbefehl                            | Funktion                                               |
|-----------------------------------------|--------------------------------------------------------|
| Schalte die musik an                    | Einschalten der Musik                                  |
| Schalte die musik aus                   | Ausschalten der Musik                                  |
| Spiele song <name></name>               | Wiedergabe des gewählten Lieds                         |
| Spiele den interpreten<br><name></name> | Wiedergabe von Titeln des gewählten<br>Interpreten     |
| Spiele die playlist<br><name></name>    | Wiedergabe von Titeln der gewählten<br>Wiedergabeliste |
| DAB*                                    | Schalten zu DAB                                        |
| FM                                      | Schalten zu FM-Radio                                   |
| Mittelwelle                             | Schalten zu AM-Radio                                   |
| iPod                                    | Schalten zu iPod/iPhone                                |
| Eine frequenz<br>einstellen             | Einstellen der Radiofrequenz                           |
| Voreingestellten<br>sender wählen       | Wählen einer Voreinstellung                            |
| Spiele das genre<br><name></name>       | Wiedergabe von Titeln des gewählten<br>Genres          |
| Spiele das album<br><name></name>       | Wiedergabe von Titeln des gewählten<br>Albums          |

\*: Falls vorhanden

### Sprachbefehl Funktion Spiele den Wiedergabe von Titeln des gewählten komponisten <Name> Komponisten Spiele hörbuch Wiedergabe des gewählten Audiobuchs <Name> Spiele den podcast Wiedergabe des gewählten Podcasts <Name> Zeige genre <Name> Anzeigen der Liste an Artisten des Genres Zeige interpreten Anzeigen der Liste an Alben des Interpreten <Name> Zeige album <Name> Anzeigen der Liste an Liedern des Albums Zeige playlist <Name> Anzeigen der Liste an Wiedergabelisten Zeige komponisten Anzeigen der Liste an Alben des <Name> Komponisten Anzeigen der Liste an Liedern Zeige titel Zeige hörbücher Anzeigen der Liste an Audiobüchern Zeige podcasts Anzeigen der Liste an Podcasts AUX Schalten der Quelle auf Auxiliary USB Schalten der Quelle auf USB Quelle auf bluetooth Schalten der Quelle auf Bluetooth-Audio schalten

### Sprachbefehl Funktion AM <Frequenz> Einstellen auf AM-Radiofreguenz einstellen FM <Frequenz> Einstellen auf FM-Radiofrequenz einstellen Radio genre anhören Wählen eines Radiogenres - FM-Radio -Spiele einen <Genre> Wählen eines Radiogenres sender Wähle Wählen einer Voreinstellung voreingestellten sender <Nummer>

BEDIENUNG DES SPRACHERKENNUNGSSYSTEMS

### HINWEIS

 Je nach Gerät funktioniert Ihr iPod/iPhone möglicherweise nicht, wenn es per Spracherkennung bedient wird.

### BEDIENUNG DES SPRACHERKENNUNGSSYSTEMS

### ► Klimabefehle

| Sprachbefehl                                    | Funktion                                                     |
|-------------------------------------------------|--------------------------------------------------------------|
| Schalte die<br>automatische<br>Klimaregelung an | Schaltet den Auto AC-Modus ein                               |
| Wärmer                                          | Erhöht die Temperatur                                        |
| Kühler                                          | Senkt die Temperatur                                         |
| Erhöhe die<br>lüftergeschwindigkeit             | Erhöht die Lüfterdrehzahl                                    |
| Verringere die<br>lüftergeschwindigkeit         | Senkt die Lüfterdrehzahl                                     |
| <temperatur> grad</temperatur>                  | Stellt die Temperatur auf die gesprochene<br>Temperatur      |
| temperatur ändern                               | Stellt die Temperatur auf die gesprochene<br>Temperatur      |
| lüftergeschwindigkeit                           | Stellt die Lüfterdrehzahl auf die gesprochene Lüfterdrehzahl |

### App-Befehle

| Sprachbefehl               | Funktion                                              |
|----------------------------|-------------------------------------------------------|
| Starte <app name=""></app> | Wechselt den Bildschirm auf die gewählte<br>Anwendung |
| Gehe zu CarPlay            | Wechselt den Bildschirm auf Apple CarPlay             |
| Gehe zu Android Auto       | Wechselt den Bildschirm auf Android Auto              |

### ► Fahrzeugbefehle

| Sprachbefehl                         | Funktion                                          |  |
|--------------------------------------|---------------------------------------------------|--|
| start-stop-automatik<br>einschalten* | Schaltet das Auto-Start-Stopp-System ein          |  |
| start-stop-automatik<br>ausschalten* | Schaltet das Auto-Start-Stopp-System aus          |  |
| fahrspurassistent<br>einstellungen   | Ändert die Einstellungen der<br>Spurhaltefunktion |  |
| cruise control<br>einstellungen      | Ändert die Einstellungen der<br>Tempomatfunktion  |  |

\*: Falls vorhanden

## Anhang/Was Tun, Wenn .../Index

| Zertifizierung                             | 212 |
|--------------------------------------------|-----|
| Zertifizierung                             | 212 |
| Konformitätserklärung Gemäß Der            |     |
| Richtlinie 2014/53/EU Über Funkanlagen Und |     |
| Telekommunikationsendeinrichtungen         | 212 |
| Technische Informationen                   | 215 |
| Bluetooth                                  | 218 |
| iPhone/iPod ·····                          | 218 |
| Apple CarPlay ·····                        | 219 |
| Android Auto                               | 219 |
| Gracenote ·····                            | 219 |
| Sonstige ·····                             | 219 |

Den Quellcode Der Open-Source-Software Erhalten 220 221 Was Tun, Wenn Problembehandlung ..221 Problembehandlung Bei Gängigen Systemproblemen ...... ..221 Telefon ..... ..222 Aktualisieren Des Systems ..... ··227 Karten-Update ····· ..229 Index 231

211

### ZERTIFIZIERUNG

### ZERTIFIZIERUNG

### ZERTIFIZIERUNG

### KONFORMITÄTSERKLÄRUNG GEMÄSS DER RICHTLINIE 2014/53/ EU ÜBER FUNKANLAGEN UND TELEKOMMUNIKATIONSENDEINRICHTUNGEN

| Model:          | DNNS123/DNNS125                    |                        |
|-----------------|------------------------------------|------------------------|
| Bluetooth:      | Operation frequency:               | 2402 MHz to 2480 MHz   |
|                 | Maximum output power:              | 2.8 dBm or less        |
| WiFi:           | Operation frequency:               | 2412 MHz to 2462 MHz   |
|                 | Maximum output power:              | 17.74 dBm or less      |
|                 | Operation frequency:               | 5745 MHz to 5825 MHz   |
|                 | Maximum output power:              | 8.3 dBm or less        |
| Model:          | DNNS128/DNNS130                    |                        |
| Bluetooth:      | Operation frequency:               | 2402 MHz to 2480 MHz   |
|                 | Maximum output power:              | -2.21 dBm or less      |
| Model:          | DNNS132                            |                        |
| NFC (RECEIVER): | Operation frequency:               | 13.56 MHz              |
| Manufacturer:   | DENSO CORPORATION                  |                        |
| Address:        | 1-1, Showa-cho, Kariya-sh<br>Japan | i, Aichi-ken, 448-8661 |
|                 |                                    |                        |

| English                                                                                                    | Hereby, DENSO CORPORATION declares that the radio equipment<br>type is in compliance with Directive 2014/53(EU). |
|----------------------------------------------------------------------------------------------------|----------------------------------------------------------------------------------------------------|
|                                                                                                    | following internet address."                                                                                     |
|                                                                                                    | https://www.denso.com/global/en/comact-us/roc/                                                                   |
| Firmids                                                                                                    | DENSO CORPORATION vakuuttaa, että radiolatäätyyppi                                                               |
|                                                                                                    | on direktiivin 2014/50/EU mukainen.                                                                              |
|                                                                                                    | EU-vaatmustermukaisuusvakuutuksen tilysimittainen teksti                                                         |
|                                                                                                    | on saidavilla secciarvasia internetoso@eessa:                                                                    |
|                                                                                                    | https://www.denso.com/global/en/contact-us/doc/                                                                  |
| Dutch                                                                                                    | Herbij verklaar is, DENSO CORPORATION, dit hel type                                                              |
|                                                                                                    | radicepperatuur conform is met Richtlijn 2014/53/EU.                                                             |
|                                                                                                    | De volledige tekst van de EU conformiteitsverklaring kan worden                                                  |
|                                                                                                    | geraadpieegd op het volgeade internetadres:                                                                      |
| Contraction of the local division of the local division of the loc | https://www.denso.com/globat/en/contact-us/doc/                                                                  |
| French                                                                                                    | Le soussigné, DENSO CORPORATION, déclare que l'équipement                                                        |
|                                                                                                    | radioélechique du type est conforme à la directive 2014/53/UE.                                                   |
|                                                                                                    | Le texte complet de la déclaration UE de conformité est disponible                                               |
|                                                                                                    | à l'adresse internot sulvante:                                                                                   |
|                                                                                                    | https://www.denso.com/global/en/comtaics-us/deci                                                                 |
| Swedish                                                                                                    | Harmed forsäkrar DENSO CORPORATION att denna typ av                                                              |
|                                                                                                    | redicutrustning överensstämmer med direktiv 2014/53/EU.                                                          |
|                                                                                                    | Den fuliständiga texten till EU-försäkran om överenestlimmelse finns på                                          |
|                                                                                                    | főljande webbadness:                                                                                             |
|                                                                                                    | https://www.denso.com/global/en/contact-us/doc/                                                                  |
| Danish                                                                                                    | Hermed ensiterer DENSD CORPORATION, af radioudstynstypen                                                         |
|                                                                                                    | er i overensstemmelse med direktiv 2014/53/EU.                                                                   |
|                                                                                                    | EU-overeinsstemmelsesenklæringens fulde kisal kan findes på                                                      |
|                                                                                                    | folgends internetadresse:                                                                                        |
|                                                                                                    | https://www.denso.com/global/en/contact-usitoci                                                                  |
| German                                                                                                    | Hermit erklärt DENSO CORPORATION, dass der Funkanlagentyp                                                        |
|                                                                                                    | der Richtlinie 2014/53/EU entspricht.                                                                            |
|                                                                                                    | Der voltständige Text der EU-Konformitätserklärung ist unter der                                                 |
|                                                                                                    | folgenderr Internetadvesse verfügbar                                                                             |
|                                                                                                    | https://www.denso.com/global/en/contact-usidoc/                                                                  |
| Greek                                                                                                    | ME THE TRADUCTION DENSO CORPORATION, BILLING ON O                                                                |
|                                                                                                    | ραδιοιέσπλαμός πληροί την οδηγία 2014/53/ΕΕ.                                                                     |
|                                                                                                    | Το πλήρες κείμενο της δήλωσης συμμόρφωσης ΕΕ διατίθεται στην                                                     |
|                                                                                                    | ακόλουθη ιστοσελίδα στο διαδίκτυο.                                                                               |
|                                                                                                    | https://www.denso.com/globat/en/contact-us/doc/                                                                  |

### ZERTIFIZIERUNG

| Italian    | Il fabbricante, DUNSO CORPORATION, dichiara che il tipo di<br>apparecchiatura radio è conforme alla direttiva 2014/53/UE.<br>Il testo completo della dichianazione di conformità UE è disponibile<br>al segunate triditzzo treenet:<br>https://www.demiso.com/globallen/contact-us/doo/                      |
|------------|----------------------------------------------------------------------------------------------------|
| Spanish    | Por la presente, DENSIO CORPORATION declara que el tipo de equipo<br>radioeléctrico es conferme con la Directiva 2014/53/UE<br>El texte complete de la declaración UE de contormidad està<br>disponible en la dirección littemet siguiente:<br>https://www.densio.com/globalles/contact-uu/doc/              |
| Portuguese | C(a) abaixo assinato(a) DENSO CORPORATION declara que o<br>presente tipo de equipamento de rádio está em conformidade<br>com a Dintitiva 2014/S3UE.<br>O texto integral da declaração de conformidade está disponível<br>no seguinto endereço de Internet.<br>https://www.demo.com/globalien/contact-us/doc/ |
| Maltese.   | Brdan, DENSO CORPORATION, nicolejana II can 8-lip ta' taghmin<br>tar-radju huwa konformi etad-Dentitiva 2014/53/UE<br>II-test xoliu tad-disjanzojoni ta' konformita tal-UE huwa<br>disponibble fidan I-indingz tal-Internet II ge;<br>https://www.denso.com/gichulian/contact.ue/doc/                        |
| Etronlan   | Käesolevaga dektaroenti: DENSO CORPORATION, et kaesolev<br>viacioseadne trilip vastiab deektiivi 2014/53/EL eduetele.<br>ELi vastavuodektaratsiooni täietik tekst on kättetaadav järgmisel<br>interneteaadrestit.<br>https://www.demso.com/globalitev.contact-usidoo/                                        |
| Humparian  | DENSO CORPORATION igazolija, hogy a tipusú rádióberendezés<br>megfelet a 2014/53/EU irányalvnek.<br>Az DU-megfelelőségi nyilatkozat leljen szövege elértnító a követköző<br>istemetese címem<br>https://www.demso.com/globa/en/contact-us/doc/                                                               |

| Slovskion  | DENSO CORPORATION týmto vyhlasuje, že rádiové zariadenie<br>typu je v súllade so smemscou 2014/53/EÚ.<br>Upině ĽÚ vyhlatenie o ztrode je k dispozici na šeto interpetovej adrese<br>https://www.denso.com/global/en/contact-us/doc/                      |
|------------|----------------------------------------------------------------------------------------------------|
| Czech      | Timto DENSO CORPORATION prohiašuje, že typ ráslového zaříbení<br>je v souladu se směrnicí 2014/53/EU.<br>Upíné znění EU prohlátení o střodě je k dispozio na této internetové<br>adrese:<br>https://www.denso.com/gite/ai/en/comast-us/dec/              |
| Slovenian  | DEINSO CORPORATION potrjuje, da je te radijske operane skladen<br>z Direktivo 2014/S3/EU.<br>Ostotno besedilo zijave EU o skladnosti je na voljo na naslednjem<br>spletnem naslovu.<br>Nitps://www.denso.com/globel/es/contect-us/doc/                   |
| Uthuaisian | Aš, DENSO CORPORATION, patvitinu, kad radijo jeorginių lipas<br>altinka Dinktyvą 2014/53/ES<br>Vieas ES attiktus deklaracijos tekstas preinamas šuo interneto adresu<br>https://www.denso.com/global/en/contact-us/doc/                                  |
| Labilitin  | Ar šo DENSO CORPORATION deklaré, ka radiolekárta albitst<br>Disektíval 2014/53/05.<br>Pilns ES atalitálbas deklarácijas teksts ir piesjams šádá interneta vetné<br>https://www.denso.com/global/en/contact-usidoc/                                       |
| Polish     | DENSO CORPORATION minisiszym oświadcza, że typ urządzenia<br>radowego jest zgodny z dyrektywą 2014/53/UE.<br>Pełny tekst dekarzcji zgodności UE jest dosłąpny pod następującym<br>adcesem internetowym:<br>Ndas inww denso, cenirdobal/en/comaci-usidoc/ |
| iodandic:  | Hér með lýsir DENSO CORPORATION yfir því að er í samnemi<br>við grunnlutður og aðrar tröfur, sem gerðar eru í tilskipun 2014/53/EU.<br>Samnemsyfnýsing er eining aðgerging á éffirtlanndi vefalðð.<br>https://www.denso.com/globel/en/contact-us/doc/    |
| Norweglan  | DENSO CORPORATION enkineer af er i overensstemmelne nied<br>direktiv 2014/53/EU<br>Samsvarsenkeningen i fulfakst er filgengelig på felgende<br>internettadveset.<br>https://www.denso.tom/globel/en/contect-us/doc/                                      |

## Anhang/Was Tun, Wenn .../Index

### ZERTIFIZIERUNG

| Bulgarian | С настоящого DENSO CORPORATION декларира, че тож тип<br>радиосьоръжняе о в съответствие о Дироглива 2014/53/EC.<br>Цапостиет такст на EC декларакрита за съответствие<br>може да се навера на спорнея интернет адрес:<br>https://www.dense.com/dobal/information.as/doc/                           |
|-----------|----------------------------------------------------------------------------------------------------|
| Romanian  | Prin presenta, DENSO CORPORATION declará cá tipul de echipemente<br>radio este In conformitate ca Directiva 2014/53/UE.<br>Trotal imegral al declaratije UE de conformitate este disposibil la<br>umiticana adreali internét:<br>https://www.dense.com/dobal/en/contract-eation/                   |
| Creatian  | DENSO CONPORATION ovime izjavljuje da je redijska oprema tipa<br>u skladu v Cirektivom 2014/50/10J.<br>Cjeloviti tekst EU izjave o svitadnosti dostvipan je na sljedečoj<br>internetskoj adresu.<br>https://www.denso.com/globat/en/contiact-ca/doc/                                               |
| Serbian   | Свима, DENSO CORPORATION изавлуује да је радио опремо<br>тип усаллашена са Дярективом 2014/53/EU.<br>Цоо тект: ЕУ дакларације о усаллашености доступан је на<br>спадећој интернат адреби<br>https://www.denso.com/goba/ken/contect-usidoc/                                                         |
| Catalan   | Anto aquest document, DENSO CONPORATION dectans que el tipus<br>d'equipament radioeléctric es conforme a la Directiva 2014/53/UE,<br>El test complet de la declaració UE de conformitat està dispenible en<br>la seguent adrega d'Internet.<br>Intige l'unive dense consignobal/en/context-ualdoci |
| Turkish   | İşbu belge: DENSO CORPORATION tetsz ekipmanı tipinin 2014/53/AB<br>sayılı Direktir e uygun olduğunu beyan eder.<br>AB uygunluk beyanımı tam metni spağıdaklı internet adnisinde mevcultur.<br>https://www.denso.com/globallenicontaci-us/doc/                                                      |

### INFORMATIONEN FÜR DEN IMPORTEUR

| United Kingdom | Subaru (UK) Ltd            | The Gate, International Drive, Solihull, B90<br>4WA, United Kingdom                                 |
|----------------|----------------------------|----------------------------------------------------------------------------------------------------|
| Ireland        | I.M. Automotive Ltd        | IM House, NVD Complex, Browns Barn,<br>Baldonnell, Co. Dublin, D22 AV20                             |
| Netherlands    | N.V. Subaru Benelux        | Zwarteweg 88, 1431 VM AALSMEER, THE<br>NETHERLANDS                                                  |
| Belgium        | N.V. Subaru Benelux        | Leuvensesteenweg 555 B/1, 1930 Zaventem,<br>Belgium                                                 |
| Luxembourg     | N.V. Subaru Benelux        | Leuvensesteenweg 555 B/1, 1930 Zaventem,<br>Belgium                                                 |
| France         | SUBARU FRANCE<br>S.A.S.    | P.A. Les Béthunes, 1 Avenue du Fief, BP<br>10432 - St-Ouen-l'Aumône, 95005 Cergy-<br>Pontoise Cedex |
| Andorra        | SUBARU FRANCE<br>S.A.S.    | P.A. Les Béthunes, 1 Avenue du Fief, BP<br>10432 - St-Ouen-l'Aumône, 95005 Cergy-<br>Pontoise Cedex |
| Sweden         | Subaru Nordic AB           | Starrvägen 15 232 61 ARLÖV, Sweden                                                                  |
| Denmark        | Subaru Nordic AB           | Starrvägen 15 232 61 ARLÖV, Sweden                                                                  |
| Finland        | Subaru Nordic AB           | Starrvägen 15 232 61 ARLÖV, Sweden                                                                  |
| Germany        | SUBARU<br>Deutschland GmbH | Mielestrasse 6, 61169 Friedberg, Germany                                                            |
| Greece         | PLEIADES MOTORS<br>SA      | 286, Kifissias Ave., Chalandri 15232, Greece                                                        |
| Italy          | Subaru Italia S. p. A.     | 20156 MILANO - Via Montefeltro, 6/A, Italia                                                         |
| Canary islands | SUBARU ESPAÑA S.A          | Avenida de Bruselas No. 32, 28108<br>Alcobendas Madrid, Spain                                       |
| Spain          | SUBARU ESPAÑA S.A          | Avenida de Bruselas No. 32, 28108<br>Alcobendas Madrid, Spain                                       |
| Malta          | Liaco Limited              | Lia buildings, Triq il-Mosta, Lija LJA9012,<br>Malta                                                |
| Estonia        | Subaru Nordic AB           | Starrvägen 15 232 61 ARLÖV, Sweden                                                                  |
| Hungary        | Emil Frey Import Kft.      | Mogyoródi út 34-40, 1149, Budapest, Hungary                                                         |
| Slovakia       | Mikona s.r.o.              | Vajnorska 129, 831 04 Bratislava, Slovakia                                                          |
| Czech Republic | SUBARU ČR, s.r.o.          | Pekarska 5, 155 00 Prague 5, Czech Republic                                                         |
|                |                            |                                                                                                    |
| Slovenia        | Subaru Italia S. p. A.                   | 20156 MILANO - Via Montefeltro, 6/A, Italia                                 |
|-----------------|------------------------------------------|-----------------------------------------------------------------------------|
| Lithuania       | Subaru Nordic AB                         | Starrvägen 15 232 61 ARLÖV, Sweden                                          |
| Latvia          | Subaru Nordic AB                         | Starrvägen 15 232 61 ARLÖV, Sweden                                          |
| Cyprus          | A. Stephanides &<br>Son Automotive Ltd.  | 92 Athalassas Avenue, Strovolos 2024,<br>Nicosia, Cyprus                    |
| Poland          | Subaru Import<br>Polska sp. z o.o.       | ul. Josepha Conrada 51, 31-357 Kraków,<br>Poland                            |
| Iceland         | BL ehf.                                  | Sævarhöfða 2 – 110 Reykjavík, Iceland                                       |
| Norway          | Subaru Norge AS                          | Masteveien 4, Skytta, Kingdom of Norway                                     |
| Bulgaria        | Subaru Italia S. p. A.                   | 20156 MILANO - Via Montefeltro, 6/A, Italia                                 |
| Montenegro      | NC.Kattamis(Serbia<br>Montenegro)Ltd.,   | 59 Ayiou Nicplaou Str, Engomi, Nicosia,<br>Republic of Cyprus               |
| Croatia         | Subaru Italia S. p. A.                   | 20156 MILANO - Via Montefeltro, 6/A, Italia                                 |
| Austria         | Subaru Österreich                        | Michael-Walz-Gasse 18C 5020 Salzburg                                        |
| Liechtenstein   | SUBARU Schweiz AG                        | Emil-Frey-Strasse, CH-5745 Safenwil,<br>Schweiz                             |
| Serbia          | NC.Kattamis (Serbia<br>Montenegro) Ltd., | 59 Ayiou Nicplaou Str, Engomi, Nicosia,<br>Republic of Cyprus               |
| Turkey          | Bayrur Motorlu<br>Vasıtalar Ticaret A.Ş  | Boyalı Köşk sok No:4/1<br>Bebek-BEŞİKTAŞ / İST                              |
| Switzerland     | SUBARU Schweiz AG                        | Emil-Frey-Strasse, CH-5745 Safenwil,<br>Schweiz                             |
| Tahiti          | Royal Automobiles                        | Avenue George Clemenceau BP20349<br>Papeete, Tahiti 98713, French Polynesia |
| New Caledonia   | Almameto                                 | BP31280 98895 Noumea Cedex Nouvelle<br>Caledonie                            |
| Ukraine         | Subaru Ukraine LLC                       | Esplanadna street 20 KYIV Ukraine 01601                                     |
| Isle of Man     | Subaru (UK) Ltd                          | The Gate International Drive Solihull B90<br>4WA, United Kingdom            |
| Channel Islands | Subaru (UK) Ltd                          | The Gate International Drive Solihull B90<br>4WA, United Kingdom            |
|                 |                                          |                                                                             |

## **TECHNISCHE INFORMATIONEN**

### Modelle für das Vereinigte Königreich

Modell: DNNS132/DNNS123

Hiermit erklärt die DENSO CORPORATION, dass das Funkgerät die relevanten gesetzlichen Anforderungen erfüllt.

Den vollständigen Text der Konformitätserklärung für das Vereinigte Königreich finden Sie unter der folgenden Internetadresse:

https://www.denso.com/global/en/contact-us/doc/

#### Modelle für Paraguay

Model: DNNS125/DNNS130 Nombre del proveedor en Paraguay: Tokyo Motors S.A. Dirección: Av. Eusebio Ayala No. 4649 Km. 5 1/2 Asuncion, Paraguay

#### Modelle für Jamaika

This product has been Type Approved by Jamaica: SMA – DNNS125/DNNS130

#### Modelle für Argentinien

| DENSO     |  |
|-----------|--|
| DNNS125   |  |
| R C-26920 |  |
| DENSO     |  |
| DNNS130   |  |
| R.C-26922 |  |

#### Modelle für Israel

| 121/2        | מערכת תא הטייס                           |
|--------------|------------------------------------------|
| סימן רשום    | DENSO :                                  |
| שם היבואן    | בע"מ .Japanauto- Israel Auto corp :      |
| כתובת היבואן | : רח' המגשימים 6א, פתה תקווה, 8545 ישראל |
| ארץ ייצור    | ארצות הברית של אמריקה :                  |
| 7,50         | DNN\$123/132:                            |
| שנת ייצור    | ראה מוצר :                               |
|              |                                          |

מספר אישור 55-09982 התאמה מטעם משרד התקשורת: מספר אישור 55-09722 התאמה מטעם משרד התקשורת: חל איסור לבצע פעולות במכשיר שיש בהן כדי לשנות את תכונותיו האלחוטיות של המכשיר, ובכלל זה שינויי תוכנה, החלפת אנטנה מקורית או הוספת אפשרות לחיבור לאנטנה חיצונית, בלא קבלת אישור משרד התקשורת, בשל החשש להפרעות אלחוטיות.

#### Modelle für Taiwan

#### Model: DNNS123/DNNS125

取得審驗證明之低功率射頻器材,非經核准, 公司、商號或使用者均不得擅自變更頻率, 加大功率或變更原設計之特性及功能。 低功率射頻器材之使用不得影響飛航安全及干擾合法通信; 經發現有干擾現象時,應立即停用, 並改善至無干擾時方得繼續使用。 前述合法通信,指依電信管理法規定作業之無線電通信。 低功率射頻器材須忍受合法通信或工業, 科學及醫療用電波輻射性電機設備之干擾。

應避免影響附近雷達系統之操作。 高增益指向性天線只得應用於固定式點對點系統。

#### Modelle für die Ukraine

| модель:         | DNNS123/DNNS125                                                                                  |
|-----------------|--------------------------------------------------------------------------------------------------|
| Bluetooth:      | смуга радіочастот: від 2402 до 2480 МГц<br>максимальна вихідна потужність: 2.8 дБм<br>або менше  |
| WiFi:           | смуга радіочастот: вд 2412 до 2462 МГц<br>максимальна вихідна потужність: 17.74 дБм<br>або менше |
|                 | смуга радючастот: вд 5180 до 5240 МГц<br>максимальна вихідна потужність: 7.33 дБм<br>або менше   |
|                 | смуга радіочастот: вд 5745 до 5825 МГц<br>максимальна вихідна потужність: 8.3 дБм<br>або менше   |
| модель:         | DNNS132                                                                                          |
| NFC (ПРИЙМАТИ): | смуга радіочастот: 13.56 МГц                                                                     |
| виробник:       | DENSO CORPORATION                                                                                |
| адреса:         | 1-1, Showa-cho, Kariya-shi, Aichi-ken, 448-8661<br>Japan                                         |
| Æ               | and and                                                                                          |
|                 |                                                                                                  |

справжнім DENSO CORPORATION заявляє, що тип радіообладнання відповідає Технічному регламенту радіообладнання; повний текст декларації про відповідність доступний на веб-сайті за такою адресою: https://www.denso.com/global/en/contact-us/doc/

#### Modelle für Mexiko

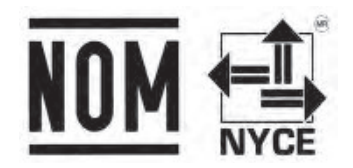

• La operación de este equipo está sujeta a las siguientes dos condiciones: (1) es posible que este equipo o dispositivo no cause interferencia perjudicial y (2) este equipo o dispositivo debe aceptar cualquier interferencia, incluyendo la que pueda causar su operación no deseada.

### Bluetooth

# **Bluetooth**°

• Die Bluetooth<sup>®</sup>-Wortmarke und -Logos sind eingetragene Marken von Bluetooth SIG, Inc. Jegliche Nutzung solcher Marken durch SUBARU CORPORATION und DENSO Corporation erfolgt im Rahmen einer Lizenz. Andere Marken und Handelsnamen sind Eigentum der jeweiligen Inhaber.

## iPhone/iPod

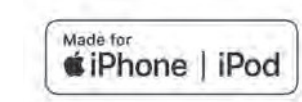

- Die Verwendung des Emblems Made for Apple bedeutet, dass ein Zubehörteil speziell für den Anschluss an Apple-Produkt(e) entwickelt wurde, die auf dem Emblem aufgeführt sind, und durch den Entwickler gewährleistet ist, dass es die Apple-Leistungsstandards erfüllt. Apple übernimmt keine Verantwortung für den Betrieb dieses Geräts oder dafür, dass es den Sicherheitsstandards und gesetzlichen Vorschriften entspricht.
- Beachten Sie bitte, dass bei Verwendung dieses Zubehörteils mit einem Apple-Produkt die drahtlose Leistung beeinträchtigt werden kann.
- iPhone, iPod, iPod classic, iPod nano, iPod touch, Lightning und App Store sind Marken von Apple Inc. und in den USA und anderen Ländern und Regionen eingetragen.

## Apple CarPlay

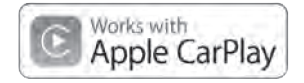

- Die Verwendung des Apple CarPlay-Logos bedeutet, dass die Nutzeroberfläche eines Fahrzeugs die Apple-Leistungsstandards erfüllt. Apple übernimmt keine Verantwortung für den Betrieb dieses Fahrzeug oder dafür, dass es den Sicherheitsstandards und gesetzlichen Vorschriften entspricht. Beachten Sie bitte, dass bei Verwendung dieses Produkts mit einem iPhone oder iPod die drahtlose Leistung beeinträchtigt werden kann.
- Apple, iPhone, iPod, iPod touch und Apple CarPlay sind Marken von Apple Inc. und in den USA und anderen Ländern und Regionen eingetragen.

## **Android Auto**

# androidauto

• Android Auto ist eine Marke von Google LLC.

## Gracenote

 Gracenote, das Gracenote-Logo und der Firmenschriftzug sind entweder eine eingetragene Marke oder eine Marke von Gracenote, Inc. in den Vereinigten Staaten und/oder anderen Ländern.

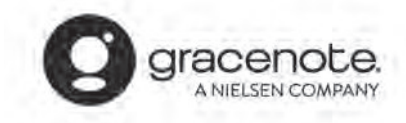

## SONSTIGE

- what3words® ist eine Marke von what3words Limited.
- © 1982-2013, QNX Software Systems Limited. Alle Rechte vorbehalten.
- Cinemo ist eine Marke von Cinemo GmbH, Karlsruhe. Besuchen Sie http://www.cinemo.com

DEN QUELLCODE DER OPEN-SOURCE-SOFTWARE ERHALTEN

## DEN QUELLCODE DER OPEN-SOURCE-SOFTWARE ERHALTEN

Dieses Produkt enthält Free-/Open-Source-Software(FOSS). Die Lizenzinformationen bzw. der Quellcode derartiger FOSS kann unter der folgenden URL eingesehen werden. http://www.globaldenso.com/en/opensource/ivi/subaru/

## WAS TUN, WENN

# PROBLEMBEHANDLUNG

## PROBLEMBEHANDLUNG BEI GÄNGIGEN SYSTEMPROBLEMEN

| Symptom                                                                                    | Ursache                                                                                                    | Aktion                                                                                   |  |
|--------------------------------------------------------------------------------------------|----------------------------------------------------------------------------------------------------|------------------------------------------------------------------------------------------|--|
| Der Touchscreen reagiert während des Betriebs nicht mehr.                                  |                                                                                                    | Halten Sie den Knopf " <b>VOLUME</b> " mindestens<br>10 Sekunden gedrückt, um das System |  |
| Es erfolgt plötzlich keine Tonausgabe mehr.                                                | Es ist ein Systemfehler aufgetreten.                                                                                     |                                                                                          |  |
| Auf dem Bildschirm wird nur der Hintergrund<br>angezeigt, und es erscheinen keine Symbole. |                                                                                                    | zuruckzusetzen.                                                                          |  |
| Der Ton vom Radio oder angeschlossenen<br>Medien funktioniert nicht mehr.                  | Während Apple CarPlay/Android Auto<br>verwendet wird, wird eine Smartphone-<br>Anwendung, wie z. B. die Kamera, bedient. | Beenden Sie entweder Apple CarPlay/Android<br>Auto oder die Smartphone-Anwendung.        |  |

### TELEFON

Falls ein Problem mit der Freisprechanlage oder einem Bluetooth-Telefon auftritt, prüfen Sie zuerst nachfolgende Tabelle.

### ▶ Bei der Verwendung der Freisprechanlage mit einem Bluetooth-Telefon

| <u> </u>                                                               |                                                                                                    |                                                                                                    | Seite        |                  |
|------------------------------------------------------------------------|----------------------------------------------------------------------------------------------------|----------------------------------------------------------------------------------------------------|--------------|------------------|
| Symptom                                                                | Wahrscheinliche Ursache                                                                                         | Losung                                                                                                    | Mobiltelefon | Dieses<br>System |
| Die Freisprechanlage oder das<br>Bluetooth-Telefon funktioniert nicht. | Das verbundene Bluetooth-Telefon<br>ist möglicherweise kein kompatibles<br>Bluetooth-Mobiltelefon.              | Für eine Liste der spezifischen<br>Bluetooth-Telefone, deren<br>Kompatibilität mit diesem System<br>bestätigt wurde.<br>Um herauszufinden, ob das Telefon mit<br>dem Fahrzeug gekoppelt werden kann,<br>wenden Sie sich bitte an Ihren Händler,<br>der eine entsprechende Vorführung<br>durchführen kann. | *            | 77               |
|                                                                        | Die Bluetooth-Version des verbundenen<br>Mobiltelefons ist möglicherweise älter<br>als die vorgegebene Version. | Verwenden Sie ein Mobiltelefon mit<br>Bluetooth-Version 2.1 oder höher.<br>Empfohlen: Version 5.0*1/Version 4.2*2<br>oder höher                                                                                                    | *            | 77               |

\*: Für Einzelheiten siehe die Betriebsanleitung Ihres Mobiltelefons.

\*1: 11,6-Zoll-Displaysystem/11,6-Zoll-Display mit Navigationssystem

\*2: Dual 7,0-Zoll-Displaysystem

|                               |                                                                                                    |                                                                                                   | Seite        |                  |
|-------------------------------|----------------------------------------------------------------------------------------------------|---------------------------------------------------------------------------------------------------|--------------|------------------|
| Symptom                       | Wahrscheinliche Ursache<br>Ein falscher Code wurde am<br>Mobiltelefon eingegeben.<br>Der Anmeldevorgang wurde auf Seite<br>des Mobiltelefons nicht abgeschlossen.<br>Alte Anmeldeinformationen sind noch<br>im System oder auf dem Mobiltelefon<br>vorhanden. | Lösung                                                                                            | Mobiltelefon | Dieses<br>System |
|                               | Ein falscher Code wurde am<br>Mobiltelefon eingegeben.                                                                                                    | Geben Sie den korrekten Code am<br>Mobiltelefon ein.                                              | *            | -                |
| Ein Mobiltelefon kann nicht   | Der Anmeldevorgang wurde auf Seite<br>des Mobiltelefons nicht abgeschlossen.                                                                                                    | Schließen Sie den Anmeldevorgang am<br>Mobiltelefon ab (Anmeldung auf dem<br>Telefon genehmigen). | *            | -                |
| angemeldet werden.            | ngemeldet werden.<br>Alte Anmeldeinformationen sind noch<br>im System oder auf dem Mobiltelefon<br>vorhanden.                                                                                                    |                                                                                                   | *            | 86               |
| Die Bluetooth-Verbindung kann | Ein anderes Bluetooth-Telefon ist bereits verbunden.                                                                                                    | Verbinden Sie das Mobiltelefon, das<br>Sie verwenden möchten, manuell mit<br>diesem System.       | -            | 83               |
| nicht hergesteint werden.     | Die Bluetooth-Funktion ist am<br>Mobiltelefon nicht aktiviert.                                                                                                    | Aktivieren Sie die Bluetooth-Funktion am Mobiltelefon.                                            | *            | -                |

### Beim Anmelden/Verbinden eines Mobiltelefons

\*: Für Einzelheiten siehe die Betriebsanleitung Ihres Mobiltelefons.

## ▶ Beim Anrufen/Anruf entgegennehmen

| Symptom                                                    |                                                                              |                                             | Se           | ite              |
|------------------------------------------------------------|------------------------------------------------------------------------------|---------------------------------------------|--------------|------------------|
|                                                            | Wahrscheinliche Ursache                                                      | Losung                                      | Mobiltelefon | Dieses<br>System |
| Ein Anruf kann nicht getätigt/<br>entgegengenommen werden. | Das Fahrzeug befindet sich in einem<br>Bereich, in dem kein Empfang besteht. | Fahren Sie in einen Bereich mit<br>Empfang. | -            |                  |

## ▶ Bei der Verwendung des Telefonbuchs

| _                                                               |                                                                                                    |                                                                                                    | Seite        |                  |
|-----------------------------------------------------------------|----------------------------------------------------------------------------------------------------|----------------------------------------------------------------------------------------------------|--------------|------------------|
| Symptom                                                         | Wahrscheinliche Ursache                                                                                                    | Lösung                                                                                                    | Mobiltelefon | Dieses<br>System |
| Telefonbuchdaten können nicht<br>automatisch übertragen werden. | Die Profilversion des verbundenen<br>Mobiltelefons ist möglicherweise<br>nicht mit der Übertragung von<br>Telefonbuchdaten kompatibel. | Für eine Liste der spezifischen<br>Bluetooth-Telefone, deren<br>Kompatibilität mit diesem System<br>bestätigt wurde.<br>Um herauszufinden, ob das Telefon mit<br>dem Fahrzeug gekoppelt werden kann,<br>wenden Sie sich bitte an Ihren Händler,<br>der eine entsprechende Vorführung<br>durchführen kann. | *            | 77               |
|                                                                 | Die Funktion dieses Systems zur<br>automatischen Kontaktübertragung ist<br>ausgeschaltet.                                              | Schalten Sie die Funktion dieses<br>Systems zur automatischen<br>Kontaktübertragung ein.                                                                                                    | _            | 87               |

\*: Für Einzelheiten siehe die Betriebsanleitung Ihres Mobiltelefons.

## ▶ Bei Verwendung der Bluetooth-Nachrichtenfunktion\*

\*: In Hongkong nicht verfügbar.

|                                               |                                                                      |                                                                                                    | Seite        |                  |
|-----------------------------------------------|----------------------------------------------------------------------|----------------------------------------------------------------------------------------------------|--------------|------------------|
| Symptom                                       | Wahrscheinliche Ursache                                              | Lösung                                                                                                    | Mobiltelefon | Dieses<br>System |
| Nachrichten können nicht<br>angesehen werden. | Die Nachrichtenübertragung des<br>Mobiltelefons ist nicht aktiviert. | Aktivieren Sie die<br>Nachrichtenübertragung am<br>Mobiltelefon (Nachrichtenübertragung<br>am Telefon genehmigen). | *            | -                |

\*: Für Einzelheiten siehe die Betriebsanleitung Ihres Mobiltelefons.

#### ► In anderen Situationen

| _                                                                                            | Wahrscheinliche Ursache                                           |                                                                                                    | Seite        |                  |
|----------------------------------------------------------------------------------------------|-------------------------------------------------------------------|----------------------------------------------------------------------------------------------------|--------------|------------------|
| Symptom                                                                                      |                                                                   | Lösung                                                                                                    | Mobiltelefon | Dieses<br>System |
| Auch nach Durchführung aller<br>denkbaren Maßnahmen bleibt der<br>Symptomstatus unverändert. | Das Mobiltelefon befindet sich nicht nahe genug an diesem System. | Bringen Sie das Mobiltelefon näher an dieses System.                                                                                                    | -            | -                |
|                                                                                              |                                                                   | Schalten Sie das Mobiltelefon aus,<br>nehmen Sie die Batterie heraus, legen<br>Sie sie wieder ein und starten Sie das<br>Mobiltelefon neu.                                                                                                    | *            | -                |
|                                                                                              |                                                                   | Aktivieren Sie die Bluetooth-<br>Verbindung des Mobiltelefons.<br>Beenden Sie die Sicherheitssoftware<br>des Mobiltelefons und schließen Sie alle<br>Anwendungen.<br>Bevor Sie eine Anwendung auf Ihrem<br>Mobiltelefon verwenden, prüfen Sie<br>sorgsam die Quelle der Anwendung<br>und wie sich die Verwendung der<br>Anwendung auf dieses System<br>auguitene könnte | *            | -                |
|                                                                                              | Das Mobiltelefon ist die<br>wahrscheinlichste Symptomursache.     |                                                                                                    | *            | -                |
|                                                                                              |                                                                   |                                                                                                    | *            | -                |

\*: Für Einzelheiten siehe die Betriebsanleitung Ihres Mobiltelefons.

# **AKTUALISIEREN DES SYSTEMS**

| Symptom | Ursache | Lösung |
|---------|---------|--------|
|         |         |        |

Tritt ein Problem bei der Durchführung eines System-Updates auf, beziehen Sie sich auf nachstehende Tabelle.

| "A software download error occurred. Please<br>try again. (Ein Software-Downloadfehler ist<br>aufgetreten. Bitte versuchen Sie es erneut.)"<br>wird angezeigt | Die auf der Uhr eingestellte Zeit und die<br>tatsächliche Zeit unterscheiden sich sehr.                                           | <ul> <li>Stellen Sie die Uhr auf die korrekte Zeit ein.</li> <li>11,6-Zoll-Display mit Navigationssystem:<br/>Bringen Sie das Fahrzeug an einen Ort, an dem<br/>GPS-Signale einwandfrei zu empfangen sind.</li> <li>11,6-Zoll-Displaysystem: Fahren Sie<br/>das Fahrzeug an einen Ort mit gutem<br/>Mobiltelefonempfang.</li> </ul> |
|----------------------------------------------------------------------------------------------------|----------------------------------------------------------------------------------------------------|----------------------------------------------------------------------------------------------------|
|                                                                                                    | Es ist ein Fehler auf dem Server aufgetreten.<br>(Der Server antwortet aufgrund von<br>Wartungsarbeiten usw. vorübergehend nicht) | Warten Sie, bis der Server in den Normalzustand<br>zurückkehrt.                                                                                                    |
| "No server response. Please try again. (Keine<br>Antwort vom Server. Bitte versuchen Sie es<br>erneut.)" wird angezeigt.                                      | Die Verbindung zwischen dem System und dem<br>Wi-Fi®-Hotspot ist schwach oder ist verloren<br>gegangen.                           | Verbinden Sie das System erneut mit dem<br>Wi-Fi®-Hotspot und führen Sie das Update<br>an einem Ort durch, an dem möglichst kein<br>Elektrorauschen vorliegt.                                                                                                    |
|                                                                                                    | Die Kommunikation zwischen dem Wi-Fi®-<br>Hotspot und dem Server ist verloren gegangen.                                           | Prüfen Sie, dass sich der Wi-Fi®-Hotspot mit dem<br>Internet verbinden kann und führen Sie das<br>Update an einem Ort durch, an dem möglichst<br>kein Elektrorauschen vorliegt.                                                                                                    |

| Symptom                                                                                                    | Ursache                                                                                                 | Lösung                                                                                                    |
|----------------------------------------------------------------------------------------------------|----------------------------------------------------------------------------------------------------|----------------------------------------------------------------------------------------------------|
| "Connection failed. Unable to check for updates<br>because no active internet connection has<br>been detected. (Verbindung fehlgeschlagen.<br>Es konnte nicht nach Updates gesucht werden,<br>da keine aktive Internetverbindung entdeckt<br>wurde.)" wird angezeigt. | Die Verbindung zwischen dem System und dem<br>Wi-Fi®-Hotspot ist schwach oder ist verloren<br>gegangen. | Verbinden Sie das System erneut mit dem<br>Wi-Fi®-Hotspot und führen Sie das Update<br>an einem Ort durch, an dem möglichst kein<br>Elektrorauschen vorliegt. |

# KARTEN-UPDATE (FALLS VORHANDEN)

Tritt ein Problem bei der Durchführung eines Karten-Updates auf, beziehen Sie sich auf nachstehende Tabelle.

#### Fehler beim Aktualisieren über USB

| Fehlercode                                                              | Ursache                                                                                    | Lösung                                                                                                    |               |
|-------------------------------------------------------------------------|--------------------------------------------------------------------------------------------|----------------------------------------------------------------------------------------------------|---------------|
| "Installation<br>Failed (1)<br>(Installation<br>fehlgeschlagen<br>(1))" | Das Auslesen von Daten auf dem USB-Speichergerät ist<br>fehlgeschlagen.                    | Trennen Sie das USB-Speichergerät und schließen Sie es wieder an, prüfen<br>Sie, dass es korrekt angeschlossen ist, und führen Sie das Update erneut<br>durch.                                                                                | l             |
| "Installation<br>Failed (2)<br>(Installation<br>fehlgeschlagen<br>(2))" | Es wurde eine Korruption von Daten auf dem USB-<br>Speichergerät entdeckt.                 | Versuchen Sie, das Update erneut durchzuführen. Wird der gleiche Fehler<br>entdeckt, laden Sie das Karten-Update erneut herunter, kopieren Sie es<br>auf ein anderes USB-Speichergerät und versuchen Sie, das Update erneut<br>durchzuführen. | Anha          |
| "Installation<br>Failed (5)<br>(Installation<br>fehlgeschlagen<br>(5))" | Es wurde ein Fehler in den Systemdaten entdeckt,<br>während das Update durchgeführt wurde. | Versuchen Sie, das Update erneut durchzuführen. Wird der gleiche Fehler<br>entdeckt, laden Sie das Karten-Update erneut herunter, kopieren Sie es<br>auf ein anderes USB-Speichergerät und versuchen Sie, das Update erneut<br>durchzuführen. | ng/Was Tun, V |
| "Installation<br>Failed (X)<br>(Installation<br>fehlgeschlagen<br>(X))" | Es ist ein nicht spezifizierter Fehler aufgetreten.                                        | Versuchen Sie, das Update erneut durchzuführen. Wenn der gleiche Fehler<br>entdeckt wird, wenden Sie sich an Ihren SUBARU-Händler.                                                                                                    | Venn/Index    |

## ▶ Fehler beim Aktualisieren über Wi-Fi®, Smartphone

| Fehlercode                            | Ursache                                                                                          | Lösung                                                                                                    |
|---------------------------------------|--------------------------------------------------------------------------------------------------|----------------------------------------------------------------------------------------------------|
| Nr. 6                                 | Kommunikationsfehler mit dem Server                                                              | Begeben Sie sich an einen Ort mit besserem Kommunikationsstatus und versuchen Sie, das Update erneut durchzuführen.                                                              |
| 404                                   | Die Service-ID-Nummer der mittleren<br>Informationsanzeige ist nicht auf dem Server registriert. | Wenden Sie sich an Ihren SUBARU-Händler.                                                                                                    |
| XXX<br>(dreistelliger<br>Zifferncode) | Es ist ein Fehler mit dem verbundenen Server<br>aufgetreten.                                     | Warten Sie einen Moment und versuchen Sie dann, das Update erneut<br>durchzuführen.<br>Wenn das Update-Verfahren erneut fehlschlägt, wenden Sie sich an Ihren<br>SUBARU-Händler. |

## INDEX

| A                                                 |     |
|---------------------------------------------------|-----|
| Allgemeine Einstellungen                          | 88  |
| AM-Radio                                          | 137 |
| Android Auto                                      | 125 |
| Anfangsbildschirm                                 | 64  |
| Anrufe mit einem Bluetooth-Telefon entgegennehmen | 107 |
| Eingehende Anrufe                                 | 107 |
| Anrufen mit einem Bluetooth-Telefon               | 104 |
| Über die Liste der letzten Anrufe                 | 104 |
| Über die Tastatur                                 | 106 |
| Über Favoritenliste                               | 105 |
| Über Kontaktliste                                 | 106 |
| Apple CarPlay                                     | 121 |
| AUX                                               | 153 |
|                                                   |     |

| В                                       |
|-----------------------------------------|
| Bedienung des Kartenbildschirms         |
| Anzeige der aktuellen Position 176      |
| Kartenausrichtung 178                   |
| Kartenmaßstab 177                       |
| Bedienung des Startbildschirms          |
| Verknüpfungssymbole hinzufügen 72       |
| Verknüpfungssymbole verschieben/löschen |
| Befehlsliste 206                        |
| Bildschirmeinstellung                   |
| Helligkeit einstellen 71                |
| Tages- und Nachtmodus 71                |
| Bluetooth                               |
| Bluetooth-Gerät anmelden 76             |
| Profile 77                              |
| Bluetooth-Audio                         |
| Bluetooth-Telefonnachricht 111          |
|                                         |
|                                         |
|                                         |
|                                         |
|                                         |

## INDEX

#### INDEX

| D                                                |
|--------------------------------------------------|
| DAB 140                                          |
| E                                                |
| Eingeben von Buchstaben, Zahlen/Listenbildschirm |
| Bedienung von Listenbildschirmen                 |
| Eingeben von Buchstaben/Zahlen68                 |
| Einstellung                                      |
| Allgemein 88                                     |
| Navigation                                       |
| Radio                                            |
| Telefon                                          |
| Ton                                              |
| Einstellungen der Favoriten 186                  |

F

Freisprechanlage ...... 100

#### G GPS ..... .. 200 ... 200 Begrenzungen ..... Т iPod/iPhone ..... ... 147 Κ .... 180 Kartenbildschirm-Informationen ..... 94 Klangeinstellungen ..... L Lenkradbedienelemente ..... ..... .. 160 Μ

| Medienbetrieb   | 144 |
|-----------------|-----|
| AUX             | 153 |
| Bluetooth-Audio | 149 |
| iPod/iPhone     | 147 |
| USB-Speicher    | 144 |

| Ν                           |  |
|-----------------------------|--|
| Navigationseinstellungen    |  |
| Р                           |  |
| Problembehandlung           |  |
| R                           |  |
| Radiobetrieb                |  |
| AM/FM-Radio                 |  |
| DAB                         |  |
| Routenbezogene Funktionen   |  |
| Routenführung               |  |
| S                           |  |
| Speicherpunkt-Einstellungen |  |
| Spracherkennungssystem      |  |
| Statusanzeige               |  |

Т Telefoneinstelllungen ..... ..... 79 Typische Ansagen der Sprachführung ...... 197 U USB-Speicher ..... .... 144 V Verkehrsinformationen ..... . 180 Ζ Anhang/Was Tun, Wenn .../Index Zielsuche ...... . 184

9

# MEMO

| ME | M | 0 |
|----|---|---|
|----|---|---|

# MEMO